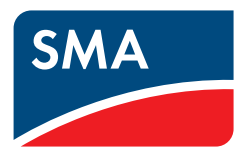

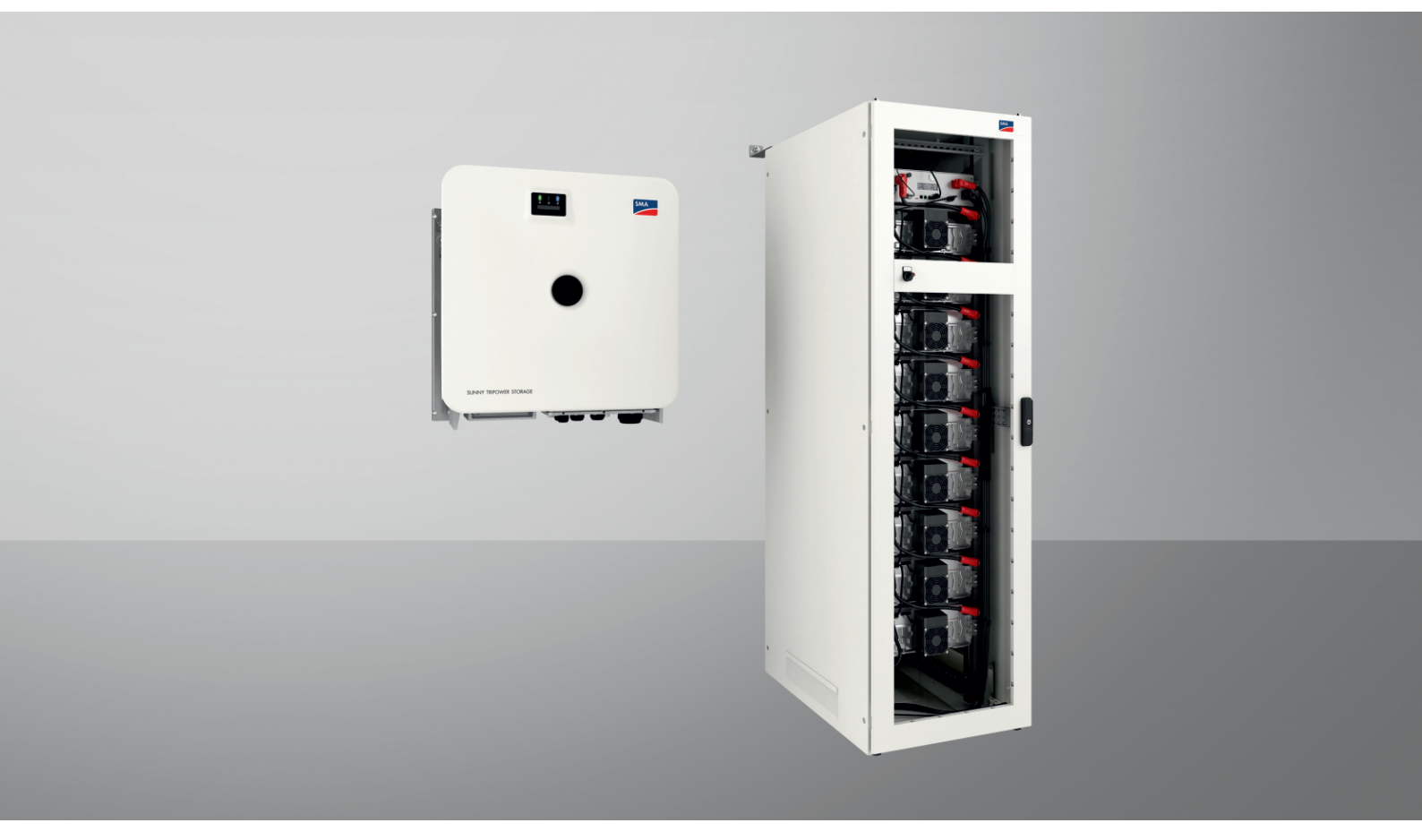

# SMA COMMERCIAL STORAGE SOLUTION 30 / 50

ESSX-30-20 / ESSX-50-20

# **Dispositions légales**

Les informations contenues dans ce document sont la propriété de SMA Solar Technology AG. Aucune partie du présent document ne peut être reproduite, stockée dans un système d'extraction de données ou transmise par quelque moyen que ce soit (électroniquement, mécaniquement, par photocopie ou par enregistrement) sans l'accord écrit préalable de SMA Solar Technology AG. Une reproduction interne destinée à l'évaluation du produit ou à son utilisation conforme est autorisée et ne requiert aucun accord de notre part.

SMA Solar Technology AG ne fait aucune déclaration ni ne donnent aucune garantie, explicite ou implicite, concernant l'ensemble de la documentation ou les logiciels et accessoires qui y sont décrits, incluant, sans limitation, toutes garanties légales implicites relatives au caractère marchand et à l'adéquation d'un produit à un usage particulier. De telles garanties sont expressément exclues. SMA Solar Technology AG et ses revendeurs respectifs ne sauraient et ce, sous aucune circonstance, être tenus responsables en cas de pertes ou de dommages directs, indirects ou accidentels.

L'exclusion susmentionnée des garanties implicites peut ne pas être applicable à tous les cas.

Les spécifications peuvent être modifiées sans préavis. Tous les efforts ont été mis en œuvre pour que ce document soit élaboré avec le plus grand soin et tenu aussi à jour que possible. SMA Solar Technology AG avertit toutefois les lecteurs qu'elle se réserve le droit d'apporter des modifications aux présentes spécifications sans préavis ou conformément aux dispositions du contrat de livraison existant, dès lors qu'elle juge de telles modifications opportunes à des fins d'amélioration du produit ou d'expériences d'utilisation. SMA Solar Technology AG décline toute responsabilité pour d'éventuelles pertes ou d'éventuels dommages indirects ou accidentels causés par la confiance placée dans le présent matériel, comprenant notamment les omissions, les erreurs typographiques, les erreurs arithmétiques ou les erreurs de listage dans le contenu de la documentation.

#### Garantie SMA

Vous pouvez télécharger les conditions de garantie actuelles sur Internet sur le site www.SMA-Solar.com.

#### **Licences logicielles**

Vous trouverez les licences pour les modules logiciels utilisés (open source) sur l'interface utilisateur du produit.

#### Marques déposées

Toutes les marques déposées sont reconnues, y compris dans les cas où elles ne sont pas explicitement signalées comme telles. L'absence de l'emblème de marque ne signifie pas qu'un produit ou une marque puisse être librement commercialisé(e).

#### SMA Solar Technology AG

Sonnenallee 1 34266 Niestetal Allemagne Tél. +49 561 9522-0 Fax +49 561 9522-100 www.SMA.de E-mail : info@SMA.de État actuel : jeudi 28 novembre 2024 Copyright © 2024 SMA Solar Technology AG. Tous droits réservés.

# Table des matières

| 1 | Rem                      | arques relatives à ce document                                                                                                    | 9                                                                                                    |
|---|--------------------------|----------------------------------------------------------------------------------------------------|----------------------------------------------------------------------------------------------------|
|   | 1.1                      | Champ d'application                                                                                                    | 9                                                                                                    |
|   | 1.2                      | Groupe cible                                                                                                    | 9                                                                                                    |
|   | 1.3                      | Contenu et structure du document                                                                                                    | 9                                                                                                    |
|   | 1.4                      | Niveaux de mise en garde                                                                                                    | 9                                                                                                    |
|   | 1.5                      | Symboles utilisés dans le document                                                                                                    | 10                                                                                                    |
|   | 1.6                      | Formats utilisés dans le document                                                                                                    | 10                                                                                                    |
|   | 17                       | Désignations utilisées dans le document                                                                                                    | 10                                                                                                    |
|   | 1.8                      | Explication des termes utilisés                                                                                                    | 11                                                                                                    |
|   | 1.0                      | Informations complémentaires                                                                                                    | 11                                                                                                    |
| c | Sácu                     |                                                                                                    | 12                                                                                                    |
| 2 | 2.1                      | Utilisation conforme                                                                                                    | 13                                                                                                    |
|   | 2.1                      | Consignes de sécurité importantes                                                                                                    | 14                                                                                                    |
| ~ |                          |                                                                                                    |                                                                                                    |
| 3 | Cont                     | enu de la livraison                                                                                                    | 23                                                                                                    |
|   | 3.1                      | Vue d'ensemble du contenu de livraison                                                                                                    | 23                                                                                                    |
|   | 3.2                      | Contenu de livraison de l'onduleur                                                                                                    | 23                                                                                                    |
|   | 3.3                      | Contenu de livraison de l'armoire de batteries                                                                                                    | 25                                                                                                    |
|   | 3.4                      | Contenu de livraison du système de gestion des batteries                                                                                                    | 26                                                                                                    |
|   | 3.5                      | Contenu de livraison d'un module de batterie                                                                                                    | 26                                                                                                    |
|   | 3.6                      | Kit d'accessoires pour batterie                                                                                                    | 27                                                                                                    |
| 4 | Maté                     | riel et outil de travail supplémentaires nécessaires                                                                                                    | 29                                                                                                    |
| 5 | Vue                      | d'ensemble des produits                                                                                                    | 31                                                                                                    |
|   | 5.1                      | Éléments du système                                                                                                    | 31                                                                                                    |
|   | 5.2                      | Fonction de l'appareil                                                                                                    | 32                                                                                                    |
|   | 5.3                      | Vue d'ensemble du système                                                                                                    | 33                                                                                                    |
|   |                          | 5.3.1 Sunny Tripower Storage X comme System Manager                                                                                                    | 33                                                                                                    |
|   |                          | , , .                                                                                                    | 55                                                                                                    |
|   | 5.4                      | 5.3.2 Sunny Tripower Storage X avec SMA DATA MANAGER M                                                                                                    | 33                                                                                                    |
|   |                          | 5.3.2 Sunny Tripower Storage X avec SMA DATA MANAGER M<br>Structure de l'onduleur                                                                                                    | 33<br>34                                                                                                    |
|   | 5.5                      | 5.3.2 Sunny Tripower Storage X avec SMA DATA MANAGER M<br>Structure de l'onduleur<br>Interfaces et fonctions de l'onduleur                                                                                                    | 33<br>34<br>34                                                                                                    |
|   | 5.5                      | 5.3.2       Sunny Tripower Storage X avec SMA DATA MANAGER M         Structure de l'onduleur       Interfaces et fonctions de l'onduleur         5.5.1       Interface utilisateur                                                                                                    | 33<br>34<br>34<br>34                                                                                                    |
|   | 5.5                      | 5.3.2       Sunny Tripower Storage X avec SMA DATA MANAGER M         Structure de l'onduleur       Interfaces et fonctions de l'onduleur         5.5.1       Interface utilisateur         5.5.2       SMA Speedwire                                                                                                    | 33<br>34<br>34<br>34<br>34<br>35                                                                                                    |
|   | 5.5                      | <ul> <li>5.3.2 Sunny Tripower Storage X avec SMA DATA MANAGER M</li> <li>Structure de l'onduleur</li> <li>Interfaces et fonctions de l'onduleur</li> <li>5.5.1 Interface utilisateur</li> <li>5.5.2 SMA Speedwire</li> <li>5.5.3 Connexion au réseau local sans fil avec les applications mobiles SMA 360° App et SMA Energy App</li> <li>5.5.4 Device Key (DEV KEY)</li> </ul>                                                                                                    | 33<br>34<br>34<br>34<br>35<br>35<br>35                                                                                                    |
|   | 5.5                      | <ul> <li>5.3.2 Sunny Tripower Storage X avec SMA DATA MANAGER M</li> <li>Structure de l'onduleur</li> <li>Interfaces et fonctions de l'onduleur</li> <li>5.5.1 Interface utilisateur</li> <li>5.5.2 SMA Speedwire</li> <li>5.5.3 Connexion au réseau local sans fil avec les applications mobiles SMA 360° App et SMA Energy App</li> <li>5.5.4 Device Key (DEV KEY)</li> <li>5.5.5 Modbus</li> </ul>                                                                                                    | 33<br>34<br>34<br>34<br>35<br>35<br>35<br>35                                                                                                 |
|   | 5.5                      | <ul> <li>5.3.2 Sunny Tripower Storage X avec SMA DATA MANAGER M</li> <li>Structure de l'onduleur</li> <li>Interfaces et fonctions de l'onduleur</li> <li>5.5.1 Interface utilisateur</li> <li>5.5.2 SMA Speedwire</li> <li>5.5.3 Connexion au réseau local sans fil avec les applications mobiles SMA 360° App et SMA Energy App</li> <li>5.5.4 Device Key (DEV KEY)</li> <li>5.5.5 Modbus</li> <li>5.5.6 Système de gestion du réseau</li> </ul>                                                                                                    | 33<br>34<br>34<br>34<br>35<br>35<br>35<br>35<br>35                                                                                           |
|   | 5.5                      | <ul> <li>5.3.2 Sunny Tripower Storage X avec SMA DATA MANAGER M</li> <li>Structure de l'onduleur</li> <li>Interfaces et fonctions de l'onduleur</li> <li>5.5.1 Interface utilisateur</li> <li>5.5.2 SMA Speedwire</li> <li>5.5.3 Connexion au réseau local sans fil avec les applications mobiles SMA 360° App et SMA Energy App</li> <li>5.5.4 Device Key (DEV KEY)</li> <li>5.5.5 Modbus</li> <li>5.5.6 Système de gestion du réseau</li> <li>5.5.7 Integrated Plant Control</li> </ul>                                                                                                    | 33<br>34<br>34<br>34<br>35<br>35<br>35<br>35<br>35<br>35                                                                                     |
|   | 5.5                      | <ul> <li>5.3.2 Sunny Tripower Storage X avec SMA DATA MANAGER M</li> <li>Structure de l'onduleur</li> <li>Interfaces et fonctions de l'onduleur</li> <li>5.5.1 Interface utilisateur</li> <li>5.5.2 SMA Speedwire</li> <li>5.5.3 Connexion au réseau local sans fil avec les applications mobiles SMA 360° App et SMA Energy App</li> <li>5.5.4 Device Key (DEV KEY)</li> <li>5.5.5 Modbus</li> <li>5.5.6 Système de gestion du réseau</li> <li>5.5.7 Integrated Plant Control</li> <li>5.5.8 Optimisation de l'autoconsommation</li> </ul>                                                                                                    | 33<br>34<br>34<br>34<br>35<br>35<br>35<br>35<br>35<br>35<br>35<br>36                                                                         |
|   | 5.5                      | <ul> <li>5.3.2 Sunny Tripower Storage X avec SMA DATA MANAGER M</li> <li>Structure de l'onduleur</li> <li>Interfaces et fonctions de l'onduleur</li> <li>5.5.1 Interface utilisateur</li> <li>5.5.2 SMA Speedwire</li> <li>5.5.3 Connexion au réseau local sans fil avec les applications mobiles SMA 360° App et SMA Energy App</li> <li>5.5.4 Device Key (DEV KEY)</li> <li>5.5.5 Modbus</li> <li>5.5.6 Système de gestion du réseau</li> <li>5.5.7 Integrated Plant Control</li> <li>5.5.8 Optimisation de l'autoconsommation</li> <li>5.5.9 Effacement de pointe</li> </ul>                                                                                                    | 33<br>34<br>34<br>35<br>35<br>35<br>35<br>35<br>35<br>35<br>36<br>36                                                                         |
|   | 5.5                      | <ul> <li>5.3.2 Sunny Tripower Storage X avec SMA DATA MANAGER M</li> <li>Structure de l'onduleur</li> <li>Interfaces et fonctions de l'onduleur.</li> <li>5.5.1 Interface utilisateur</li> <li>5.5.2 SMA Speedwire</li> <li>5.5.3 Connexion au réseau local sans fil avec les applications mobiles SMA 360° App et SMA Energy App</li> <li>5.5.4 Device Key (DEV KEY)</li> <li>5.5.5 Modbus</li> <li>5.5.6 Système de gestion du réseau</li> <li>5.5.7 Integrated Plant Control</li> <li>5.5.8 Optimisation de l'autoconsommation</li> <li>5.5.9 Effacement de pointe</li> <li>5.5.10 Multi-Use</li> <li>5.5.11 Port du module</li> </ul>                                                                                                    | 33<br>33<br>34<br>34<br>35<br>35<br>35<br>35<br>35<br>35<br>35<br>36<br>36<br>36<br>36<br>36<br>36                                           |
|   | 5.5                      | 5.3.2       Sunny Tripower Storage X avec SMA DATA MANAGER M         Structure de l'onduleur       Interfaces et fonctions de l'onduleur         5.5.1       Interface utilisateur         5.5.2       SMA Speedwire         5.5.3       Connexion au réseau local sans fil avec les applications mobiles SMA 360° App et SMA Energy App         5.5.4       Device Key (DEV KEY)         5.5.5       Modbus         5.5.6       Système de gestion du réseau         5.5.7       Integrated Plant Control         5.5.8       Optimisation de l'autoconsommation         5.5.9       Effacement de pointe         5.5.10       Multi-Use         5.5.11       Port du module         5.5.12       SMA I/O Module                                                                                                    | 33<br>33<br>34<br>34<br>35<br>35<br>35<br>35<br>35<br>35<br>35<br>36<br>36<br>36<br>36<br>36                                                 |
|   | 5.5                      | 5.3.2       Sunny Tripower Storage X avec SMA DATA MANAGER M         Structure de l'onduleur       Interfaces et fonctions de l'onduleur         5.5.1       Interface utilisateur         5.5.2       SMA Speedwire         5.5.3       Connexion au réseau local sans fil avec les applications mobiles SMA 360° App et SMA Energy App         5.5.4       Device Key (DEV KEY)         5.5.5       Modbus         5.5.6       Système de gestion du réseau         5.5.7       Integrated Plant Control         5.5.8       Optimisation de l'autoconsommation         5.5.9       Effacement de pointe         5.5.11       Port du module         5.5.12       SMA I/O Module         5.5.13       Protection du réseau et des installations conformément à VDE-AR-N 4105                                                                                                    | 33<br>33<br>34<br>34<br>35<br>35<br>35<br>35<br>35<br>35<br>35<br>36<br>36<br>36<br>36<br>36<br>37                                           |
|   | 5.5                      | <ul> <li>5.3.2 Sunny Tripower Storage X avec SMA DATA MANAGER M</li> <li>Structure de l'onduleur</li> <li>Interfaces et fonctions de l'onduleur.</li> <li>5.1 Interface utilisateur</li> <li>5.2 SMA Speedwire.</li> <li>5.3 Connexion au réseau local sans fil avec les applications mobiles SMA 360° App et SMA Energy App</li> <li>5.4 Device Key (DEV KEY)</li> <li>5.5 Modbus</li> <li>5.5 Modbus</li> <li>5.6 Système de gestion du réseau</li> <li>5.7 Integrated Plant Control</li> <li>5.8 Optimisation de l'autoconsommation</li> <li>5.9 Effacement de pointe</li> <li>5.5.11 Port du module</li> <li>5.5.12 SMA I/O Module</li> <li>5.5.13 Protection du réseau et des installations conformément à VDE-AR-N 4105</li> <li>5.14 Récepteur de télécommande centralisée.</li> </ul>                                                                                                    | 33<br>33<br>34<br>34<br>35<br>35<br>35<br>35<br>35<br>35<br>35<br>35<br>36<br>36<br>36<br>36<br>36<br>36<br>37<br>37                         |
|   | 5.5                      | <ul> <li>5.3.2 Sunny Tripower Storage X avec SMA DATA MANAGER M</li></ul>                                                                                                    | 33<br>33<br>34<br>34<br>35<br>35<br>35<br>35<br>35<br>35<br>35<br>36<br>36<br>36<br>36<br>36<br>37<br>37<br>37                               |
|   | 5.5<br>5.6<br>5.7        | 5.3.2       Sunny Tripower Storage X avec SMA DATA MANAGER M         Structure de l'onduleur       Interfaces et fonctions de l'onduleur         5.5.1       Interface utilisateur         5.5.2       SMA Speedwire         5.5.3       Connexion au réseau local sans fil avec les applications mobiles SMA 360° App et SMA Energy App         5.5.4       Device Key (DEV KEY)         5.5.5       Modbus         5.5.6       Système de gestion du réseau         5.5.7       Integrated Plant Control         5.5.8       Optimisation de l'autoconsommation         5.5.9       Effacement de pointe         5.5.11       Port du module         5.5.12       SMA I/O Module         5.5.13       Protection du réseau et des installations conformément à VDE-AR-N 4105         5.5.14       Récepteur de télécommande centralisée         Utilisation de la batterie par l'onduleur       Signaux DEL de l'onduleur | 33<br>33<br>34<br>34<br>35<br>35<br>35<br>35<br>35<br>35<br>35<br>35<br>35<br>36<br>36<br>36<br>36<br>36<br>36<br>37<br>37<br>37<br>38       |
|   | 5.5<br>5.6<br>5.7<br>5.8 | <ul> <li>5.3.2 Sunny Tripower Storage X avec SMA DATA MANAGER M</li></ul>                                                                                                    | 33<br>33<br>34<br>34<br>35<br>35<br>35<br>35<br>35<br>35<br>35<br>35<br>35<br>36<br>36<br>36<br>36<br>36<br>36<br>37<br>37<br>37<br>38<br>39 |

|   | 5.10                            | .10 Extension modulaire de la batterie                                                              |            |  |
|---|---------------------------------|----------------------------------------------------------------------------------------------------|------------|--|
|   | 5.11 Signaux DEL de la batterie |                                                                                                    | . 42       |  |
|   | 5.12                            | Symboles situés sur la batterie                                                                     | . 43       |  |
|   | 5.13                            | ,<br>Informations sur le système de aestion des batteries                                           | . 44       |  |
|   | 5.14                            | Informations sur le module de batterie                                                              | . 45       |  |
| 6 | Tran                            | sport de la batterie                                                                                | 46         |  |
| 7 | Dróm                            | port de la banene ne la verse velocation en t                                                       | 40         |  |
| / | Frep                            |                                                                                                    | 4/         |  |
|   | 7.1                             | Conditions requises pour le montage                                                                 | . 4/       |  |
|   |                                 | 7.1.1 Caractéristiques mécaniques du produit                                                        | . 47       |  |
|   |                                 | 7.1.2 Plans d'implantation                                                                          | . 4/       |  |
|   |                                 | 7.1.3 Exigences relatives du lieu de montage de l'onduieur                                          | . 50       |  |
|   |                                 | 7.1.4 Fositions de montage dulorisées et non autorisées de l'onduleur                               | . 50       |  |
|   |                                 | 7.1.5 Distances recommandées pour le montage de l'onduleur                                          | . 51       |  |
|   |                                 | 717 Exigences relatives qu'lieu de montage de la batterie                                           | . 52       |  |
|   |                                 | 7.1.8 Dimensions pour le montage de l'armoire de batteries                                          | . 52       |  |
|   |                                 | 7.1.9 Distances recommandées pour le montage de la batterie                                         | . 53       |  |
|   |                                 | 7.1.10 Exigences relatives au lieu de montage pour le capteur de température et d'humidité          | . 53       |  |
|   | 7.2                             | Plaque de raccordement de l'onduleur                                                                | . 54       |  |
|   | 7.3                             | Centre de gravité de l'onduleur                                                                     | . 54       |  |
|   | 7.4                             | Procédure de montage                                                                                | . 54       |  |
|   | 7.5                             | Montage de l'onduleur                                                                               | . 55       |  |
|   |                                 | 7.5.1 Préparation du montage et du raccordement                                                     | . 55       |  |
|   |                                 | 7.5.2 Montage de l'onduleur                                                                         | . 56       |  |
|   | 7.6                             | Montage de la batterie                                                                              | . 59       |  |
|   |                                 | 7.6.1 Pose de l'armoire de batteries                                                                | . 59       |  |
|   |                                 | 7.6.2 Montage du système de gestion de batteries                                                    | . 61       |  |
|   |                                 | 7.6.3 Passage des câbles DC vers l'onduleur ou vers le distributeur DC, dans l'armoire de batteries | . 62       |  |
|   |                                 | 7.6.4 Montage des modules de batteries                                                              | . 63       |  |
|   | 7.7                             | Montage du distributeur DC                                                                          | . 64       |  |
| 8 | Racc                            | ordement électrique                                                                                 | 66         |  |
|   | 8.1                             | Vue d'ensemble du câblage avec 1 onduleur-chargeur                                                  | . 66       |  |
|   | 8.2                             | Vue d'ensemble du câblage avec 2 onduleurs-chargeurs                                                | . 67       |  |
|   | 8.3                             | Raccordement de la batterie via un distributeur DC                                                  | . 68       |  |
|   | 8.4                             | Conditions préalables au raccordement électrique                                                    | . 68       |  |
|   |                                 | 8.4.1 Module de surveillance du courant différentiel résiduel (RCMU)                                | . 68       |  |
|   |                                 | 8.4.2 Catégorie de surtension                                                                       | . 69       |  |
|   |                                 | 8.4.3 Interrupteur-sectionneur et disjoncteur                                                       | . 69       |  |
|   |                                 | 8.4.4 Exigences relatives au câble AC                                                               | . 69       |  |
|   |                                 | 8.4.5 Exigences relatives au câble réseau                                                           | . 69       |  |
|   |                                 | 8.4.6 Exigences relatives au câble de communication avec la batterie                                | . 70       |  |
|   |                                 | 8.4.7 Plan de pose des câbles réseau et de communication avec la batterie                           | . /0       |  |
|   |                                 | 8.4.8 Récepteur de télécommande centralisée et système I/O externe                                  | . /        |  |
|   |                                 | 8.4.9 Aperçu des cables DC                                                                          | . /1       |  |
|   |                                 | 8.4.10 Exigences relatives aux cables DC                                                            | . /Z<br>72 |  |
|   | 85                              | Procédure pour le raccordement électrique                                                           | . 73<br>73 |  |
|   | 9.5<br>8 A                      | Paccardement de l'anduleur                                                                          | . 73       |  |
|   | 0.0                             | 8.6.1 Approved a la zono do raccordoment                                                            | . 74<br>71 |  |
|   |                                 | 8.6.2 Apercu du raccordement DC                                                                     | . 74       |  |
|   |                                 | 8 6 3 Raccordement des câbles AC                                                                    | . 75       |  |
|   |                                 | 8.6.4 Raccordement des câbles réseau                                                                | . 76       |  |
|   |                                 |                                                                                                    |            |  |

|     |          | 8.6.5<br>8.6.6    | Raccordement du câble de communication avec la batterie<br>Raccordement des câbles DC                      | . 79<br>. 82 |  |  |  |  |
|-----|----------|-------------------|----------------------------------------------------------------------------------------------------|--------------|--|--|--|--|
| 8.7 |          | Raccord           | ement de la batterie                                                                                       | . 84         |  |  |  |  |
|     |          | 8.7.1             | Zone de raccordement du système de gestion des batteries                                                   | . 84         |  |  |  |  |
|     |          | 8.7.2             | Zone de raccordement d'un module de batterie                                                               | . 85         |  |  |  |  |
|     |          | 8./.3             | Cáblage des modules de batterie                                                                            | . 86         |  |  |  |  |
|     |          | 0.7.4<br>8.7.5    | Vue a ensemble de l'entree de cables                                                                       | . 0/<br>. 87 |  |  |  |  |
|     |          | 876               | Raccordement pour le système de communication                                                              | . 07<br>. 88 |  |  |  |  |
|     |          | 0.7.0             | 8.7.6.1 Raccordez l'unité de communication avec la batterie à l'intérieur de l'armoire de batteries        | . 88         |  |  |  |  |
|     |          |                   | 8.7.6.2 Raccordement de la communication de batterie avec l'onduleur                                       | 89           |  |  |  |  |
|     |          |                   | 8.7.6.3 Vue d'ensemble de la communication CAN                                                             | 89           |  |  |  |  |
|     |          |                   | 8.7.6.4 Raccordement du système de communication CAN                                                       | 89           |  |  |  |  |
|     |          | 8.7.7             | Raccordement des câbles DC                                                                                 | . 90         |  |  |  |  |
|     |          |                   | 8.7.7.1 Sécurité du raccordement des câbles DC                                                             | 90           |  |  |  |  |
|     |          |                   | 8.7.7.2 Raccordement des câbles DC à l'intérieur de l'armoire de batteries                                 | 91           |  |  |  |  |
|     |          |                   | 8.7.7.3 Raccordement des câbles DC vers l'onduleur ou vers le distributeur DC, dans l'armoire de batteries | 92           |  |  |  |  |
|     |          | 8.7.8             | Raccordement de l'interrupteur externe sur le système de gestion des batteries                             | . 93         |  |  |  |  |
|     | 8.8      | Branche           | ment du distributeur DC                                                                                    | . 94         |  |  |  |  |
|     |          | 8.8.1             | Zone de raccordement du distributeur DC                                                                    | . 94         |  |  |  |  |
|     |          | 8.8.2             | Raccordement du distributeur DC                                                                            | . 94         |  |  |  |  |
| 0   | M:       |                   |                                                                                                    | 04           |  |  |  |  |
| 9   | Mise     |                   |                                                                                                    | 90           |  |  |  |  |
|     | 9.1      | Onduleu           | ir utilisé comme System Manager : procédure à suivre pour la mise en service                               | . 96         |  |  |  |  |
|     | 9.2      | Onduleı           | ur utilisé comme appareil subordonné : procédure à suivre pour la mise en service                          | . 97         |  |  |  |  |
|     | 9.3      | Contrôle          | e du montage et du raccordement                                                                            | . 98         |  |  |  |  |
|     | 9.4      | Mise en           | service de l'onduleur                                                                                      | . 99         |  |  |  |  |
|     | 9.5      | Mise en           | service de la batterie                                                                                     | 100          |  |  |  |  |
|     | 7.0      | 0 5 1             | Séquité lors de la mise en service de la batterie                                                          | 100          |  |  |  |  |
|     |          | 952               | Mesure CMV                                                                                                 | 101          |  |  |  |  |
|     |          | 953               | Possibilité de réalage de l'adresse et de la résistance de terminaison                                     | 101          |  |  |  |  |
|     |          | 9.5.4             | Spécifications pour les adresses et les résistances de terminaison                                         | . 102        |  |  |  |  |
|     |          | 9.5.5             | Réglage de l'adresse et de la résistance de terminaison                                                    | . 103        |  |  |  |  |
|     |          | 9.5.6             | Mise en service d'une armoire à batteries individuelle                                                     | . 104        |  |  |  |  |
|     |          | 9.5.7             | Mise en service des armoires de batteries secondaires                                                      | . 105        |  |  |  |  |
|     |          | 9.5.8             | Mise en service de l'armoire de batteries principale                                                       | . 107        |  |  |  |  |
|     | 9.6      | Réglage           | du capteur de température et d'humidité                                                                    | .109         |  |  |  |  |
| 10  | l Itilia | ation             | 110                                                                                                    |              |  |  |  |  |
| 10  | 10.1     |                   |                                                                                                    | 110          |  |  |  |  |
|     | 10.1     | FONCTION          |                                                                                                    | . 1 10       |  |  |  |  |
|     |          | 10.1.1            | Réglage de l'état de sécurité                                                                              | . 110        |  |  |  |  |
|     |          | 10.1.2            | Objectif d'une fonction de securite                                                                        | . 110        |  |  |  |  |
|     | 10.2     | 10.1.3<br>Élámont | vue a ensemble des fonctions de securite                                                                   | 111          |  |  |  |  |
|     | 10.2     | Liemenis          |                                                                                                    |              |  |  |  |  |
|     | 10.3     | Activatio         | on de l'écran du système de gestion des batteries                                                          | .112         |  |  |  |  |
|     | 10.4     | Connexi           | on à l'interface utilisateur de l'onduleur                                                                 | .112         |  |  |  |  |
|     |          | 10.4.1            | Connexion dans le réseau local                                                                             | . 112        |  |  |  |  |
|     |          |                   | 10.4.1.1 Adresses d'accès pour le produit dans le réseau local                                             | 112          |  |  |  |  |
|     |          |                   | 10.4.1.2 Ports de communication des données dans le réseau local                                           | 112          |  |  |  |  |
|     |          |                   | 10.4.1.3 Etablissement d'une connexion par Ethernet sur le réseau local                                    | 112          |  |  |  |  |
|     |          |                   | 10.4.1.4 Etablissement d'une connexion par WLAN sur le réseau local                                        | 113          |  |  |  |  |
|     |          | 10.4.2            | Connexion directe par réseau local sans fil                                                                | . 114        |  |  |  |  |
|     |          |                   | 10.4.2.1 Possibilités de connexion directe par réseau local sans fil                                       | 114          |  |  |  |  |
|     |          |                   | 10.4.2.2 Informations d'acces pour la connexion directe par réseau local sans fil                          | 114          |  |  |  |  |
|     |          |                   | 10.4.2.3 Etablissement a une connexion directe par reseau local sans til avec l'application SMA 360° App   | 114          |  |  |  |  |

|    |        | 10.4.2.4 Établissement d'une connexion par réseau local sans fil avec WPS                               | 115 |
|----|--------|----------------------------------------------------------------------------------------------------|-----|
|    |        | 10.4.2.5 Établissement de la connexion directe avec recherche de réseau Wi-Fi par réseau local sans fil | 115 |
|    | 10.5   | Structure de l'interface utilisateur                                                                    | 115 |
|    | 10.6   | .6 Droits d'accès à l'interface utilisateur                                                             |     |
|    | 10.7   | Gestion de l'énergie                                                                                    | 117 |
|    |        | 10.7.1 Profils de gestion énergétique prédéfinis                                                        | 117 |
|    |        | 10.7.2 Profils de gestion énergétique utilisés                                                          | 118 |
|    |        | 10.7.3 Options de réglage pour l'écrêtage des pointes de charge                                         | 118 |
|    |        | 10.7.4 Options de réglage pour la fonction Multi-Use                                                    | 119 |
|    |        | 10.7.5 Creer un houveau profil de gestion de l'énergie                                                  | 121 |
|    |        | 10.7.7 Activer la gestion de l'énergie                                                                  | 122 |
|    |        | 10.7.8 Remplacer le profil de gestion de l'énergie                                                      | 123 |
|    | 10.8   | Configurer la batterie                                                                                  | 123 |
|    | 10.9   | Entrée numérique                                                                                        | 124 |
|    |        | 10.9.1 Utilisation de l'entrée numérique                                                                | 124 |
|    |        | 10.9.2 Régler l'entrée numérique pour le récepteur de télécommande centralisée our l'appareil de        |     |
|    |        | commande à distance                                                                                     | 124 |
|    | 10.10  | 10.9.3 Activer la protection du réseau et des installations                                             | 124 |
|    | 10.10  | Mise à jour du micrologiciel                                                                            | 125 |
|    |        | 10.10.1 Procédure pour la mise à jour du micrologiciel                                                  | 125 |
|    | 10 1 1 | Fichier de sauvegarde                                                                                   | 125 |
|    | 10.11  | 10.11.1 Experience contenu du fichier de squivegarde                                                    | 126 |
|    |        | 10.11.2 Créer un fichier de sauvegarde                                                                  | 126 |
|    |        | 10.11.3 Téléchargement du fichier de sauvegarde                                                         | 126 |
|    | 10.12  | Réinitialisation du produit au réglage par défaut                                                       | 127 |
|    | 10.13  | Suppression du compte administrateur                                                                    | 127 |
|    | 10.14  | Arrêter l'onduleur                                                                                      | 128 |
|    | 10.15  | Démarrage de l'onduleur                                                                                 | 128 |
|    | 10.16  | Redémarrage de la batterie                                                                              | 128 |
|    | 10.10  | 10.16.1. Possibilités de redémarrage de la batterie                                                     | 128 |
|    |        | 10.16.2 Redémarrer la batterie au niveau du système de gestion des batteries                            | 128 |
|    |        | 10.16.3 Redémarrer la batterie via le logiciel de surveillance de la batterie                           | 129 |
| 11 | Motto  | z hars tension                                                                                          | 130 |
|    | 1111   |                                                                                                    | 120 |
|    | 11.1   | Mise nors tension de l'onduieur                                                                         | 130 |
|    | 11.2   | Mettez la batterie hors tension                                                                         | 132 |
| 12 | Netto  | yage et maintenance                                                                                     | 134 |
|    | 12.1   | Consignes de sécurité pour le nettoyage et l'entretien                                                  | 134 |
|    | 12.2   | Intervalle d'entretien                                                                                  | 134 |
|    | 12.3   | Matériel pour le nettovage et l'entretien                                                               | 134 |
|    | 124    | Couples de serrage                                                                                      | 135 |
|    | 12.4   | Procédure de pettovage et d'entration                                                                   | 135 |
|    | 12.5   | Vérification des rassordements électriques                                                              | 125 |
|    | 12.0   |                                                                                                    | 100 |
|    | 12./   | Effectuez une inspection visuelle de la bafferie                                                        | 130 |
|    | 12.8   | Nettoyage et entretien de l'armoire de batteries                                                        | 137 |
|    | 12.9   | Nettoyage et entretien du système de gestion des batteries                                              | 137 |
|    | 12.10  | Nettoyage et entretien des modules de batterie                                                          | 138 |
|    | 12.11  | Documentation de l'état du système                                                                      | 138 |
|    | 12.12  | Nettoyage des ventilateurs de l'onduleur                                                                | 139 |

|     | 12.13 | Contrôle des ventilateurs de l'onduleur                                                                                                    | 140        |
|-----|-------|----------------------------------------------------------------------------------------------------|------------|
| 13  | Corre | ection d'erreurs                                                                                                    | 142        |
|     | 13.1  | Affichage des messages d'événement                                                                                                    | 142        |
|     | 13.2  | Messages d'événement de l'onduleur                                                                                                    | 142        |
|     | 13.3  | Messages d'événement de la batterie                                                                                                    | 161        |
|     | 13.4  | Fin de la durée de vie d'une batterie                                                                                                    | 181        |
|     | 13.5  | Remplacement des parafoudres                                                                                                    | 181        |
|     | 13.6  | Nettoyage des ventilateurs de l'onduleur                                                                                                    | 181        |
|     | 13.7  | Comportement des ventilateurs de modules de batterie                                                                                                    | 183        |
|     |       | <ul> <li>13.7.1 Commande des ventilateurs en fonction de la température de service des modules de batterie</li> <li>13.7.2 Commande des ventilateurs en fonction de l'état de charge des modules de batterie</li> </ul> | 183<br>184 |
|     | 13.8  | Valeurs limites de protection de la décharge profonde                                                                                                    | 184        |
| 14  | Mise  | hors service                                                                                                    | 185        |
| • • | 14.1  | Débrancher les raccordements de l'onduleur                                                                                                    |            |
|     | 14.2  | Coupure des raccordements sur la batterie                                                                                                    |            |
|     | 14.3  | Démontage de l'onduleur                                                                                                    | 188        |
|     | 14.4  | Démontage de la batterie                                                                                                    | 190        |
| 15  | Dom   | Jacon Kondulour par un apparoit de remplacement                                                                                                    | 102        |
| 15  | кетр  | siacer i onduieur par un appareil de remplacement                                                                                                    | 172        |
| 16  | Exter | ision de batterie                                                                                                    | 195        |
|     | 16.1  | Sécurité de l'extension de la batterie                                                                                                    | 195        |
|     | 16.2  | Exigences en matière de tension de sortie et d'état de charge                                                                                                    | 195        |
|     | 16.3  | Pose d'un module de batterie supplémentaire                                                                                                    | 196        |
|     | 16.4  | Pose d'une armoire de batteries supplémentaire                                                                                                    | 197        |
| 17  | Stock | age                                                                                                    | 199        |
|     | 17.1  | Instructions pour le stockage de la batterie                                                                                                    | 199        |
|     | 17.2  | Exigences climatiques relatives au local de stockage                                                                                                    | 199        |
|     | 17.3  | Positions de stockage autorisées pour les modules de batterie                                                                                                    | 200        |
|     | 17.4  | Préparation de l'armoire de batteries pour le stockage                                                                                                    | 200        |
|     | 17.5  | Stockage de la batterie                                                                                                    | 200        |
|     | 17.6  | Demander à faire réaliser un cyclage de la batterie                                                                                                    | 201        |
|     | 17.7  | Procédure en cas d'incendie                                                                                                    | 201        |
| 18  | Élimi | nation                                                                                                    | 202        |
|     | 18.1  | Elimination de l'onduleur                                                                                                    | 202        |
|     | 18.2  | Modules de batterie critiques et non critiques                                                                                                    | 202        |
|     | 18.3  | Fournisseurs pour l'élimination des batteries                                                                                                    | 202        |
|     | 18.4  | Instructions pour l'élimination de la batterie                                                                                                    | 203        |
|     | 18.5  | Signaler toute batterie endommagée                                                                                                    | 203        |
|     | 18.6  | Mise au rebut des batteries                                                                                                    | 203        |
| 19  | Cara  | ctéristiques techniques                                                                                                    | 204        |
| . / | 191   | Caractéristiques techniques de l'onduleur                                                                                                    | 204        |
|     | 17.1  | 19.1.1 Données générales                                                                                                    | 204        |
|     |       | 19.1.2 Entrée DC                                                                                                    | 205        |
|     |       | 19.1.3 Sortie AC                                                                                                    | 205        |
|     |       | 19.1.5 Dispositifs de protection                                                                                                    | 206        |
|     |       | 19.1.6 Conditions climatiques                                                                                                    | 200        |

|    |             | 19.1.7    | Couples de serrage                            |     |
|----|-------------|-----------|-----------------------------------------------|-----|
|    |             | 19.1.8    | Limites du système                            |     |
|    | 19.2        | Caracté   | éristiques techniques de la batterie          |     |
|    |             | 19.2.1    | Données générales de la batterie              |     |
|    |             | 19.2.2    | Raccordement DC                               |     |
|    |             | 19.2.3    | Délais pour la mise en service                |     |
|    |             | 19.2.4    | Rendement                                     |     |
|    |             | 19.2.5    | Pertes de chaleur et puissance active débitée |     |
|    |             | 19.2.6    | Conditions climatiques                        |     |
|    |             | 19.2.7    | Ventilateurs des modules de batterie          |     |
|    |             | 19.2.8    | Extensibilité de la batterie                  |     |
|    | 19.3        | Caracté   | éristiques techniques du compteur d'énergie   |     |
|    | 19.4        | Caracté   | éristiques techniques du distributeur DC      |     |
| 20 | Acces       | ssoires . |                                               | 213 |
| 21 | Déclo       | aration o | de conformité UE                              |     |
| 22 | Déclo       | aration o | de conformité UK                              |     |
| 23 | 3 Contact21 |           |                                               |     |

# 1 Remarques relatives à ce document

# 1.1 Champ d'application

Ce document est valable pour les :

- ESSX-30-20 (SMA Commercial Storage Solution 32 kWh)
- ESSX-50-20 (SMA Commercial Storage Solution 56 kWh)

# 1.2 Groupe cible

Ce document s'adresse au personnel qualifié et à l'exploitant. Les opérations identifiées dans le présent document par un symbole d'avertissement et par le mot « Personnel qualifié » ne doivent être réalisées que par du personnel qualifié. Les opérations ne nécessitant aucune qualification particulière n'ont pas de marque spécifique et peuvent également être réalisées par les exploitants. Le personnel qualifié doit posséder les qualifications suivantes :

- Maîtrise de la mise hors tension des onduleurs SMA
- Connaissances relatives au mode de fonctionnement et à l'exploitation d'un onduleur
- Connaissance du fonctionnement et de l'utilisation des batteries
- Formation au comportement à adopter face aux dangers et risques encourus lors de l'installation, la réparation et la manipulation d'appareils, de batteries et d'installations électriques
- Formation à l'installation et à la mise en service des appareils et installations électriques
- Connaissance des lois, règlements, normes et directives pertinents
- Connaissance et respect du présent document avec toutes les consignes de sécurité
- Participation avec succès à une formation de certification pour la SMA Commercial Storage Solution

# 1.3 Contenu et structure du document

Ce document décrit le montage, l'installation, la mise en service, la configuration, l'utilisation, la recherche d'erreurs et la mise hors service du produit ainsi que l'utilisation de l'interface utilisateur du produit.

Vous trouverez la version actuelle de ce document ainsi que des informations complémentaires sur le produit au format PDF sur www.SMA-Solar.com.

Les illustrations du présent document sont réduites aux détails essentiels et peuvent différer du produit réel.

# 1.4 Niveaux de mise en garde

Les niveaux de mise en garde suivants peuvent apparaître en vue d'un bon maniement du produit.

#### **A** DANGER

Indique une mise en garde dont le non-respect entraîne des blessures corporelles graves, voire la mort.

### AVERTISSEMENT

Indique une mise en garde dont le non-respect peut entraîner des blessures corporelles graves, voire la mort.

### **ATTENTION**

Indique une mise en garde dont le non-respect peut entraîner des blessures corporelles légères ou de moyenne gravité.

#### PRUDENCE

Indique une mise en garde dont le non-respect peut entraîner des dommages matériels.

| Symbole | Explication                                                                                    |
|---------|------------------------------------------------------------------------------------------------|
| i       | Information importante sur un thème ou un objectif précis, mais ne relevant pas de la sécurité |
|         | Condition qui doit être remplie pour atteindre un objectif précis                              |
| ſ.      | Résultat souhaité                                                                              |
|         | Exemple                                                                                        |

# 1.5 Symboles utilisés dans le document

# 1.6 Formats utilisés dans le document

| Format               | Utilisation                                                                                                    | Exemple                                                                                                    |
|----------------------|----------------------------------------------------------------------------------------------------|----------------------------------------------------------------------------------------------------|
| gras                 | <ul> <li>Messages</li> <li>Bornes</li> <li>Éléments d'une interface utilisateur</li> <li>Éléments devant être sélectionnés</li> <li>Éléments devant être saisis</li> </ul> | <ul> <li>Raccorder les conducteurs isolés<br/>aux bornes X703:1 à X703:6.</li> <li>Saisissez 10 dans le champ<br/>Minutes.</li> </ul> |
| >                    | <ul> <li>Associe plusieurs éléments que vous<br/>devez sélectionner</li> </ul>                                                                                             | <ul> <li>Sélectionnez Réglages &gt; Date.</li> </ul>                                                                                  |
| [Bouton]<br>[Touche] | <ul> <li>Bouton ou touche que vous devez<br/>sélectionner ou actionner</li> </ul>                                                                                          | • Sélectionnez [ <b>Enter</b> ].                                                                                                    |
| #                    | <ul> <li>Caractères de remplacement pour les<br/>composants variables (par exemple,<br/>dans les noms de paramètres)</li> </ul>                                            | Paramètre WCtlHz.Hz#                                                                                                    |

# 1.7 Désignations utilisées dans le document

| Désignation complète                                                       | Désignation dans ce document                                                           |
|----------------------------------------------------------------------------|----------------------------------------------------------------------------------------|
| SMA Commercial Storage Solution                                            | Commercial Storage Solution, système, produit                                          |
| Sunny Tripower Storage X                                                   | Sunny Tripower Storage, onduleur-chargeur, onduleur                                    |
| SMA Commercial Storage                                                     | Armoire de batteries                                                                   |
| SMA Commercial Storage Extension                                           | Module de batterie                                                                     |
| SMA Commercial Energy Meter 600 A / SMA Commer-<br>cial Energy Meter 200 A | SMA Commercial Energy Meter, Energy Meter, comp-<br>teur d'énergie, appareil de mesure |
| Power Quality Analyser UMG 604 E                                           | Power Quality Analyser, compteur d'énergie, appareil de mesure                         |
| SMA Battery Storage Combiner                                               | Protection de batterie, distributeur DC                                                |
| Dynamic Battery Optimizer                                                  | DBO, ensemble DBO                                                                      |
| Active Power Unit                                                          | APU, système de gestion des batteries                                                  |

# 1.8 Explication des termes utilisés

| Terme                                        | Explication                                                                                                    |
|----------------------------------------------|----------------------------------------------------------------------------------------------------|
| Batterie                                     | Une batterie, au sens de ce document, est constituée d'au moins 1 armoire de<br>batteries, avec 1 système de gestion des batteries et plusieurs modules de batte-<br>rie. Selon la structure du système, il est possible de connecter jusqu'à 4 armoires<br>de batteries pour composer une batterie.                                                                                                    |
| Système de gestion des batteries<br>(SGB)    | Unité centrale de traitement de l'armoire à batteries (Accelerated Processing<br>Unit, APU)                                                                                                    |
| Dynamic Battery Optimizer                    | L'ensemble Dynamic Battery Optimizer (DPO) fait partie du système de gestion<br>des batteries. L'ensemble DPO pilote et surveille la charge et la décharge élec-<br>trique des cellules de batterie.                                                                                                    |
| État de charge                               | L'état de charge (SoC – State of Charge) indique le pourcentage de charge de<br>la batterie. La batterie est chargée à bloc lorsque sont état de charge est à<br>100 %. Le système de gestion des batteries est en mesure de déterminer l'état de<br>charge d'une cellule ou d'un module de batterie, sur la base de certains para-<br>mètres, et si nécessaire, de mettre fin au processus de charge. Toute surcharge<br>de la batterie est ainsi exclue. Afin de ne pas solliciter les cellules inutilement, le<br>logiciel dispose de la même fonction pour la décharge électrique. Des états li-<br>mites de la batterie sont définis pour permettre au système de stopper les proces-<br>sus de charge et de décharge électrique. |
| Etat de vieillissement                       | L'état de vieillissement (SoH - State of Health) indique l'état de santé d'une cellule<br>de batterie. Grâce à une surveillance précise, le système de gestion des batteries<br>est en mesure de détecter les différences de performance au niveau des cellules<br>et donc d'identifier les cellules endommagées ou défectueuses. Selon la gravité<br>de la défaillance, il peut y avoir une déconnexion entre le système de gestion<br>des batteries et l'onduleur-chargeur ou une coupure de la batterie.                                                                                                    |
| Régulation de l'équilibrage (ba-<br>lancing) | La régulation de l'équilibrage est une fonction du système de gestion des batte-<br>ries. Cette fonction assure une répartition uniforme de la charge électrique de<br>tous les éléments de batterie au sein d'un module de batterie, de tous les mo-<br>dules de batterie au sein d'une armoire de batterie et de toutes les armoires de<br>batterie au sein d'une batterie.                                                                                                    |

# 1.9 Informations complémentaires

Pour obtenir des informations complémentaires, consultez le site www.SMA-Solar.com.

| Titre et contenu de l'information                                                                                           | Type d'information    |
|----------------------------------------------------------------------------------------------------|-----------------------|
| « PUBLIC CYBER SECURITY - Directives pour une communication sûre avec les installations photovoltaïques »                   | Information technique |
| « SMA GRID GUARD 10.0 – Systèmes de gestion du réseau par l'intermédiaire<br>d'onduleurs et de régulateurs d'installation » | Information technique |
| « Rendement et derating »                                                                                                   | Information technique |
| Rendement et comportement en derating des onduleurs SMA                                                                     |                       |
| « Interface SMA Modbus® - ennexOS »                                                                                         | Information technique |
| Informations sur l'interface Modbus SMA                                                                                     |                       |

| Titre et contenu de l'information                                                                                      | Type d'information           |
|----------------------------------------------------------------------------------------------------|------------------------------|
| « SunSpec Modbus ® Interface - ennexOS »                                                                               | Information technique        |
| Informations sur l'interface Modbus SunSpec et les modèles d'information pris en charge                                |                              |
| « Paramètres et valeurs de mesure »                                                                                    | Information technique        |
| Vue d'ensemble spécifiques aux appareils de tous les paramètres et valeurs de<br>mesure et des possibilités de réglage |                              |
| Informations sur les registres Modbus SMA                                                                              |                              |
| « BUS DE TERRAIN SMA SPEEDWIRE »                                                                                       | Information technique        |
| « SMA DATA MANAGER M »                                                                                                 | Instructions d'emploi        |
| « BatMon - Logiciel de surveillance de batterie »                                                                      | Manuel d'utilisation         |
| Installation et utilisation du logiciel de surveillance de la batterie                                                 |                              |
| Mise à jour du micrologiciel du système de gestion des batteries de SMA Com-<br>mercial Storage                        |                              |
| SMA Commercial Energy Meter 600 A / SMA Commercial Energy Meter 200 A                                                  | Instructions de remplacement |
| Échange et mise à jour du micrologiciel du compteur d'énergie                                                          |                              |
| SMA Commercial Energy Meter                                                                                            | Instructions d'installation  |
| Montage, installation et mise en service du compteur d'énergie                                                         |                              |
| SMA I/O Module (MD.IO-41)                                                                                              | Instructions d'installation  |
| Montage, installation et mise en service du SMA I/O Module                                                             |                              |

# 2 Sécurité

# 2.1 Utilisation conforme

La SMA Commercial Storage Solution est un système de gestion de la consommation énergétique destinées à une utilisation commerciale, par ex. pour optimiser l'autoconsommation ou écrêter les pointes de charge.

#### Exigences système

Le produit permet d'injecter le courant triphasé directement dans le réseau basse tension dans le respect des conditions de raccordement en vigueur sur place. Si le produit est utilisé avec un transformateur moyenne tension adapté, le côté basse tension doit être câblé en étoile et le point neutre mis à la terre.

Le produit doit exclusivement être utilisé comme matériel stationnaire.

Le produit ne convient pas à l'alimentation de dispositifs médicaux d'assistance à la vie. Une panne de courant ne doit entraîner aucun dommage corporel.

Il est interdit d'utiliser le produit comme une alimentation sans interruption.

Les charges raccordées au produit doivent avoir un marquage CE, RCM ou UL.

Il est impératif de toujours poser les câbles de communication, de mesure et de régulation à part des câbles AC ou DC car sinon des incidents de réseau peuvent survenir lors de la transmission des données à cause des influences électromagnétiques, entraînant de fait des dysfonctionnements.

Ne jamais prévoir d'installer d'autres charges ou composants dans le circuit intermédiaire DC entre la batterie et l'onduleur. Toute modification de la structure du système doit faire l'objet d'une concertation avec SMA Solar Technology AG.

La plage de fonctionnement autorisée et les exigences pour les installations de tous les composants doivent être respectées en toutes circonstances.

Le produit ne doit être utilisé que dans les pays pour lesquels il est homologué ou pour lesquels il a été autorisé par SMA Solar Technology AG et par l'exploitant de réseau.

Le produit est conçu pour être utilisé exclusivement dans les domaines industriels.

Il est interdit d'exposer le produit à une atmosphère corrosive.

#### Exigences relatives à l'onduleur-chargeur

Le Sunny Tripower Storage est un onduleur-chargeur à couplage AC pour l'exploitation du réseau en parallèle. Le Sunny Tripower Storage transforme le courant continu de batteries en courant triphasé conforme à celui du réseau.

L'onduleur est conçu pour être utilisé dans les domaines résidentiels et industriels.

L'onduleur est conforme à la norme DIN EN 55011, classe B, groupe 1, et aux normes CEI 61000-6-3 et CEI 61000-6-2.

L'onduleur convient pour une exploitation à proximité de la mer selon la norme CEI 61701 dans la catégorie de corrosivité C3.

L'onduleur est adapté pour une utilisation en intérieur comme en extérieur.

La borne AC de l'onduleur doit être installée avec une protection par fusible externe à 4 pôles (tous les conducteurs de ligne et les conducteurs neutres).

L'onduleur n'a pas de transformateur intégré et ne dispose donc pas de séparation galvanique. L'onduleur ne doit pas être utilisé avec des batteries dont les sorties sont mises à la terre. L'onduleur risquerait d'être détruit. L'onduleur doit être utilisé avec des batteries dont le boîtier est mis à la terre.

La longueur des câbles DC des pôles positif et négatif doit être inférieure à 30 m. Sur les systèmes comprenant une seule armoire de batteries, le câblage DC situé entre l'onduleur-chargeur et l'armoire de batteries est protégé par fusible omnipolaire dans l'armoire de batteries, via le système de gestion de batteries. Sur les systèmes comprenant plus d'1 armoire de batteries, le câblage DC situé entre l'onduleur-chargeur et l'armoire de batteries doit être protégé par fusible omnipolaire dans le câblage DC situé entre l'onduleur-chargeur et l'armoire de batteries doit être protégé par fusible omnipolaire dans le distributeur DC.

#### Exigences relatives à la batterie

SMA Commercial Storage est une batterie à base lithium-ion. Les composants de la batterie sont construits selon les règles de la technique et dans le respect des normes spécifiques au produit.

La batterie répond aux exigences de la norme CEI 61508 parties 1 à 7 et correspond au niveau d'intégrité de sécurité SIL 1.

La batterie est conçue pour être utilisée à une altitude maximum de 2000 m au-dessus du niveau moyen de la mer. La sécurité électrique ne peut pas être garantie à des altitudes supérieures à 2000 mètres.

La batterie doit être utilisée exclusivement en intérieur.

Dans les zones inondables, veillez à ce que la batterie soit toujours rehaussée et protégée de tout contact avec l'eau.

Conformément à la norme CEI 62619, la batterie est certifiée au niveau d'intégrité de sécurité SIL 1, qui impose son installation dans un espace disposant d'une protection anti-incendie. Le règlement de sécurité anti-incendie en vigueur sur place doit être respecté.

#### Garantie

Les produits de SMA Solar Technology AG ne conviennent pas pour une utilisation dans

- des produits médicaux, en particulier des produits alimentant des systèmes et machines de maintien des fonctions vitales,
- des aéronefs, ni pour leur fonctionnement et l'alimentation d'infrastructures et systèmes aéroportuaires critiques,
- des véhicules ferroviaires, ni pour leur fonctionnement et l'alimentation de véhicules ferroviaires et de leurs infrastructures critiques.

L'énumération ci-dessus n'est pas exhaustive. Contactez-nous si vous ne savez pas si les produits de SMA Solar Technology AG sont adaptés à votre cas d'application.

Utilisez des produits SMA exclusivement en conformité avec la documentation fournie ainsi qu'avec les lois, dispositions, prescriptions, normes et directives en vigueur sur le site. Tout autre usage peut compromettre la sécurité des personnes ou entraîner des dommages matériels.

Il convient de suivre la documentation à la lettre. Nous exhortons vivement à s'abstenir de toute action s'écartant de ce cadre et de l'utilisation de matières, d'outils et d'accessoires autres que ceux spécifiés par SMA Solar Technology AG.

Les interventions sur les produits SMA (modifications ou transformations, par exemple) ne sont autorisées qu'après accord écrit exprès de SMA Solar Technology AG. Toute intervention non autorisée ou tout non-respect de la documentation entraîne l'annulation de la garantie légale et commerciale et, en règle générale, le retrait de l'autorisation d'exploitation. SMA Solar Technology AG décline toute responsabilité en cas de dommages résultant d'une telle intervention.

Toute utilisation du produit différente de celle décrite dans l'utilisation conforme est considérée comme non conforme.

Les documents joints font partie intégrante des produits SMA. Les documents doivent être lus, respectés, rester accessibles à tout moment et conservés dans un endroit sec.

Ce document ne remplace pas et n'a pas pour objet de remplacer les législations, prescriptions ou normes régionales, territoriales, provinciales, nationales ou fédérales ainsi que les dispositions et les normes s'appliquant à l'installation, à la sécurité électrique et à l'utilisation du produit. SMA Solar Technology AG décline toute responsabilité pour la conformité ou non-conformité à ces législations ou dispositions en relation avec l'installation du produit.

# 2.2 Consignes de sécurité importantes

Conservez les instructions.

Ce chapitre contient les consignes de sécurité qui doivent être respectées lors de tous les travaux effectués.

Le produit a été conçu et testé conformément aux exigences de sécurité internationale. En dépit d'un assemblage réalisé avec le plus grand soin, comme pour tout appareil électrique/électronique, il existe des risques résiduels. Lisez ce chapitre attentivement et respectez en permanence toutes les consignes de sécurité pour éviter tout dommage corporel et matériel, et garantir un fonctionnement durable du produit.

### 

#### Danger de mort par choc électrique en cas de contact avec des câbles DC conducteurs

Les câbles DC raccordés à la batterie peuvent être sous tension. Le contact avec des câbles DC conducteurs de tension entraîne des blessures graves, voire la mort par choc électrique.

- Le montage, l'installation et la mise en service de l'onduleur et de la batterie ne doivent être effectués que par du personnel qualifié.
- Mettez hors tension le système et sécurisez-le avant toute intervention.
- Ne touchez pas aux composants conducteurs ou aux câbles dénudés.
- Portez toujours un équipement de protection individuelle adapté lors de toute intervention sur le produit.

#### 

# Danger de mort par choc électrique en cas de contact avec des composants conducteurs à cause de la connexion de la mise à la terre de la batterie aux conducteurs de protection.

Lors du raccordement de la mise à la terre aux bornes de conducteur de protection, des tensions élevées dangereuses peuvent être présentes au niveau du boîtier de l'onduleur. Le contact avec des composants conducteurs ou des câbles peut entraîner la mort ou des blessures mortelles due à un choc électrique.

- Raccorder uniquement les conducteurs de protection des câbles de puissance AC aux bornes des conducteurs de protection de l'onduleur.
- Mettre à la terre le système de stockage à batterie comme décrit dans ce document.
- Si les normes et directives en vigueur sur le site exigent une mise à la terre de la batterie, raccordez la mise à la terre de la batterie aux barres de terre dans le tableau de répartition.

# 

# Danger de mort par choc électrique en cas de surtension en l'absence de protection contre les surtensions

En l'absence de protection contre les surtensions, les surtensions (provoquées par exemple par un impact de foudre) peuvent se propager par les câbles réseau ou d'autres câbles de communication dans le bâtiment et dans les appareils raccordés au même réseau. Le contact avec des composants conducteurs ou des câbles peut entraîner la mort ou des blessures mortelles due à un choc électrique.

- Assurez-vous que tous les appareils situés dans le même réseau ainsi que la batterie sont intégrés dans la protection contre les surtensions existante.
- Lors de la pose de câbles réseau ou d'autres câbles de communication à l'extérieur, veillez à une protection contre les surtensions adéquate au point de transition des câbles entre l'onduleur ou la batterie de l'extérieur dans un bâtiment.

# 

# Danger de mort par incendie ou explosion à cause d'un maniement inapproprié des modules de batterie

Un maniement inapproprié des modules de batteries peut provoquer un incendie du lithium situé à l'intérieur des modules de batterie. Cela peut provoquer un incendie ou une explosion. Il peut en résulter la mort ou des blessures pouvant engager le pronostic vital par projection d'objets ou présence d'objets brûlants.

- N'utilisez jamais de modules de batterie défectueux ou endommagés.
- Il est interdit d'ouvrir, de percer ou laisser tomber les modules de batterie.
- Ne montez pas et n'utilisez pas les modules de batterie dans des zones présentant un danger d'explosion ou une forte humidité de l'air.
- Ne soumettez jamais les modules de batterie à des températures élevées.
- Ne jetez jamais les modules de batterie au feu.
- Stockez les modules de batterie au sec et à des températures comprises dans la plage de température prédéfinie.
- Si un incendie se déclare au niveau des batteries, en informer le service des sapeurs-pompiers. L'extinction du feu présente un risque élevé en raison de l'émanation de gaz toxiques, du risque d'explosion et de la vitesse de propagation.
- En cas d'incendie aux environs de la batterie, utilisez un extincteur ABC.

### 

# Danger de mort par choc électrique dû à un contact avec des pièces conductrices des modules de batterie

Une tension élevée existe sur la borne DC de chaque module de batterie. L'installation du câble DC dans l'armoire de batteries provoque l'addition des tensions DC des différents modules de batterie. Le contact avec les bornes DC ou le câble DC raccordé provoque des blessures graves voire mortelles par choc électrique.

- Ne touchez pas les composants conducteurs.
- Portez toujours un équipement de protection individuelle adapté pour tous les travaux.
- Respectez les mises en garde figurant sur le produit et dans la documentation.
- Respectez les règlement de sécurité au travail en vigueur localement.

### 

# Danger de mort par choc électrique en cas de contact avec des composants conducteurs à cause d'une mise à la terre insuffisante ou manquante

Si la mise à la terre manque ou est insuffisante, des tensions importantes peuvent exister sur le boîtier de l'armoire de batteries en cas de dysfonctionnement. Le contact avec des composants conducteurs ou des câbles peut entraîner la mort ou des blessures mortelles due à un choc électrique.

- Mettez l'armoire de batteries à la terre.
- Mettez le système de gestion de batteries à la terre lors de son montage.

#### **AVERTISSEMENT**

#### Danger de mort par incendie et déflagration

Dans de rares cas, les mélanges gazeux inflammables peuvent être générés dans l'onduleur en cas de dysfonctionnement. Les opérations de commutation risquent, dans ce cas, de provoquer un incendie dans l'onduleur et, dans de très rares cas, une déflagration. Il peut en résulter la mort ou des blessures, par propagation de l'incendie, pouvant engager le pronostic vital.

- Dans ce cas, n'exécutez pas d'actions directes sur l'onduleur.
- Dans ce cas, assurez-vous que les personnes non autorisées ne peuvent pas accéder au produit.
- Dans ce cas, déconnectez les panneaux photovoltaïques de l'onduleur via un dispositif de sectionnement externe. En l'absence de tout dispositif séparateur, patientez jusqu'à ce qu'il n'y ait plus de puissance DC sur l'onduleur.
- Dans ce cas, coupez le disjoncteur miniature AC ou si celui-ci s'est déjà déclenché, laissez-le désactivé et sécurisez-le contre tout réenclenchement.

# AVERTISSEMENT

#### Risque de blessures dû à des substances, gaz et poussières toxiques

Dans de rares cas, des endommagements de pièces peuvent générer des substances, gaz et poussières toxiques dans l'intérieur de l'onduleur ou de la batterie. Le contact avec des substances toxiques ainsi que l'inhalation de gaz et de poussières toxiques peuvent causer des irritations cutanées, des brûlures, des problèmes respiratoires et la nausée.

- Ne soumettez jamais les modules de batterie à des chocs importants.
- Il est interdit d'ouvrir, de démonter ou de modifier les modules de batterie sur le plan mécanique.
- Lors de l'exécution de travaux sur l'onduleur et la batterie (recherche d'erreurs, réparations, par ex.), portez toujours un équipement de protection individuelle conçu pour manipuler des matières dangereuses (gants de protection, protection des yeux et du visage et masque respiratoire).
- Assurez-vous que les personnes non autorisées ne peuvent pas accéder au système.
- En cas de contact avec l'électrolyte, rincez immédiatement la partie touchée avec de l'eau et consultez immédiatement un médecin.

# **AVERTISSEMENT**

# Danger de mort par incendie dû au non-respect des couples de serrage sur les raccords vissés conducteurs de courant

Le non-respect des couples de serrage exigés diminue la capacité de charge du courant des vissages conducteurs de courant et les résistances de contact augmentent. Les composants peuvent alors surchauffer et prendre feu. Il peut en résulter la mort ou des blessures pouvant engager le pronostic vital.

- Assurez-vous que les vissages conducteurs de courant sont toujours serrés au couple de serrage indiqué dans ce document.
- N'utilisez pour tous les travaux que des outils adaptés.
- Évitez de resserrer les vissages conducteurs de courant, car les couples de serrage en résultant pourraient être inadmissibles.

## **AVERTISSEMENT**

Danger de mort par brûlures causées par l'arc électrique à cause de courants de court-circuit

Les courants de court-circuit de la batterie peuvent provoquer des dégagements de chaleur et des arcs électriques. Les dégagements de chaleur et arcs électriques peuvent entraîner des blessures mortelles par brûlure.

- Avant toute opération sur le système de stockage à batterie, mettez toujours l'onduleur et la batterie hors tension.
- Avant toute intervention sur la batterie, retirez vos montres, bagues et autres objets métalliques.
- Pour toute intervention sur la batterie, utilisez un outillage isolé et portez des gants isolés.
- Ne posez jamais d'outils ni de pièces métalliques sur les modules de batterie ou le système de gestion de batteries.

## **AVERTISSEMENT**

#### Risque de blessure dû au poids des composants de batterie

Il existe un risque de blessure en cas de soulèvement incorrect et de chute des composants de batterie lors du transport et du montage.

- Transportez et soulevez les composants de batterie avec prudence. Tenez compte ce faisant du poids de chacun des composants.
- Transportez les composants de batterie un par un.
- Portez un équipement de protection individuelle adapté pour tous les travaux sur la batterie, consistant au moins de chaussures de sécurité à semelles anti-perforation et coque d'acier.

#### AVERTISSEMENT

# Danger de mort par choc électrique lors de la destruction d'un appareil de mesure due à une surtension

Une surtension peut endommager un appareil de mesure et créer une tension au niveau du boîtier de l'appareil de mesure. Le contact avec le boîtier sous tension de l'appareil de mesure entraîne des blessures graves, voire la mort par choc électrique.

- Utilisez uniquement des appareils de mesure dont les plages de mesure sont conçues pour la tension AC et DC maximale de l'onduleur.
- Utilisez uniquement des appareils de mesure à plage de mesure conçue pour la tension DC maximum de la batterie.

### **AVERTISSEMENT**

#### Danger de mort par incendie ou explosion en cas de décharge profonde des batteries

En cas de chargement défectueux de batteries présentant une décharge profonde, un incendie peut survenir. Il peut en résulter des blessures graves, voire mortelles.

- Mettre la batterie en service dans le délai imparti.
- S'il est impossible de mettre la batterie en service dans le délai imparti, demander à faire réaliser un cyclage du système de stockage à batterie.
- Avant la mise en service du système, s'assurer que la batterie n'est pas profondément déchargée.
- Ne pas mettre le système en service si la batterie est profondément déchargée.
- Si la batterie est profondément déchargée, contacter le service technique.

#### **ATTENTION**

#### Risque de blessure lié au poids de l'onduleur

Il existe un risque de blessure en cas de soulèvement incorrect et de chute de l'onduleur lors du transport et du montage.

- L'onduleur doit être transporté et soulevé avec précaution. Ce faisant, veuillez tenir compte du poids de l'onduleur.
- Portez toujours un équipement de protection individuelle adapté lors de toute intervention sur le produit.
- Transportez l'onduleur à l'aide des poignées ou des accessoires de levage. Ce faisant, veuillez tenir compte du poids de l'onduleur.
- Pour un transport effectué au moyen des poignées, utilisez toujours toutes les poignées de transport livrées.
- N'utilisez pas les poignées de transport pour fixer les accessoires de levage (comme les sangles, cordes ou chaînes). Pour fixer les accessoires de levage, il est nécessaire de visser les vis à œillet dans les filetages situés sur la partie supérieure de l'onduleur.

## **ATTENTION**

#### Risque de brûlure dû au contact de composants chauds du boîtier sur l'onduleur

Les pièces du boîtier de l'onduleur peuvent devenir très chaudes en cours de service. Le contact avec les composants chauds du boîtier peut provoquer des brûlures.

- Ne touchez que le couvercle du boîtier de l'onduleur pendant le fonctionnement.
- Avant de toucher le boîtier, attendez que l'onduleur ait refroidi.

## **ATTENTION**

#### Risque de brûlure dû à des modules de batterie brûlants

Les modules de batterie situés dans l'armoire de batteries peuvent s'échauffer au cours du fonctionnement. Tout contact avec des modules de batterie chauds peut provoquer des brûlures.

- Veillez à ce que l'armoire de batteries demeure fermée pendant le fonctionnement.
- Attendez que les modules de batterie soient refroidis pour ouvrir l'armoire de batteries.

### **ATTENTION**

#### Risque de blessure sur les arêtes aiguës

Les composants de la batterie contiennent des pièces métalliques à bords tranchants. Tout contact avec des pièces métalliques à bords tranchants peut provoquer des blessures.

• Porter des gants de protection lors des opérations de montage et démontage de la batterie.

#### PRUDENCE

#### Risque d'endommagement du joint du boîtier en raison du gel

Si vous ouvrez l'onduleur quand il gèle, le joint pourra être endommagé. De l'humidité peut donc pénétrer dans l'onduleur et l'endommager.

- N'ouvrez l'onduleur que si la température ambiante n'est pas inférieure à -5 °C.
- Si vous devez ouvrir l'onduleur quand il gèle, éliminez tout d'abord la glace qui a pu s'accumuler sur le joint du boîtier (par exemple en la faisant fondre avec de l'air chaud).

## PRUDENCE

#### Endommagement du système par le sable, la poussière et l'humidité

La pénétration de sable, de poussière et d'humidité dans les produits du système peut endommager ces derniers ou altérer leur fonctionnement.

- N'ouvrez l'onduleur et l'armoire de batteries que si l'humidité de l'air est comprise dans les valeurs limites indiquées et si l'environnement est exempt de sable et de poussière
- N'ouvrez pas l'onduleur et l'armoire de batteries en cas de tempête de sable ou de précipitations.
- En cas d'interruption des travaux ainsi qu'à l'achèvement des travaux, fermez l'onduleur et l'armoire de batteries

## PRUDENCE

#### Endommagement du produit par des produits nettoyants

Dû à l'utilisation de produits nettoyants, le produit et des parties de celui-ci peuvent être endommagés.

- Nettoyez l'onduleur et toutes les parties de l'onduleur uniquement avec un chiffon humidifié à l'eau claire.
- Nettoyez les composants de batterie uniquement avec un chiffon sec.

### PRUDENCE

#### Endommagement de l'onduleur par une décharge électrostatique

En touchant les composants électroniques, vous pouvez endommager, voire détruire l'onduleur par décharge électrostatique.

• Reliez-vous à la terre avant de toucher un composant.

# PRUDENCE

# Endommagement de l'onduleur via des opérations de commutation réalisées sur le transformateur

En présence de tensions dans l'onduleur, des opérations de commutation réalisées sur le transformateur peuvent induire des variations importantes de la tension à l'intérieur de l'onduleur. Les composants situés à l'intérieur de l'onduleur peuvent être endommagés par des variations importantes de la tension.

• Mettre l'onduleur hors tension avant d'effectuer des commutations sur le transformateur.

# PRUDENCE

### Endommagement d'ensembles par heurt avec des sondes

En cas de mesure de tensions dans l'onduleur, les sondes doivent être placées sur les points de mesure à l'intérieur des ensembles. L'utilisation de sondes peut endommager les ensembles.

- Placez les sondes uniquement sur les points de mesure indiqués dans le présent document. Les autres zones (éléments de construction, par ex.) ne doivent pas être touchées.
- Déplacez toujours les sondes dans l'onduleur lentement et avec précaution.

#### PRUDENCE

#### Détérioration de la batterie à cause d'un montage ou d'un raccordement incorrect

Un montage ou un raccordement électrique incorrect du système de gestion de batteries et des modules de batterie peut les endommager.

- Montez le système de gestion de batteries et les modules de batterie en respectant scrupuleusement le terme de ces instructions.
- Réalisez tous les raccordements électriques sur le système de gestion de batteries et les modules de batterie en respectant scrupuleusement le terme de ces instructions.

# PRUDENCE

#### Endommagement de la batterie à cause d'un court-circuit

Un raccordement erroné des câbles DC peut provoquer un court-circuit. Des courants élevés provoqués par le court-circuit provoquent des détériorations des modules de batterie ou du système de gestion de batteries.

- Respectez le codage mécanique des connecteurs des câbles DC fournis. Ne raccordez jamais les câbles DC en force.
- Branchez toujours les câbles DC rouges sur les bornes DC rouges.
- Branchez toujours les câbles DC noirs sur les bornes DC noires.
- Raccorder toujours en premier les deux câbles DC entre le système de gestion de la batterie et les modules de batterie.
- Remplacez les modules de batterie endommagés dans les meilleurs délais.

#### PRUDENCE

#### Endommagement des modules de batterie par l'humidité ou des substance corrosives

La pénétration d'humidité ou de substances corrosives peut endommager le produit et en altérer le fonctionnement.

- N'exposez jamais les modules de batterie à la pluie et ne les plongez jamais dans un liquide.
- N'exposez jamais les cellules de batterie à des substance corrosives (par ex. l'ammoniaque ou le sel).

#### PRUDENCE

#### Dommages matériels résultant d'un accès non autorisé à l'installation

Tout accès non autorisé à l'installation, notamment en cas de mise à disposition des clés de l'armoire de commande, peut conduire à un réglage inapproprié des paramètres. En cas de paramètres réglés incorrectement, des valeurs limites techniques sont dépassées. Le dépassement des valeurs limites techniques peut conduire à l'endommagement des produits concernés.

- Retirez les clés de l'armoire de commande des serrures.
- Conservez les clés dans un emplacement sécurisé.
- Faites en sorte que seuls les personnels qualifiés aient accès aux clés de l'armoire de commande.

# PRUDENCE

Détérioration de l'écran du système de gestion de batteries

Une utilisation incorrecte peut endommager l'écran du système de gestion de batteries.

- Pour activer l'écran ou confirmer une action, il suffit de tapoter sur la surface repérée située à côté de l'écran.
- Ne tapotez pas sur l'écran directement.
- N'utilisez aucun objet pour effectuer cette action.

# 3 Contenu de la livraison

# 3.1 Vue d'ensemble du contenu de livraison

Vérifiez si la livraison est complète et ne présente pas de dommages apparents. En cas de livraison incomplète ou de dommages, prenez contact avec le service. Ne mettez jamais la batterie en service avec des composants endommagés

| Quantité | Désignation                                                                                                    |
|----------|----------------------------------------------------------------------------------------------------|
| 1        | Onduleur (STPS30-20 ou STPS50-20) <sup>1)</sup>                                                                                      |
| 1        | Appareil de mesure : SMA Commercial Energy Meter 600 A / SMA Commercial Energy Meter 200 A / Power Quality Analyser UMG 604 $E^{1)}$ |
| 1        | Sur le STPS30-20 : armoire de batteries Storage-30-20 1)                                                                             |
|          | Sur le STPS50-20 : armoire de batteries Storage-50-20 1)                                                                             |
| 1        | Système de gestion des batteries                                                                                                    |
| 4        | Modules de batterie sur le Storage-30-20                                                                                             |
| 7        | Modules de batterie sur le Storage-50-20                                                                                             |
| 1        | Kit d'accessoires pour batterie                                                                                                    |

#### Voir aussi:

- Contenu de livraison de l'armoire de batteries ⇒ page 25
- Contenu de livraison du système de gestion des batteries ⇒ page 26
- Contenu de livraison d'un module de batterie  $\Rightarrow$  page 26
- Kit d'accessoires pour batterie  $\Rightarrow$  page 27
- Contenu de livraison de l'onduleur  $\Rightarrow$  page 23

# 3.2 Contenu de livraison de l'onduleur

Vérifiez si la livraison est complète et ne présente pas de dommages apparents. En cas de livraison incomplète ou de dommages, prenez contact avec le service.

<sup>&</sup>lt;sup>1)</sup> selon l'option de commande

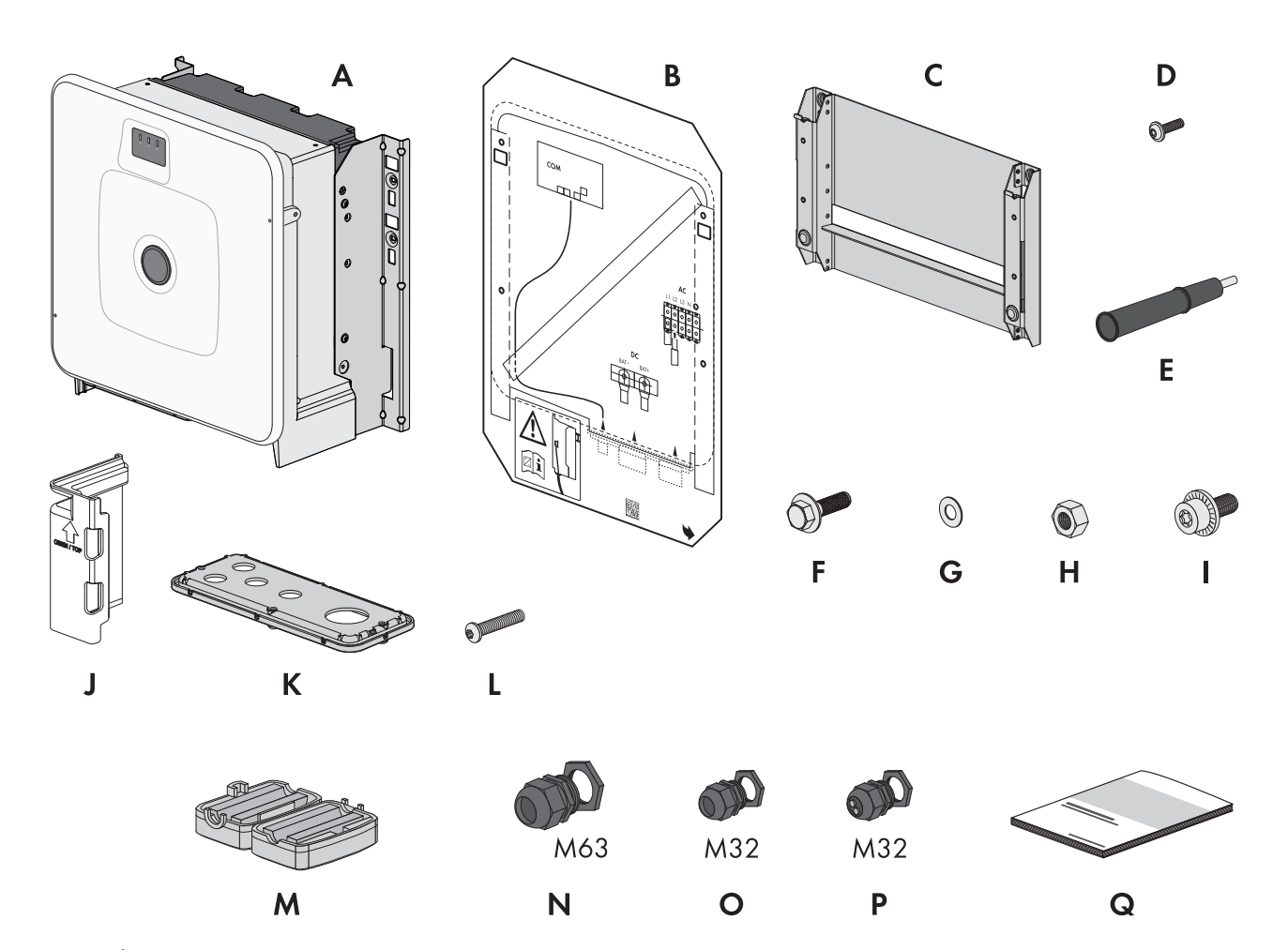

Figure 1 : Éléments du contenu de livraison

| Position | Quantité | Désignation                                              |
|----------|----------|----------------------------------------------------------|
| A        | 1        | Onduleur                                                 |
| В        | 1        | Gabarit de montage                                       |
| С        | 1        | Support mural                                            |
| D        | 4        | Vis à tête demi-ronde M8x25                              |
| E        | 4        | Poignée                                                  |
| F        | 2        | Vis à six pans combinée M10x40                           |
| G        | 2        | Rondelle M10                                             |
| Н        | 2        | Écrou à six pans M10                                     |
|          | 2        | Vis combinée M6x16                                       |
| J        | 4        | Élément de protection de contact pour le raccordement DC |
| К        | 1        | Plaque de raccordement                                   |
| L        | 3        | Vis à tête demi-ronde M8x70                              |
| Μ        | 3        | Ferrite                                                  |
| Ν        | 1        | Presse-étoupe et contre-écrou M63x1,5                    |

| Position | Quantité | Désignation                                                                                                    |
|----------|----------|----------------------------------------------------------------------------------------------------|
| 0        | 2        | Presse-étoupe et contre-écrou M32x1,5                                                                                                    |
| Р        | 2        | Presse-étoupe et contre-écrou M32x1,5 avec un insert d'étanchéité à deux ori-<br>fices et deux bouchons d'étanchéité                                                                 |
| Q        | 1        | Notice résumée avec autocollant de mot de passe au dos                                                                                                    |
|          |          | Sur l'autocollant figurent les informations suivantes :                                                                                                    |
|          |          | <ul> <li>Code d'identification PIC (Product Identification Code) pour l'enregistrement<br/>de l'installation sur le Sunny Portal</li> </ul>                                          |
|          |          | <ul> <li>Code d'enregistrement RID (Registration Identifier) pour l'enregistrement de<br/>l'installation sur le Sunny Portal</li> </ul>                                              |
|          |          | <ul> <li>Mot de passe du réseau local sans fil WPA2-PSK (Wi-Fi Protected Access 2<br/>- Preshared Key) pour la connexion directe au produit par réseau local sans<br/>fil</li> </ul> |
|          |          | <ul> <li>Device Key (DEV KEY) pour la réinitialisation du mot de passe<br/>administrateur</li> </ul>                                                                                 |

# 3.3 Contenu de livraison de l'armoire de batteries

Vérifiez si la livraison est complète et ne présente pas de dommages apparents. En cas de livraison incomplète ou de dommages, prenez contact avec le service. Ne mettez jamais la batterie en service avec des composants endommagés

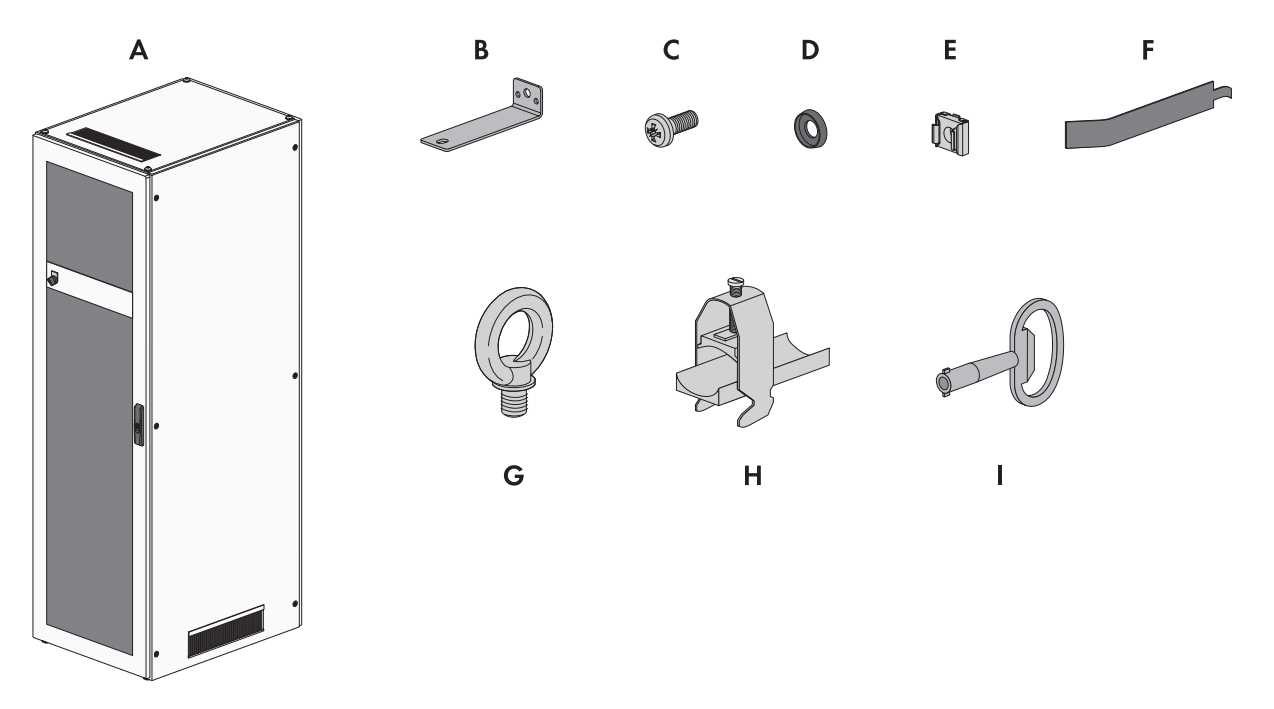

Figure 2 : Éléments du contenu de livraison

| Position | Quantité | Désignation                  |
|----------|----------|------------------------------|
| A        | 1        | Armoire de batteries         |
| В        | 2        | Équerre de fixation          |
| С        | 50       | Vis à tête cylindrique M6x16 |

| Position | Quantité | Désignation                                                           |
|----------|----------|-----------------------------------------------------------------------|
| D        | 50       | Rondelle en plastique M6                                              |
| E        | 50       | Écrou cage                                                            |
| F        | 1        | Outil de pose de l'écrou cage                                         |
| G        | 4        | Vis à œillet (pour le transport optionnel de l'armoire avec une grue) |
| Н        | 2        | Collier serre-câbles                                                  |
|          | 1        | Clé à double panneton                                                 |

# 3.4 Contenu de livraison du système de gestion des batteries

Vérifiez si la livraison est complète et ne présente pas de dommages apparents. En cas de livraison incomplète ou de dommages, prenez contact avec le service. Ne mettez jamais la batterie en service avec des composants endommagés

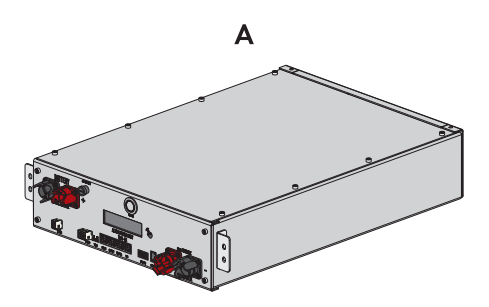

Figure 3 : Éléments du contenu de livraison

| Position | Quantité | Désignation                                  |
|----------|----------|----------------------------------------------|
| A        | 1        | Système de gestion des batteries APU 1000-SX |

# 3.5 Contenu de livraison d'un module de batterie

Vérifiez si la livraison est complète et ne présente pas de dommages apparents. En cas de livraison incomplète ou de dommages, prenez contact avec le service. Ne mettez jamais la batterie en service avec des composants endommagés

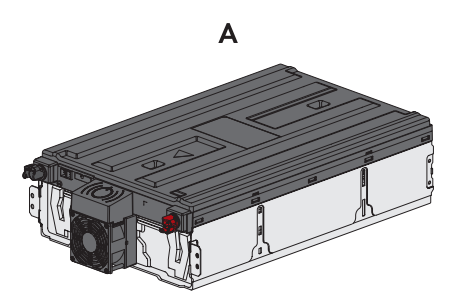

Figure 4 : Eléments du contenu de livraison

| Position | Quantité | Désignation                                                                           |
|----------|----------|---------------------------------------------------------------------------------------|
| A        | 1        | Module de batterie<br>Chaque module de batterie est contenu dans un emballage séparé. |

# 3.6 Kit d'accessoires pour batterie

Vérifiez si la livraison est complète et ne présente pas de dommages apparents. En cas de livraison incomplète ou de dommages, prenez contact avec le service. Ne mettez jamais la batterie en service avec des composants endommagés

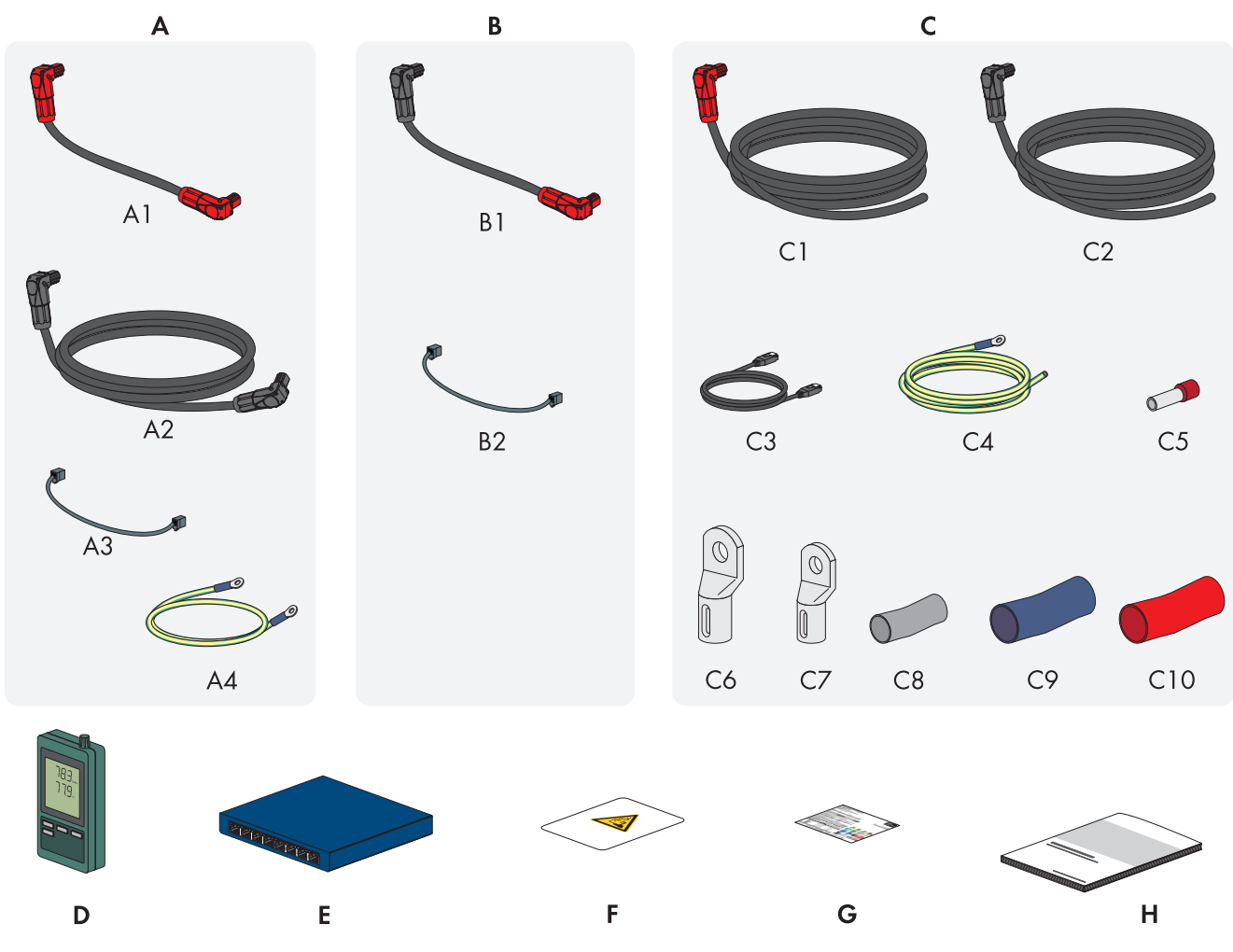

Figure 5 : Éléments du kit d'accessoires

| Position | Quantité | Désignation                                                                                                    |
|----------|----------|----------------------------------------------------------------------------------------------------|
| A        | 1        | Jeu de connecteurs APU, pour la mise à la terre de l'armoire de batteries et pour<br>raccorder le système de gestion des batteries (APU) aux modules de batterie                                                         |
| В        | 3 à 9    | Jeu de connecteurs de modules pour le câblage des modules de batterie dans<br>l'armoire de batteries <sup>2)</sup>                                                                                                    |
| С        | 1        | Jeu de connecteurs DC pour raccorder l'armoire de batteries à l'onduleur<br>Si plus d'1 armoire de batteries est utilisée, le jeu de connecteurs DC sert à relier<br>l'armoire de batteries au distributeur DC supérieur |
| D        | 1        | Capteur de température et d'humidité (modèle SD500 du fabricant Extech Instru-<br>ments)                                                                                                    |
| E        | 1        | Commutateur réseau                                                                                                    |

<sup>&</sup>lt;sup>2)</sup> Le nombre de modules de batterie livrés détermine le nombre de jeux de connecteurs de modules livrés : nombre de modules de batterie livrés - 1 = nombre de jeux de connecteurs de modules livrés

| Position | Quantité | Désignation                                               |
|----------|----------|-----------------------------------------------------------|
| F        | 1        | Autocollant d'avertissement pour compartiment de batterie |
| G        | 1        | Plaque signalétique                                       |
| Н        | 1        | Notice résumée du SMA Commercial Storage                  |

#### Jeu de connecteurs APU

| Position | Quantité | Désignation                                                  |
|----------|----------|--------------------------------------------------------------|
| A1       | 1        | Câble DC (avec 2 fiches rouges)                              |
| A2       | 1        | Câble DC (avec 2 fiches noires)                              |
| A3       | 1        | Câble de communication                                       |
| A4       | 1        | Câble de mise à la terre du système de gestion des batteries |

#### Jeu de connecteurs de module

| Position | Quantité | Désignation                                    |
|----------|----------|------------------------------------------------|
| B1       | 1        | Câble DC (avec 1 fiche rouge et 1 fiche noire) |
| B2       | 1        | Câble de communication                         |

#### Jeu de connecteur DC

Le jeu de connecteurs DC est conçu uniquement pour raccorder l'armoire de batteries à l'onduleur-chargeur ou l'armoire de batteries au distributeur DC.

| Position | Quantité | Désignation                                                                    |
|----------|----------|--------------------------------------------------------------------------------|
| C1       | 1        | Câble DC avec 1 fiche rouge, (section de conducteur : 35 mm² ; longueur : 5 m) |
| C2       | 1        | Câble DC avec 1 fiche noire, (section de conducteur : 35 mm² ; longueur : 5 m) |
| C3       | 1        | Câble de communication (longueur : 5 m)                                        |
| C4       | 1        | Câble de mise à la terre (longueur : 5 m)                                      |
| C5       | 2        | Embout de câblage isolé (35 mm²)                                               |
| C6       | 2        | Cosse tubulaire (35 mm², M10)                                                  |
| C7       | 1        | Cosse tubulaire (16 mm², M8)                                                   |
| C8       | 1        | Gaine thermorétractable (16 mm²)                                               |
| С9       | 1        | Gaine thermorétractable (35 mm², bleue)                                        |
| C10      | 1        | Gaine thermorétractable (35 mm², rouge)                                        |

# 4 Matériel et outil de travail supplémentaires nécessaires

| Matériel ou outil de travail                                                          | Quantité | Explication                                                                                                    |
|---------------------------------------------------------------------------------------|----------|----------------------------------------------------------------------------------------------------|
| Vis adaptées à la surface de montage de<br>l'onduleur                                 | 4        | Pour fixer le support mural sur la surface de montage de<br>l'onduleur                                                                                                    |
| Rondelles adaptées à la surface de montage<br>de l'onduleur                           | 4        | Pour fixer le support mural sur la surface de montage de<br>l'onduleur                                                                                                    |
| Chevilles adaptées à la surface de montage<br>de l'onduleur                           | 4        | Pour fixer le support mural sur la surface de montage de<br>l'onduleur                                                                                                    |
| Vis adaptées à la surface de montage de<br>l'armoire de batteries                     | 2        | Pour fixer les équerres de fixation sur la surface de mon-<br>tage de l'armoire de batteries                                                                                                    |
| Chevilles adaptées à la surface de montage<br>de l'armoire de batteries               | 2        | Pour fixer les équerres de fixation sur la surface de mon-<br>tage de l'armoire de batteries                                                                                                    |
| Vis adaptées à la surface de montage du capteur de température et d'humidité          | 2        | Pour fixer le capteur de température et d'humidité (lar-<br>geur de tige maximale 3 mm, largeur de tête 5 mm à<br>8 mm)                                                                                    |
| Chevilles adaptées à la surface de montage<br>du capteur de température et d'humidité | 2        | Pour fixer le capteur de température et d'humidité (lar-<br>geur de tige maximale 3 mm, largeur de tête 5 mm à<br>8 mm)                                                                                    |
| Connecteurs RJ45 confectionnables sur le ter-<br>rain avec boîtier métallique         | 1-2      | Nécessaire uniquement si les câbles réseau de l'onduleur<br>ne sont pas équipés de fiches RJ45                                                                                                    |
| Moyen de transport (par ex. transpalette ou<br>diable)                                | 1        | Pour transporter le produit emballé sur le lieu de mon-<br>tage                                                                                                    |
| Vis à œillet (M10)                                                                    | 2        | Nécessaire uniquement si l'onduleur doit être transporté<br>avec des accessoires de levage                                                                                                    |
| Accessoires de levage                                                                 | 1        | Nécessaire uniquement si l'onduleur doit être transporté<br>avec des accessoires de levage                                                                                                    |
| Cutter                                                                                | 1        | Pour déballer le produit                                                                                                    |
| Tournevis Torx (TX25)                                                                 | 1        | Pour monter et démonter les poignées de transport sur<br>l'onduleur et pour monter la batterie                                                                                                    |
| Tournevis Torx (TX30)                                                                 | 1        | Pour monter la batterie                                                                                                    |
| Tournevis Torx (TX40)                                                                 | 1        | Pour fixer le support de montage, pour fixer le produit<br>aux supports de montage, pour fixer la plaque de raccor-<br>dement sur le produit, pour le raccordement d'une mise à<br>la terre supplémentaire |
| Tournevis cruciforme (PH2)                                                            | 1        | Pour fixer les modules de batterie et le système de ges-<br>tion de la batterie dans l'armoire de batteries                                                                                                |
| Clé pour vis à six pans creux (surplat de 8)                                          | 1        | Pour raccorder le câble AC à l'onduleur                                                                                                    |
| Clé pour vis à six pans creux (surplat de 10)                                         | ]        | Pour monter et démonter le couvercle de boîtier sur l'on-<br>duleur                                                                                                    |
| Clé dynamométrique 3 Nm à 30 Nm                                                       | 1        | Pour serrer les raccords à vis                                                                                                    |

| Matériel ou outil de travail                                                                                                  | Quantité | Explication                                                                                                    |
|----------------------------------------------------------------------------------------------------|----------|----------------------------------------------------------------------------------------------------|
| Douille 10 mm et 13 mm                                                                                                    | 1        | Exemple : pour serrer les raccords de mise à la terre                                                                                     |
| Douille six pans de 8 mm (longueur minimale<br>recommandée : 120 mm)                                                          | 1        | Montage et démontage des vis à tête bombée sur le cou-<br>vercle de l'armoire de batteries en cas de remplacement<br>par des vis à œillet |
| Appareil de mesure avec un multimètre,<br>conçu pour la tension AC et DC maximale de<br>l'onduleur                            | 1        | Pour vérifier l'absence de tension sur l'onduleur                                                                                         |
| Appareil de mesure avec une plage de me-<br>sure jusqu'à au moins 1000 V DC                                                   | (1)      | Pour vérifier l'absence de tension sur la batterie                                                                                        |
| Pince ampèremétrique                                                                                                    | 1        | Pour vérifier l'absence de tension                                                                                                    |
| Thermomètre laser                                                                                                    | 1        | Pour mesurer la température intérieure des modules de<br>batterie                                                                         |
| Pince à sertir                                                                                                    | 1        | Pour fixer les cosses d'extrémité/embouts de câblage<br>aux câbles DC                                                                     |
| Chiffon propre                                                                                                    | 1        | Pour nettoyer les cosses d'extrémité                                                                                                    |
| Produit nettoyant à base d'éthanol                                                                                            | 1        | Pour nettoyer les cosses d'extrémité                                                                                                    |
| Brosse                                                                                                    | 1        | Pour nettoyer le conducteur en aluminium (uniquement<br>nécessaire lors de l'utilisation d'un câble en aluminium)                         |
| Graisse de protection                                                                                                    | 1        | À appliquer sur le conducteur aluminium (uniquement né-<br>cessaire lors de l'utilisation d'un câble en aluminium)                        |
| Récepteur de télécommande centralisée                                                                                         | 1        | Uniquement nécessaire si un récepteur de télécommande<br>centralisée doit être installé                                                   |
| Système I/O externe du récepteur de télé-<br>commande centralisée                                                             | 1        | Uniquement nécessaire si un récepteur de télécommande<br>centralisée doit être installé sans utiliser de module I/O                       |
| Ordinateur portable avec 2 cordons patch et<br>1 adaptateur USB/Ethernet                                                      | 1        | Pour la mise en service                                                                                                    |
| Rail DIN                                                                                                    | 1        | Pour monter le compteur d'énergie                                                                                                    |
| Uniquement en cas d'utilisation de l'alimenta-<br>tion JANITZA-SP / CLCON-PWRSUPPLY :<br>transformateur de courant auxiliaire | 1        | Pour raccorder le compteur d'énergie                                                                                                    |
| Uniquement en cas d'utilisation d'un distribu-<br>teur DC : embout de câblage isolé (35 mm²)                                  | 2        | Pour le raccordement des câbles DC de l'onduleur-char-<br>geur au distributeur DC                                                         |

#### Voir aussi:

• Caractéristiques techniques du compteur d'énergie ⇒ page 211

# 5 Vue d'ensemble des produits

# 5.1 Éléments du système

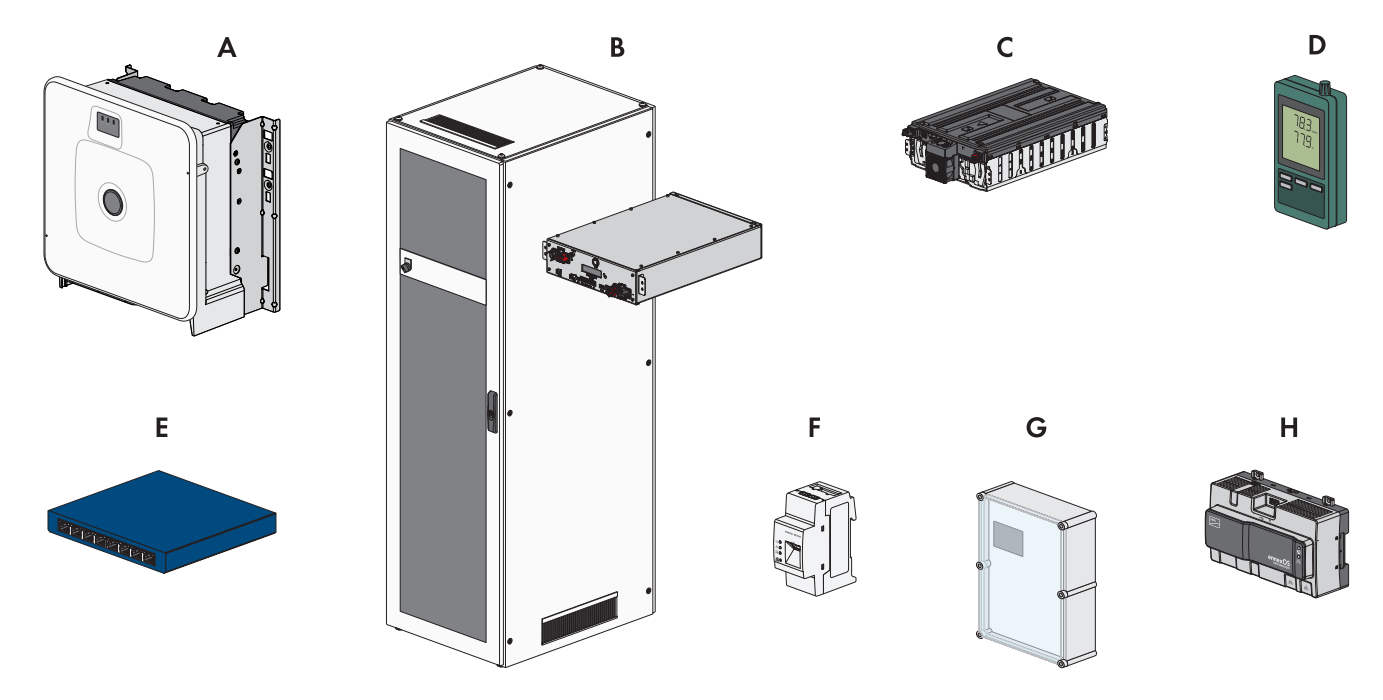

Figure 6 : Composants principaux du système

| Position | Désignation                                                                                                    |
|----------|----------------------------------------------------------------------------------------------------|
| A        | Sunny Tripower Storage X 30 (STPS30-20) / Sunny Tripower Storage X 50(STPS50-20)<br>Onduleur-chargeur pour l'exploitation du réseau en parallèle, convertissant le DC délivré par<br>la batterie en courant triphasé adapté au réseau.                                                                                                    |
|          | En tant que System Manager et en combinaison avec un compteur d'énergie (Energy Meter<br>ou Power Quality Analyser), l'onduleur-chargeur assure la régulation au point de raccorde-<br>ment au réseau et peut piloter ou réguler des appareils subordonnés. En outre, le System<br>Manager assure la surveillance de l'installation et la communication avec le Sunny Portal po-<br>wered by ennexOS. |
| В        | Avec le Sunny Tripower Storage X 30 : SMA Commercial Storage 30 (Storage-30-20)<br>Avec le Sunny Tripower Storage X 50 : SMA Commercial Storage 50 (Storage-50-20)<br>Armoire de batteries avec système de gestion des batteries : le système de gestion des batte-<br>ries comporte la protection omnipolaire requise pour 1 armoire de batteries.                                                   |
| С        | SMA Commercial Storage Extension<br>Module de batterie                                                                                                    |
| D        | Capteur de température et d'humidité<br>Le capteur de température et d'humidité fourni enregistre en continu la température ambiante<br>et l'humidité de l'air dans le local où il est installé. La collecte de ces données est nécessaire<br>pour les éventuelles demandes de garantie.<br>Le capteur de température et d'humidité fait partie du contenu de livraison de l'armoire de<br>batteries. |

| Position | Désignation                                                                                                    |
|----------|----------------------------------------------------------------------------------------------------|
| E        | Commutateur réseau<br>En option, la communication entre la batterie et l'onduleur-chargeur peut passer par ce com-<br>mutateur réseau. Cela facilite notamment la connexion d'un ordinateur de service avec le lo-<br>giciel de surveillance de la batterie BatMon.<br>Le commutateur réseau fait partie du contenu de livraison de l'armoire de batteries.                     |
| F        | Compteur d'énergie : SMA Commercial Energy Meter 600 A / SMA Commercial Ener-<br>gy Meter 200 A / Power Quality Analyser UMG 604 E<br>Le compteur d'énergie détermine les valeurs de mesure électriques au point de raccordement<br>au réseau et transmet les données mesurées au System Manager.                                                                               |
| G        | Uniquement sur les systèmes avec plus d'un armoire de batteries : distributeur DC avec dis-<br>joncteur pour la protection du système de batteries<br>Le distributeur DC permet de raccorder jusqu'à 4 armoires de batteries à un onduleur-char-<br>geur. Le distributeur DC comporte la protection nécessaire de la batterie en présence de plus<br>d'un armoire de batteries. |
| Н        | En option : SMA Data Manager M (EDMM-20)<br>Enregistreur de données pour la surveillance et la commande du système. Dans les installa-<br>tions de plus de 10 appareils, le SMA Data Manager assume la fonction de gestionnaire de<br>système.                                                                                                    |

# 5.2 Fonction de l'appareil

Vous avez la possibilité d'utiliser et de configurer le Sunny Tripower Storage X soit comme System Manager, soit comme onduleur subordonné.

En cas d'utilisation d'un Sunny Tripower Storage X comme System Manager, vous pouvez intégrer jusqu'à 10 appareils supplémentaires dans une installation (appareils pris en charge : SMA EV Charger Business, onduleurs photovoltaïques, Sunny Tripower Storage et SMA Commercial Energy Meter).

La configuration des appareils s'effectue à l'aide de l'assistant de mise en service.

#### Onduleur comme System Manager

Si vous configurez l'onduleur en tant que System Manager, l'onduleur assure en tant qu'appareil supérieur, en combinaison avec un compteur d'énergie, la régulation au point de raccordement au réseau et peut recevoir des signaux de commande. L'onduleur peut commander ou réguler d'autres appareils subordonnés, se charge de la surveillance de l'installation et de la communication avec le Sunny Portal powered by ennexOS.

#### Onduleur subordonné

Si vous configurez l'onduleur comme appareil subordonné, aucune régulation ni commande n'a lieu. L'onduleur subordonné reçoit des consignes du System Manager (par ex. un SMA Data Manager) et les met en œuvre. Afin qu'un onduleur subordonné puisse être enregistré dans un système, vous devez tout d'abord mettre en service tous les appareils subordonnés.

# 5.3 Vue d'ensemble du système

## 5.3.1 Sunny Tripower Storage X comme System Manager

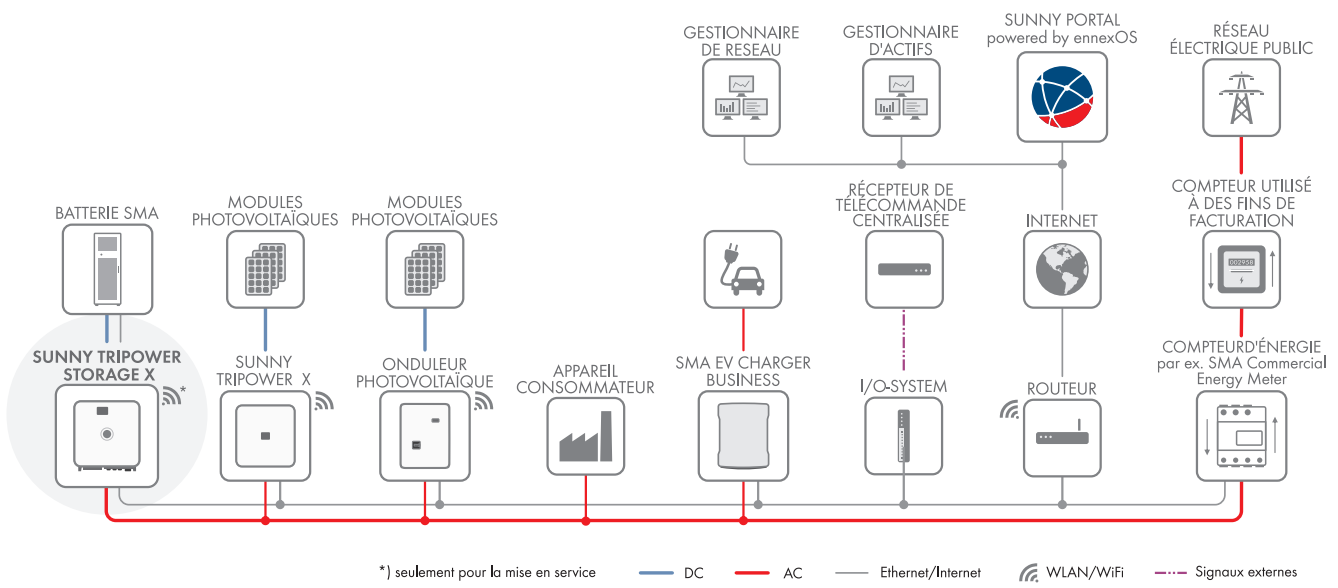

Figure 7 : Sunny Tripower Storage X comme System Manager (exemple)

# 5.3.2 Sunny Tripower Storage X avec SMA DATA MANAGER M

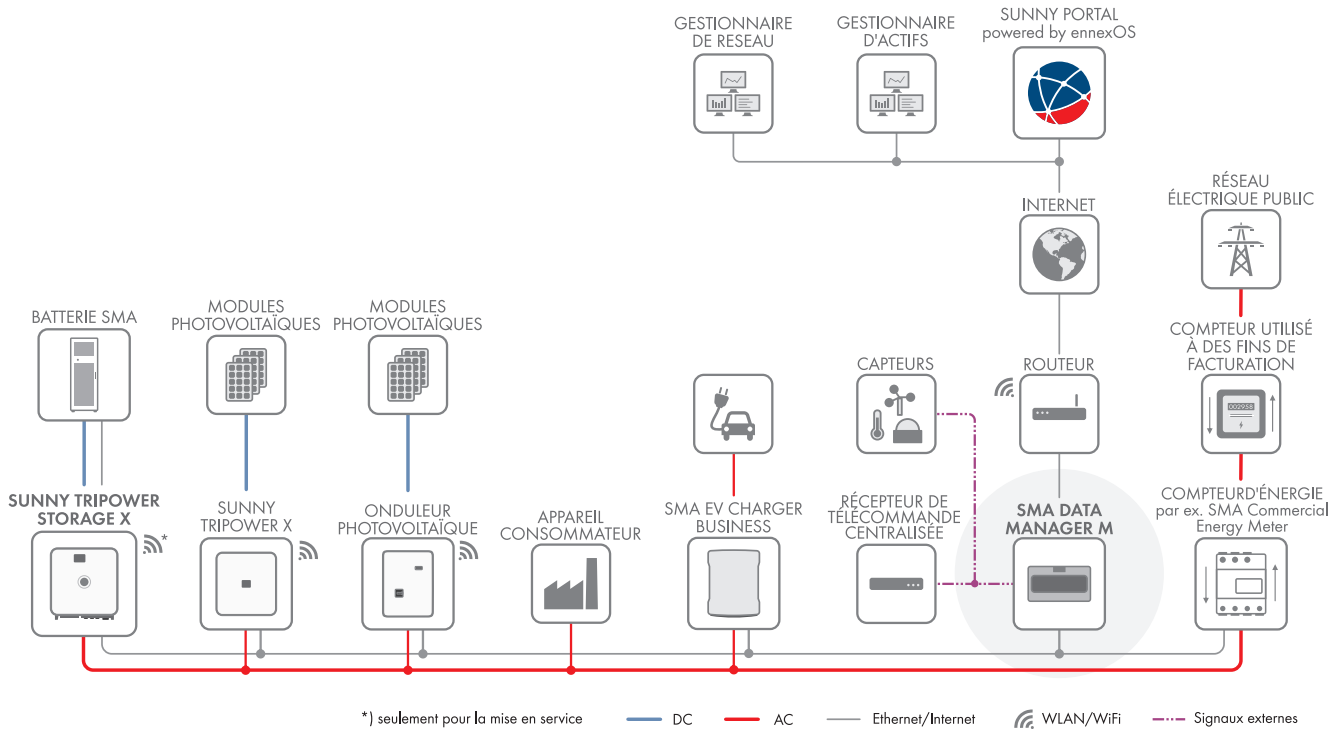

Figure 8 : En préparation : Sunny Tripower Storage X avec SMA DATA MANAGER M comme System Manager (exemple)

# 5.4 Structure de l'onduleur

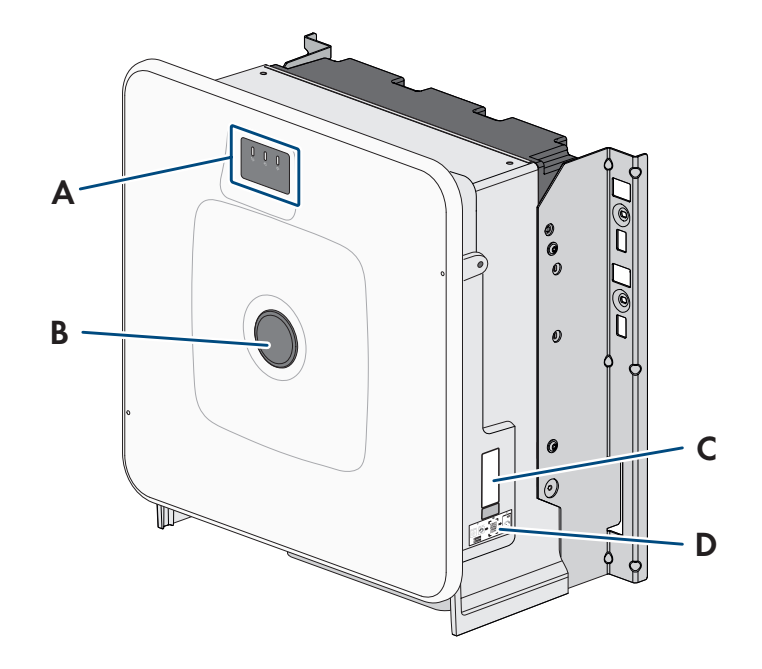

#### Figure 9 : Structure de l'onduleur

| Position | Désignation                                                                                                    |
|----------|----------------------------------------------------------------------------------------------------|
| A        | DEL et écran en option<br>Les DEL signalent l'état de fonctionnement.<br>L'écran en option affiche en plus les données de fonctionnement actuelles ainsi que les évé-<br>nements ou erreurs.                                                                                                    |
| В        | Cache du couvercle                                                                                                    |
| C        | <ul> <li>Plaque signalétique</li> <li>La plaque signalétique permet d'identifier clairement le produit. La plaque signalétique doit<br/>être apposée en permanence sur l'onduleur. Les informations suivantes figurent sur la plaque<br/>signalétique :</li> <li>Type d'appareil (Model)</li> <li>Numéro de série (Serial No. ou S/N)</li> <li>Date de fabrication (Date of manufacture)</li> <li>Caractéristiques spécifiques à l'appareil</li> </ul> |
| D        | Autocollant avec un code QR à scanner dans le SMA 360° App pour une connexion simple avec l'interface utilisateur via WLAN.                                                                                                    |

# 5.5 Interfaces et fonctions de l'onduleur

### 5.5.1 Interface utilisateur

Le produit est équipé de série d'un serveur Web intégré qui met à disposition une interface utilisateur permettant de configurer et de surveiller le produit.

L'interface utilisateur du produit est accessible dans le navigateur Web d'un terminal intelligent (smartphone, tablette ou ordinateur portable) connecté à un réseau.

#### Voir aussi:

- Structure de l'interface utilisateur ⇒ page 115
- Droits d'accès à l'interface utilisateur ⇒ page 117

# 5.5.2 SMA Speedwire

Le produit est équipé de série de la fonction SMA Speedwire. SMA Speedwire est un type de communication basé sur le standard Ethernet. SMA Speedwire est conçu pour un débit de transfert de données de 100 Mbit/s et permet une communication optimale entre les appareils Speedwire présents dans les installations.

Le produit prend en charge la communication de l'installation cryptée avec SMA Speedwire Encrypted Communication. Pour pouvoir utiliser le cryptage Speedwire dans l'installation, tous les appareils Speedwire, hormis le compteur d'énergie (le SMA Energy Meter par exemple), doivent prendre en charge la fonction SMA Speedwire Encrypted Communication.

# 5.5.3 Connexion au réseau local sans fil avec les applications mobiles SMA 360°App et SMA Energy App

De série, un code QR figure sur le produit. En scannant le code QR appliqué au produit via l'application mobile SMA 360° ou SMA Energy, l'accès au produit est établi via WLAN et la connexion à l'interface utilisateur se fait automatiquement.

#### Voir aussi:

• Connexion directe par réseau local sans fil  $\Rightarrow$  page 114

# 5.5.4 Device Key (DEV KEY)

Avec le Device Key, il est possible de réinitialiser le compte administrateur et d'attribuer un nouveau mot de passe si vous avez oublié le mot de passe administrateur du produit. Le Device Key permet d'attester de l'identité du produit dans la communication numérique. La clé de l'appareil (Device Key) se trouve au dos de la notice résumée fournie avec le produit. Conservez le Device Key en lieu sûr au cas où vous oublieriez le mot de passe administrateur.

# 5.5.5 Modbus

Le produit est équipé d'une interface Modbus. L'interface Modbus est désactivée par défaut et doit être configurée en cas de besoin.

L'interface Modbus des produits SMA pris en charge est conçue pour un usage industriel, par des systèmes SCADA par exemple, et remplit les fonctions suivantes :

- Interrogation à distance des valeurs de mesure
- Réglage à distance des paramètres de fonctionnement
- Valeurs de consigne pour la commande d'installation
- Commande de la batterie
- Transfert des signaux de réglage d'un récepteur de télécommande centralisée

# 5.5.6 Système de gestion du réseau

Le produit est équipé de fonctions permettant la mise en œuvre de systèmes de gestion du réseau.

Selon les exigences de l'exploitant de réseau, vous pouvez activer et configurer ces fonctions (limitation de la puissance active, par exemple) via les paramètres de fonctionnement.

# 5.5.7 Integrated Plant Control

À l'aide de l'Integrated Plant Control, l'onduleur est capable de visualiser la courbe caractéristique Q(U) définie par l'exploitant de réseau sans aucune mesure au point de raccordement au réseau. Le matériel électrique raccordé entre l'onduleur et le point de raccordement au réseau peut être automatiquement compensé par l'onduleur après l'activation de la fonction (plus d'informations pour la configuration de l'installation, voir l'information technique « Integrated Plant Control » sur le site www.SMA-Solar.com).

# 5.5.8 Optimisation de l'autoconsommation

L'optimisation de l'autoconsommation permet de consommer la part la plus élevée possible de la puissance d'une installation autonome génératrice de courant (installation photovoltaïque, par ex.) sur le lieu de production. Elle permet de réduire la puissance fournie et la puissance prélevée au niveau du point de raccordement au réseau.

L'onduleur prend en charge l'optimisation de l'autoconsommation par stockage temporaire électrique de l'énergie à partir d'installations autonomes génératrices de courant.

#### Voir aussi:

• Profils de gestion énergétique prédéfinis ⇒ page 117

### 5.5.9 Effacement de pointe

La fonction « Effacement de pointe » vous permet d'optimiser le comportement de l'onduleur-chargeur en termes d'échange de puissance au niveau du point de raccordement. Cela s'avère souvent utile lorsqu'une consommation de puissance et d'énergie accrue risque d'entraîner un tarif de courant plus élevé. Cette fonction permet de configurer certaines puissances échangées avec le réseau sur la base desquelles l'onduleur-chargeur se charge de la régulation dans le cadre de sa puissance et de la capacité de batterie disponible. D'éventuels pics de puissance et des coûts supplémentaires peuvent ainsi être évités.

Vous pouvez régler des valeurs de consigne concernant la puissance prélevée au niveau du point de raccordement au réseau. En cas de besoins énergétiques supplémentaires des charges, la batterie est déchargée, ce qui permet de conserver la valeur maximale au niveau du point de raccordement au réseau. La condition requise est que la batterie soit suffisamment chargée.

#### Voir aussi:

• Profils de gestion énergétique prédéfinis ⇒ page 117

#### 5.5.10 Multi-Use

La fonction Multi-Use est la combinaison de l'optimisation de l'autoconsommation et de l'écrêtage des pointes de charge. La capacité de stockage totale de la batterie est répartie virtuellement entre l'optimisation de l'autoconsommation et l'écrêtage des pointes de charge.

Cette fonction permet d'augmenter la part d'autoconsommation en plus et de réaliser des économies supplémentaires en électricité.

#### Voir aussi:

- Optimisation de l'autoconsommation ⇒ page 36
- Effacement de pointe  $\Rightarrow$  page 36

### 5.5.11 Port du module

L'onduleur est équipé de série d'un port de module pour l'intégration d'un module supplémentaire. L'onduleur est compatible avec le SMA I/O Module (MD.IO-41) à partir de la version du micrologiciel 3.02.xx.R.

# 5.5.12 SMA I/O Module

Le SMA I/O Module permet à l'onduleur d'appliquer les services du système de gestion du réseau. Le SMA I/O Module peut être installé ultérieurement à partir de la version du micrologiciel 3.02.xx.R de l'onduleur.

Vous trouverez des informations sur le montage, le raccordement et la configuration dans les instructions du SMA I/ O Module. Le SMA I/O Module peut être ajouté ultérieurement.

#### Voir aussi:

- Protection du réseau et des installations conformément à VDE-AR-N 4105  $\Rightarrow$  page 37
- Récepteur de télécommande centralisée ⇒ page 37
- Utilisation de l'entrée numérique ⇒ page 124
### 5.5.13 Protection du réseau et des installations conformément à VDE-AR-N 4105

Selon la règle d'application VDE-AR-N 4105, la protection du réseau et des installations est définie comme étant un « dispositif de protection homologué avec preuve de conformité ». Ce dispositif surveille à intervalles réguliers si la tension et la fréquence du réseau d'approvisionnement respectent les tolérances prescrites et empêche par ailleurs la formation de réseaux en site isolé.

Pour les installations de production < 30 kW, la protection du réseau et des installations intégrée de série dans les onduleurs est suffisante en Allemagne. Pour les installations de production > 30 kW, une protection du réseau et des installations externe est cependant requise. Dans ce cas, il est impératif qu'une unité de surveillance externe dotée d'un relais de protection des installations intégré soit installée. Pour les installations jusqu'à 135 kW, il n'est cependant pas obligatoire qu'un disjoncteur de couplage externe déconnectant l'installation photovoltaïque du réseau électrique public soit en place si les exigences normatives sont respectées. La protection du réseau et des installations externe comporte donc 2 composants :

- Unité de surveillance avec relais de protection du réseau et des installations
- Disjoncteur de couplage commuté via le relais de protection de l'installation de l'unité de surveillance et chargé de déconnecter l'installation photovoltaïque en cas de défaillance du réseau

À partir de la version du micrologiciel 3.02.xx.R, l'onduleur offre la possibilité de remplacer le disjoncteur de couplage permettant une déconnexion du réseau par le SMA I/O Module en option.

### 5.5.14 Récepteur de télécommande centralisée

Via le SMA I/O Module en option, il est possible de raccorder un récepteur de télécommande centralisée ou un appareil de commande à distance pour la régulation par l'exploitant de réseau (à partir de la version du micrologiciel 3.02.xx.R de l'onduleur).

### 5.6 Utilisation de la batterie par l'onduleur

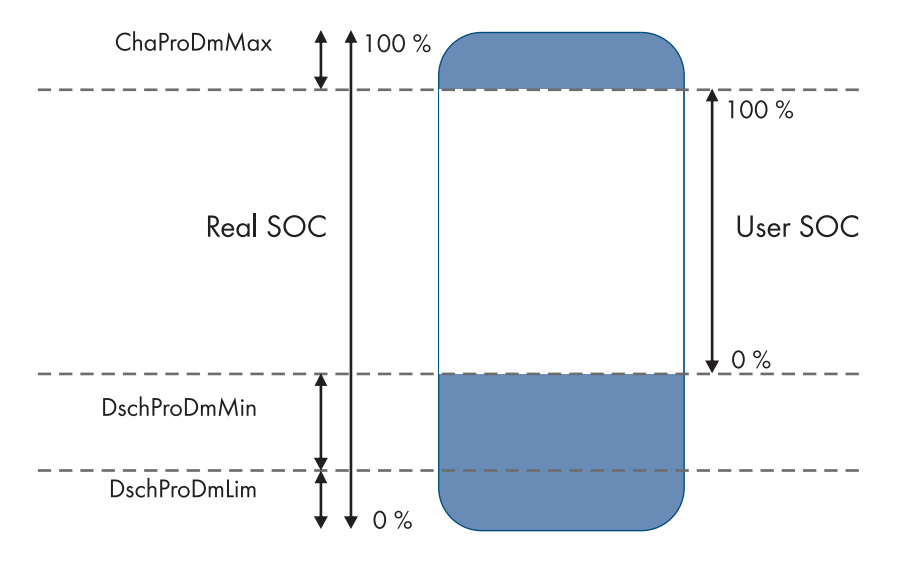

Figure 10 : Zones de l'état de charge de la batterie

| Plage        | Paramètre                                                 | Comportement de l'onduleur                                                                                                    |
|--------------|-----------------------------------------------------------|----------------------------------------------------------------------------------------------------|
| ChaProDMMax  | Limite de charge supérieure autori-<br>sée de la batterie | Dans cette plage, l'onduleur travaille en mode<br>d'économie pour protéger la batterie contre une<br>surcharge (mode arrêt de charge).           |
| DschProDMMin | Largeur min. de la plage de prot.<br>décharge tot.        | Dans cette plage, l'onduleur travaille en mode<br>d'économie pour protéger la batterie contre une<br>décharge profonde (mode arrêt de décharge). |

| Plage        | Paramètre                                            | Comportement de l'onduleur                                                                                                    |
|--------------|------------------------------------------------------|----------------------------------------------------------------------------------------------------|
| DschProDmLim | Lim. inf. plage de prot. de déch.tot.<br>avant arrêt | L'onduleur s'éteint pour protéger la batterie contre<br>une décharge profonde (protection contre la dé-<br>charge profonde).                                                                          |
| User SOC     | -                                                    | L'User SOC est la zone de l'état de charge de la<br>batterie qui s'affiche sur l'interface utilisateur de<br>l'onduleur.                                                                              |
|              |                                                      | L'onduleur utilise la batterie dans cette zone pour<br>l'optimisation de l'autoconsommation et pour les<br>fonctions réglables dans le profil de gestion éner-<br>gétique (plage d'autoconsommation). |
| Real SOC     | -                                                    | Le Real SOC est la zone maximale disponible de<br>l'état de charge de la batterie.                                                                                                    |

# 5.7 Signaux DEL de l'onduleur

Les DEL signalent l'état de fonctionnement de l'onduleur.

| Signal de DEL                                                              | Explication                                                                                                    |
|----------------------------------------------------------------------------|----------------------------------------------------------------------------------------------------|
| La DEL verte et la DEL rouge cli-                                          | Aucun jeu de données régionales paramétré                                                                                                    |
| gnotent simultanément (allumées<br>pendant 2 s et éteintes pendant<br>2 s) | Le fonctionnement de l'onduleur est arrêté car aucun jeu de données régionales<br>n'est réglé. Dès que la configuration (à l'aide de l'assistant d'installation ou d'un<br>produit de communication, par exemple) a été effectuée, l'onduleur démarre au-<br>tomatiquement.                                                                                                    |
| La DEL verte clignote (allumée                                             | Attente de conditions de fonctionnement valables                                                                                                    |
| pendant 2 s et éteinte pendant<br>2 s)                                     | Les conditions du mode de charge et de décharge ne sont pas encore remplies.<br>Lorsque les conditions sont remplies, l'onduleur commence avec la charge et la<br>décharge.                                                                                                    |
| La DEL verte est allumée                                                   | Mode charge et de décharge                                                                                                    |
|                                                                            | L'onduleur charge ou décharge la batterie en mode à courant régulé (sur le ré-<br>seau électrique public par ex.).                                                                                                    |
| La DEL verte est éteinte                                                   | ll n'y a pas de tension de batterie.                                                                                                    |
| La DEL rouge est allumée                                                   | Erreur                                                                                                    |
|                                                                            | L'exploitation de l'onduleur a été arrêtée.                                                                                                    |
|                                                                            | Par ailleurs, un message d'événement concret accompagné du numéro d'événe-<br>ment correspondant s'affiche en plus sur l'interface utilisateur de l'onduleur ou du<br>System Manager (SMA Data Manager, par ex.).                                                                                                    |
|                                                                            | Uniquement en cas d'utilisation comme System Manager : une erreur<br>dans l'onduleur photovoltaïque subordonné (Sunny Tripower X, par ex.) peut<br>également être indiquée par le biais de la DEL rouge qui s'allume. Dans ce cas,<br>un message d'événement concret accompagné du numéro d'événement corres-<br>pondant s'affiche sur l'interface utilisateur de l'onduleur photovoltaïque subor-<br>donné ou du System Manager. |

| Signal de DEL                                                                                                    | Explication                                                                                                    |
|----------------------------------------------------------------------------------------------------|----------------------------------------------------------------------------------------------------|
| La DEL rouge clignote (allumée<br>pendant 0,25 s, éteinte pendant<br>0,25 s, allumée pendant 0,25 s,<br>éteinte pendant 1,25 s) | Avertissement<br>Échec de communication avec le System Manager. L'onduleur continue de fonc-<br>tionner en mode restreint (avec niveau de repli défini, par ex.).<br>Par ailleurs, un message d'événement concret accompagné du numéro d'événe-<br>ment correspondant s'affiche en plus sur l'interface utilisateur de l'onduleur ou du<br>System Manager (SMA Data Manager, par ex.). |
| La DEL bleue clignote lentement<br>(allumée pendant 2 s et éteinte<br>pendant 2 s)                                              | Établissement de la liaison de communication en cours.<br>L'onduleur établit soit une liaison à un réseau local (Ethernet/Wi-Fi), soit une<br>connexion directe (Ethernet/Wi-Fi) à un terminal (ordinateur, tablette ou smart-<br>phone, par exemple).                                                                                                    |
| La DEL bleue clignote rapidement<br>(allumée 0,25 s et éteinte pen-<br>dant 0,25 s)                                             | Un produit de communication demande l'identification de l'onduleur.                                                                                                    |
| La DEL bleue est allumée                                                                                                    | Une connexion à un réseau local (Ethernet/Wi-Fi) ou une connexion directe<br>(Ethernet/Wi-Fi) à un terminal (ordinateur, tablette ou smartphone, par exemple)<br>est active.                                                                                                    |
| DEL bleue éteinte                                                                                                    | Aucune connexion active.                                                                                                    |
| Les 3 DEL sont allumées                                                                                                    | Mise à jour de l'onduleur ou procédure de démarrage                                                                                                    |

#### Voir aussi:

• Messages d'événement de l'onduleur ⇒ page 142

# 5.8 Symboles figurant sur l'onduleur

| Symbole    | Explication                                                                                                    |
|------------|----------------------------------------------------------------------------------------------------|
| $\wedge$   | Avertissement concernant une zone de danger<br>Ce symbole indique que le produit doit être mis à la terre de façon supplémentaire si une<br>mise à la terre supplémentaire ou une liaison équipotentielle est nécessaire sur place. |
|            | Avertissement de tension électrique dangereuse<br>Le produit fonctionne avec des tensions élevées.                                                                                                    |
|            | Avertissement de surface brûlante<br>Au cours du fonctionnement, le produit peut devenir brûlant.                                                                                                    |
| ▲ C) 5 min | Danger de mort dû à de hautes tensions dans l'onduleur, respecter un délai d'attente de<br>5 minutes                                                                                                    |
|            | Les composants conducteurs de courant de l'onduleur sont soumis à de hautes tensions qui<br>peuvent provoquer des chocs électriques susceptibles d'entraîner la mort.                                                               |
|            | Avant toute intervention sur l'onduleur, mettez l'onduleur hors tension tel que décrit dans le présent document et sécurisez-le contre toute remise en marche.                                                                      |
| (i)        | Respectez la documentation<br>Suivez toutes les informations données dans les documentations fournies avec le produit                                                                                                    |
|            | ouvez tobles les informations données dans les documentations tournes avec le produit.                                                                                                    |

| Symbole   | Explication                                                                                                    |
|-----------|----------------------------------------------------------------------------------------------------|
| ~         | Onduleur<br>Le symbole et la DEL verte indiquent l'état de fonctionnement de l'onduleur.                                                                                                    |
| Ĩ         | Observez la documentation<br>Le symbole et la DEL rouge indiquent une erreur.                                                                                                    |
| <b>++</b> | Transmission de données<br>Le symbole et la DEL bleue indiquent l'état de la connexion réseau.                                                                                                    |
|           | Conducteur de protection<br>Ce symbole signale l'emplacement du raccordement de conducteur de protection.                                                                                                    |
| 3N ~      | Courant alternatif triphasé avec conducteur de neutre                                                                                                    |
|           | Courant continu                                                                                                    |
| X         | Le produit ne dispose pas de séparation galvanique.                                                                                                    |
|           | Marquage DEEE<br>Ne jetez pas le produit avec les déchets ménagers mais recyclez-le conformément aux<br>consignes d'élimination en vigueur sur le lieu d'installation relatives aux déchets électro-<br>niques. |
|           | Le produit est approprié au montage en extérieur.                                                                                                    |
| IP65      | Indice de protection IP65<br>Le produit est protégé contre la pénétration de poussière et d'eau projetée en jet de toutes<br>les directions sur le boîtier.                                                     |
| CE        | Marquage CE<br>Le produit est conforme aux exigences des directives européennes applicables.                                                                                                    |
| UK<br>CA  | Marquage UKCA<br>Le produit répond aux règlements des lois en vigueur en Angleterre, au Pays de Galles et en<br>Écosse.                                                                                         |
| Rohs      | Marquage RoHS<br>Le produit est conforme aux exigences des directives européennes applicables.                                                                                                    |

# 5.9 Structure de l'armoire de batteries

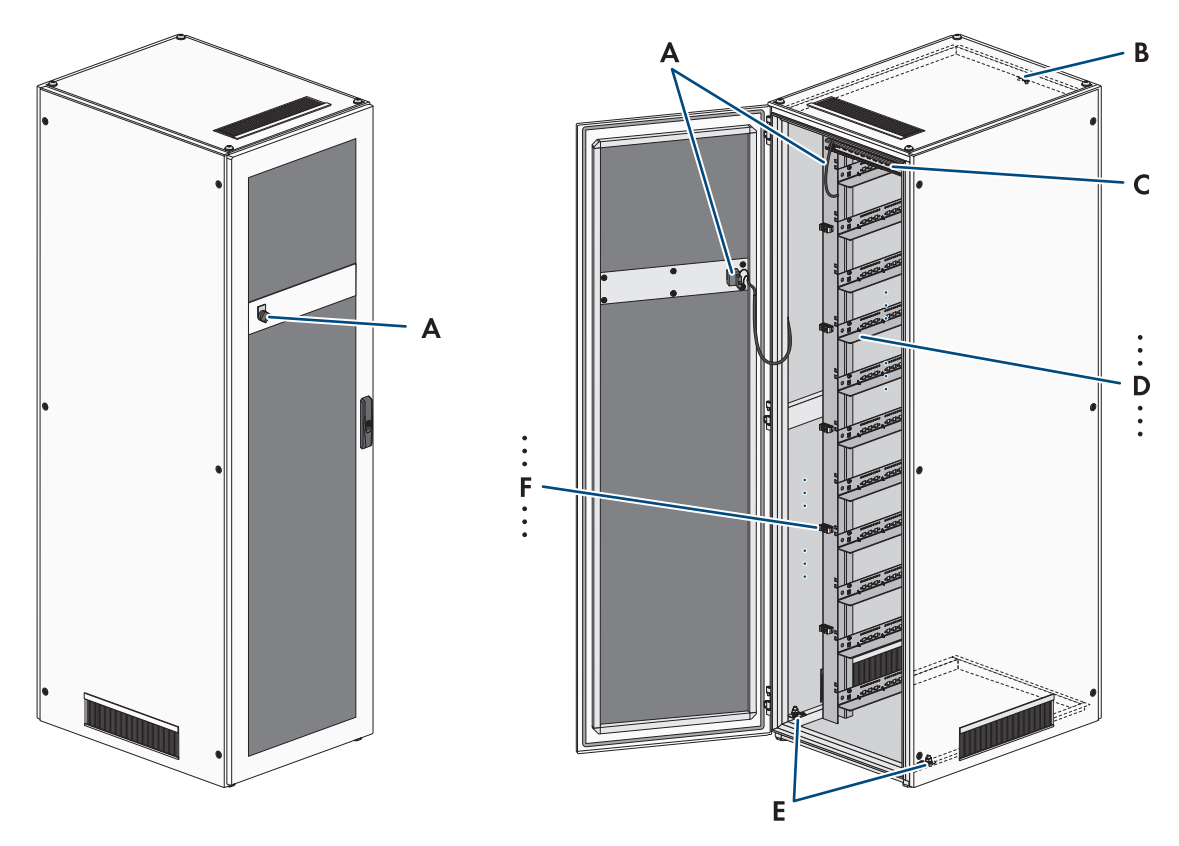

| Fiaure | 11 | : | Structure | de | l'armoire | de | batteries |
|--------|----|---|-----------|----|-----------|----|-----------|
| iguic  |    | • | 011001010 | uc | rannone   | uc | building  |

| Position | Désignation                                                       |
|----------|-------------------------------------------------------------------|
| A        | Interrupteur externe avec câble de raccordement                   |
| В        | Point de mise à la terre pour le système de gestion des batteries |
| С        | Rail C                                                            |
| D        | Glissières                                                        |
| E        | Points de mise à la terre pour l'armoire de batteries             |
| F        | Fixations de câble                                                |

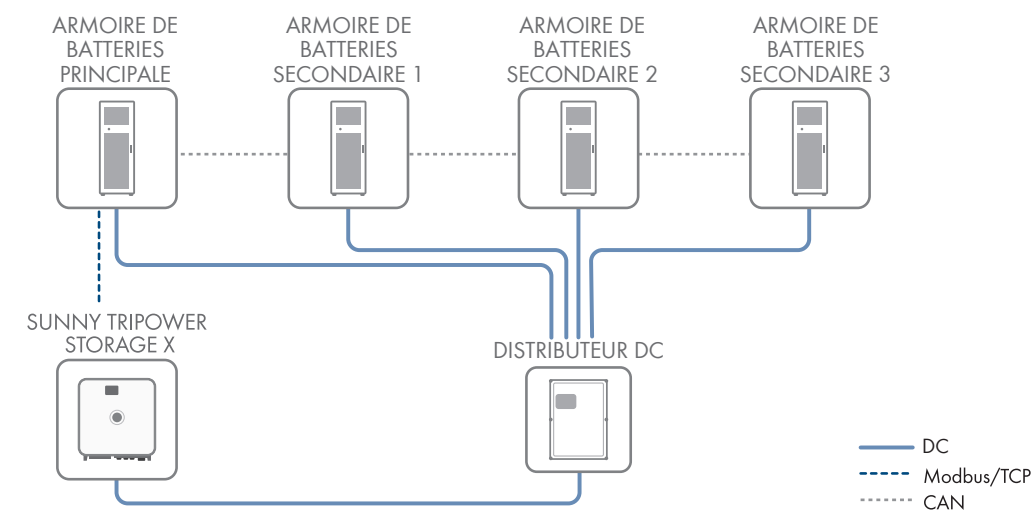

### 5.10 Extension modulaire de la batterie

Figure 12 : Structure modulaire de la batterie

Pour augmenter le contenu énergétique, il est possible de faire passer jusqu'à 4 armoires de batteries par un distributeur DC commun et de les raccorder à l'onduleur. Le système de gestion des batteries d'une armoire de batteries commande et surveille l'ensemble du système de stockage des batteries et fait donc office d'armoire de batteries principale. Les systèmes de gestion des batteries des autres armoires de batteries fonctionnent comme des armoires de batteries secondaires et suivent les spécifications de l'armoire de batteries principale.

Au maximum 6 mois après la première mise en service d'une armoire de batteries, il est possible d'installer des modules de batterie supplémentaires dans cette armoire de batteries.

Afin d'étendre le système de batterie en termes de capacité de charge et de décharge, plusieurs Sunny Tripower Storage X peuvent être raccordés à un SMA Data Manager M via un réseau local. Les limites du système Sunny Tripower Storage X doivent alors être respectées.

#### Voir aussi:

- Accessoires  $\Rightarrow$  page 213
- Spécifications pour les adresses et les résistances de terminaison ⇒ page 102
- Vue d'ensemble de la communication CAN  $\Rightarrow$  page 89
- Limites du système ⇒ page 207

### 5.11 Signaux DEL de la batterie

La DEL de l'interrupteur **SWITCH** du système de gestion des batteries signale l'état de fonctionnement de la batterie.

| Signal de DEL              | Explication                                                                                                  |
|----------------------------|----------------------------------------------------------------------------------------------------|
| La DEL s'allume            | La batterie est en mode de service ( <b>OK</b> ).<br>La batterie est activée et raccordée à l'onduleur.      |
| La DEL est éteinte         | La batterie est désactivée.                                                                                  |
| La DEL clignote lentement  | La batterie est en mode de mise en service ( <b>INIT</b> ).<br>La batterie n'est pas raccordée à l'onduleur. |
| La DEL clignote rapidement | La batterie est en mode de précharge ( <b>PRECH</b> ).                                                       |

# 5.12 Symboles situés sur la batterie

| Symbole    | Explication                                                                                                    |
|------------|----------------------------------------------------------------------------------------------------|
|            | Avertissement concernant une zone de danger                                                                                                    |
| <u>/!\</u> | Ce symbole indique que le produit doit être mis à la terre de façon supplémentaire si une<br>mise à la terre supplémentaire ou une liaison équipotentielle est nécessaire sur place.                      |
|            | Avertissement de tension électrique dangereuse                                                                                                    |
| <u>//</u>  | Le produit fonctionne avec des tensions élevées.                                                                                                    |
|            | Avertissement, présence de substances explosibles                                                                                                    |
|            | Un maniement incorrect ou un incendie peut provoquer un inflammation ou une explosion du produit.                                                                                                    |
|            | Avertissement, présence de substances corrosives                                                                                                    |
|            | Le produit contient des substances corrosives susceptibles de provoquer de graves blessures<br>si elles entrent en contact direct avec la peau.                                                           |
|            | Aucune flamme nue                                                                                                    |
|            | Il est interdit de manier des flammes nues ou des sources d'allumage à proximité immédiate<br>du produit.                                                                                                 |
|            | Aucun objet enfiché dans les orifices                                                                                                    |
|            | Il est interdit d'insérer des objets, comme des tournevis, dans les orifices du produit.                                                                                                    |
| 5 min      | Danger de mort dû à de hautes tensions dans l'onduleur, respecter un délai d'attente de<br>5 minutes                                                                                                    |
|            | Les composants conducteurs de courant de l'onduleur sont soumis à de hautes tensions qui<br>peuvent provoquer des chocs électriques susceptibles d'entraîner la mort.                                     |
|            | Avant toute intervention sur l'onduleur, mettez l'onduleur hors tension tel que décrit dans le<br>présent document et sécurisez-le contre toute remise en marche.                                         |
|            | Respect de la documentation                                                                                                    |
|            | Tenez compte de tous les documents fournis avec le produit.                                                                                                    |
|            | Utilisation d'une protection oculaire                                                                                                    |
|            | Portez une protection oculaire pour tous les travaux à effectuer sur l'appareil.                                                                                                    |
|            | Premiers secours                                                                                                    |
|            | Si de l'électrolyte ou des vapeurs entrent en contact avec la peau ou les yeux, effectuez les mesures de premiers secours et consultez immédiatement un médecin.                                          |
| <b>©+</b>  | Lavage des yeux                                                                                                    |
| Ŧ          | Rincez les yeux pour éliminer l'électrolyte renversé ayant pénétré dans les yeux. Si de l'élec-<br>trolyte renversé a pénétré les yeux, les rincer abondamment à l'eau. Rincez également les<br>sourcils. |

| Symbole  | Explication                                                                                                    |
|----------|----------------------------------------------------------------------------------------------------|
|          | Marquage DEEE<br>Ne jetez pas le produit avec les déchets ménagers mais recyclez-le conformément aux<br>consignes d'élimination en vigueur sur le lieu d'installation relatives aux déchets électro-<br>niques. |
|          | Éliminez le système de batterie complet, avec tous ses composants, dans un circuit de recy-<br>clage.                                                                                                    |
| Li-lon   | Recyclage de batteries lithium-ion<br>N'éliminez jamais les modules de batterie avec les déchets domestiques, mais recyclez-les.                                                                                |
| CE       | Marquage CE<br>Le produit est conforme aux exigences des directives européennes applicables.                                                                                                    |
| UK<br>CA | Marquage UKCA<br>Le produit répond aux règlements des lois en vigueur en Angleterre, au Pays de Galles et en<br>Écosse.                                                                                         |

# 5.13 Informations sur le système de gestion des batteries

Ce chapitre décrit les indications figurant sur le système de gestion des batteries.

| Information        | Explication                                                                                                    |
|--------------------|----------------------------------------------------------------------------------------------------|
| Serial Number      | Sous Serial Number sont regroupées les informations suivantes :                                                                                                    |
|                    | Numéro de matériel : COM-STOR-BMS-20                                                                                                    |
|                    | <ul> <li>La date de fabrication est un code numérique à 4 chiffres qui indique la semaine<br/>calendaire et l'année de fabrication. Exemple : la mention +1124+ indique comme<br/>date de fabrication la 11e semaine calendaire de l'année 2024.</li> </ul> |
|                    | <ul> <li>Le numéro de série de la gestion de la batterie suit toujours le modèle suivant :<br/>ST xxxxxx</li> </ul>                                                                                                    |
|                    | Le <b>Serial Number</b> du système de gestion de la batterie se trouve sur le boîtier ou sur le car-<br>ton d'emballage du système.                                                                                                    |
| Manufacturing Date | La date de fabrication du système de gestion de la batterie se trouve sur le boîtier et sur le carton d'emballage de ce dernier.                                                                                                    |

## 5.14 Informations sur le module de batterie

Mettez la batterie en service au plus tard 6 mois après sa fabrication ou 6 mois après le cyclage. Si la batterie ne peut pas être mise en service 6 mois après sa fabrication ou 6 mois après le cyclage, un nouveau cyclage doit être effectué pour le système de stockage à batterie. Ce chapitre décrit les indications figurant sur le module de batterie, qui sont requises pour un cyclage.

| Information           | Explication                                                                                                    |
|-----------------------|----------------------------------------------------------------------------------------------------|
| Serial Number         | Sous Serial Number sont regroupées les informations suivantes :                                                                                                    |
|                       | Numéro de matériel : STOR-MOD-8k-20                                                                                                    |
|                       | <ul> <li>La date de fabrication est un code numérique à 4 chiffres qui indique la semaine<br/>calendaire et l'année de fabrication. Exemple : la mention +1124+ indique comme<br/>date de fabrication la 11e semaine calendaire de l'année 2024.</li> </ul> |
|                       | • Le numéro de série du module de batterie suit toujours le modèle suivant : <b>SA xxxxx</b>                                                                                                    |
|                       | Le <b>Serial Number</b> du module de batterie se trouve sur le carton d'emballage et sur la face avant du module de batterie du côté droit du ventilateur.                                                                                                  |
| Manufacturing Date    | La date de fabrication du module de batterie se trouve sur le boîtier et sur le carton d'embal-<br>lage de ce dernier.                                                                                                    |
| Last cyclization Date | Si le module de batterie a dû être soumis à un cyclage, la date du dernier cyclage figure sur<br>le boîtier du module.                                                                                                    |
| Best Before Date      | La dernière date de mise en service possible du module de batterie se trouve sur le boîtier et<br>sur le carton d'emballage de ce dernier.                                                                                                    |
|                       | Si le module de batterie n'a pas été mis en service dans les délais, un cyclage du module de batterie est requis. Pour la réalisation de ce cyclage, une demande doit être adressée au service technique.                                                   |
|                       | Une mise en service du module de batterie après la <b>Best Before Date</b> sans cyclage en-<br>traîne la perte de garantie et de toute possibilité de réclamation (voir les conditions de ga-<br>rantie sur le site www.SMA-Solar.com).                     |

# 6 Transport de la batterie

### A PERSONNEL QUALIFIÉ

Ce chapitre contient les consignes de sécurité qui doivent être respectées lors du transport de la batterie.

### **ATTENTION**

#### Risque de blessures dû à un transport inapproprié dans un véhicule

La batterie peut glisser ou basculer en cas de transport inapproprié dans un véhicule ou de sécurisation insuffisante lors du transport. Le glissement ou le basculement de la batterie pendant le transport peut provoquer des blessures.

- Transportez et soulevez la batterie. Prenez en compte le poids de la batterie.
- Positionnez la batterie dans le véhicule et empêchez-la de glisser.
- Empêchez la batterie de glisser et de basculer avec des sangles par exemple.
- Portez toujours un équipement de protection individuelle adapté pour tous les travaux exécutés sur la batterie.

### PRUDENCE

# Détérioration de la batterie en cas de transport de l'armoire avec les modules de batterie installés

Le transport de l'armoire de batteries avec les modules de batterie installés peut provoquer une contrainte mécanique excessive peut endommager la batterie.

- Transportez toujours l'armoire de batteries et les modules de batterie séparément.
- Ne déplacez pas l'armoire de batteries lorsque les modules de batterie sont installés.

| L     |
|-------|
| L     |
| <br>L |
| <br>L |
| L     |
| <br>L |

#### Transport et montage au moins à 2

Les composants de batterie pèsent jusqu'à 150 kg et ne peuvent donc pas être transportés par 1 seule personne.

- Chargez au moins 2 personnes du transport et du montage des composants de batterie.
- Utilisez un moyen de transport approprié, un diable ou une grue par exemple. Veillez ce faisant à ne pas endommager le boîtier des composants de batterie.

Les armoires de batteries SMA Commercial Storage 30 (Storage-30-20) et SMA Commercial Storage 50 (Storage-50-20) sont des marchandises dangereuses : batterie lithium-ion UN 3480, classe 9 (désignation de marchandises dangereuses UN 3480, classe de danger 9). Les consignes de sécurité relatives à la batterie doivent être respectées.

Respectez impérativement toutes les exigences du décret concernant le transport des produits dangereux sur route, sur rail et sur voies fluviales (Gefahrgutverordnung Straße, Eisenbahn und Binnenschifffahrt (GGVSEB)), ainsi que celles de l'accord européen relatif au transport international des marchandises dangereuses par route (ADR) :

- Chargez uniquement des personnes dûment formées et instruites de transporter les modules de batterie sur route.
   Documentez les formations et répétez-les.
- 🗆 Il est interdit de fumer dans le véhicules pendant le trajet.
- □ Il est interdit de fumer lors du chargement et du déchargement du véhicule, que soit dans le véhicule ou à proximité de celui-ci.
- □ Le véhicule doit impérativement être équipé de 2 extincteurs pour feux de métaux de classe D (capacité minimum 2 kg) et d´1 équipement pour matières dangereuses conforme à l'ADR.
- 🗆 Il est interdit d'ouvrir l'emballage extérieur de la batterie au cours du transport.

### 7.1 Conditions requises pour le montage

### 7.1.1 Caractéristiques mécaniques du produit

| Produit                                                                                                    | Dimensions                | Poids                                        | Température de<br>service  |
|----------------------------------------------------------------------------------------------------|---------------------------|----------------------------------------------|----------------------------|
| Onduleur : STPS30-20                                                                                          | 1150 mm x 850 mm x 630 mm | 97 kg <sup>3)</sup><br>104 kg <sup>4)</sup>  | -25 °C à +60 °C            |
| Onduleur : STPS50-20                                                                                          | 1150 mm x 850 mm x 630 mm | 97 kg <sup>3)</sup><br>104 kg <sup>3)</sup>  | -25 °C à +60 °C            |
| Armoire de batteries : STOR-<br>RACK-6-20 (occupation avec 4 à 6<br>modules de batterie)                      | 608 mm x 1400 mm x990 mm  | 119 kg <sup>5)</sup><br>356 kg <sup>6)</sup> | 0 °C à 50 °C <sup>7)</sup> |
| Armoire de batteries : STOR-<br>Rack-10-20 (occupation avec 7 à 10<br>modules de batterie)                    | 608 mm x 2008 mm x 990 mm | 150 kg⁵)<br>555 kg⁵)                         | 0 °C à 50 °C <sup>7</sup>  |
| Module de batterie (monté dans l'ar-<br>moire de batteries)                                                   | -                         | 56 kg                                        | 0 °C à 50 °C <sup>7</sup>  |
| Système de gestion des batteries (mon-<br>té dans l'armoire de batteries)                                     | -                         | 13 kg                                        | 0 °C à 50 °C <sup>7</sup>  |
| Compteur d'énergie : COM-EMETER-<br>A-20 <sup>8)</sup>                                                        | 88 mm x 70 mm x 65 mm     | < 0,2 kg                                     | -15 °C à +55 °C            |
| Compteur d'énergie : COM-EMETER-<br>B-20 <sup>8)</sup>                                                        | 88 mm x 70 mm x 65 mm     | < 0,2 kg                                     | -15 °C à +55 °C            |
| Compteur d'énergie : JANITZA-SPJA-<br>NITZA-S <sup>8)</sup>                                                   | 107,5 mm x 90 mm x 82 mm  | 0,35 kg                                      | -10 °C à +55 °C            |
| Distributeur DC : SMA Battery Storage<br>Combiner (seulement en présence de<br>plus d'1 armoire de batteries) | 360 mm x 540 mm x 171 mm  | env. 4,5 kg                                  | -25 °C à +40 °C            |

### 7.1.2 Plans d'implantation

#### i Ne pas placer une armoire de batteries sous un onduleur

Lorsqu'une armoire de batteries est placée sous un onduleur, la chaleur dissipée par l'onduleur-chargeur peut être soufflée derrière l'armoire de batteries. C'est pourquoi il est interdit de placer une armoire de batteries sous un onduleur.

<sup>&</sup>lt;sup>3)</sup> sans le couvercle de boîtier et la plaque de raccordement

<sup>&</sup>lt;sup>4)</sup> avec le couvercle de boîtier et la plaque de raccordement

<sup>&</sup>lt;sup>5)</sup> sans système de gestion des batteries et sans modules de batterie

<sup>&</sup>lt;sup>6)</sup> avec système de gestion des batteries et avec équipement maximal sur les modules de batterie

 $<sup>^{7)}</sup>$  Température de service pour une garantie de capacité de 10 ans : 10 °c à 45 °C

<sup>&</sup>lt;sup>8)</sup> selon l'option de commande

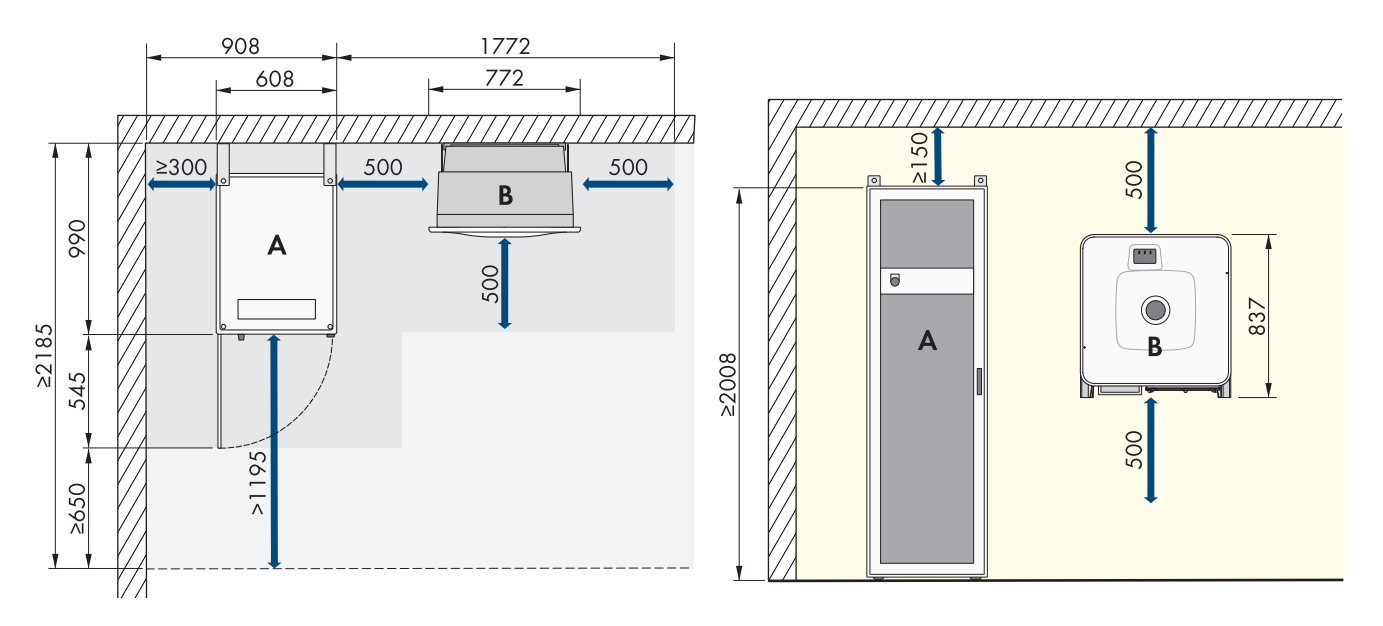

Figure 13 : Exemple d'implantation d'un système avec 1 armoire de batteries

Pour la structure standard du système, des longueurs de câble de 5 m sont utilisées.

| Position |                      |
|----------|----------------------|
| А        | Armoire de batteries |
| В        | Onduleur-chargeur    |

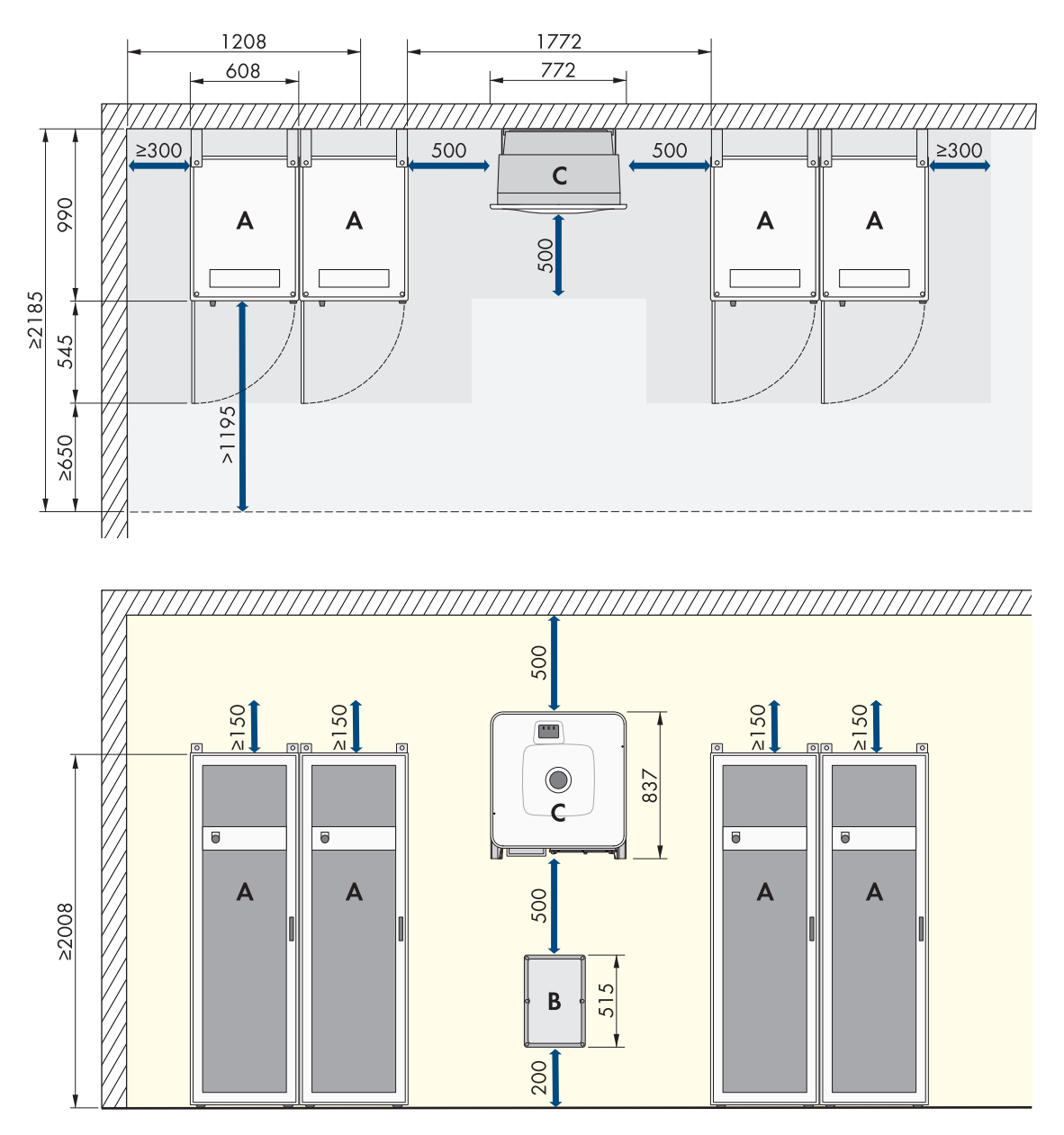

Figure 14 : Exemple d'implantation d'un système avec 4 armoires de batteries

| Position |                      |
|----------|----------------------|
| А        | Armoire de batteries |
| В        | Distributeur DC      |
| С        | Onduleur-chargeur    |

Lors de la mise en place de systèmes avec plusieurs armoires de batteries, il est recommandé de placer le distributeur DC au centre entre les armoires de batteries afin d'utiliser des câbles DC aussi courts que possible et de même longueur vers chaque armoire de batteries. Il convient de tenir compte de la longueur des câbles DC fournis.

Il est possible de placer jusqu'à 4 armoires de batteries directement les unes à côté des autres, sans laisser d'espace entre elles. Si plus de 4 armoires de batteries doivent être placées côte à côte, une distance minimale de 600 mm doit être respectée entre 4 armoires de batteries et la prochaine armoire de batteries.

### 7.1.3 Exigences relatives au lieu de montage de l'onduleur

### 

#### Danger de mort par incendie ou explosion

En dépit d'un assemblage réalisé avec le plus grand soin, tout appareil électrique peut présenter un risque d'incendie. Il peut en résulter des blessures graves, voire mortelles.

- N'installez pas le produit à proximité de matériaux ou de gaz facilement inflammables.
- N'installez pas le produit dans des zones présentant un risque d'explosion.
- □ Le montage dans une surface habitable n'est pas autorisé
- □ Le lieu de montage doit être adapté au poids et aux dimensions du produit.
- □ Le lieu de montage doit être inaccessible aux enfants.
- □ Le lieu de montage peut être soumis à un rayonnement solaire direct. Il est également possible que le produit diminue sa puissance en raison de températures trop élevées afin d'éviter une surchauffe.
- □ Le lieu de montage devrait toujours être sécurisé et accessible facilement, sans qu'il soit nécessaire de recourir à un équipement supplémentaire (par exemple à des échafaudages ou à des plates-formes élévatrices). Dans le cas contraire, les interventions SAV ne pourront être effectuées que de manière restreinte.
- □ Les conditions climatiques doivent être remplies.

### 7.1.4 Positions de montage autorisées et non autorisées de l'onduleur

- Le produit doit être monté uniquement dans une position autorisée. Cela permet d'éviter que de l'humidité pénètre dans le produit.
- □ Le produit doit être monté de façon à ce que vous puissiez lire sans problème les signaux des DEL.

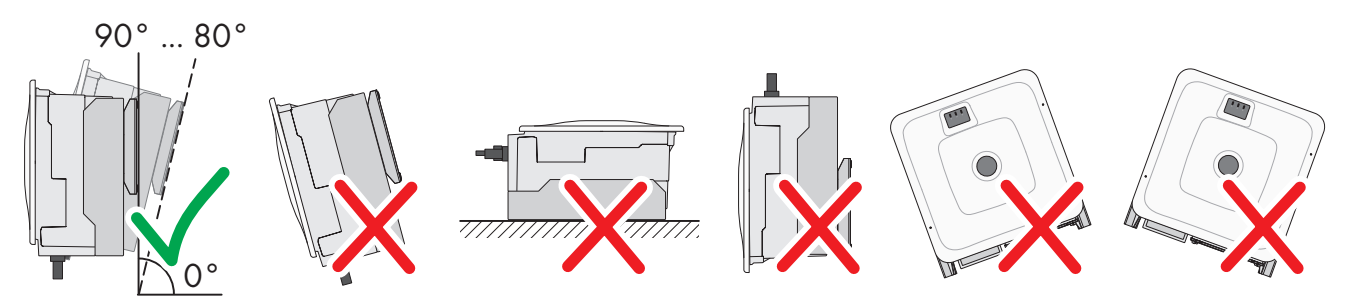

Figure 15 : Positions de montage autorisées et non autorisées

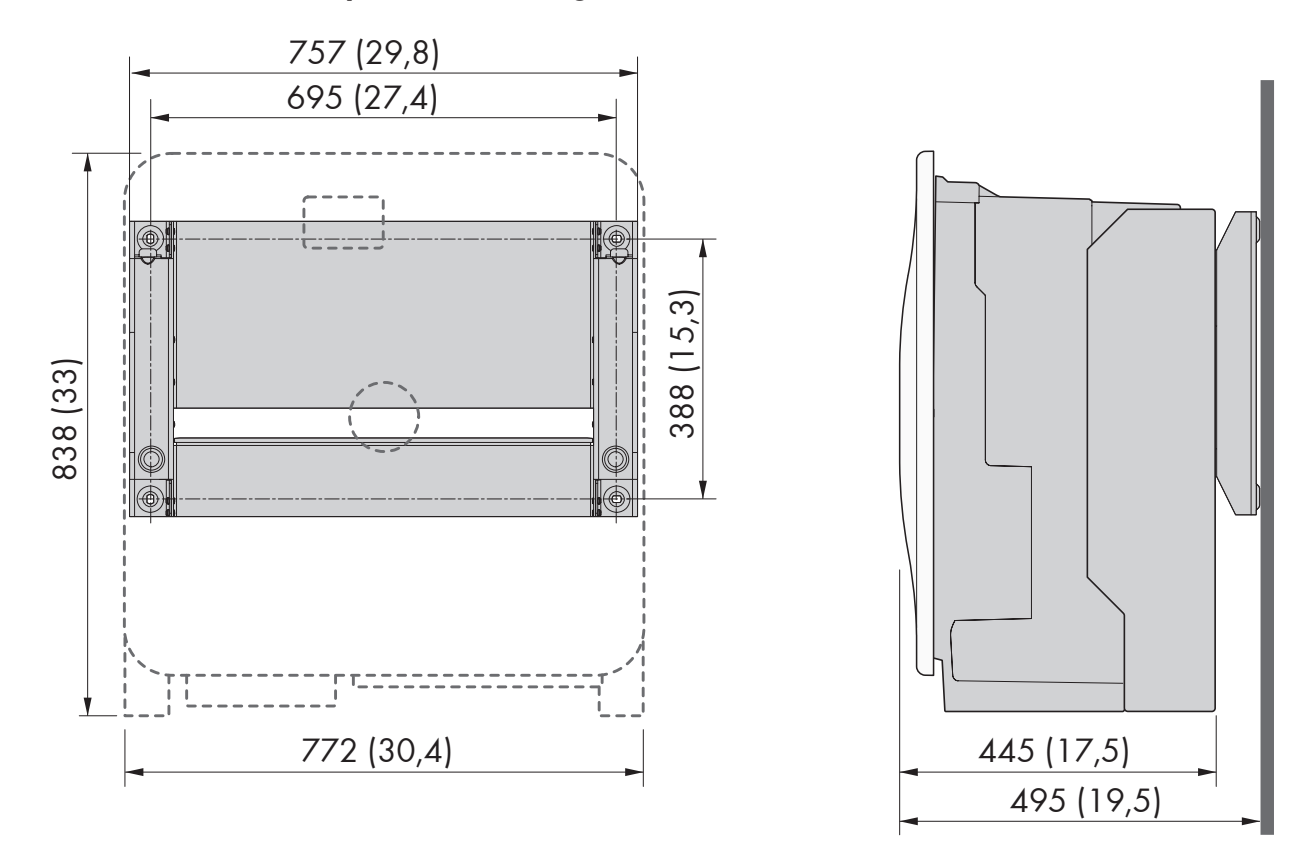

# 7.1.5 Dimensions pour le montage de l'onduleur

Figure 16 : Position des points de fixation (dimensions en mm (in))

### 7.1.6 Distances recommandées pour le montage de l'onduleur

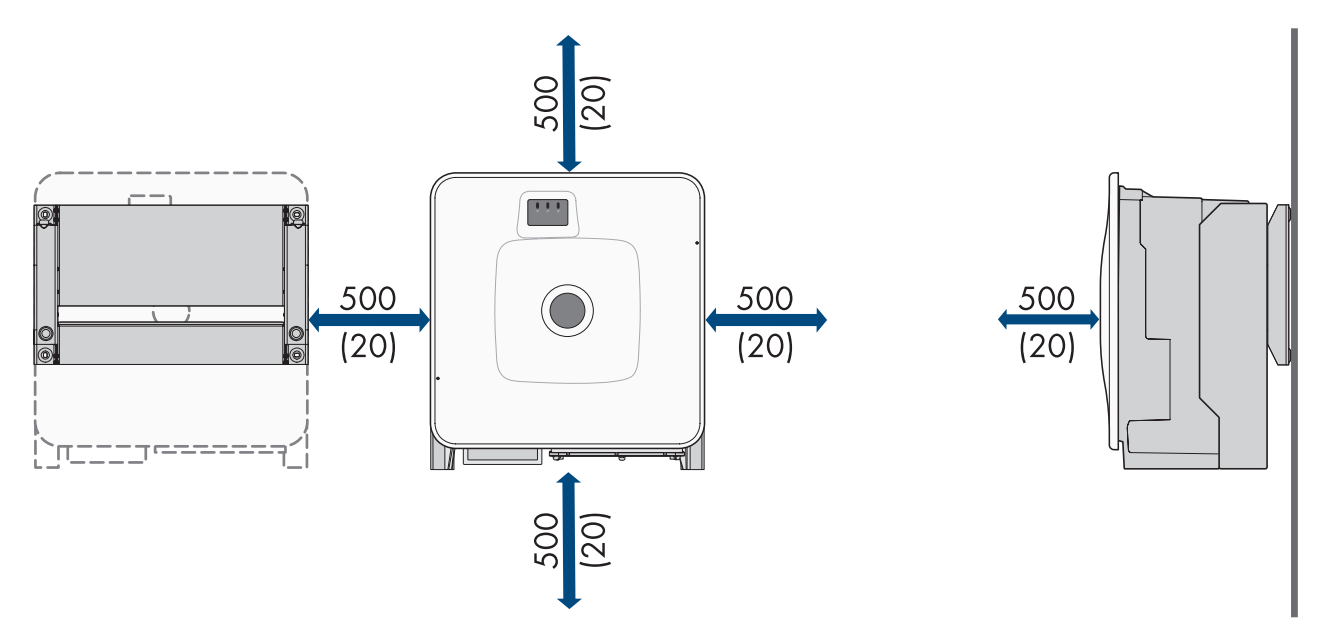

Figure 17 : Distances recommandées (dimensions en mm (in))

### 7.1.7 Exigences relatives au lieu de montage de la batterie

### AVERTISSEMENT

#### Danger de mort par incendie ou explosion

En dépit d'un assemblage réalisé avec le plus grand soin, tout appareil électrique peut présenter un risque d'incendie. Il peut en résulter des blessures graves, voire mortelles.

- N'installez pas le produit à proximité de matériaux ou de gaz facilement inflammables.
- N'installez pas le produit dans des zones présentant un risque d'explosion.

#### □ Le lieu de montage doit être adapté au poids et aux dimensions du produit.

- □ Le lieu de montage doit présenter une surface suffisamment sèche, horizontale et plane.
- □ Le lieu de montage peut être soumis à un rayonnement solaire direct.
- □ Le lieu de montage ne doit pas se trouver à proximité immédiate d'une source de chaleur.
- □ Les conditions climatiques doivent être remplies.
- 🗆 Il convient de veiller à une répartition homogène de la température à l'intérieur de la salle des batteries.
- □ Le lieu de montage doit être situé à une altitude inférieure à 2000 m au-dessus du niveau moyen de la mer. Si vous souhaitez utiliser la batterie à des hauteurs supérieures à 2000 m, veuillez contacter le service technique
- □ Le lieu de montage doit se trouver dans un local protégé contre les incendies, conformément à la norme CEI 62619. Le local à l'épreuve des incendies doit être équipé d'une unité de détection d'incendie indépendante conformément aux dispositions et normes en vigueur et être exempt de charges thermiques. Le local doit être séparé au minimum par des portes coupe-feu de classe T60 et des parois coupe-feu de classe F60.
- Dans les zones inondables, le lieu de montage doit être surélevé et toujours protégé de tout contact avec l'eau.
- Le lieu de montage doit respecter les exigences des dispositions de protection contre les incendies en vigueur sur place.
- □ La hauteur de la pièce doit être supérieure à la dimension de basculement de l'armoire de batteries.

### 7.1.8 Dimensions pour le montage de l'armoire de batteries

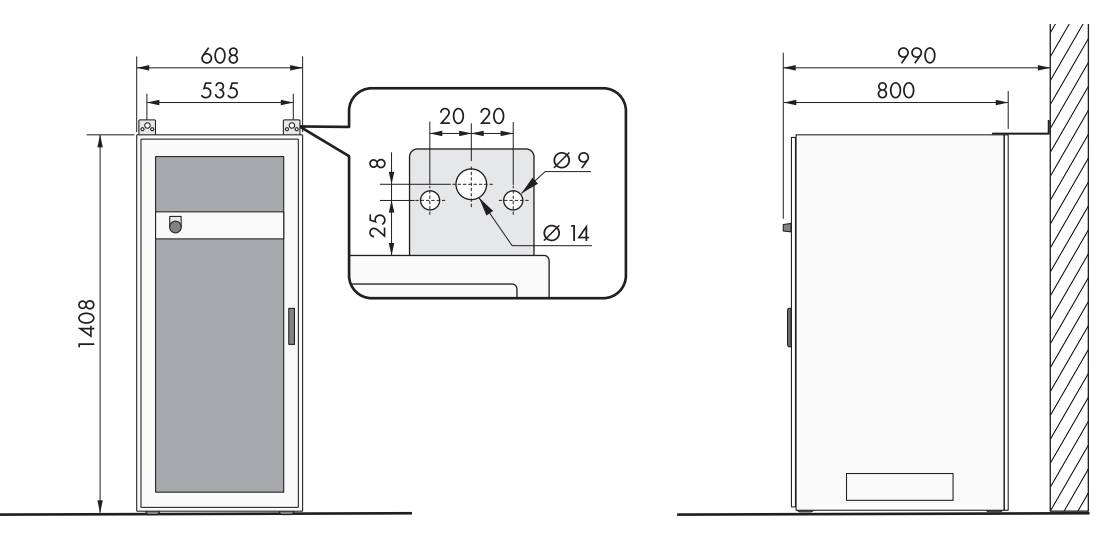

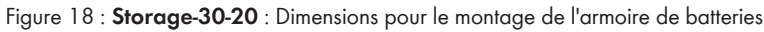

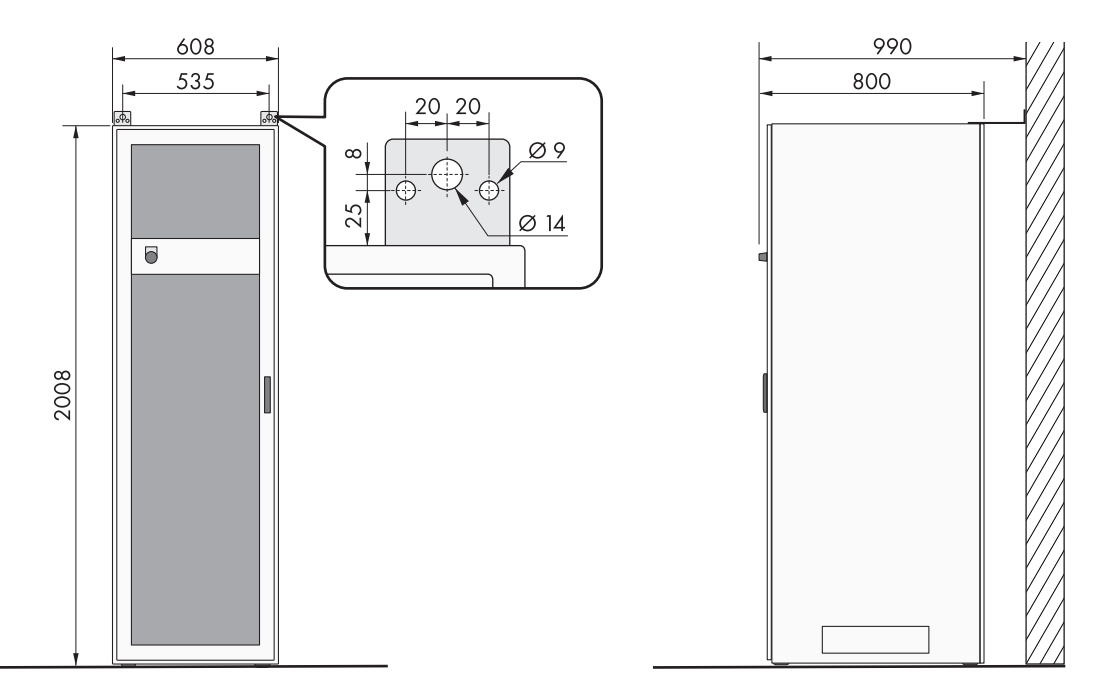

Figure 19 : Storage-50-20 : Dimensions pour le montage de l'armoire de batteries

### 7.1.9 Distances recommandées pour le montage de la batterie

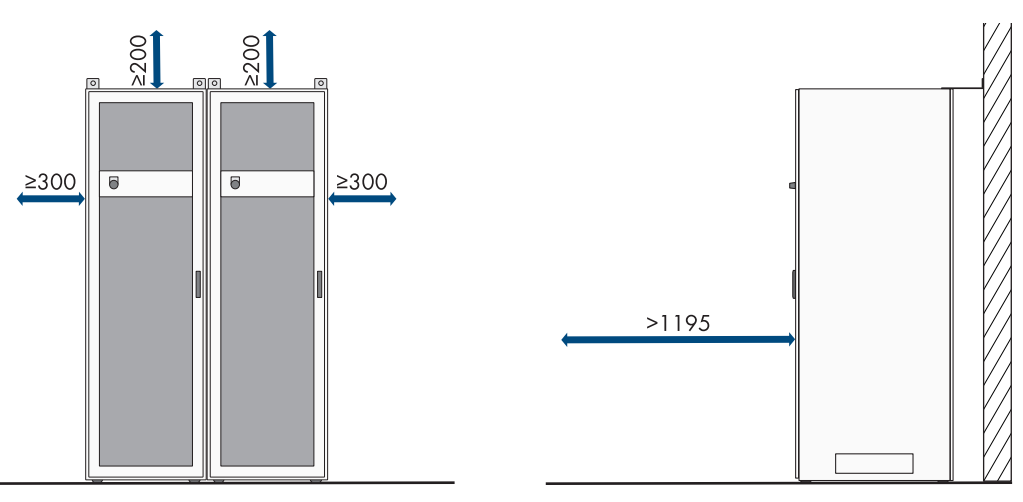

Figure 20 : Distances recommandées pour une armoire de batteries

### 7.1.10 Exigences relatives au lieu de montage pour le capteur de température et d'humidité

### AVERTISSEMENT

#### Danger de mort par incendie ou explosion

En dépit d'un assemblage réalisé avec le plus grand soin, tout appareil électrique peut présenter un risque d'incendie. Il peut en résulter des blessures graves, voire mortelles.

- N'installez pas le produit à proximité de matériaux ou de gaz facilement inflammables.
- N'installez pas le produit dans des zones présentant un risque d'explosion.
- □ Il convient de prévoir un capteur de température et d'humidité sur chaque lieu de montage d'une armoire de batteries.
- Distance entre le capteur de température et d'humidité et l'armoire de batteries : 1 m à 5 m

- 🗆 Distance entre le capteur de température et d'humidité et le raccordement au réseau (AC 230 V) : < 1200 mm
- □ Aucun appareil électrique ne doit se trouver sur le lieu de montage du capteur de température et d'humidité.
- □ Aucune source de chaleur et de froid ne doit se trouver sur le lieu de montage du capteur de température et d'humidité.

## 7.2 Plaque de raccordement de l'onduleur

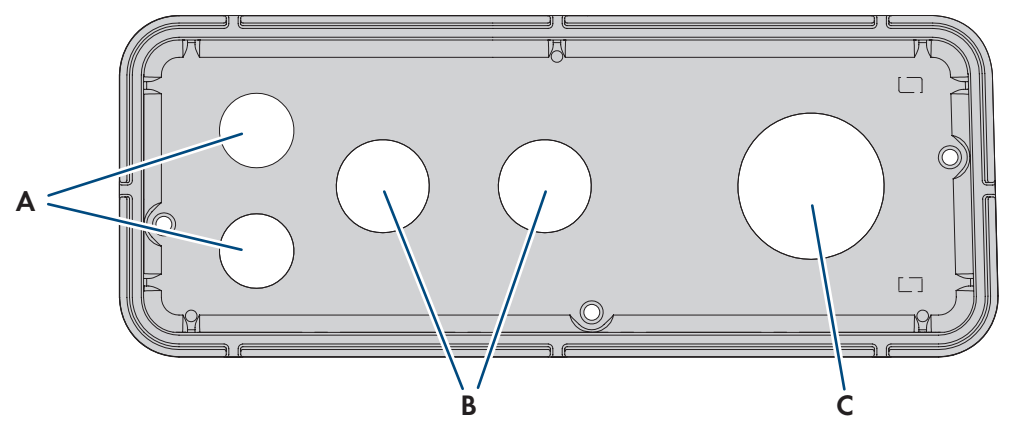

#### Figure 21 : Position des ouvertures de boîtier

| Position | Désignation                        |
|----------|------------------------------------|
| А        | Passage du câble réseau (M32)      |
| В        | Ouverture pour les câbles DC (M32) |
| С        | Passage pour les câbles AC (M63)   |

### 7.3 Centre de gravité de l'onduleur

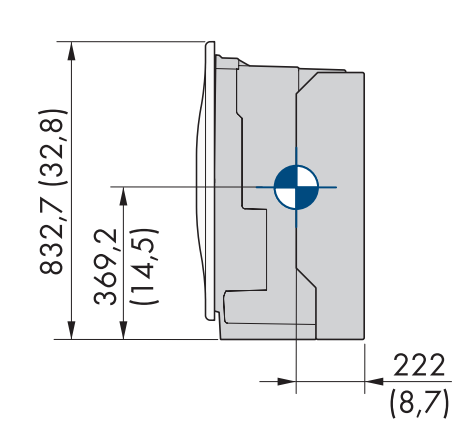

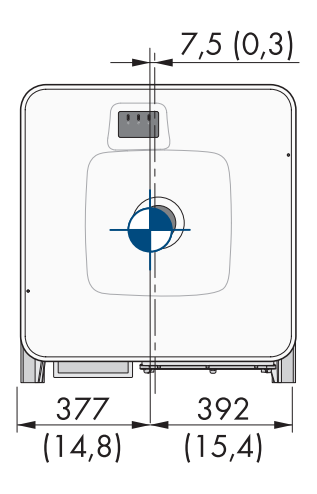

Figure 22 : Dimension du centre de gravité du produit (mesures en mm (in))

### 7.4 Procédure de montage

Ce chapitre décrit la procédure de montage des composants d'un SMA Commercial Storage Solution.

Vous obtenez une vue d'ensemble des opérations que vous devrez effectuer en veillant toujours à respecter l'ordre indiqué.

| Procédure |                                                            | Voir                                                                      |
|-----------|------------------------------------------------------------|---------------------------------------------------------------------------|
| 1.        | Préparation du montage et du raccordement de<br>l'onduleur | Chapitre 7.5.1, page 55                                                   |
| 2.        | Montage de l'onduleur                                      | Chapitre 7.5.2, page 56                                                   |
| 3.        | Pose de l'armoire de batteries                             | Chapitre 7.6.1, page 59                                                   |
| 4.        | Montage du système de gestion de batteries                 | Chapitre 7.6.2, page 61                                                   |
| 5.        | Montage des modules de batterie                            | Chapitre 7.6.4, page 63                                                   |
| 6.        | Montage du capteur de température et d'humidité<br>fourni  | Voir les instructions fournies du capteur<br>de température et d'humidité |
| 7.        | Montage du compteur d'énergie fourni                       | Voir les instructions du compteur d'éner-<br>gie                          |
| 8.        | Montage du distributeur DC le cas échéant                  | Chapitre 7.7, page 64                                                     |

### 7.5 Montage de l'onduleur

### 7.5.1 Préparation du montage et du raccordement

### A PERSONNEL QUALIFIÉ

### A DANGER

#### Danger de mort par choc électrique en cas de contact avec des câbles conducteurs

Hautes tensions dans les câbles AC et DC. Le contact avec des câbles conducteurs peut entraîner la mort ou des blessures mortelles due à un choc électrique.

- Ne touchez pas aux composants conducteurs ou aux câbles dénudés.
- Coupez le disjoncteur miniature AC et sécurisez-le contre tout réenclenchement.
- Déconnectez la batterie de l'onduleur à l'aide de l'interrupteur-sectionneur du fusible de batterie. Pour ce faire, désactivez l'interrupteur-sectionneur du fusible de batterie et sécurisez-le contre toute remise en marche.
- Portez toujours un équipement de protection individuelle adapté lors de toute intervention sur le produit.

#### Matériel de montage supplémentaire requis (non compris dans le contenu de livraison) :

- □ Au moins 4 vis adaptées à la surface.
- □ Au moins 4 rondelles adaptées aux vis.
- □ Au moins 4 chevilles adaptées à la surface et aux vis.

#### Procédure :

- 1. Marquez la position des trous à percer à l'aide du support mural.
- 2. Percez les trous et enfichez les chevilles.
- 3. Placez le support mural bien horizontalement et vissez-le avec des vis et des rondelles.
- 4. Accrochez le gabarit de montage dans le support mural.

5. Assurez-vous sur la plaque de raccordement que le joint est en place et intact.

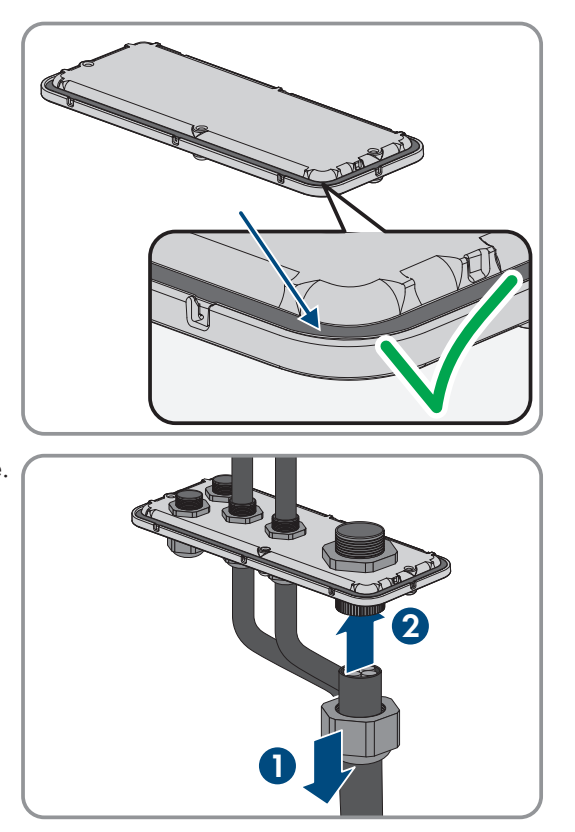

6. Passez les écrou-raccords des presse-étoupes par dessus le câble.

- 7. Fixez les presse-étoupes sur la plaque de raccordement.
- 8. Retirez le gabarit de montage.
- 9. Montez le produit (voir chapitre 7.5.2, page 56).

#### Voir aussi:

- Exigences relatives au lieu de montage de l'onduleur  $\Rightarrow$  page 50
- Positions de montage autorisées et non autorisées de l'onduleur  $\Rightarrow$  page 50
- Dimensions pour le montage de l'onduleur ⇒ page 51
- Distances recommandées pour le montage de l'onduleur ⇒ page 51
- Centre de gravité de l'onduleur  $\Rightarrow$  page 54
- Plaque de raccordement de l'onduleur  $\Rightarrow$  page 54

### 7.5.2 Montage de l'onduleur

### A PERSONNEL QUALIFIÉ

### 

#### Danger de mort par choc électrique en cas de contact avec des câbles conducteurs

Hautes tensions dans les câbles AC et DC. Le contact avec des câbles conducteurs peut entraîner la mort ou des blessures mortelles due à un choc électrique.

- Ne touchez pas aux composants conducteurs ou aux câbles dénudés.
- Coupez le disjoncteur miniature AC et sécurisez-le contre tout réenclenchement.
- Déconnectez la batterie de l'onduleur à l'aide de l'interrupteur-sectionneur du fusible de batterie. Pour ce faire, désactivez l'interrupteur-sectionneur du fusible de batterie et sécurisez-le contre toute remise en marche.
- Portez toujours un équipement de protection individuelle adapté lors de toute intervention sur le produit.

### **ATTENTION**

#### Risque de blessure lié au poids de l'onduleur

Il existe un risque de blessure en cas de soulèvement incorrect et de chute de l'onduleur lors du transport et du montage.

- L'onduleur doit être transporté et soulevé avec précaution. Ce faisant, veuillez tenir compte du poids de l'onduleur.
- Portez toujours un équipement de protection individuelle adapté lors de toute intervention sur le produit.
- Transportez l'onduleur à l'aide des poignées ou des accessoires de levage. Ce faisant, veuillez tenir compte du poids de l'onduleur.
- Pour un transport effectué au moyen des poignées, utilisez toujours toutes les poignées de transport livrées.
- N'utilisez pas les poignées de transport pour fixer les accessoires de levage (comme les sangles, cordes ou chaînes). Pour fixer les accessoires de levage, il est nécessaire de visser les vis à œillet dans les filetages situés sur la partie supérieure de l'onduleur.

#### Conditions requises :

• Le montage et le raccordement sont préparés.

#### Procédure :

- Vissez les poignées de transport jusqu'à la butée dans les trous filetés sur les côtés gauche et droit jusqu'à ce qu'elles soient parfaitement en contact avec le boîtier. Veillez ce faisant à ne pas visser les poignées de transport de biais dans les trous filetés. Si les poignées de transport sont vissées de biais, il sera difficile voire impossible de les dévisser par la suite. De plus, les trous filetés seront endommagés, ce qui empêchera de monter une nouvelle fois les poignées de transport.
- Insérez un tournevis dans les trous de la poignée de transport et tournez-le à 90 °. Cela permet de s'assurer que les poignées de transport sont bien serrées.

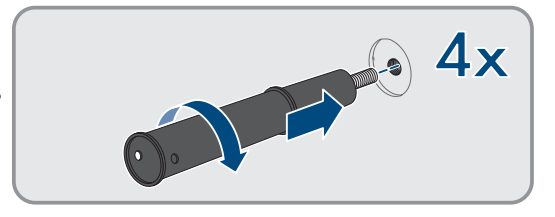

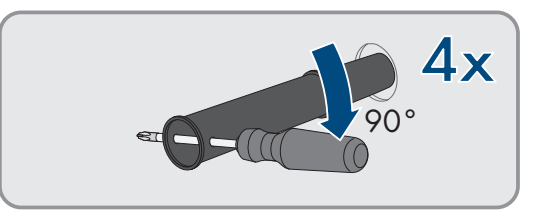

- 3. Si l'onduleur doit être positionné dans le support mural à l'aide d'accessoires de levage, vissez les vis à œillet dans les filetages situés sur la partie supérieure de l'onduleur et fixez-y les accessoires de levage. Il est important que les accessoires de levage soient adaptés au poids de l'onduleur.
- 4. Enlevez le cache du couvercle du boîtier.

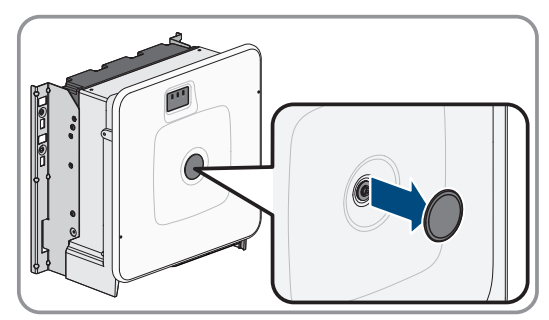

5. Dévissez la vis du couvercle du boîtier (clé pour vis à six pans creux, SW8) et retirez le couvercle du boîtier.

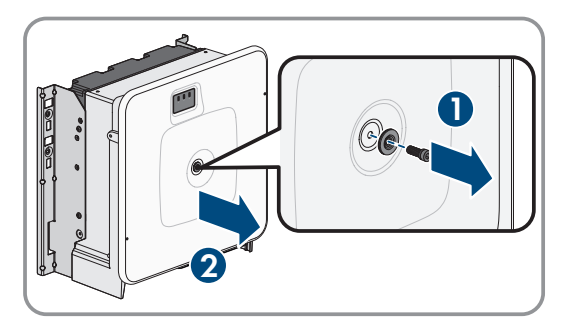

- 6. Mettez de côté le cache, la vis avec le joint, la rondelle avec le joint et le couvercle du boîtier et conservez-les en lieu sûr.
- 7. Accrochez le produit au support mural. Passez pour cela le produit au-dessus des câbles et de la plaque de raccordement de manière à ce que les câbles dépassent de l'ouverture dans le produit et que la plaque de raccordement se trouve sous l'ouverture. Le support doit pour cela dépasser de l'évidement supérieur.

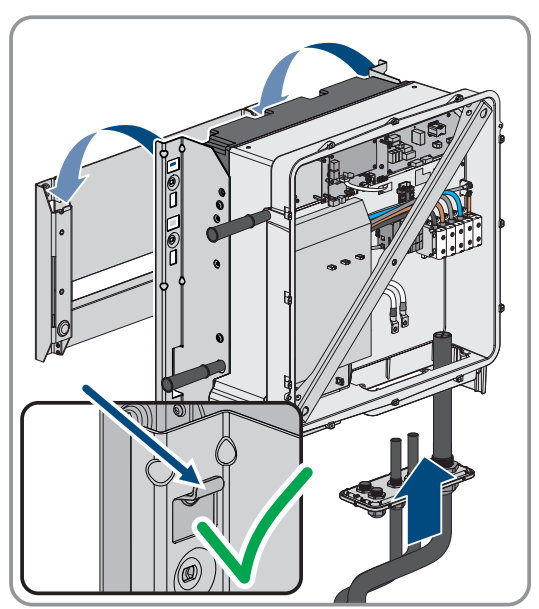

8. Bloquez le produit respectivement avec deux vis à droite et à gauche sur le support mural (M8x25, TX40, 12 Nm ± 2 Nm).

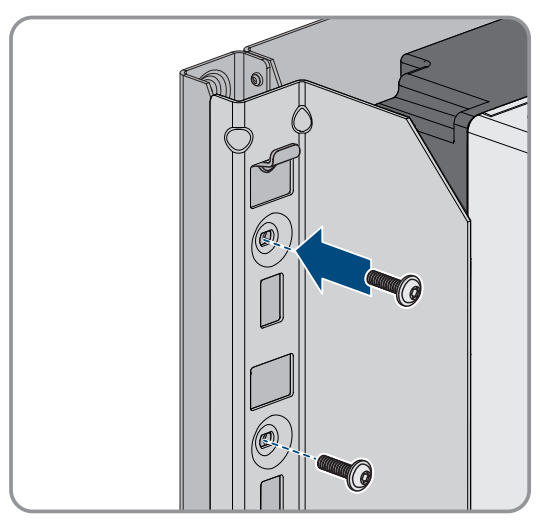

#### SMA Solar Technology AG

 Dévissez les quatre poignées de transport des trous filetés. Au besoin, insérez un tournevis dans les trous des poignées de transport pour les dévisser.

 Fixez la plaque de raccordement avec 3 vis sur le boîtier (M8x70, TX40, couple de serrage: 8 Nm ± 0,5 Nm).

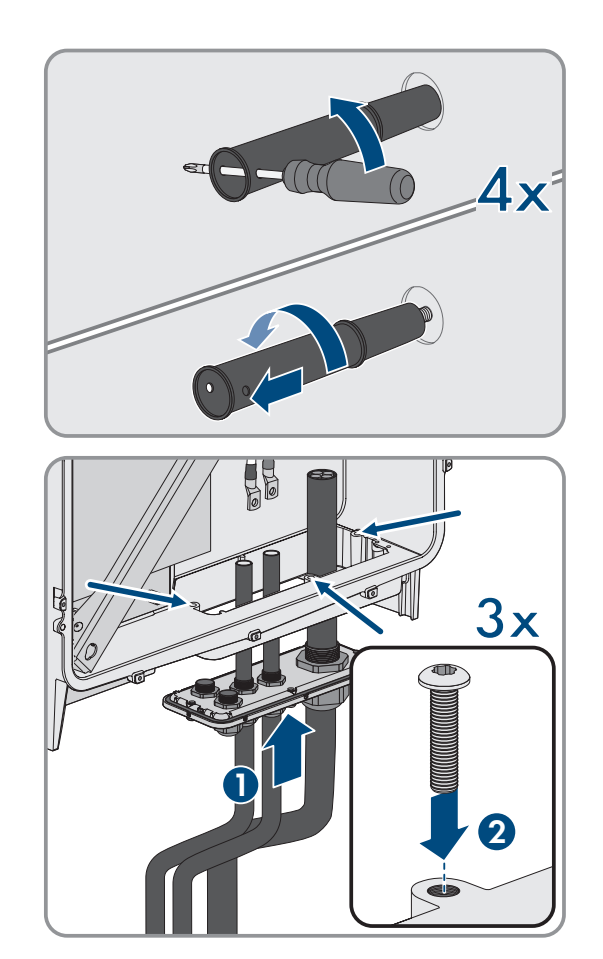

#### Voir aussi:

- Préparation du montage et du raccordement ⇒ page 55
- Centre de gravité de l'onduleur ⇒ page 54

### 7.6 Montage de la batterie

### 7.6.1 Pose de l'armoire de batteries

### A PERSONNEL QUALIFIÉ

#### Matériel de montage supplémentaire requis (non compris dans le contenu de livraison) :

- □ 2 chevilles adaptées pour la fixation de l'armoire de batteries au mur
- □ 2 vis adaptées pour la fixation de l'armoire de batteries au mur

#### Procédure :

- 1. Sur le lieu de montage souhaité, marquer les 2 trous à percer pour la fixation de l'armoire de batteries au mur.
- 2. Percez les trous aux emplacements marqués.
- 3. Utilisez des chevilles adaptées à la surface de montage
- 4. Enlevez l'emballage et les sécurités de transport sur l'armoire de batteries.

5. Pour transporter l'armoire de batteries avec une grue, retirez les 4 vis de fixation (TX55) sur le couvercle de l'armoire et fixer les 4 vis à œillet fournies sur l'armoire de batteries.

- 6. Transportez l'armoire de batteries jusqu'au lieu de montage souhaité.
- 7. Si des vis à œillet sont en place, retirez les vis à œillet et remettez en place les 2 vis de fixation à l'avant de l'armoire (TX55).
- 8. Fixez les équerres de fixation fournies sur le couvercle de l'armoire. A cet effet, vissez 2 des 4 vis de fixation dans le couvercle de l'armoire.
- 9. Serrez toutes les vis de fixation sur le couvercle de l'armoire (TX55, couple de serrage : 20 Nm à 35 Nm)
- Fixez les équerres de fixation de l'armoire de batteries au mur. A cet effet, utilisez 2 vis adaptées à la surface de montage.
- 11. Pour chaque niveau de montage dans l'armoire de batteries, fixez sur les glissières 4 des écrous cage fournis.
- 12. Apposez la plaque signalétique à un endroit visible sur une paroi latérale de l'armoire de batteries.
- Appliquer l'autocollant du compartiment de la batterie à un endroit visible sur la porte d'accès au compartiment de la batterie.

#### Voir aussi:

- Transport de la batterie ⇒ page 46
- Exigences relatives au lieu de montage de la batterie ⇒ page 52
- Distances recommandées pour le montage de la batterie ⇒ page 53
- Dimensions pour le montage de l'armoire de batteries ⇒ page 52

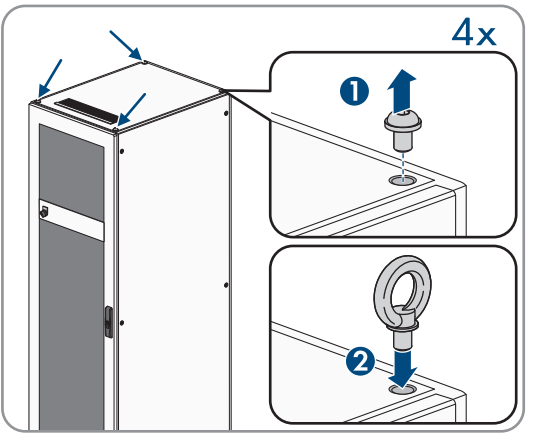

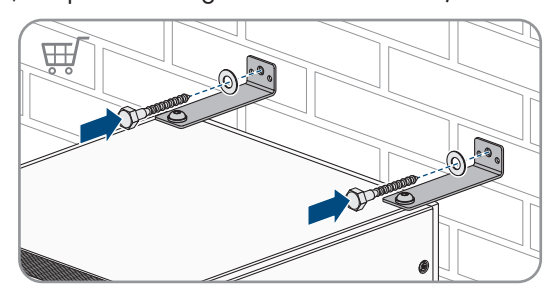

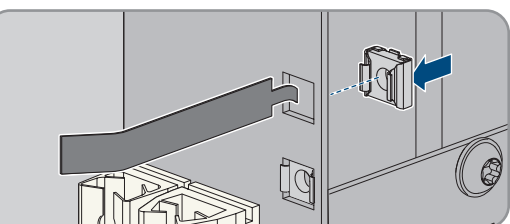

2x

00

### 7.6.2 Montage du système de gestion de batteries

### A PERSONNEL QUALIFIÉ

### 

# Danger de mort par choc électrique en cas de contact avec des composants conducteurs à cause d'une mise à la terre insuffisante ou manquante

Si la mise à la terre manque ou est insuffisante, des tensions importantes peuvent exister sur le boîtier de l'armoire de batteries en cas de dysfonctionnement. Le contact avec des composants conducteurs ou des câbles peut entraîner la mort ou des blessures mortelles due à un choc électrique.

- Mettez l'armoire de batteries à la terre.
- Mettez le système de gestion de batteries à la terre lors de son montage.

#### i Procéder à l'enregistrement du système

A la fin de la mise en service, il convient de procéder à l'enregistrement du système

• Pour l'enregistrement du système, utilisez le lien suivant : https://my.sma-service.com/.

#### Procédure :

- 1. Avant de monter le système de gestion des batteries, notez son numéro de série sur le protocole de mise en service. Le numéro de série se trouve sur un autocollant au bas du système de gestion des batteries.
- Pour mettre le système de gestion des batteries à la terre, fixez le câble de mise à la terre du système de gestion des batteries fourni au boulon de mise à la terre situé à l'arrière du système de gestion des batteries. Vissez fermement la cosse d'extrémité M6. (Outil : six pans, ouverture 10, couple de serrage : 6 Nm).

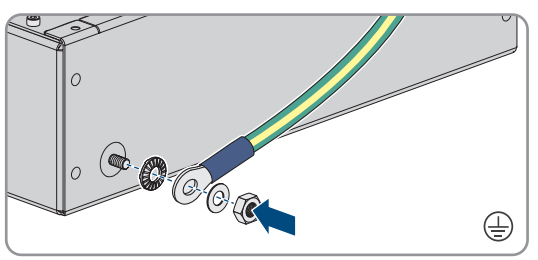

- Insérez le système de gestion des batteries sur la glissière supérieure de l'armoire de batteries. Lors de cette opération, insérez avec précaution le système de gestion des batteries afin que les écrous cages prémontés ne se desserrent pas.
- Fixez le câble de mise à la terre au point de mise à la terre prévu pour le câble de fil de terre. A cet effet, vissez fermement la cosse d'extrémité M8 (six pans ouverture 13, couple de serrage : 8 Nm).

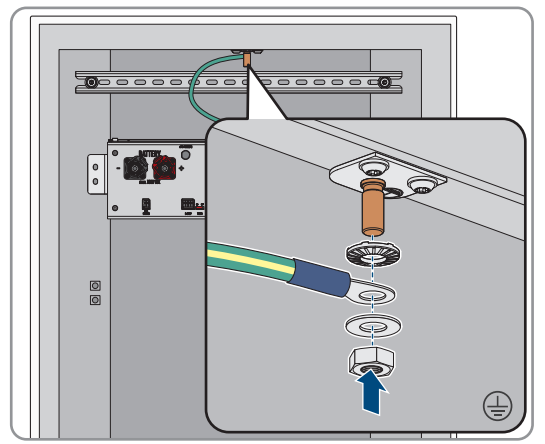

- Vissez le système de gestion des batteries sur les écrous cages prémontés (PH2, couple de serrage : 3 Nm). Pour cela, utilisez 4 des vis à tête plate fournies et 4 des rondelles en plastique fournies.
- 6. Veillez à ce que la fiche à 4 broches pour la connexion E-Stop sur le système de gestion des batteries soit branché pour le fonctionnement. Sans cette fiche, le système de gestion des batteries reste inactif.

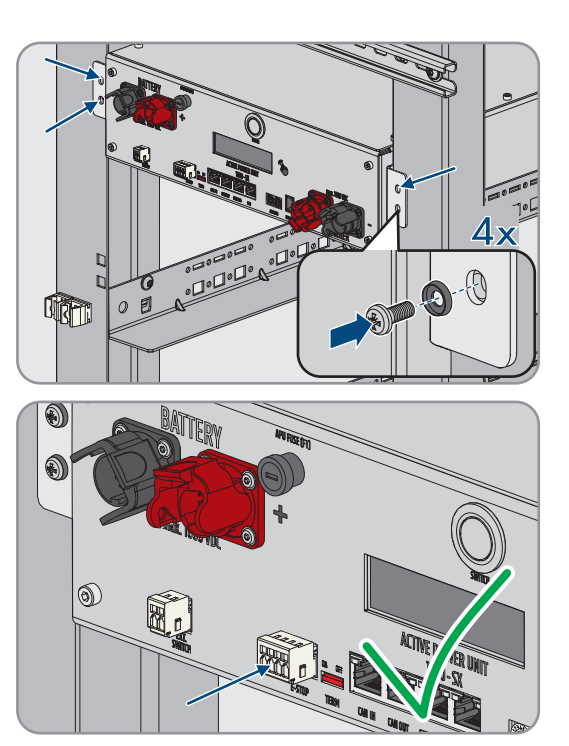

#### Voir aussi:

- Mise à la terre de l'armoire de batteries ⇒ page 87
- Structure de l'armoire de batteries ⇒ page 41

### 7.6.3 Passage des câbles DC vers l'onduleur ou vers le distributeur DC, dans l'armoire de batteries

### A PERSONNEL QUALIFIÉ

Pour la connexion de puissance entre la batterie et l'onduleur ou le distributeur DC, utilisez les câbles DC du jeu de connecteurs DC fourni. Ces câbles DC peuvent être raccourcis uniquement au niveau de l'onduleur ou du distributeur DC. C'est pourquoi, avant de raccorder l'onduleur ou le distributeur DC ainsi que l'armoire de batteries, mettez d'abord en place les câbles DC requis, selon la procédure décrite dans ce chapitre. A noter que les raccords **CHARGER**+ et **CHARGER**- sur le système de gestion des batteries ne doivent pas être câblés.

#### Procédure :

- Choisissez une brosse passe-câbles pour faire sortir les câbles DC de l'armoire de batteries. Utilisez les brosses passe-câbles inférieures dans les deux parois latérales ou en façade arrière de l'armoire pour faire sortir les câbles DC par le bas. Pour faire sortir les câbles DC par le haut, utilisez la brosse passe-câble pratiquée dans le couvercle de l'armoire ainsi que le rail en C prémonté et les colliers serre-câbles.
- 2. Faites passer le câble DC avec fiche rouge, fournie dans le jeu de connecteurs DC, en partant du raccord **CHARGER+** vers la brosse passe-câble sélectionnée et hors de l'armoire de la batterie.
- 3. Faites passer le câble DC avec fiche noire, fournie dans le jeu de connecteurs DC, en partant du raccord **CHARGER-** vers la brosse passe-câble sélectionnée et hors de l'armoire de la batterie.
- 4. Immobilisez les câbles DC dans l'armoire de batteries. Utilisez pour cela les fixations de câbles prémontées, sur le côté droit, ou les colliers serre-câbles.
- 5. Faites passer les câbles DC vers l'onduleur ou vers le distributeur DC.

### Voir aussi:

- Vue d'ensemble de l'entrée de câbles  $\Rightarrow$  page 87
- Sécurité du raccordement des câbles DC  $\Rightarrow$  page 90

- Zone de raccordement du système de gestion des batteries ⇒ page 84
- Kit d'accessoires pour batterie  $\Rightarrow$  page 27

### 7.6.4 Montage des modules de batteries

### A PERSONNEL QUALIFIÉ

### PRUDENCE

#### Endommagement possible des glissières et des écrous cages par les modules de batterie

Lors de la mise en place des modules de batterie dans l'armoire de batteries, les modules de batterie peuvent heurter les glissières et les écrous cages. Ce choc peut endommager les glissières. Les écrous cages peuvent se desserrer et tomber.

• Déplacez toujours les modules de batterie lentement et avec précaution lors de leur mise en place dans l'armoire de batteries.

### PRUDENCE

# Dommages possibles sur les modules de batterie en cas de mise en place non adéquate des modules de batterie

Le poids d'un module de batterie peut engendrer une surcharge mécanique sur un autre module de batterie. Cette surcharge se traduit alors par des dommages sur le module de batterie concerné.

- Lors de l'installation, ne posez jamais les modules de batterie sur des modules de batterie déjà en place.
- Utilisez une aide au levage appropriée pour le montage des modules de batterie.

### i Procéder à l'enregistrement du système

A la fin de la mise en service, il convient de procéder à l'enregistrement du système

• Pour l'enregistrement du système, utilisez le lien suivant : https://my.sma-service.com/.

#### Procédure :

- 1. Avant de monter les modules de batterie, notez leurs numéros de série sur le protocole de mise en service. Les numéros de série se trouvent sur les autocollants, sur le dessous des modules de batterie.
- Sur chaque module de batterie, vérifiez si le détecteur de choc ne s'est pas déclenché en face avant du module de batterie. Le déclenchement du détecteur de choc est identifiable à la couleur rouge de son champ d'affichage.

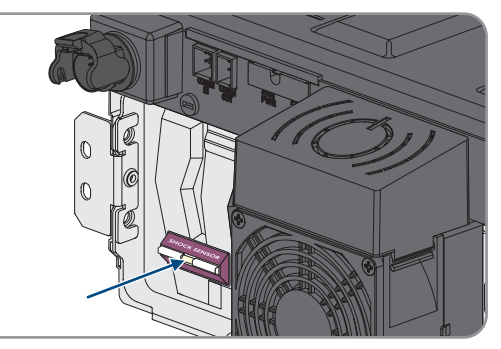

- 3. En cas de déclenchement du détecteur de chocs sur un module de batterie, prenez des photos de l'état du module de batterie et contactez le service technique. Le module de batterie concerné ne doit plus être utilisé.
- 4. Monter uniquement des modules de batterie dont la tension de sortie DC est d'au moins 76,5 V. Pour ce faire, mesurer sur chaque module de batterie la tension de sortie DC entre **-POL** et **+POL**.
- 5. Si la tension de sortie DC d'un module de batterie ne dépasse pas 76,5 V, contactez le service technique.
- 6. Si l'écart entre la tension de sortie DC la plus basse et la plus haute est de 200 mV ou plus, contactez également le service technique.

7. Déterminez le niveau de montage le plus bas pour l'insertion du premier module de batterie. Notez que les modules de batterie sont montés les uns en dessous des autres dans l'armoire de batteries. Le dernier module de batterie est monté directement sous le système de gestion des batteries.

- 8. Faites coulisser le premier module de batterie sur les deux glissières du niveau de montage le plus bas. Lors de cette opération, insérez avec précaution le module de batterie afin que les écrous cages prémontés ne se desserrent pas.
- Vissez le premier module de batterie sur les écrous cages prémontés (PH2, couple de serrage : 3 Nm). Pour cela, utilisez 4 des vis à tête plate fournies et 4 des rondelles en plastique fournies.
- 10. Sur le premier module de batterie, vérifiez à nouveau si le détecteur de choc ne s'est pas déclenché en face avant du module de batterie. Le déclenchement du détecteur de choc est identifiable à la couleur rouge de son champ d'affichage.
- En cas de déclenchement du détecteur de chocs sur le premier module de batterie, prenez des photos de l'état du module de batterie et contactez le service technique. Ce module de batterie ne doit plus être utilisé.
- 12. Montez tous les autres modules de batterie, du bas vers le haut. Procédez comme pour le premier module de batterie.

# 7.7 Montage du distributeur DC

Il est possible de connecter jusqu'à 4 armoires de batteries à 1 onduleur. Pour les systèmes comportant plus d'1 armoire de batteries, les câbles DC de chaque armoire de batteries doivent être connectés au distributeur DC. Le distributeur DC est connecté à l'onduleur-chargeur.

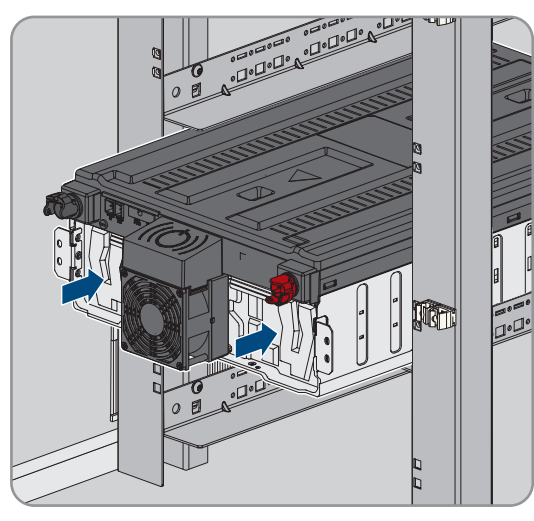

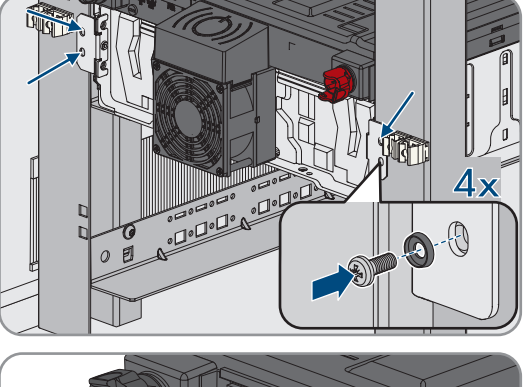

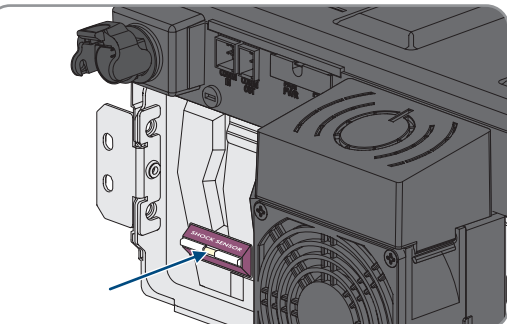

### **ATTENTION**

#### Risque de blessure dû au poids du produit

Il existe un risque de blessure en cas de soulèvement incorrect et de chute du produit lors du transport et du montage.

- Le produit doit être transporté et soulevé avec précaution. Prenez en compte le poids du produit.
- Portez toujours un équipement de protection individuelle adapté lors de toute intervention sur le produit.

#### Matériel de montage supplémentaire nécessaire (non compris dans le contenu de livraison) :

□ 4 vis, rondelles et matériel de fixation adaptés au terrain

#### Procédure :

- 1. Choisissez un emplacement approprié pour le montage du distributeur DC. Pour ce faire, respectez les distances minimales indiquées sur le plan d'installation et la longueur des câbles DC fournis.
- 2. Marquez la position des 4 trous de perçage et percez les trous aux endroits marqués. Ce faisant, utilisez les évidements pour les supports muraux supérieurs et les trous pour les supports muraux inférieurs.
- 3. Si nécessaire, insérez des chevilles adaptées dans les 4 trous à percer.
- 4. Monter le distributeur DC sur le mur.
- 5. Vérifiez que le distributeur DC est bien fixé.

#### Voir aussi:

• Plans d'implantation  $\Rightarrow$  page 47

# 8 Raccordement électrique

# 8.1 Vue d'ensemble du câblage avec 1 onduleur-chargeur

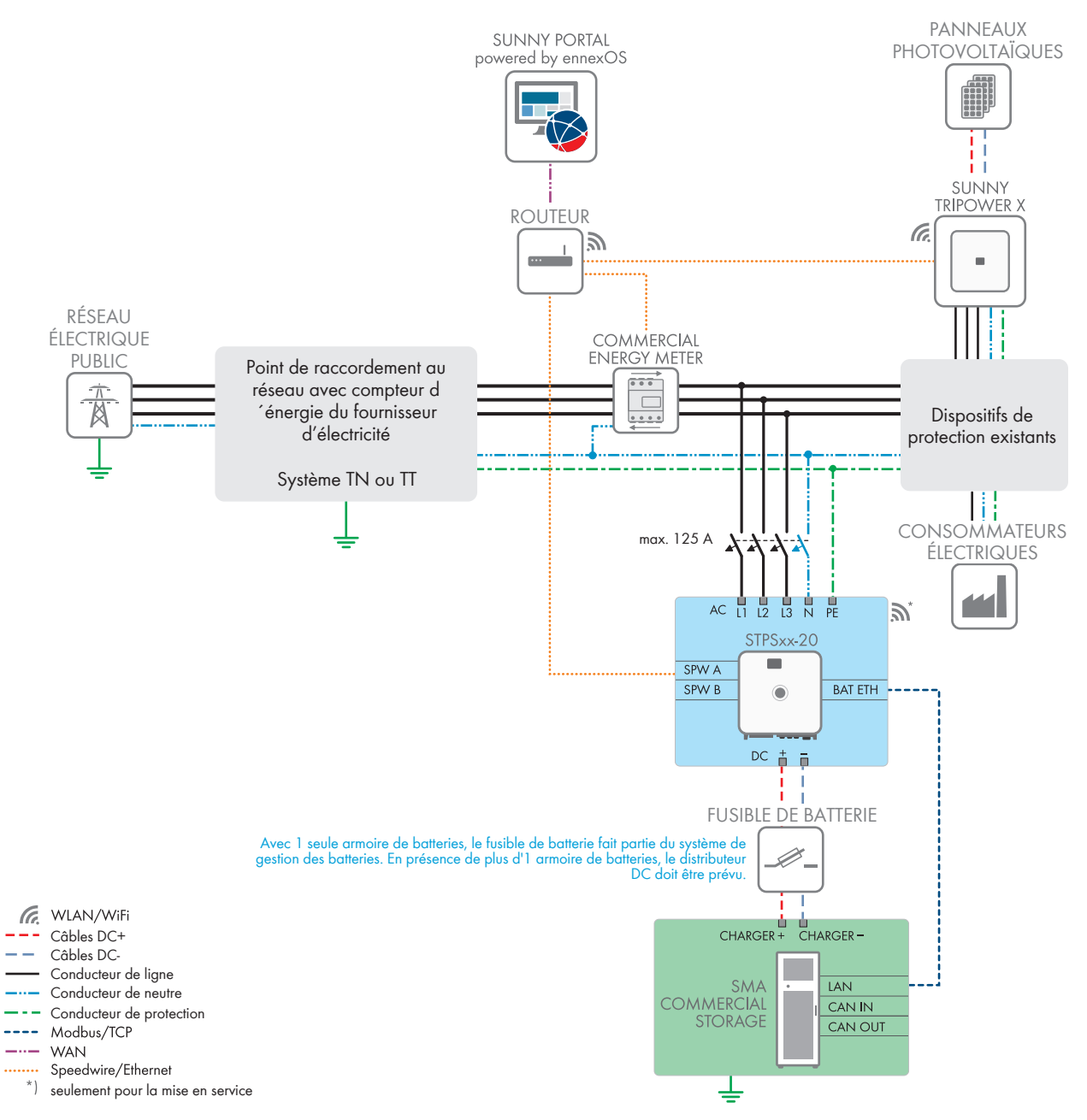

Figure 23 : SMA Commercial Storage Solution avec 1 onduleur-chargeur et 1 armoire de batteries (exemple)

### 8.2 Vue d'ensemble du câblage avec 2 onduleurs-chargeurs

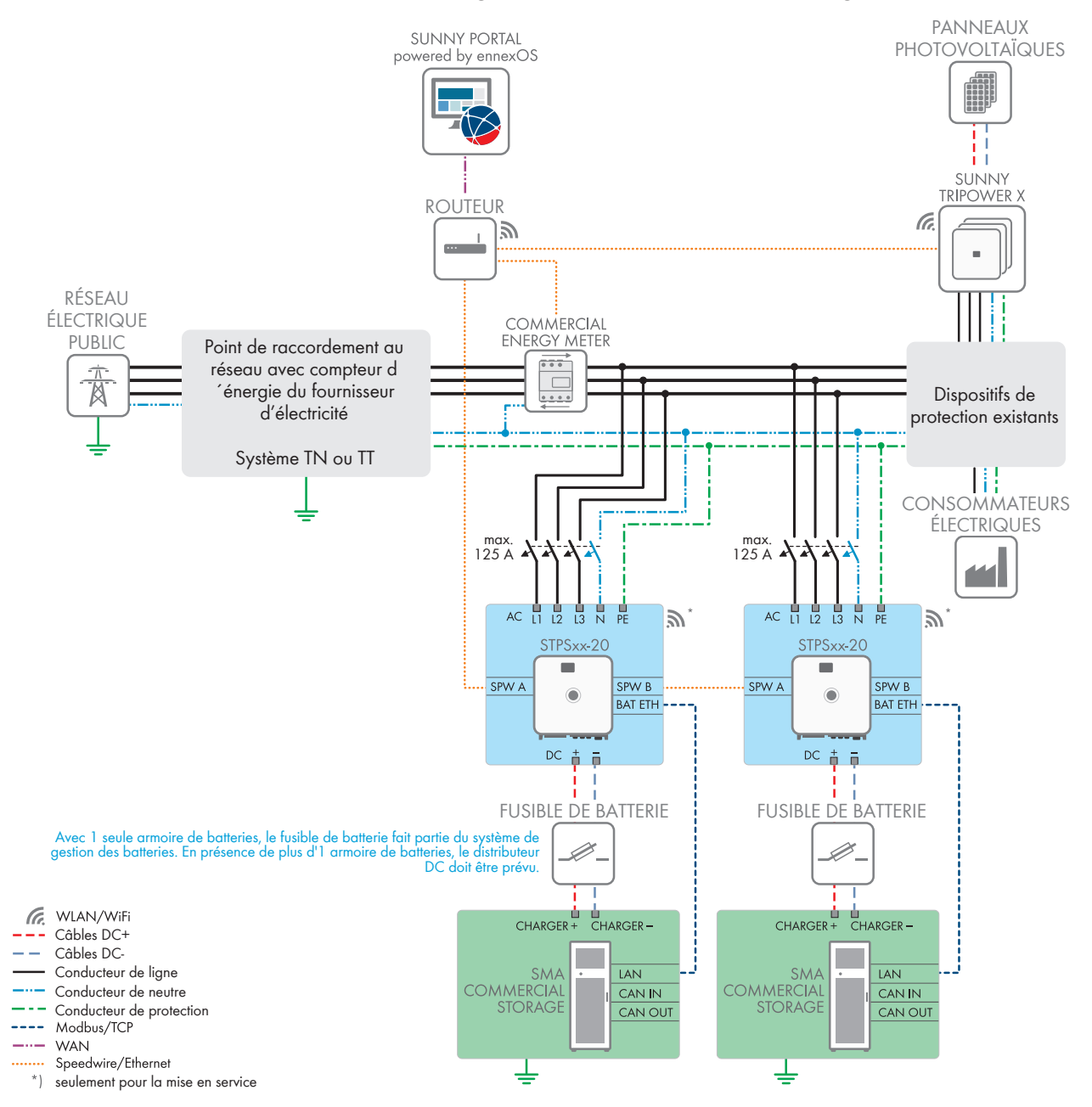

Figure 24 : SMA Commercial Storage Solution avec 2 onduleurs-chargeurs et chacun 1 armoire de batteries (exemple)

#### WLAN/WiFi Câbles DC+ AC L3 N PF 12 <u>a</u>\* Câbles DC-STPSxx-20 Conducteur de ligne Conducteur de neutre SPW A Conducteur de protection SPW B BAT ETH CAN Modbus/TCP Speedwire/Ethernet DC ÷. Ē seulement pour la mise en service Distributeur DC CHARGER CHARGER CHARGER - CHARGER İ. LAN LAN lan LAN CAN OUT CAN OUT CAN IN CAN OUT CAN IN CAN OUT

### 8.3 Raccordement de la batterie via un distributeur DC

Figure 25 : Raccordement de la batterie à l'onduleur-chargeur via un distributeur DC (extension maximale avec 4 armoires de batteries)

#### Voir aussi:

- Aperçu des câbles DC ⇒ page 71
- Accessoires  $\Rightarrow$  page 213
- Zone de raccordement du distributeur DC  $\Rightarrow$  page 94

### 8.4 Conditions préalables au raccordement électrique

### 8.4.1 Module de surveillance du courant différentiel résiduel (RCMU)

Le produit est équipé d'une unité de surveillance du courant de défaut sensible à tous les courants selon CEI/EN 62109-2 et VDE 0126-1-1. L'unité de surveillance du courant de défaut sensible à tous les courants surveille les courants de défaut AC et DC et déconnecte le produit du réseau électrique public de manière redondante en cas de sauts du courant de défaut > 30 mA. En cas de dysfonctionnement de l'unité de surveillance du courant de défaut, le produit est immédiatement déconnecté sur tous les pôles du réseau électrique public. Si la protection est garantie grâce à une coupure automatique de l'alimentation selon DIN VDE 0100-410 grâce à un dispositif de protection contre les surintensités, le produit ne nécessite pas d'être équipé d'un dispositif à courant différentiel résiduel externe pour un fonctionnement sûr. Si les réglementations locales exigent un dispositif à courant différentiel résiduel, il convient de respecter les points suivants :

- Le produit doit être compatible avec des dispositifs à courant différentiel résiduel de type B qui doivent présenter un courant différentiel assigné de 500 mA ou plus (pour plus d'informations sur le choix d'un dispositif à courant différentiel résiduel, voir l'information technique « Critères de sélection d'un dispositif à courant différentiel résiduel » sur le site www.SMA-Solar.com). Chaque onduleur de l'installation doit être raccordé au réseau électrique public via son propre dispositif à courant différentiel résiduel.
- En cas d'utilisation de dispositifs à courant différentiel résiduel présentant un courant différentiel assigné, il existe, selon la conception de l'installation, un risque de déclenchement intempestif de ces dispositifs.

### 8.4.2 Catégorie de surtension

Le produit peut être intégré dans les réseaux de la catégorie de surtension III ou inférieures, conformément à la norme IEC 60664-1. Cela signifie qu'il peut être raccordé de manière permanente au point de raccordement au réseau de l'immeuble. Pour les installations avec de longs chemins de câbles à l'extérieur, des mesures supplémentaires sont nécessaires pour la suppression des surtensions, ce qui réduit la catégorie de surtension de IV à III (voir information technique « Protection contre les surtensions » sur www.SMA-Solar.com).

### 8.4.3 Interrupteur-sectionneur et disjoncteur

### PRUDENCE

#### Endommagement de l'onduleur dû à l'emploi de fusibles à vis en guise d'interrupteursectionneur

Les fusibles à vis, par exemple fusibles DIAZED ou NEOZED, ne sont pas des interrupteurs-sectionneurs.

- N'utilisez pas de fusibles à vis en guise d'interrupteurs-sectionneurs.
- Utilisez un interrupteur-sectionneur ou un disjoncteur miniature (pour obtenir des informations et des exemples concernant le dimensionnement, voir l'information technique « Disjoncteur miniature » sur www.SMA-Solar.com).
- Pour les installations photovoltaïques avec plusieurs onduleurs, chaque onduleur doit être sécurisé avec un disjoncteur miniature dédié omnipolaire. Respectez l'ampérage maximal autorisé (voir chapitre 19, page 204). Vous empêcherez ainsi l'accumulation de tension résiduelle sur le câble concerné après une déconnexion.
- □ Les charges installées entre l'onduleur et le disjoncteur miniature doivent être sécurisées séparément.

### 8.4.4 Exigences relatives au câble AC

- □ Type de conducteur : fil d'aluminium ou de cuivre
- □ Les conducteurs doivent être monobrins, multibrins, à fils fins. En cas d'utilisation de conducteurs à fils fins, des embouts de câblage doivent être utilisés.
- □ Section de conducteur : 16 mm² à 95 mm²
- Diamètre extérieur : 35 mm à 48 mm
- 🗆 Longueur de dénudage de l'isolant intérieur : 30 mm
- □ Longueur de dénudage de l'isolant extérieur : ≤ 375 mm
- □ Le câble et les sections de conducteur doivent toujours être dans les directives locales, nationales et dans la plage indiquée par le fabricant (SMA Solar Technology AG). Lorsque la section de conducteur imposée par le fabricant (SMA Solar Technology AG) est plus grande que celle prescrit par la norme, la plage indiquée par le fabricant doit être respectée. Le dimensionnement du câble dépend, entre autres, des facteurs d'influence suivants : courant nominal AC, type de câble, type de pose, faisceaux de câbles, température ambiante et pertes maximales au niveau du câble (pour le calcul des pertes au niveau du câble, voir logiciel de conception « Sunny Design » à partir de la version 2.0 sur www.SMA-Solar.com).

#### Voir aussi:

• Raccordement des câbles AC ⇒ page 75

### 8.4.5 Exigences relatives au câble réseau

La longueur et la qualité du câble ont un impact sur la qualité du signal. Tenez compte des spécifications suivantes relatives aux câbles :

- □ Type de câble : 100BaseTx
- 🗆 Catégorie de câble : à partir de Cat5e
- □ Type de fiche : RJ45 de Cat5, Cat5e, ou plus élevé

- □ Blindage : SF/UTP, S/UTP, SF/FTP ou S/FTP
- $\Box$  Nombre de paires de conducteurs et section : au moins 2 x 2 x 0,22 mm<sup>2</sup>
- 🗆 Longueur de câble maximale entre deux participants au réseau en cas d'utilisation de cordons patch : 50 m
- Longueur de câble maximale entre deux participants au réseau en cas d'utilisation de câbles d'installation : 100 m
- □ Résistant aux rayons UV en cas de pose en extérieur.

### 8.4.6 Exigences relatives au câble de communication avec la batterie

La longueur et la qualité du câble ont un impact sur la qualité du signal. Tenez compte des spécifications suivantes relatives aux câbles :

- □ Type de câble : 100BaseTx
- 🗆 Catégorie de câble : à partir de Cat5e
- 🗆 Type de fiche : RJ45 de Cat5, Cat5e, ou plus élevé
- □ Blindage : SF/UTP, S/UTP, SF/FTP ou S/FTP
- 🗆 Longueur de câble maximale entre deux participants au réseau en cas d'utilisation de cordons patch : 50 m
- □ Résistant aux rayons UV en cas de pose en extérieur.

#### Voir aussi:

• Raccordement du câble de communication avec la batterie ⇒ page 79

### 8.4.7 Plan de pose des câbles réseau et de communication avec la batterie

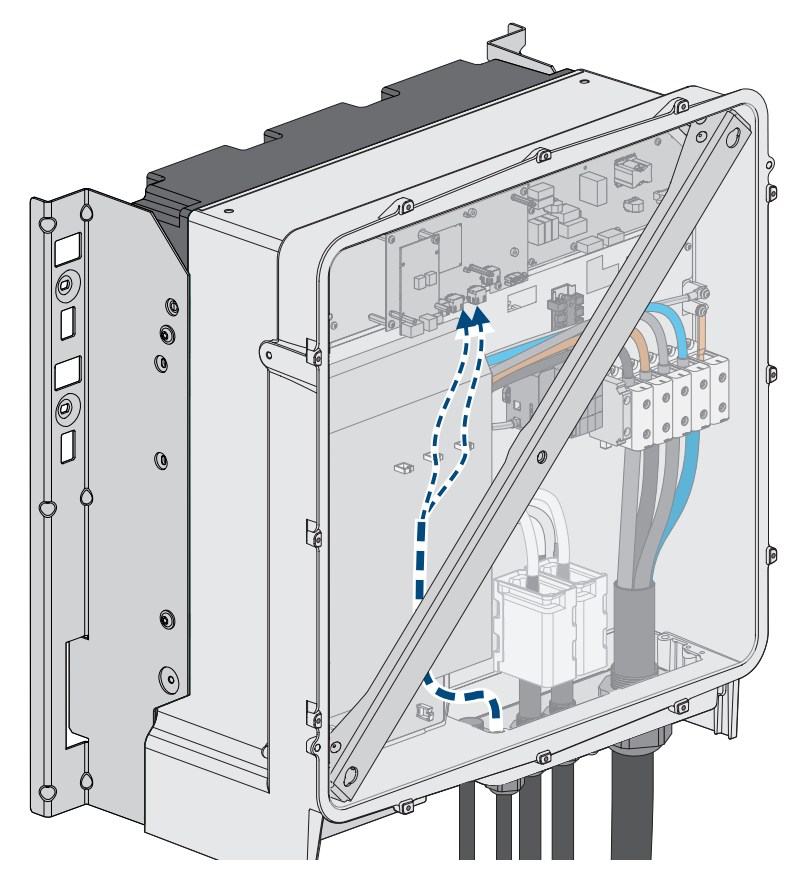

Figure 26 : Vue intérieure de l'onduleur avec plan de pose pour le câble réseau/câble de communication avec la batterie

#### Voir aussi:

• Aperçu de la zone de raccordement ⇒ page 74

### 8.4.8 Récepteur de télécommande centralisée et système I/O externe

Ces systèmes I/O externes prennent en charge la connexion d'un récepteur de télécommande centralisée à l'onduleur via le réseau local :

- ioLogik E1214
- ioLogik E1242
- WAGO-I/O-SYSTEM 750

#### Voir aussi:

- Raccordement des câbles réseau ⇒ page 76
- Accessoires ⇒ page 213
- Exigences relatives au câble réseau ⇒ page 69
- Sunny Tripower Storage X comme System Manager  $\Rightarrow$  page 33

### 8.4.9 Aperçu des câbles DC

Un kit d'accessoires pour batterie contenant notamment le jeu de connecteurs DC est compris dans la livraison de tous les systèmes.

Ce chapitre donne un aperçu de l'utilisation des câbles DC du jeu de connecteurs DC et indique les câbles DC supplémentaires requis. Ces derniers ne font pas partie du contenu de la livraison et doivent satisfaire aux exigences définies.

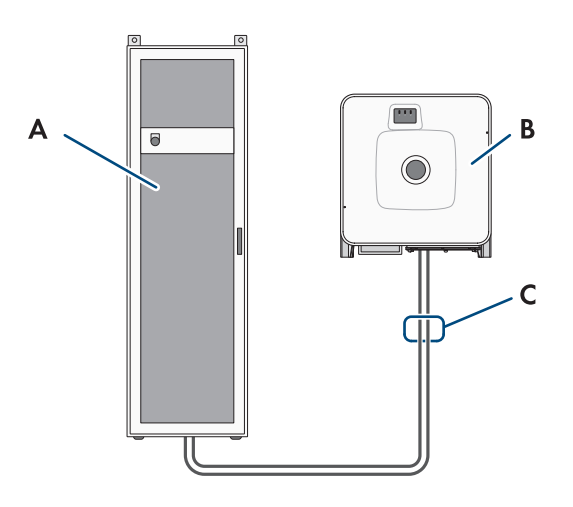

Figure 27 : Câbles fournis pour un système avec 1 armoire de batteries

| Position |                                                                                                    |
|----------|----------------------------------------------------------------------------------------------------|
| А        | Armoire de batteries                                                                                               |
| В        | Onduleur-chargeur                                                                                                  |
| С        | Câbles DC du jeu de connecteurs DC : le jeu de connecteurs DC fait partie du kit d'acces-<br>soires pour batterie. |

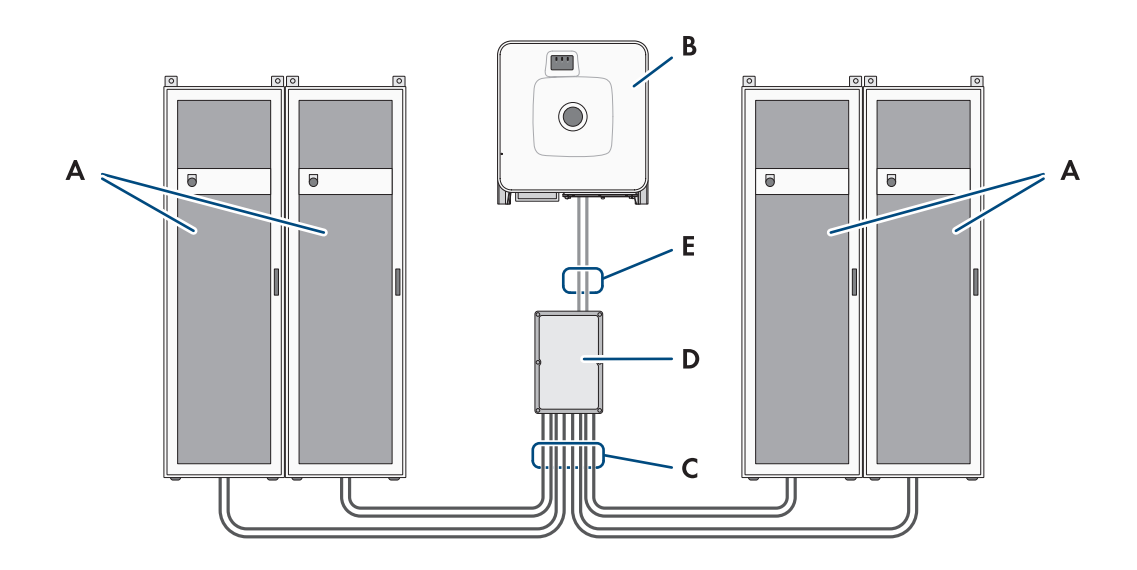

| Position |                                                                                                    |
|----------|----------------------------------------------------------------------------------------------------|
| A        | Armoire de batteries                                                                                                    |
| В        | Onduleur-chargeur                                                                                                    |
| С        | Câbles DC du jeu de connecteurs DC : le jeu de connecteurs DC fait partie du kit d'acces-<br>soires pour batterie.                      |
| D        | Distributeur DC                                                                                                    |
| E        | Câbles DC supplémentaires requis : si nécessaire, vous pouvez les commander auprès de<br>SMA Solar Technology AG ou de votre revendeur. |

#### Voir aussi:

- Accessoires  $\Rightarrow$  page 213
- Kit d'accessoires pour batterie  $\Rightarrow$  page 27
- Exigences relatives aux câbles DC ⇒ page 72

### 8.4.10 Exigences relatives aux câbles DC

- Utilisez des câbles en cuivre ou en aluminium.
- Les câbles DC doivent être conçus pour supporter la tension maximale et l'intensité maximale de batterie.
- La section de conducteur raccordable et le diamètre extérieur des câbles doivent correspondre aux exigences du raccordement correspondant.
- Les câbles DC doivent être équipés de cosses d'extrémité en cuivre étamé qui permettent le raccordement DC dans l'onduleur. (voir chapitre 8.4.11, page 73)

#### Voir aussi:

- Raccordement des câbles DC  $\Rightarrow$  page 82
- Aperçu du raccordement DC  $\Rightarrow$  page 75
| Raccordement                   | Section de conducteur raccor-<br>dable | Diamètre extérieur |
|--------------------------------|----------------------------------------|--------------------|
| Raccordement DC sur l'onduleur | $35 \text{ mm}^2$ à $95 \text{ mm}^2$  | 12 mm à 20 mm      |
| Distributeur DC, entrée        | 50 mm² à 95 mm²                        | 12 mm à 20 mm      |
| Distributeur DC, sortie        | 35 mm² à 95 mm²                        | 12 mm à 20 mm      |

## 8.4.11 Sections de conducteur et diamètres extérieurs pour les câbles DC

## 8.5 Procédure pour le raccordement électrique

Ce chapitre décrit la procédure pour le raccordement électrique du produit. Vous obtenez une vue d'ensemble des opérations que vous devrez effectuer en veillant toujours à respecter l'ordre indiqué.

| Procédure |                                                                                                    | Voir                      |
|-----------|----------------------------------------------------------------------------------------------------|---------------------------|
| 1.        | Assurez-vous que les conditions préalables sont remplies pour le raccordement électrique.                                                                                                    | Chapitre 8.4, page 68     |
| 2.        | Mettez l'armoire de batteries à la terre.                                                                                                    | Chapitre 8.7.5, page 87   |
| 3.        | Raccorder la communication de la batterie à l'intérieur<br>de l'armoire de batteries                                                                                                    | Chapitre 8.7.6.1, page 88 |
| 4.        | Raccorder les câbles DC à l'intérieur de l'armoire de bat-<br>teries                                                                                                    | Chapitre 8.7.7.2, page 91 |
| 5.        | Raccorder l'interrupteur externe sur l'armoire de batteries                                                                                                    | Chapitre 8.7.8, page 93   |
| 6.        | Raccordez le câble AC à l'onduleur.                                                                                                    | Chapitre 8.6.3, page 75   |
| 7.        | Raccordez le câble réseau sur l'onduleur.                                                                                                    | Chapitre 8.6.4, page 76   |
| 8.        | Raccordez le câble de communication avec la batterie<br>sur l'onduleur.                                                                                                    | Chapitre 8.6.5, page 79   |
| 9.        | Raccordez le câble DC à l'onduleur. Notez le type d'ap-<br>pareil et le numéro de série de l'onduleur dans le proto-<br>cole de mise en service.                                                                    | Chapitre 8.6.6, page 82   |
| 10.       | Sur les systèmes avec plus d'un armoire de batteries :<br>raccordez les câbles DC au distributeur DC. Notez le<br>type d'appareil et le numéro de série du distributeur DC<br>dans le protocole de mise en service. | Chapitre 8.8.2, page 94   |
| 11.       | Raccordez les câbles DC vers l'onduleur ou vers le distri-<br>buteur DC, dans l'armoire de batteries.                                                                                                    | Chapitre 8.7.7.3, page 92 |
| 12.       | Raccordement de la communication avec la batterie à<br>l'onduleur                                                                                                    | Chapitre 8.7.6.2, page 89 |
| 13.       | Sur les systèmes avec plus d'un armoire de batteries :<br>raccordez la communication CAN                                                                                                    | Chapitre 8.7.6.4, page 89 |
| 14.       | Sur les systèmes avec plus d'un armoire de batteries : ré-<br>glez l'adresse et la résistance de terminaison sur le sys-<br>tème de gestion de la batterie                                                          | Chapitre 9.5.5, page 103  |

| Procédure |                                                                                  | Voir                                             |
|-----------|----------------------------------------------------------------------------------|--------------------------------------------------|
| 15.       | Raccordez le compteur d'énergie (Energy Meter oder Po-<br>wer Quality Analyser). | Voir les instructions du compteur d'éner-<br>gie |
| 16.       | En option : raccordez le SMA Data Manager                                        | voir les instructions du SMA Data Ma-<br>nager M |

## 8.6 Raccordement de l'onduleur

## 8.6.1 Aperçu de la zone de raccordement

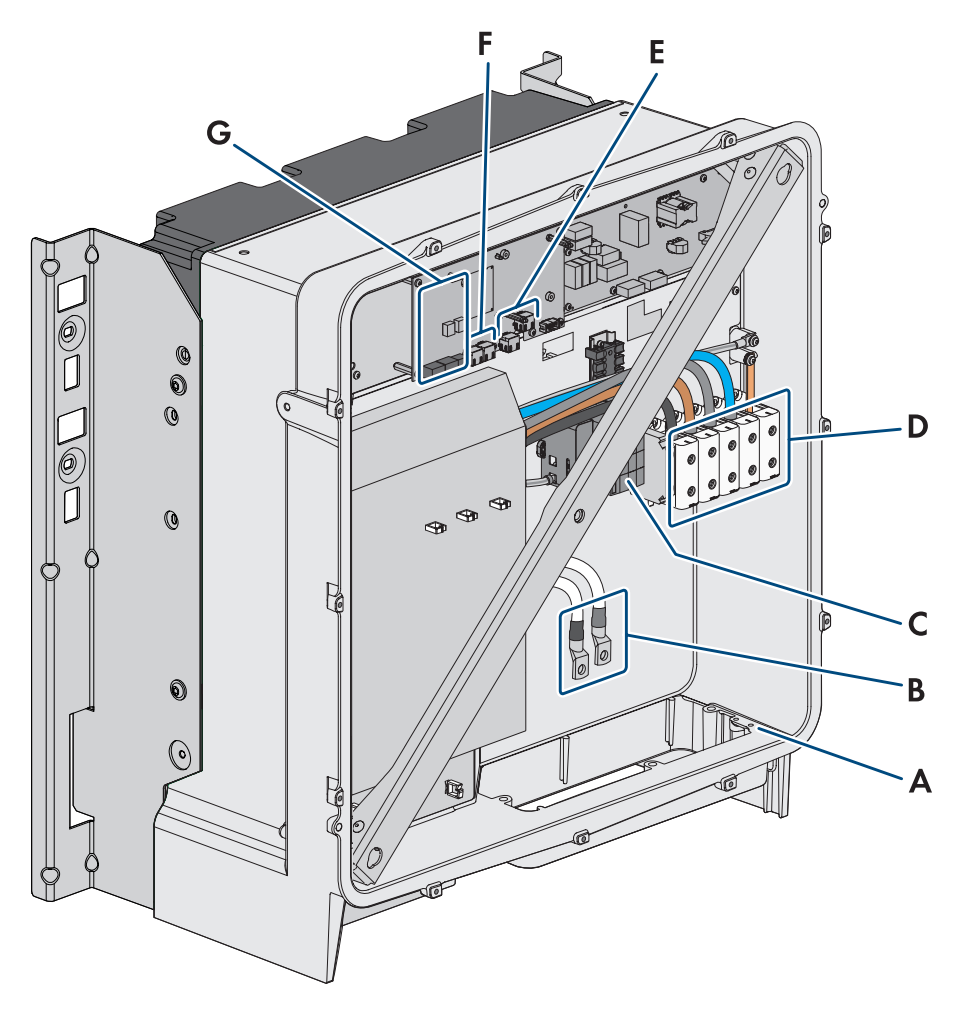

Figure 28 : Zones de raccordement situées à l'intérieur du produit

| Position | Désignation                                                                                                    |
|----------|----------------------------------------------------------------------------------------------------|
| A        | Borne de mise à la terre supplémentaire ou de liaison équipotentielle<br>Les 2 vis combinées fournies M6x16 sont prévues pour ce raccordement. |
| В        | Câble pour raccordement DC avec cosses d'extrémité en cuivre étamé                                                                             |
| С        | Protection contre les surtensions AC                                                                                                    |
| D        | Plaques à bornes pour le raccordement AC                                                                                                    |
| E        | Embases pour le raccordement au réseau                                                                                                    |

| Position | Désignation                                                   |
|----------|---------------------------------------------------------------|
| F        | Embase pour le raccordement de communication avec la batterie |
| G        | Port du module                                                |

2 câbles DC

## 8.6.2 Aperçu du raccordement DC

1 câble DC

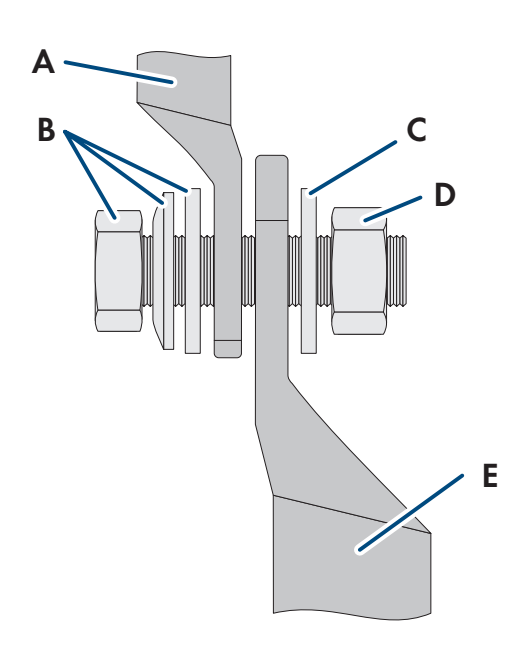

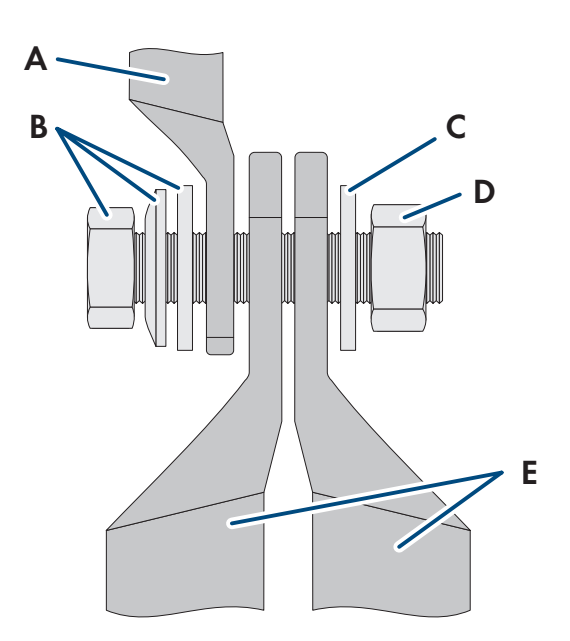

Figure 29 : Aperçu du raccordement DC

| Position | Désignation                                                             |
|----------|-------------------------------------------------------------------------|
| А        | Câble DC à cosses d'extrémité en cuivre étamé (intégré dans le produit) |
| В        | Vis à six pans combinée M10x40 (surplat de 16)                          |
| С        | Rondelle M10                                                            |
| D        | Écrou à six pans M10                                                    |
| E        | Câble DC avec une cosse d'extrémité                                     |

## 8.6.3 Raccordement des câbles AC

## A PERSONNEL QUALIFIÉ

### Conditions requises :

□ Le transformateur moyenne tension utilisé doit être adapté au produit.

#### Matériel supplémentaire nécessaire (non compris dans le contenu de livraison) :

Graisse de protection (uniquement pour les conducteurs en aluminium)

#### Procédure :

- 1. Assurez-vous que le disjoncteur miniature AC est coupé et sécurisé contre le réenclenchement.
- 2. Raccourcissez le câble si nécessaire.
- 3. Ôtez la gaine du câble.

#### 8 Raccordement électrique

- 4. Dénudez les conducteurs sur 30 mm chacun.
- 5. Éliminez les restes de câble se trouvant dans le produit.
- 6. Pour les conducteurs en aluminium, éliminez également, le cas échéant, la couche d'oxyde et appliquez de la graisse de protection sur les conducteurs.
- 7. Raccordez le conducteur de protection, N, L1, L2 et L3 aux bornes conformément au marquage. Pour cela, insérez chaque conducteur jusqu'à la butée dans la borne correspondante et serrez la vis de la borne (clé pour vis à six pans creux : surplat de 5, couple de serrage pour une section de conducteur de 16 mm<sup>2</sup> à 95 mm<sup>2</sup> : 20 Nm).

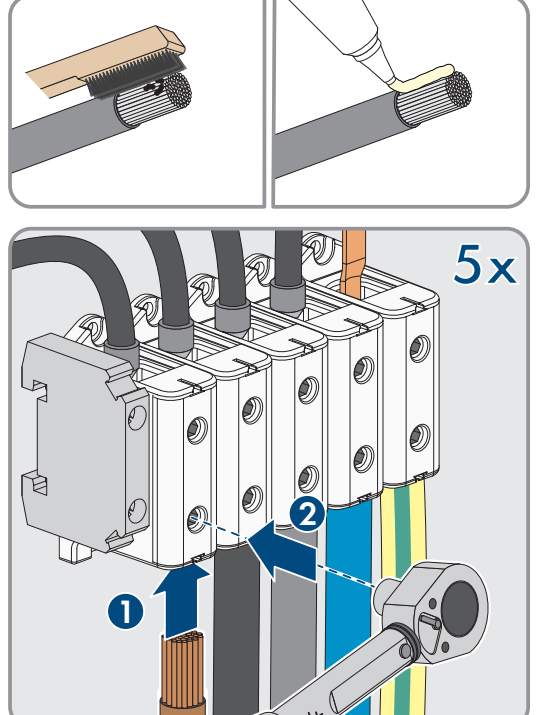

- 8. Assurez-vous que les bornes sont occupées par les bons conducteurs.
- 9. Assurez-vous que tous les conducteurs sont bien serrés.

#### Voir aussi:

- Interrupteur-sectionneur et disjoncteur ⇒ page 69
- Catégorie de surtension ⇒ page 69

## 8.6.4 Raccordement des câbles réseau

## A PERSONNEL QUALIFIÉ

## 

# Danger de mort par choc électrique en cas de surtension en l'absence de protection contre les surtensions

En l'absence de protection contre les surtensions, les surtensions (provoquées par exemple par un impact de foudre) peuvent se propager par les câbles réseau ou d'autres câbles de communication dans le bâtiment et dans les appareils raccordés au même réseau. Le contact avec des composants conducteurs ou des câbles peut entraîner la mort ou des blessures mortelles due à un choc électrique.

- Assurez-vous que tous les appareils situés dans le même réseau ainsi que la batterie sont intégrés dans la protection contre les surtensions existante.
- Lors de la pose de câbles réseau ou d'autres câbles de communication à l'extérieur, veillez à une protection contre les surtensions adéquate au point de transition des câbles entre l'onduleur ou la batterie de l'extérieur dans un bâtiment.

#### Matériel supplémentaire nécessaire (non compris dans le contenu de livraison) :

- 🗆 Câbles réseau
- □ Si nécessaire : connecteurs RJ45 confectionnables sur le terrain avec boîtier métallique

#### SMA Solar Technology AG

## Procédure :

- 1. Mettez le produit hors tension (voir chapitre 11.1, page 130).
- 2. Desserrez l'écrou-raccord du presse-étoupe.

3. Faites passer l'écrou-raccord sur chaque câble réseau.

4. Retirez le manchon support de câble à deux orifices du presseétoupe.

- 5. Sur chaque câble réseau, retirez un bouchon d'une ouverture de boîtier et entaillez l'ouverture correspondante pour chaque câble réseau à l'aide d'un cutter.
- 6. Enfoncez chaque câble réseau dans un manchon support de câble à deux orifices.

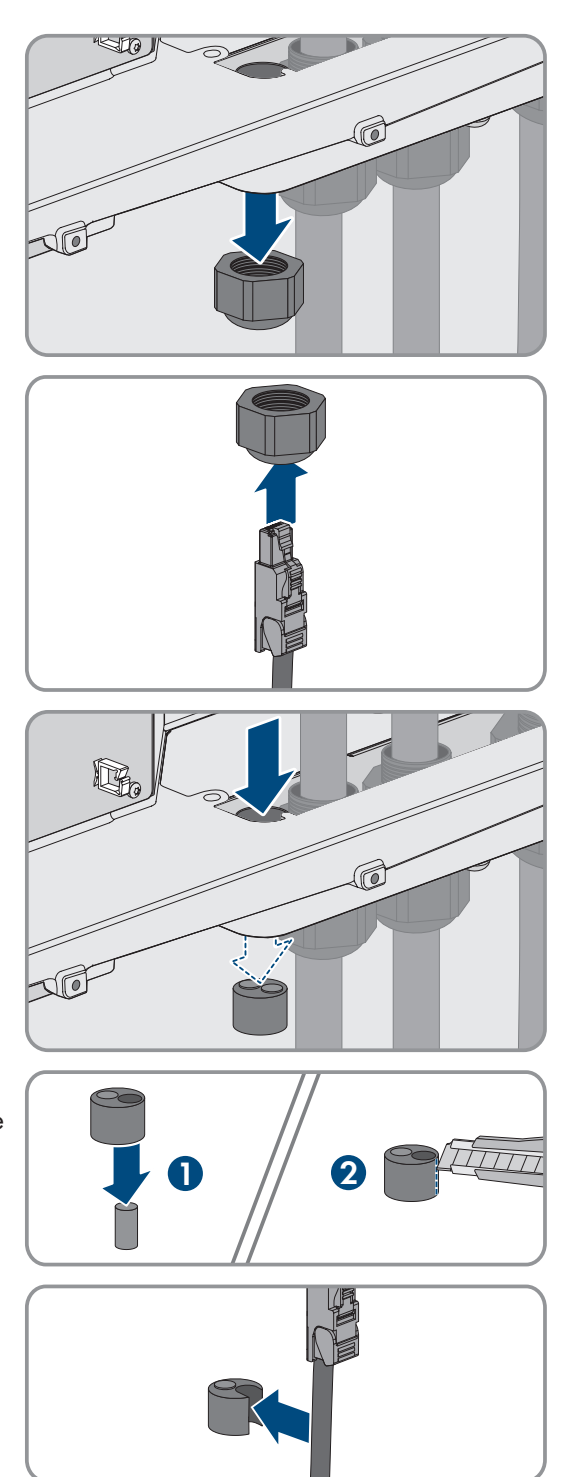

C

0

 Pressez le manchon support de câble à deux orifices dans le presse-étoupe et guidez chaque câble réseau vers la prise réseau. Ce faisant, disposez les câbles selon le plan de pose et fixez-les aux supports.

- 8. Si vous utilisez des câbles à confectionner vous-même : assemblez les connecteurs RJ45 puis raccordez-les au câble (voir la documentation des connecteurs).
- Enfichez la fiche RJ45 du câble réseau dans l'embase SPWA ou SPWB du groupe de communication.

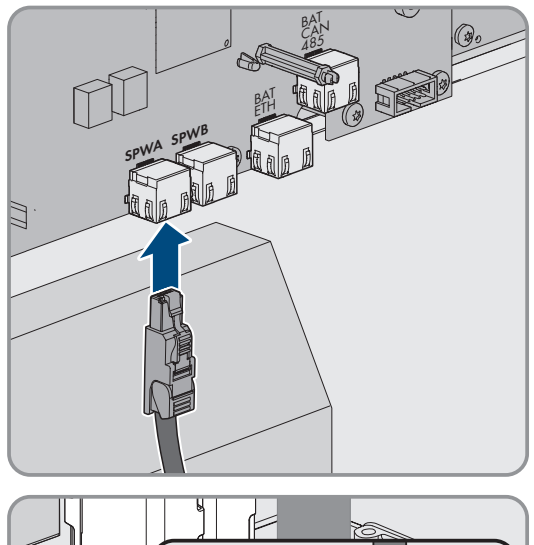

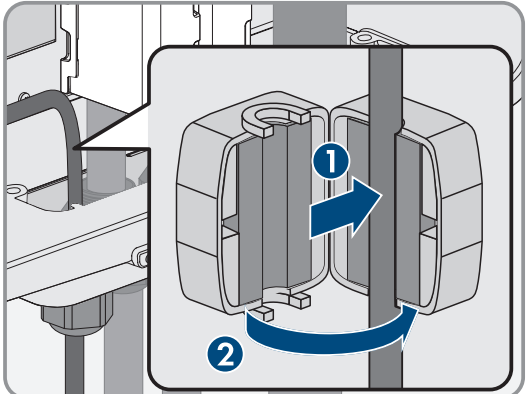

10. Installez 1 ferrite fournie sur chaque câble réseau.

- 11. Vissez bien l'écrou-raccord de chaque presse-étoupe.
- 12. Tirez légèrement sur les câbles réseau pour vous assurer qu'ils sont correctement fixés.

13. Serrez l'écrou-raccord du presse-étoupe à la main. Les câbles réseau sont maintenant fixés.

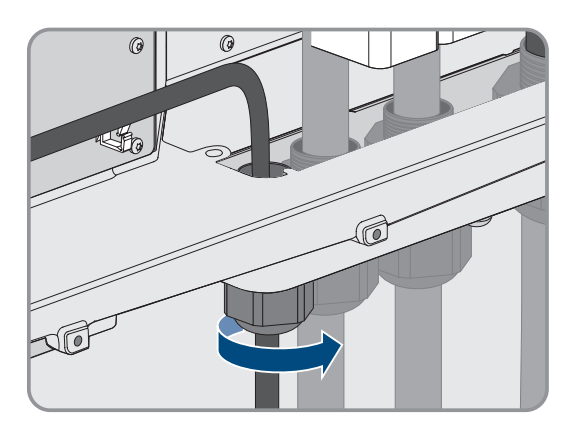

- 14. Si le produit est monté à l'extérieur, installez une protection contre les surtensions pour tous les composants du réseau.
- 15. Raccordez l'autre extrémité du câble réseau soit directement au réseau local (par ex. via un routeur), soit connectez ensemble tous les convertisseurs disponibles de l'installation dans une topologie linéaire et raccordez le premier ou le dernier convertisseur de la ligne au réseau local.

#### Voir aussi:

- Plan de pose des câbles réseau et de communication avec la batterie ⇒ page 70
- Exigences relatives au câble réseau ⇒ page 69

## 8.6.5 Raccordement du câble de communication avec la batterie

## A PERSONNEL QUALIFIÉ

L'interface optionnelle **BAT CAN** est prévue pour des applications ultérieures. Utilisez toujours l'embase **BAT ETH** pour le raccordement du câble de communication avec la batterie.

## A DANGER

# Danger de mort par choc électrique en cas de surtension en l'absence de protection contre les surtensions

En l'absence de protection contre les surtensions, les surtensions (provoquées par exemple par un impact de foudre) peuvent se propager par les câbles réseau ou d'autres câbles de communication dans le bâtiment et dans les appareils raccordés au même réseau. Le contact avec des composants conducteurs ou des câbles peut entraîner la mort ou des blessures mortelles due à un choc électrique.

- Assurez-vous que tous les appareils situés dans le même réseau ainsi que la batterie sont intégrés dans la protection contre les surtensions existante.
- Lors de la pose de câbles réseau ou d'autres câbles de communication à l'extérieur, veillez à une protection contre les surtensions adéquate au point de transition des câbles entre l'onduleur ou la batterie de l'extérieur dans un bâtiment.

#### Matériel supplémentaire nécessaire (non compris dans le contenu de livraison) :

- □ Câble de communication avec la batterie
- □ Si nécessaire : connecteurs RJ45 confectionnables sur le terrain avec boîtier métallique

#### Procédure :

1. Mettez le produit hors tension (voir chapitre 11.1, page 130).

#### 8 Raccordement électrique

batterie.

- Si le couvercle de boîtier est fermé : dévissez la vis du couvercle du boîtier (clé pour vis à six pans creux, SW10) et retirez le couvercle du boîtier.
- 3. Desserrez l'écrou-raccord du presse-étoupe.

4. Passez l'écrou-raccord sur le câble de communication avec la

5. Retirez le manchon support de câble à deux orifices du presseétoupe.

- 6. Sur le câble de communication avec la batterie, retirez un bouchon d'une ouverture de boîtier et entaillez l'ouverture correspondante pour ce câble à l'aide d'un cutter.
- 7. Enfoncez le câble de communication avec la batterie dans une ouverture de boîtier.

ESSX-20-SH-fr-13

80

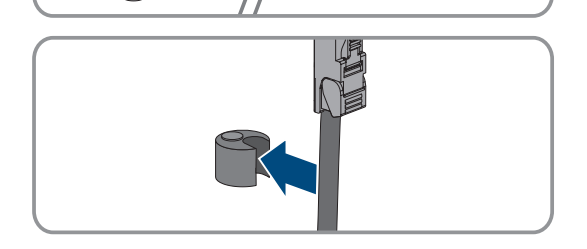

N

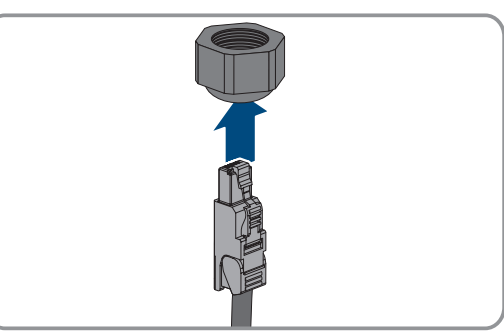

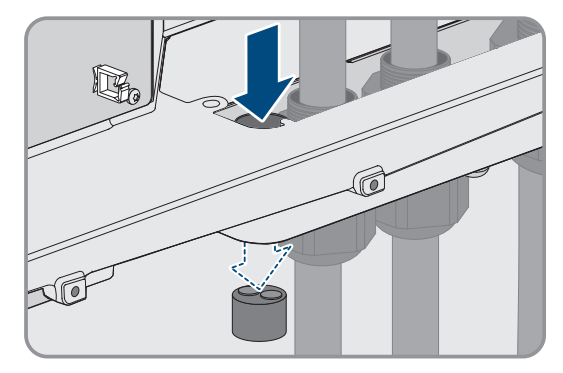

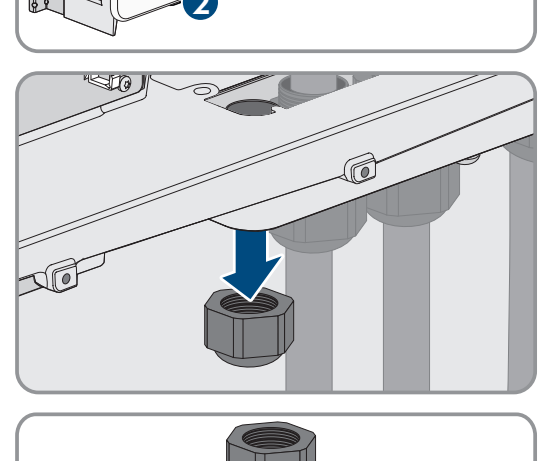

#### SMA Solar Technology AG

 Enfoncez le manchon support de câble à deux orifices dans le presse-étoupe et guidez le câble de communication avec la batterie vers l'embase BAT ETH. Ce faisant, disposez le câble de communication avec la batterie selon le plan de pose et fixez-le aux supports.

- 9. Si vous utilisez des câbles à confectionner vous-même : assemblez les connecteurs RJ45 puis raccordez-les au câble (voir la documentation des connecteurs).
- 10. Enfichez la fiche RJ45 du câble de communication avec la batterie dans l'embase **BAT ETH** du groupe de communication.
- 11. Vissez bien l'écrou-raccord du presse-étoupe.
- 12. Tirez légèrement sur le câble de communication avec la batterie pour vous assurer qu'il est correctement fixé.
- 13. Installez 1 ferrite fournie sur chaque câble de communication avec la batterie.

14. Serrez l'écrou-raccord du presse-étoupe à la main. Les câbles de communication avec la batterie sont alors fixés.

- 15. Si le produit est monté à l'extérieur, installez une protection contre les surtensions pour tous les composants du réseau.
- 16. Connectez l'autre extrémité du câble de communication avec la batterie à la batterie.

## Voir aussi:

- Plan de pose des câbles réseau et de communication avec la batterie  $\Rightarrow$  page 70

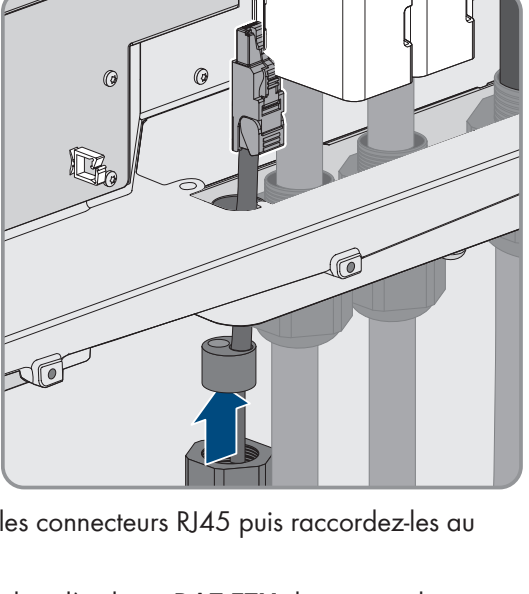

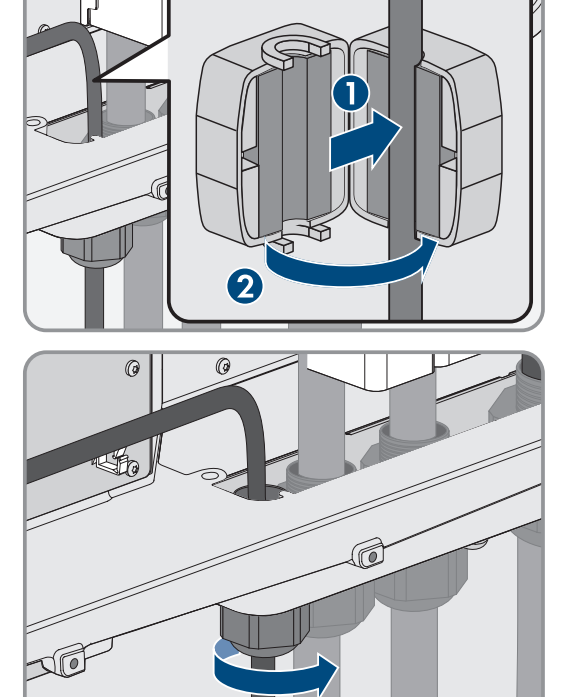

## 8.6.6 Raccordement des câbles DC

## A PERSONNEL QUALIFIÉ

## PRUDENCE

### Détérioration du produit par défaut à la terre côté DC au cours du fonctionnement de l'onduleur

De par la topologie sans transformateur du produit, l'apparition de défauts à la terre côté DC durant le fonctionnement peut entraîner des dommages irréparables. L'endommagement du produit dû à une installation DC erronée ou endommagée n'est pas couvert par la garantie. Le produit est doté d'un dispositif de protection, qui contrôle exclusivement durant l'opération de démarrage la présence d'un défaut à la terre. Le produit n'est pas protégé durant le fonctionnement.

• Veiller à ce que l'installation DC soit réalisée correctement et qu'aucun défaut à la terre ne survienne durant le fonctionnement.

#### Conditions requises :

- □ Un interrupteur-sectionneur DC externe doit être installé (par exemple, un interrupteur-sectionneur DC intégré dans l'armoire de batteries).
- □ Les batteries doivent être protégées par des fusibles sur tous les pôles.
- □ Les câbles DC doivent être introduits dans le produit.

### Matériel supplémentaire nécessaire (non compris dans le contenu de livraison) :

- □ Chiffon propre
- □ Produit nettoyant à base d'éthanol
- D Pince à sertir

## Procédure :

- 1. Vérifiez l'absence de tension au niveau des câbles DC.
- 2. Ôtez la gaine des câbles DC.
- 3. Tirez la gaine thermorétractable bleue fournie sur le câble DC. La gaine thermorétractable doit se trouver en dessous de la zone dénudée du conducteur.
- 4. Tirez la gaine thermorétractable rouge fournie sur le câble DC. La gaine thermorétractable doit se trouver en dessous de la zone dénudée du conducteur.
- 5. Dotez les conducteurs DC des cosses d'extrémité fournies.

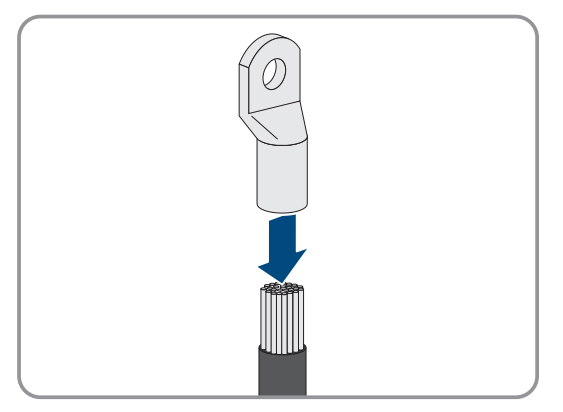

- 6. Tirez la gaine thermorétractable sur la zone dénudée des cosses d'extrémité et chauffez à l'aide d'un sèchecheveux de manière à ce qu'elle fasse corps avec les cosses d'extrémité.
- 7. Éliminez les restes de câble se trouvant dans le produit.
- 8. Retirez la fixation des câbles DC pré-confectionnés se trouvant dans le produit.

#### SMA Solar Technology AG

10

- 9. Nettoyez les surfaces de contact de toutes les cosses d'extrémité à l'aide d'un chiffon propre et d'un produit nettoyant à base d'éthanol, et ne les touchez plus une fois le nettoyage terminé.
- Raccordez les câbles DC les uns aux autres. Pour cela, enfoncez par derrière la vis combinée (M10x40) dans les trous ronds des cosses d'extrémité et serrez-la par devant à l'aide de la rondelle (M10) et de l'écrou à six pans (SW16, couple de serrage : 24 Nm ± 2 Nm). Respectez la bonne polarité.
- Placez les éléments de protection contre les contacts autour des cosses d'extrémité, puis enfichez-les ensemble jusqu'à ce qu'ils s'enclenchent de manière audible.

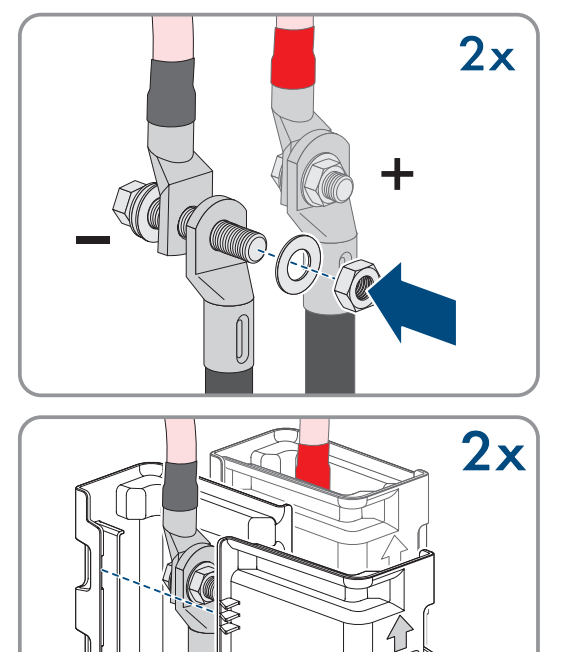

12. Serrez bien les écrou-raccords des presse-étoupes.

#### Voir aussi:

- Aperçu du raccordement DC  $\Rightarrow$  page 75
- Aperçu des câbles DC  $\Rightarrow$  page 71
- Exigences relatives aux câbles DC ⇒ page 72
- Sections de conducteur et diamètres extérieurs pour les câbles DC ⇒ page 73

## 8.7 Raccordement de la batterie

## 8.7.1 Zone de raccordement du système de gestion des batteries

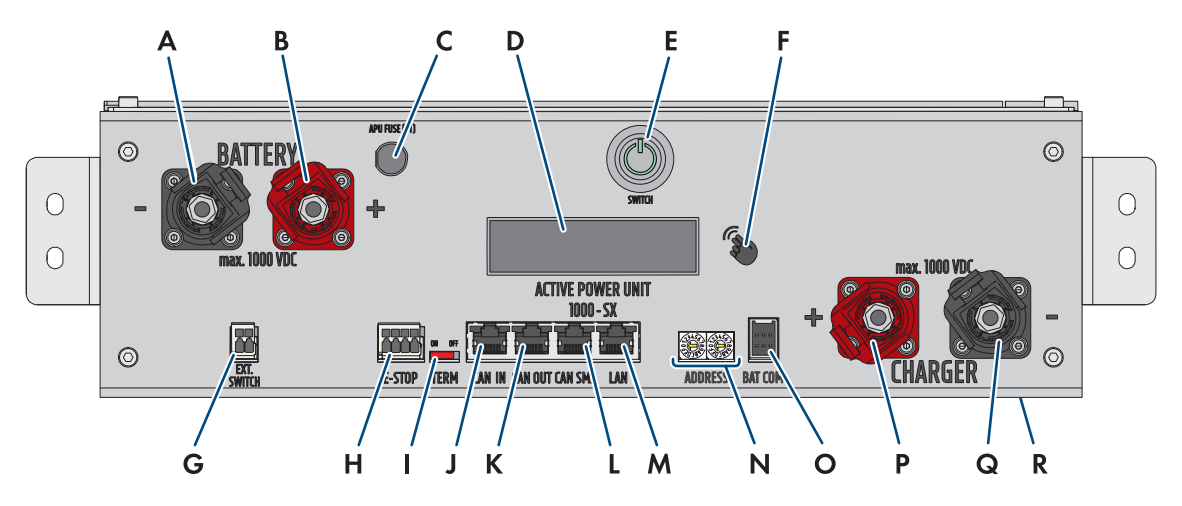

Figure 30 : Raccords sur le système de gestion des batteries

| Position | Désignation                                                                                                    |  |  |
|----------|----------------------------------------------------------------------------------------------------|--|--|
| А        | BATTERY - : raccordement DC de la batterie pour le pôle moins (noir)                                                                                                    |  |  |
| В        | BATTERY + : raccordement DC de la batterie pour le pôle plus (rouge)                                                                                                    |  |  |
| С        | <b>APU Fuse (F1)</b> : élément de sécurité dédié à la protection du système de gestion des batteries                                                                              |  |  |
|          | Le fonctionnement est impossible en cas de fusible défectueux.                                                                                                    |  |  |
| D        | <b>DISPLAY</b> : affichage pour les informations, les avertissements et les erreurs                                                                                               |  |  |
| E        | SWITCH: bouton-poussoir marche/arrêt du système de gestion des batteries                                                                                                    |  |  |
| F        | <b>MARKIERUNG</b> : marquage pour l'activation de l'écran et le changement d'affichage par tapotement (pour consulter l'adresse IP du système de gestion de la batterie, par ex.) |  |  |
| G        | EXT SWITCH : connexion de l'interrupteur externe sur la porte de l'armoire des batteries                                                                                          |  |  |
| Н        | <b>E-STOP</b> : connecteur 4 broches pour le raccordement optionnel d'un interrupteur d'arrêt pour la déconnexion rapide (déjà prémonté muni d'un pont à l'état de livraison)     |  |  |
| I        | <b>TERM</b> : curseur pour définir l'adresse sur le système de gestion des batteries (uniquement pour les systèmes avec plus d'1 armoire de batteries)                            |  |  |
| J        | <b>CAN IN</b> : entrée pour la communication entre les armoires de batteries principales et secon-<br>daires (uniquement pour les systèmes avec plus d'1 armoire de batteries)    |  |  |
| К        | <b>CAN OUT</b> : entrée pour la communication entre les armoires de batteries principales et se-<br>condaires (uniquement pour les systèmes avec plus d'1 armoire de batteries)   |  |  |
| L        | CAN SMA: non utilisé                                                                                                    |  |  |
| М        | LAN: transmission par Modbus-TCP/IP pour la communication entre la batterie et l'onduleur                                                                                         |  |  |
| Ν        | <b>ADDRESS</b> : 2 commutateurs rotatifs pour définir l'adresse sur le système de gestion des batteries (uniquement pour les systèmes avec plus d'1 armoire de batteries)         |  |  |

| Position | Désignation                                                                                            |
|----------|----------------------------------------------------------------------------------------------------|
| 0        | BAT COM: connexion de la communication avec le premier module de batterie, 6 broches                   |
| Р        | <b>CHARGER +</b> : raccordement DC de l'onduleur ou du distributeur DC pour le pôle positif<br>(rouge) |
| Q        | <b>CHARGER</b> - : raccordement DC de l'onduleur ou du distributeur DC pour le pôle moins (noir)       |
| R        | GROUND : prise de terre (goujon fileté M6 à l'arrière de l'appareil)                                   |

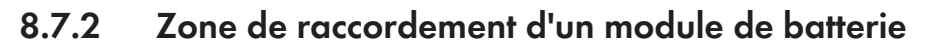

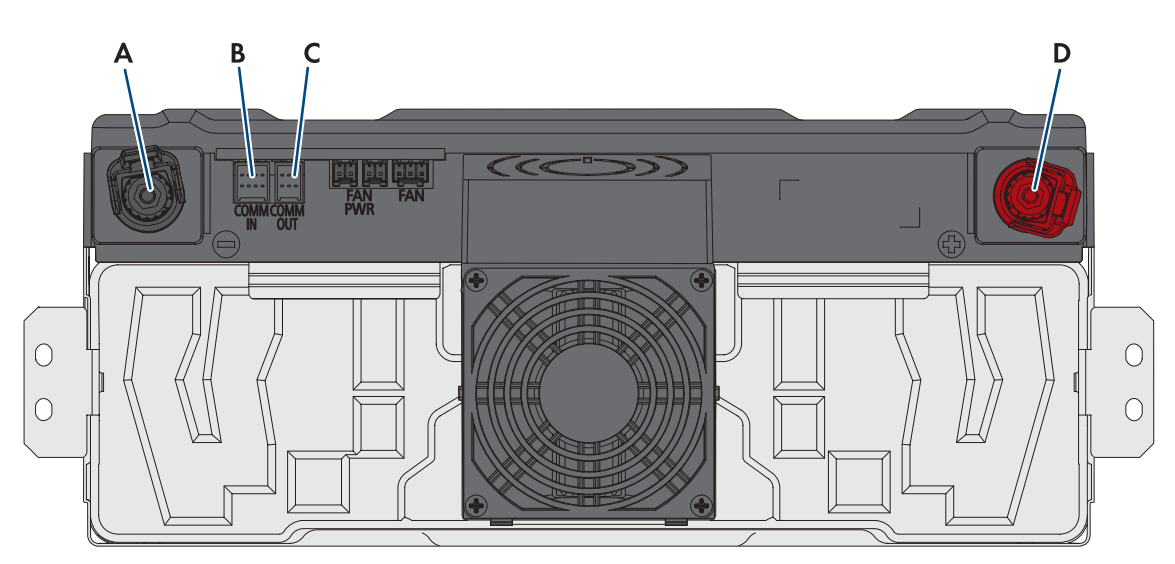

Figure 31 : Raccordements à un module de batterie

| Position | Désignation                                                          |
|----------|----------------------------------------------------------------------|
| А        | – POL Minus-Pol: raccordement DC (noir)                              |
| В        | COMM IN : communication avec la batterie (entrée), 8 broches         |
| С        | <b>COMM OUT</b> : communication avec la batterie (sortie), 6 broches |
| D        | + POL Plus-Pol: raccordement DC (rouge)                              |

## 000 C 0 0 Α В 1 С 0 Ε D 2 W.-9 0 Ε Α 10

## 8.7.3 Câblage des modules de batterie

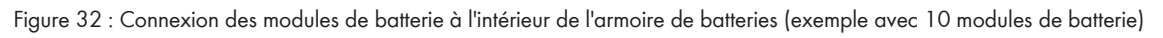

| Position | Désignation                                                                                                    |
|----------|----------------------------------------------------------------------------------------------------|
| A        | Câble DC pour connecter le système de gestion des batteries ( <b>BATTERY-</b> ) au module de bat-<br>terie le plus bas |
| В        | Câble DC pour connecter le système de gestion des batteries ( <b>BATTERY+</b> ) au module de batterie le plus haut     |
| С        | Câbel DC pour le câblage en série des différents modules de batterie                                                   |
| D        | Communication avec la batterie                                                                                         |
| E        | Ordre dans la séquence de batteries                                                                                    |

## 8.7.4 Vue d'ensemble de l'entrée de câbles

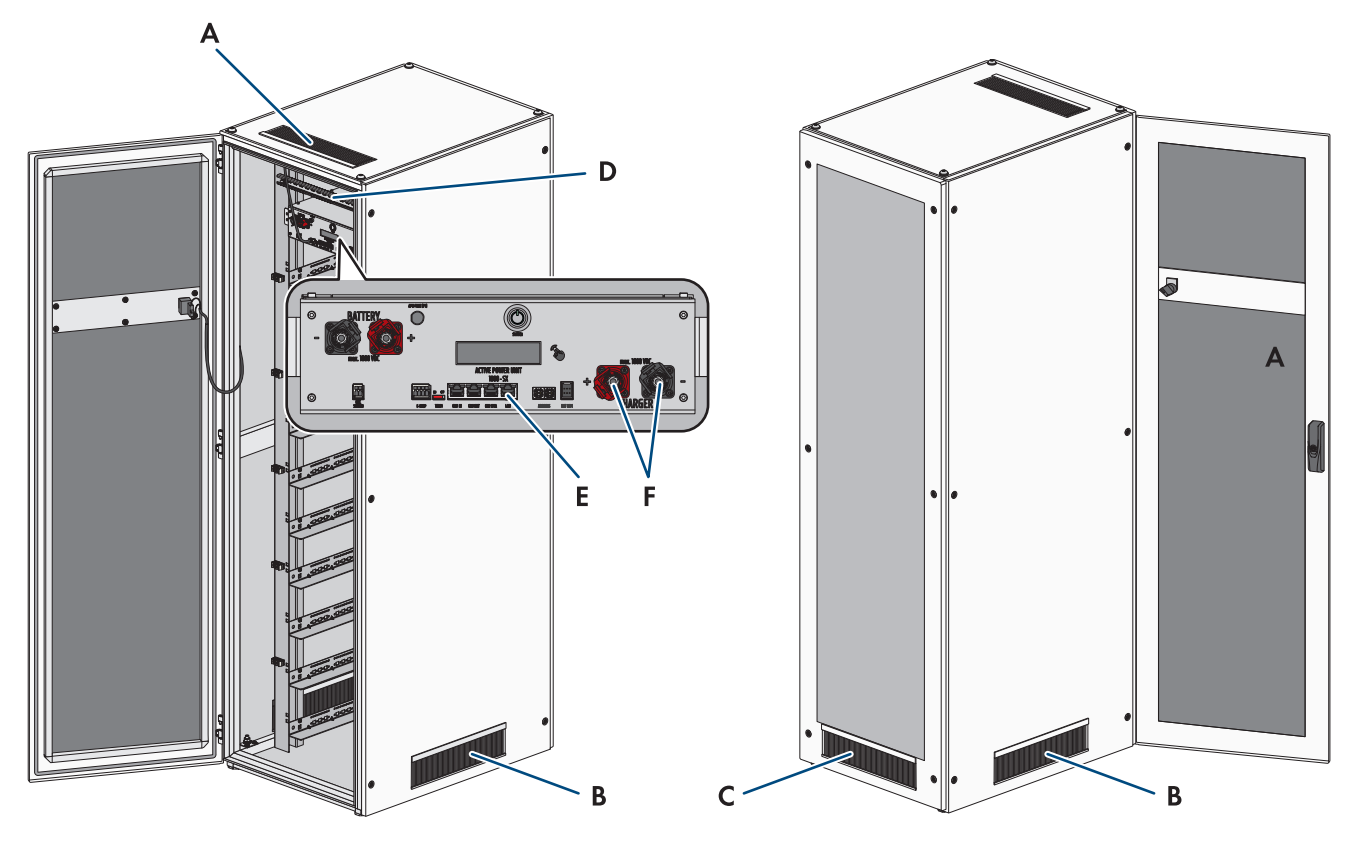

Figure 33 : Entrée de câbles dans l'armoire de batteries

| Position | Désignations                                                                  |
|----------|-------------------------------------------------------------------------------|
| А        | Brosses passe-câbles dans le couvercle de l'armoire de batteries              |
| В        | Brosses passe-câbles dans les deux parois latérales de l'armoire de batteries |
| С        | Brosses passe-câbles en façade arrière de l'armoire de batteries              |
| D        | Rail C prémonté et colliers serre-câbles                                      |
| E        | Raccord LAN sur le système de gestion des batteries                           |
| F        | Raccords CHARGER+ et CHARGER- sur le système de gestion des batteries         |

## 8.7.5 Mise à la terre de l'armoire de batteries

## A PERSONNEL QUALIFIÉ

## 

# Danger de mort par choc électrique en cas de contact avec des composants conducteurs à cause d'une mise à la terre insuffisante ou manquante

Si la mise à la terre manque ou est insuffisante, des tensions importantes peuvent exister sur le boîtier de l'armoire de batteries en cas de dysfonctionnement. Le contact avec des composants conducteurs ou des câbles peut entraîner la mort ou des blessures mortelles due à un choc électrique.

- Mettez l'armoire de batteries à la terre.
- Mettez le système de gestion de batteries à la terre lors de son montage.

#### Procédure :

 Connectez le câble de mise à la terre fourni au point de mise à la terre de l'armoire de batteries (clé six pans ouverture 13, couple de serrage : 8 Nm).

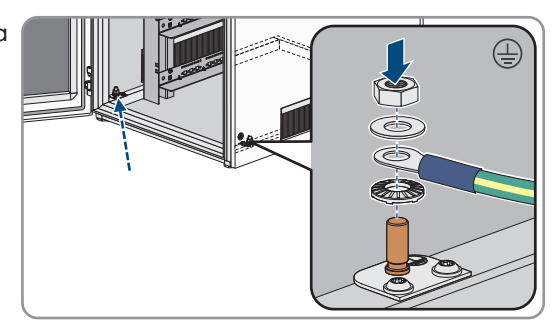

### Voir aussi:

- Structure de l'armoire de batteries  $\Rightarrow$  page 41
- Montage du système de gestion de batteries  $\Rightarrow$  page 61

## 8.7.6 Raccordement pour le système de communication

8.7.6.1 Raccordez l'unité de communication avec la batterie à l'intérieur de l'armoire de batteries

## A PERSONNEL QUALIFIÉ

- 1. Insérez la fiche à 6 broches du câble de communication, contenu dans le jeu de connecteurs APU fourni, dans le connecteur **BAT COM** du système de gestion des batteries.
- Branchez la fiche à 8 broches de ce même câble de communication dans le connecteur COMM IN du module de batterie supérieur. Faites passer le câble de communication pardessus le câble DC.

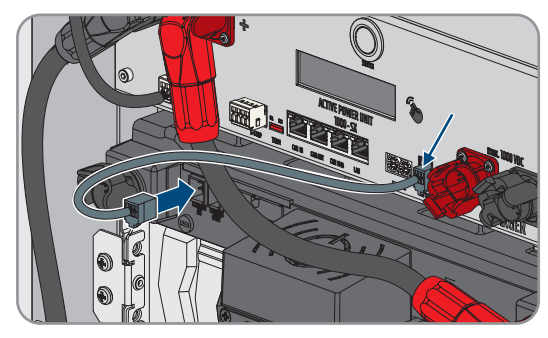

- 3. Branchez la fiche à 6 broches d'un câble de communication, fourni dans le jeu de connecteur de modules, dans la prise **COMM OUT** du module de batterie supérieur.
- Branchez la fiche à 8 broches de ce même câble de communication dans le connecteur COMM IN du module de batterie immédiatement inférieur. Faites passer le câble de communication par-dessus le câble DC.

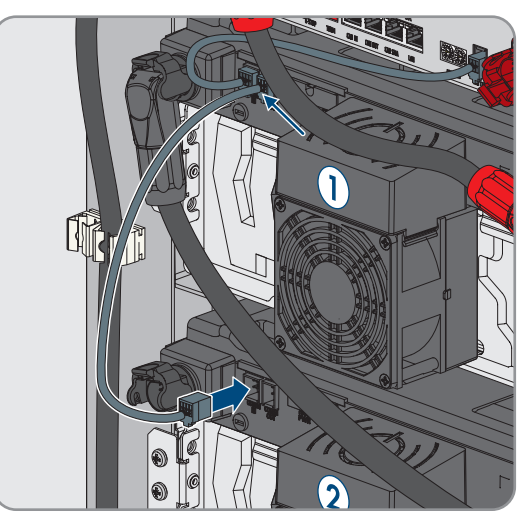

5. Procédez ainsi de haut en bas, pour intégrer tous les autres modules de batterie dans le câblage de communication à l'intérieur de l'armoire de batteries.

#### Voir aussi:

- Kit d'accessoires pour batterie ⇒ page 27
- Zone de raccordement du système de gestion des batteries ⇒ page 84
- Zone de raccordement d'un module de batterie  $\Rightarrow$  page 85
- Câblage des modules de batterie ⇒ page 86

## 8.7.6.2 Raccordement de la communication de batterie avec l'onduleur

## A PERSONNEL QUALIFIÉ

En option, un commutateur fourni permet de relier la communication batterie avec l'onduleur. Cela facilite notamment la connexion d'un ordinateur de service avec le logiciel de surveillance de la batterie BatMon.

#### Procédure :

- Raccordez une fiche du câble de communication, dans le jeu de connecteurs DC fourni, au port LAN du système de gestion des batteries. Dans les systèmes comportant plus d'1 armoire de batteries, utilisez toujours le système de gestion de batteries dans l'armoire de batteries principale.
- 2. Raccordez l'autre fiche du câble de communication au port BAT ETH de l'onduleur.

#### Voir aussi:

- Kit d'accessoires pour batterie ⇒ page 27
- Zone de raccordement du système de gestion des batteries ⇒ page 84
- Vue d'ensemble de la communication CAN  $\Rightarrow$  page 89

## 8.7.6.3 Vue d'ensemble de la communication CAN

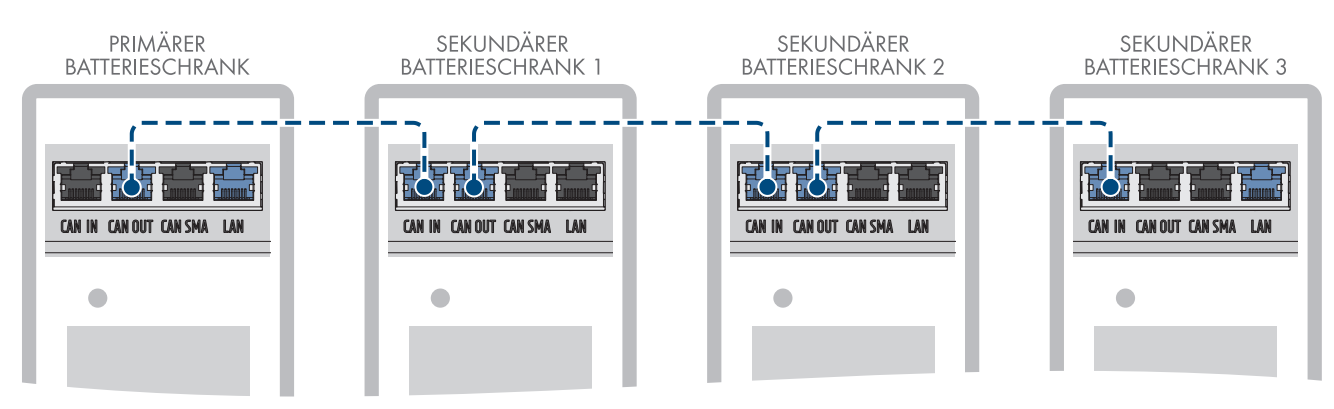

Figure 34 : Établissement de la communication CAN sur l'exemple d'un système avec 1 armoire de batteries principale et 3 armoires de batteries secondaires

## 8.7.6.4 Raccordement du système de communication CAN

## 🛦 PERSONNEL QUALIFIÉ

Jusqu'à 4 armoires de batteries peuvent être connectées à 1 onduleur : pour les systèmes comportant plus d'1 armoire de batteries, les systèmes de gestion des batteries des différentes armoires de batteries doivent être reliés entre eux via un bus de communication CAN.

#### Procédure :

- 1. Raccordez la première fiche d'un câble de communication du kit d'accessoires fourni avec le distributeur DC, au port **CAN OUT** du système de gestion des batteries dans l'armoire de batteries principale.
- 2. Raccordez la deuxième fiche de ce même câble de communication, au port **CAN IN** du système de gestion des batteries dans la première armoire de batteries secondaire.

- En présence d'une deuxième armoire de batteries secondaire, raccordez la première fiche d'un autre câble de communication du kit d'accessoires fourni avec le distributeur DC, au port CAN OUT du système de gestion des batteries dans la première armoire de batteries secondaire.
- 4. Raccordez la deuxième fiche de ce même câble de communication, au port **CAN IN** du système de gestion des batteries dans la deuxième armoire de batteries secondaire.
- 5. En présence d'une troisème armoire de batteries secondaire, raccordez la première fiche du dernier câble de communication du kit d'accessoires fourni avec le distributeur DC, au port **CAN OUT** du système de gestion des batteries dans la deuxième armoire de batteries secondaire.
- 6. Raccordez la deuxième fiche de ce même câble de communication, au port **CAN IN** du système de gestion des batteries dans la troisième armoire de batteries secondaire.

#### Voir aussi:

- Vue d'ensemble de la communication CAN  $\Rightarrow$  page 89
- Réglage de l'adresse et de la résistance de terminaison ⇒ page 103

## 8.7.7 Raccordement des câbles DC

## 8.7.7.1 Sécurité du raccordement des câbles DC

## 

# Danger de mort par choc électrique dû à un contact avec des pièces conductrices des modules de batterie

Une tension élevée existe sur la borne DC de chaque module de batterie. L'installation du câble DC dans l'armoire de batteries provoque l'addition des tensions DC des différents modules de batterie. Le contact avec les bornes DC ou le câble DC raccordé provoque des blessures graves voire mortelles par choc électrique.

- Ne touchez pas les composants conducteurs.
- Portez toujours un équipement de protection individuelle adapté pour tous les travaux.
- Respectez les mises en garde figurant sur le produit et dans la documentation.
- Respectez les règlement de sécurité au travail en vigueur localement.

## PRUDENCE

#### Endommagement de la batterie à cause d'un court-circuit

Un raccordement erroné des câbles DC peut provoquer un court-circuit. Des courants élevés provoqués par le court-circuit provoquent des détériorations des modules de batterie ou du système de gestion de batteries.

- Respectez le codage mécanique des connecteurs des câbles DC fournis. Ne raccordez jamais les câbles DC en force.
- Branchez toujours les câbles DC rouges sur les bornes DC rouges.
- Branchez toujours les câbles DC noirs sur les bornes DC noires.
- Raccorder toujours en premier les deux câbles DC entre le système de gestion de la batterie et les modules de batterie.
- Remplacez les modules de batterie endommagés dans les meilleurs délais.

#### i Sécurisation des raccordements DC par le biais de leviers de verrouillage

Les ports des raccordements DC sur le système de gestion des batteries et sur les modules de batterie sont équipés de leviers de verrouillage.

• Les leviers de verrouillage sur les ports des raccordements DC doivent toujours s'enclencher de manière audible sur les fiches des câbles DC.

#### Voir aussi:

- Raccordement des câbles DC à l'intérieur de l'armoire de batteries ⇒ page 91
- Passage des câbles DC vers l'onduleur ou vers le distributeur DC, dans l'armoire de batteries ⇒ page 62
- Raccordement des câbles DC vers l'onduleur ou vers le distributeur DC, dans l'armoire de batteries ⇒ page 92

## 8.7.7.2 Raccordement des câbles DC à l'intérieur de l'armoire de batteries

## **A** PERSONNEL QUALIFIÉ

## PRUDENCE

#### Endommagement de la batterie à cause d'un court-circuit

Un raccordement erroné des câbles DC peut provoquer un court-circuit. Des courants élevés provoqués par le court-circuit provoquent des détériorations des modules de batterie ou du système de gestion de batteries.

- Respectez le codage mécanique des connecteurs des câbles DC fournis. Ne raccordez jamais les câbles DC en force.
- Branchez toujours les câbles DC rouges sur les bornes DC rouges.
- Branchez toujours les câbles DC noirs sur les bornes DC noires.
- Raccorder toujours en premier les deux câbles DC entre le système de gestion de la batterie et les modules de batterie.
- Remplacez les modules de batterie endommagés dans les meilleurs délais.

#### Procédure :

- Raccordez une fiche du câble DC noir, fourni dans le jeu de connecteurs APU, au port BATTERY- du système de gestion des batteries. Le levier de verrouillage du port de connexion doit s'enclencher de manière audible sur la fiche.
- Raccordez l'autre fiche du câble DC noir au port -POL du module de batterie le plus bas. Le levier de verrouillage du port de connexion doit s'enclencher de manière audible sur la fiche.

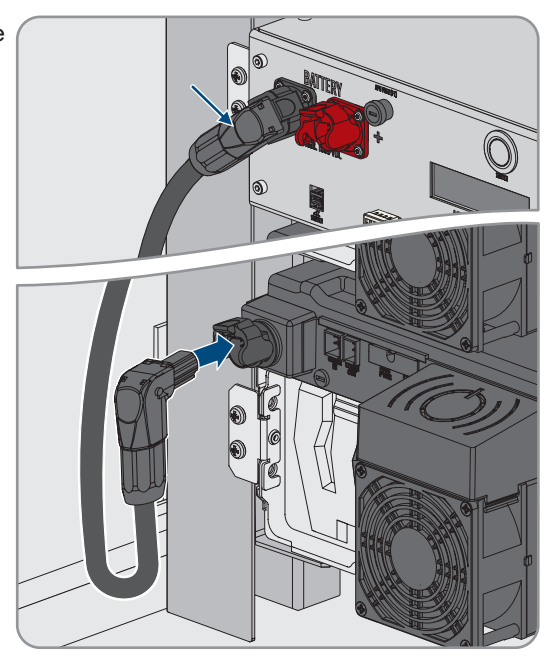

- 3. Immobilisez le câble DC noir sur le côté gauche de l'armoire de batteries. Pour ce faire, utilisez les fixations de câbles prémontées.
- 4. Raccordez une fiche du câble DC rouge, dans le jeu de connecteurs APU fourni, au port **BATTERY+** du système de gestion des batteries. Le levier de verrouillage du port de connexion doit s'enclencher de manière audible sur la fiche.

 Raccordez l'autre fiche du câble DC rouge au port +POL du module de batterie le plus haut. Le levier de verrouillage du port de connexion doit s'enclencher de manière audible sur la fiche.

- Raccordez la fiche noire d'un câble DC, issu du jeu de connecteurs de modules, au port -POL du module de batterie le plus haut. Le levier de verrouillage du port de connexion doit s'enclencher de manière audible sur la fiche.
- 7. Raccordez la fiche rouge du câble DC au port +POL du module de batterie immédiatement inférieur. Ce faisant, faites passer le câble DC par-dessus le câble de communication et ne couvrez pas les fentes d'aération du boîtier du ventilateur. Le levier de verrouillage du port de connexion doit s'enclencher de manière audible sur la fiche.

- 8. Procédez ainsi de haut en bas, pour intégrer tous les autres modules de batterie dans le câblage DC à l'intérieur de l'armoire de batteries.
- 9. Veillez à ce qu'aucun câble DC ne vienne recouvrir les fentes d'aération du boîtier de ventilateur.

## Voir aussi:

- Sécurité du raccordement des câbles DC ⇒ page 90
- Zone de raccordement du système de gestion des batteries ⇒ page 84
- Zone de raccordement d'un module de batterie ⇒ page 85
- Câblage des modules de batterie ⇒ page 86
- Kit d'accessoires pour batterie ⇒ page 27

# 8.7.7.3 Raccordement des câbles DC vers l'onduleur ou vers le distributeur DC, dans l'armoire de batteries

## A PERSONNEL QUALIFIÉ

1. Raccordez la fiche rouge du câble DC, fourni dans le jeu de connecteurs DC, au port **CHARGER**+. Le levier de verrouillage du port de connexion doit s'enclencher de manière audible sur la fiche.

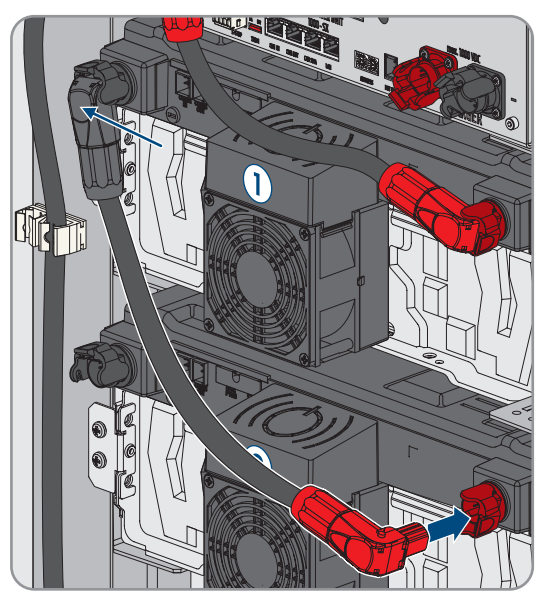

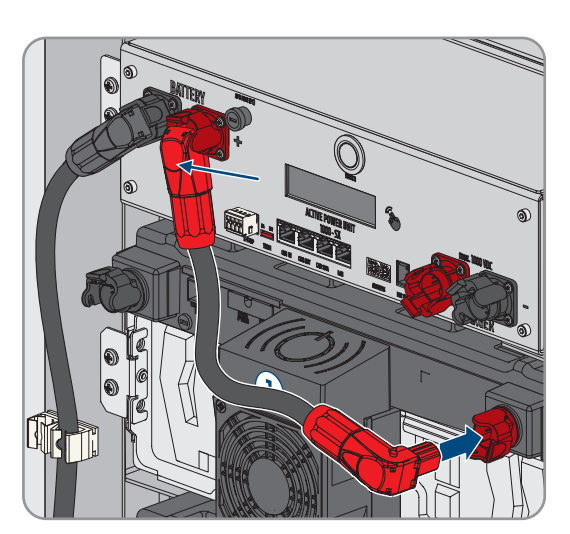

#### SMA Solar Technology AG

 Raccordez la fiche noire du câble DC, fourni dans le jeu de connecteurs DC, au port CHARGER-. Le levier de verrouillage du port de connexion doit s'enclencher de manière audible sur la fiche.

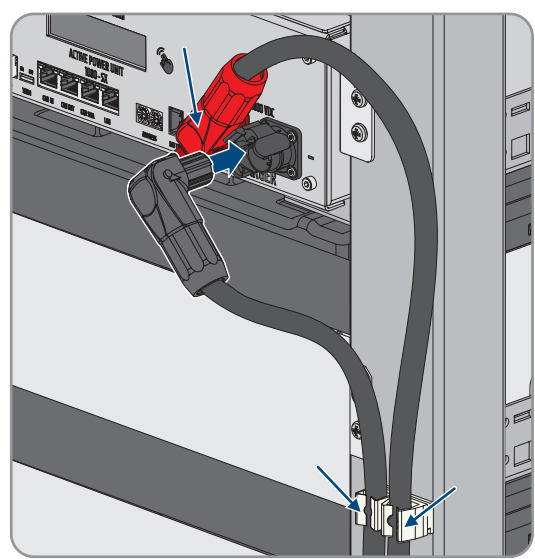

#### Voir aussi:

- Sécurité du raccordement des câbles  $DC \Rightarrow$  page 90
- Zone de raccordement du système de gestion des batteries  $\Rightarrow$  page 84
- Kit d'accessoires pour batterie ⇒ page 27

## 8.7.8 Raccordement de l'interrupteur externe sur le système de gestion des batteries

## A PERSONNEL QUALIFIÉ

L'interrupteur externe se trouve sur la face extérieure de la porte de l'armoire de batteries. Le câble de raccordement de l'interrupteur externe ainsi que la fiche de raccordement sont prémontés.

#### Procédure :

 Raccordez la fiche du câble de raccordement au port EXT SWITCH sur le système de gestion des batteries.

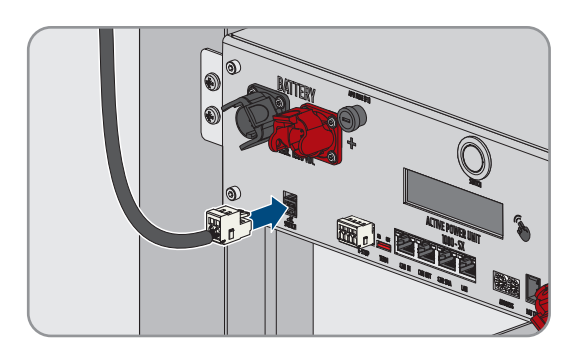

8.8 Branchement du distributeur DC

## 8.8.1 Zone de raccordement du distributeur DC

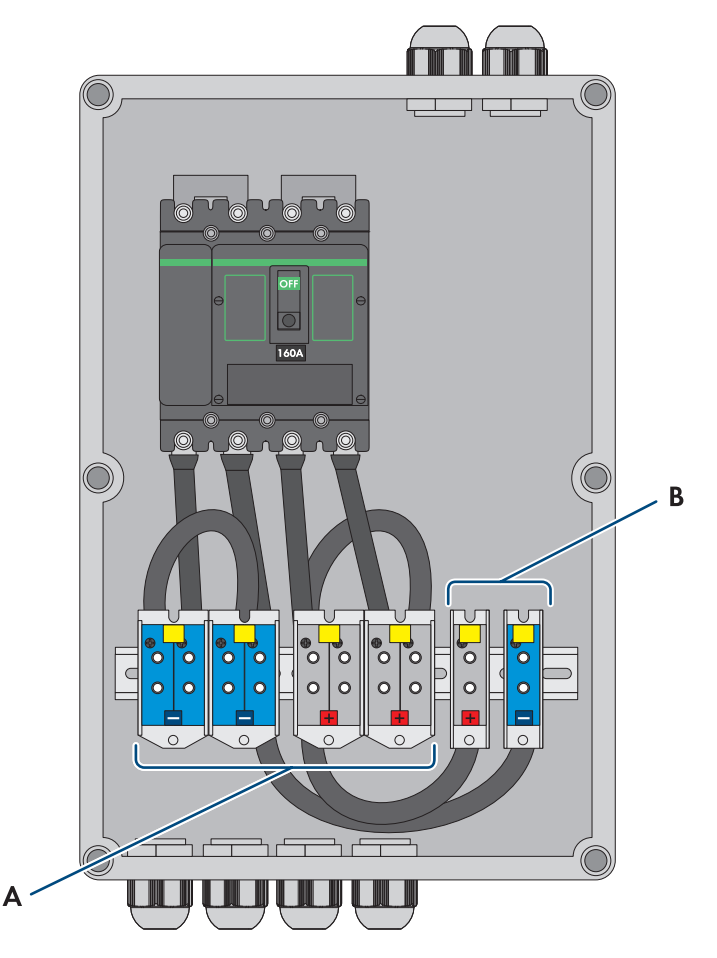

| Figuro 35 | · Anorcu | dola  | zono do | raccordomont |
|-----------|----------|-------|---------|--------------|
| igue 55   | . Aperçu | ue iu | zone ue | ruccoruemeni |

| Position | Désignation                                                 |
|----------|-------------------------------------------------------------|
| А        | X3: câble de raccordement à l'armoire de batteries DC-      |
|          | X4: câble de raccordement à l'armoire de batteries DC+      |
| В        | X5: câble de raccordement à l'onduleur-chargeur DC-         |
|          | <b>X6</b> : câble de raccordement à l'onduleur-chargeur DC+ |

## 8.8.2 Raccordement du distributeur DC

Uniquement sur les systèmes avec plus d'1 armoire de batteries, le distributeur DC avec disjoncteur sert à protéger le système de batteries. Le distributeur DC et les câbles de raccordement requis doivent être commandés en supplément.

## Matériel supplémentaire nécessaire (non compris dans le contenu de livraison) :

• 2 embouts de câblage isolés (35 mm<sup>2</sup>)

#### Procédure :

- 1. Mettez l'onduleur hors tension (voir chapitre 11.1, page 130).
- 2. Mettez la batterie hors tension (voir chapitre 11.2, page 132).

- 3. Faites passer, d'une part les câbles DC fournis, depuis les armoires de batteries, d'autre part les câbles DC depuis l'onduleur-chargeur à travers les presse-étoupes prévus à cet effet sur la partie inférieure du distributeur DC.
- 4. Si les câbles DC sont trop longs, raccourcir les câbles DC.
- 5. Ôtez la gaine du câble et dénudez les câbles DC.
- 6. Munissez les conducteurs DC d'embouts de câblage.
- 7. Éliminez les restes de câble se trouvant dans le distributeur DC.
- 8. Raccordez les câbles DC sortant des armoires de batteries aux bornes à vis X3 et X4. Respectez la bonne polarité.
- 9. Raccordez les câbles DC provenant de l'onduleur-chargeur aux bornes à vis X5 et X6. Respectez la bonne polarité
- 10. Serrez les presse-étoupe de tous les câbles DC (couple de serrage : 20 Nm).
- 11. Assurez-vous que tous les conducteurs sont bien serrés.
- 12. Assurez-vous que le disjoncteur du distributeur DC est enclenché.

#### Voir aussi:

- Exigences relatives aux câbles DC ⇒ page 72
- Aperçu des câbles DC  $\Rightarrow$  page 71
- Sections de conducteur et diamètres extérieurs pour les câbles DC ⇒ page 73
- Accessoires  $\Rightarrow$  page 213
- Zone de raccordement du distributeur DC ⇒ page 94

## 9 Mise en service

# 9.1 Onduleur utilisé comme System Manager : procédure à suivre pour la mise en service

Ce chapitre décrit la procédure à suivre pour la mise en service du SMA Commercial Storage Solution avec un Sunny Tripower Storage X comme System Manager.

Vous obtenez une vue d'ensemble des opérations que vous devrez effectuer en veillant toujours à respecter l'ordre indiqué.

| Procédure |                                                                                                    | Voir                         |
|-----------|----------------------------------------------------------------------------------------------------|------------------------------|
| 1.        | Pour les systèmes comportant plus de 4 Sunny Tri-<br>power Storage X, prendre rendez-vous pour une<br>mesure CMV. Pour cela, contactez le service tech-<br>nique.      | Chapitre 9.5.2, page 101     |
| 2.        | Contrôlez le montage et le raccordement de l'en-<br>semble des composants installés.                                                                                   | Chapitre 9.3, page 98        |
| 3.        | Mettez en service tous les appareils SMA Speed-<br>wire devant être subordonnés au System Manager<br>(par exemple compteur d'énergie, onduleur).                       | Instructions des appareils   |
| 4.        | En présence de plus d'1 armoire de batteries, ré-<br>glez l'adresse et la résistance de terminaison sur le<br>système de gestion des batteries de chaque ar-<br>moire. | Chapitre 9.5.5, page 103     |
| 5.        | En présence de plus d'1 armoire de batteries, met-<br>tez en service l'armoire ou les armoires de batteries<br>secondaires.                                            | Chapitre 9.5.7, page 105     |
| 6.        | Initiez la mise en service de l'armoire de batteries<br>principale.                                                                                                    | Chapitre 9.5.8, page 107     |
|           | Initiez la mise en service de chaque armoire de<br>batteries.                                                                                                    | Chapitre 9.5.6, page 104     |
| 7.        | Mettez l'onduleur devant être configuré comme<br>System Manager en service.                                                                                            | Chapitre 9.4, page 99        |
| 8.        | Connectez-vous à l'interface utilisateur de l'ondu-<br>leur. Pour cela, vous avez le choix entre différentes<br>options de connexion :                                 | Chapitre 10.4, page 112      |
|           | <ul> <li>Connexion dans le réseau local</li> </ul>                                                                                                    |                              |
|           | Connexion via le réseau local sans fil                                                                                                    |                              |
| 9.        | Si nécessaire, modifiez la configuration réseau sur<br>la page d'accueil.                                                                                              | Assistant de mise en service |
| 10.       | Effectuez la configuration à l'aide de l'assistant de<br>mise en service. Dans la configuration d'appareil,<br>sélectionnez <b>System Manager</b> pour l'onduleur.     | Assistant de mise en service |

| Procédure |                                                                                                    | Voir                                                 |
|-----------|----------------------------------------------------------------------------------------------------|------------------------------------------------------|
| 11.       | <ul> <li>Procédez à d'autres réglages si nécessaire : <ul> <li>Enregistrement de l'administrateur</li> <li>Configuration des appareils (nom et fonction des appareils)</li> </ul> </li> <li>Ajout d'appareils (compteur d'énergie, onduleur photovoltaïque par ex.)</li> <li>Jeu de données régionales</li> <li>Compteur sur le point de raccordement au réseau</li> <li>Configuration de la batterie</li> <li>Gestion de l'énergie</li> <li>Système de gestion du réseau</li> <li>Entrée numérique</li> </ul> | Chapitre 10, page 110                                |
| 12.       | Mettez fin à la mise en service de l'armoire de bat-<br>teries principale.<br>Mettez fin à la mise en service de chaque armoire<br>de batteries.                                                                                                    | Chapitre 9.5.8, page 107<br>Chapitre 9.5.6, page 104 |
| 13.       | Réglez le capteur de température et d'humidité.                                                                                                    | Chapitre 9.6, page 109                               |
| 14.       | Pour surveiller l'installation dans le Sunny Portal et<br>consulter les données d'installation, enregistrez-<br>vous sur le Sunny Portal et créez une installation<br>dans le Sunny Portal ou ajoutez des appareils à<br>une installation existante.                                                                                                    | https://www.sunnyportal.com                          |

# 9.2 Onduleur utilisé comme appareil subordonné : procédure à suivre pour la mise en service

Ce chapitre décrit la procédure à suivre pour la mise en service du SMA Commercial Storage Solution avec un Sunny Tripower Storage X comme appareil subordonné.

Vous obtenez une vue d'ensemble des opérations que vous devrez effectuer en veillant toujours à respecter l'ordre indiqué.

| Procédure |                                                                                                    | Voir                     |
|-----------|----------------------------------------------------------------------------------------------------|--------------------------|
| 1.        | Pour les systèmes comportant plus de 4 Sunny Tri-<br>power Storage X, prendre rendez-vous pour une<br>mesure CMV. Pour cela, contactez le service tech-<br>nique.      | Chapitre 9.5.2, page 101 |
| 2.        | Contrôlez le montage et le raccordement de l'en-<br>semble des composants installés.                                                                                   | Chapitre 9.3, page 98    |
| 3.        | En présence de plus d'1 armoire de batteries, ré-<br>glez l'adresse et la résistance de terminaison sur le<br>système de gestion des batteries de chaque ar-<br>moire. | Chapitre 9.5.5, page 103 |

| Procédure |                                                                                                    | Voir                                              |
|-----------|----------------------------------------------------------------------------------------------------|---------------------------------------------------|
| 4.        | En présence de plus d'1 armoire de batteries, met-<br>tez en service l'armoire ou les armoires de batteries<br>secondaires.                                                                                                    | Chapitre 9.5.7, page 105                          |
| 5.        | Initiez la mise en service de l'armoire de batteries<br>principale.                                                                                                    | Chapitre 9.5.8, page 107                          |
|           | Initiez la mise en service de chaque armoire de<br>batteries.                                                                                                    | Chapitre 9.5.6, page 104                          |
| б.        | Mettez l'onduleur en service.                                                                                                    | Chapitre 9.4, page 99                             |
| 7.        | Connectez-vous à l'interface utilisateur de l'ondu-<br>leur. Pour cela, vous avez le choix entre différentes<br>options de connexion :                                                                                                    | Chapitre 10.4, page 112                           |
|           | <ul> <li>Connexion dans le réseau local</li> </ul>                                                                                                    |                                                   |
|           | Connexion via le réseau local sans fil                                                                                                    |                                                   |
| 8.        | Si nécessaire, modifiez la configuration réseau sur<br>la page d'accueil.                                                                                                    | Assistant de mise en service                      |
| 9.        | Effectuez la configuration à l'aide de l'assistant de<br>mise en service. Pour cela, sélectionnez <b>Appareil</b><br><b>subordonné</b> dans la configuration d'onduleur.                                                                             | Assistant de mise en service                      |
| 10.       | Enregistrez l'onduleur dans le System Manager en<br>tant qu'appareil SMA Speedwire.                                                                                                    | Assistant de mise en service du System<br>Manager |
| 11.       | Mettez fin à la mise en service de l'armoire de bat-<br>teries principale.                                                                                                    | Chapitre 9.5.8, page 107                          |
|           | Mettez fin à la mise en service de chaque armoire<br>de batteries.                                                                                                    | Chapitre 9.5.6, page 104                          |
| 12.       | Réglez le capteur de température et d'humidité.                                                                                                    | Chapitre 9.6, page 109                            |
| 13.       | Pour surveiller l'installation dans le Sunny Portal et<br>consulter les données d'installation, enregistrez-<br>vous sur le Sunny Portal et créez une installation<br>dans le Sunny Portal ou ajoutez des appareils à<br>une installation existante. | https://www.sunnyportal.com                       |

## 9.3 Contrôle du montage et du raccordement

## A PERSONNEL QUALIFIÉ

Avant la mise en service ou pendant l'installation, effectuez un contrôle approfondi de tous les travaux de montage et de raccordement. La norme DIN VDE 0100-600 sert de base au contrôle.

## Procédure :

- 1. Assurez-vous que l'onduleur a été correctement monté et raccordé.
- 2. Assurez-vous que la batterie a été correctement montée et raccordée. Il s'agit en particulier de veiller au respect des exigences relatives au lieu de montage et les règlements de sécurité incendie en vigueur sur place.
- 3. En présence de plus d'1 armoire de batteries : assurez-vous que le distributeur DC fourni a été correctement monté et raccordé.

- 4. En présence de plus d'1 armoire de batteries, veillez à ce que l'adresse et la résistance de terminaison soient configurées correctement sur le système de gestion des batteries de chaque armoire.
- 5. Veillez à ce que le compteur d'énergie fourni ait été correctement monté et raccordé (voir les instructions du compteur d'énergie).
- 6. Mesurez la résistance de terre ou la continuité du conducteur de protection.
- 7. Mesurez la résistance d'isolement.
- 8. Vérifiez la polarité entre l'onduleur et la batterie.
- 9. Assurez-vous que le disjoncteur du distributeur DC est enclenché.

#### Voir aussi:

- Raccordement de l'onduleur ⇒ page 74
- Spécifications pour les adresses et les résistances de terminaison ⇒ page 102

## 9.4 Mise en service de l'onduleur

## A PERSONNEL QUALIFIÉ

#### Conditions requises :

- 🗆 Le disjoncteur miniature AC doit être correctement dimensionné et installé.
- □ L'onduleur doit être correctement monté.
- 🗆 Tous les câbles doivent être correctement branchés.

#### Procédure :

 Mettez le couvercle du boîtier en place. Pour cela, les deux boulons de guidage du couvercle du boîtier doivent glisser dans les ouvertures de guidage du boîtier.

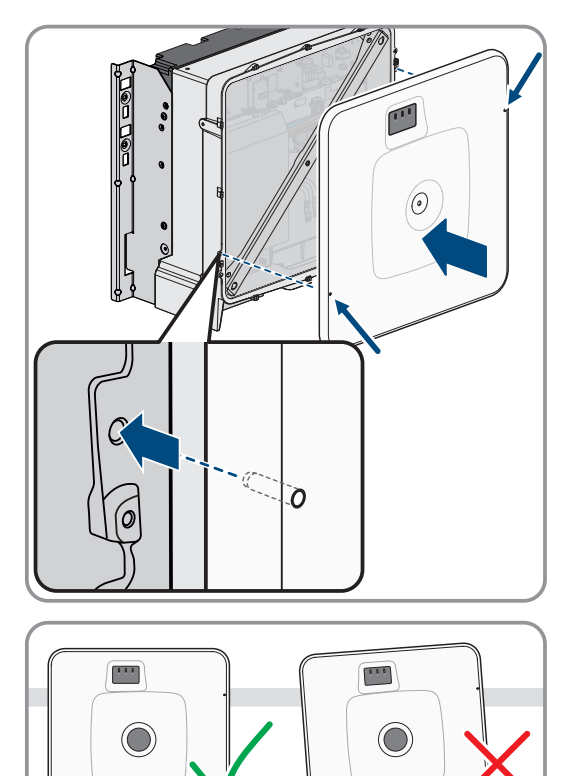

2. Assurez-vous que le couvercle est bien droit sur le boîtier.

 Maintenez le couvercle du boîtier contre le boîtier et vissez à fond. (Clé pour vis à six pans creux, surplat de 8, couple de serrage : 18 Nm).

9 Mise en service

- 4. Placez la cache sur la vis du couvercle du boîtier.

- 5. Activez la batterie via l'interrupteur DC externe.
- 6. Activez le disjoncteur miniature AC.
- 7. Si, lors de la mise en service, la DEL verte et la DEL rouge clignotent en même temps, le fonctionnement est arrêté car aucun jeu de données régionales n'est encore réglé. Afin que l'onduleur démarre, la configuration doit être effectuée et un jeu de données régionales doit être réglé.
- 8. Si la DEL verte clignote toujours, cela veut dire que les conditions du mode de charge et de décharge ne sont pas encore remplies. Lorsque les conditions du mode de charge et de décharge sont remplies, l'onduleur commence avec la charge et la décharge. En fonction de la puissance disponible, la DEL verte clignote ou reste allumée.
- 9. Si la DEL rouge est allumée, cela signifie qu'un événement est survenu. Recherchez la nature de l'événement et prenez les mesures nécessaires.

## 9.5 Mise en service de la batterie

## 9.5.1 Sécurité lors de la mise en service de la batterie

Ce chapitre contient les consignes de sécurité qui doivent être impérativement respectées lors de la mise en service de la batterie.

## **AVERTISSEMENT**

## Danger de mort par incendie ou explosion en cas de décharge profonde des batteries

En cas de chargement défectueux de batteries présentant une décharge profonde, un incendie peut survenir. Il peut en résulter des blessures graves, voire mortelles.

- Mettre la batterie en service dans le délai imparti.
- S'il est impossible de mettre la batterie en service dans le délai imparti, demander à faire réaliser un cyclage du système de stockage à batterie.
- Avant la mise en service du système, s'assurer que la batterie n'est pas profondément déchargée.
- Ne pas mettre le système en service si la batterie est profondément déchargée.
- Si la batterie est profondément déchargée, contacter le service technique.

## PRUDENCE

## Détérioration de la batterie à cause d'un montage ou d'un raccordement incorrect

Un montage ou un raccordement électrique incorrect du système de gestion de batteries et des modules de batterie peut les endommager.

- Montez le système de gestion de batteries et les modules de batterie en respectant scrupuleusement le terme de ces instructions.
- Réalisez tous les raccordements électriques sur le système de gestion de batteries et les modules de batterie en respectant scrupuleusement le terme de ces instructions.

## PRUDENCE

## Détérioration de la batterie due à des réglages incorrects

Les paramètres de la batterie influent sur le comportement de charge de l'onduleur. La batterie peut être détériorée suite à des réglages incorrects des paramètres.

- Réglez l'ensemble des paramètres de la batterie comme spécifié dans les instructions
- Veillez à ce que les valeurs limites techniques de la batterie soient toujours respectées

## PRUDENCE

### Détérioration de l'écran du système de gestion de batteries

Une utilisation incorrecte peut endommager l'écran du système de gestion de batteries.

- Pour activer l'écran ou confirmer une action, il suffit de tapoter sur la surface repérée située à côté de l'écran.
- Ne tapotez pas sur l'écran directement.
- N'utilisez aucun objet pour effectuer cette action.

## 9.5.2 Mesure CMV

Pour garantir le fonctionnement sûr et stable d'un système de stockage SMA Commercial Storage Solution, il convient de respecter les exigences CMV (CMV : Common Mode Voltage, tension entre le pôle DC et la terre). Pour les systèmes de stockage comprenant plus de quatre onduleurs Sunny Tripower Storage X, une mesure CMV doit être effectuée et les résultats doivent être consignés dans le protocole de mise en service (voir l'enregistrement du système sur www.SMA-Solar.com).

La vérification des exigences CMV se fait par une mesure dans l'ensemble du système? après l'installation? pendant le fonctionnement avec l'électronique de puissance connectée. La mesure CMV ne peut être effectuée que par des électriciens qualifiés, dans le respect des règles de sécurité et en collaboration avec le service technique. Vous êtes donc invités à prendre rendez-vous auprès du service technique, pour effectuer la mise en service de systèmes de stockage SMA Commercial Storage Solution avec plus de 4 onduleurs Sunny Tripower Storage X

## 9.5.3 Possibilité de réglage de l'adresse et de la résistance de terminaison

Il est possible de connecter jusqu'à 4 armoires de batteries à 1 onduleur. Sur les systèmes avec plus d'1 armoire de batteries, il convient de configurer l'adresse et la résistance de terminaison sur le système de gestion des batteries de chaque armoire.

L'adresse du système de gestion des batteries est configurée à l'aide des deux commutateurs rotatifs **ADDRESS** et la résistance de terminaison est réglée à l'aide des curseurs **TERM**.

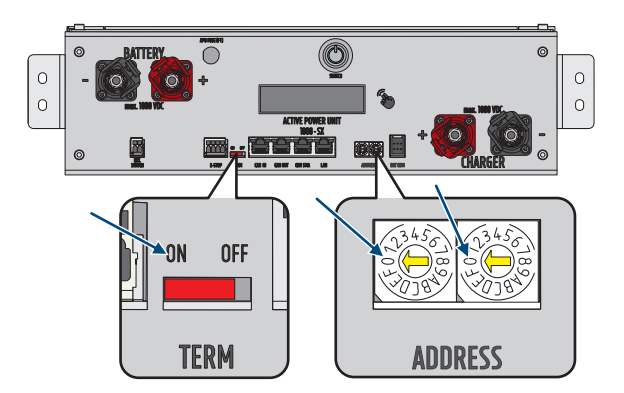

Figure 36 : Réglage de l'adresse et de la résistance de terminaison en prenant l'exemple de l'armoire de batteries principale (ADDRESS sur O/O, TERM sur ON)

#### Voir aussi:

- Spécifications pour les adresses et les résistances de terminaison ⇒ page 102
- Réglage de l'adresse et de la résistance de terminaison ⇒ page 103

## 9.5.4 Spécifications pour les adresses et les résistances de terminaison

Ce chapitre contient les spécifications relatives aux adresses et aux résistances de terminaison pour un système comprenant 1 onduleur et 2 à 4 armoires de batteries. Pour les systèmes comportant plus d'1 onduleur, les mêmes spécifications s'appliquent par onduleur.

Les spécifications pour l'adresse et la résistance de terminaison sur chaque armoire de batteries varient en fonction des versions de système suivantes :

- Système avec une armoire de batteries principale et 1 armoire de batteries secondaire
- Système avec une armoire de batteries principale et 2 armoires de batteries secondaires
- Système avec une armoire de batteries principale et 3 armoires de batteries secondaires

#### Système avec une armoire de batteries principale et 1 armoire de batteries secondaire

| Appareil                          | Adresse                                                                                                    | Résistance de terminaison |
|-----------------------------------|----------------------------------------------------------------------------------------------------|---------------------------|
| Armoire de batteries principale   | Réglage <b>ADDRESS</b> : 0/0<br>Commutateur rotatif de gauche sur <b>0</b><br>Commutateur rotatif de droite sur <b>0</b> | Interrupteur TERM sur ON  |
| Armoire de batteries secondaire 1 | Réglage <b>ADDRESS</b> : 2/0<br>Commutateur rotatif de gauche sur <b>2</b><br>Commutateur rotatif de droite sur <b>0</b> | Interrupteur TERM sur ON  |

#### Système avec une armoire de batteries principale et 2 armoires de batteries secondaires

| Appareil                        | Adresse                                    | Résistance de terminaison |
|---------------------------------|--------------------------------------------|---------------------------|
| Armoire de batteries principale | Réglage <b>ADDRESS</b> : 0/0               | Interrupteur TERM sur ON  |
|                                 | Commutateur rotatif de gauche sur <b>0</b> |                           |
|                                 | Commutateur rotatif de droite sur <b>O</b> |                           |

| Appareil                          | Adresse                                                                                                    | Résistance de terminaison |
|-----------------------------------|----------------------------------------------------------------------------------------------------|---------------------------|
| Armoire de batteries secondaire 1 | Réglage <b>ADDRESS</b> : 2/0<br>Commutateur rotatif de gauche sur <b>2</b><br>Commutateur rotatif de droite sur <b>0</b> | Interrupteur TERM sur OFF |
| Armoire de batteries secondaire 2 | Réglage <b>ADDRESS</b> : 2/1<br>Commutateur rotatif de gauche sur <b>2</b><br>Commutateur rotatif de droite sur <b>1</b> | Interrupteur TERM sur ON  |

#### Système avec une armoire de batteries principale et 3 armoires de batteries secondaires

| Appareil                          | Adresse                                                                                                    | Résistance de terminaison |
|-----------------------------------|----------------------------------------------------------------------------------------------------|---------------------------|
| Armoire de batteries principale   | Réglage <b>ADDRESS</b> : 0/0<br>Commutateur rotatif de gauche sur <b>0</b><br>Commutateur rotatif de droite sur <b>0</b> | Interrupteur TERM sur ON  |
| Armoire de batteries secondaire 1 | Réglage <b>ADDRESS</b> : 2/0<br>Commutateur rotatif de gauche sur <b>2</b><br>Commutateur rotatif de droite sur <b>0</b> | Interrupteur TERM sur OFF |
| Armoire de batteries secondaire 2 | Réglage <b>ADDRESS</b> : 2/1<br>Commutateur rotatif de gauche sur <b>2</b><br>Commutateur rotatif de droite sur <b>1</b> | Interrupteur TERM sur OFF |
| Armoire de batteries secondaire 3 | Réglage <b>ADDRESS</b> : 2/2<br>Commutateur rotatif de gauche sur <b>2</b><br>Commutateur rotatif de droite sur <b>2</b> | Interrupteur TERM sur ON  |

#### Voir aussi:

- Possibilité de réglage de l'adresse et de la résistance de terminaison ⇒ page 101
- Réglage de l'adresse et de la résistance de terminaison ⇒ page 103

## 9.5.5 Réglage de l'adresse et de la résistance de terminaison

## **A** PERSONNEL QUALIFIÉ

Seulement sur les systèmes avec plus d'1 armoire de batteries, il convient de configurer l'adresse et la résistance de terminaison sur le système de gestion des batterie. Pour régler l'adresse et la résistance de terminaison, procédez toujours comme décrit dans ce chapitre.

## i Procéder à l'enregistrement du système

A la fin de la mise en service, il convient de procéder à l'enregistrement du système

• Pour l'enregistrement du système, utilisez le lien suivant : https://my.sma-service.com/.

#### Procédure :

- 1. Dans le champ d'adressage **ADDRESS**, réglez les commutateurs rotatifs gauche et droit comme indiqué pour l'appareil dans le système correspondant.
- 2. Réglez la résistance de terminaison sur le curseur **TERM** comme indiqué pour l'appareil dans le système correspondant.

#### Voir aussi:

- Possibilité de réglage de l'adresse et de la résistance de terminaison ⇒ page 101
- Spécifications pour les adresses et les résistances de terminaison ⇒ page 102

## 9.5.6 Mise en service d'une armoire à batteries individuelle

## A PERSONNEL QUALIFIÉ

#### i Procéder à l'enregistrement du système

A la fin de la mise en service, il convient de procéder à l'enregistrement du système

• Pour l'enregistrement du système, utilisez le lien suivant : https://my.sma-service.com/.

#### Conditions requises :

- L'onduleur a été monté et raccordé correctement.
- □ Le boîtier de l'onduleur est fermé par le couvercle de boîtier.
- □ La batterie a été montée et raccordée correctement.
- □ L'armoire de batteries est fermée.
- Le compteur d'énergie fourni a été correctement monté et raccordé (voir les instructions du compteur d'énergie).

#### Procédure :

- 1. Si la batterie ne peut pas être mise en service 6 mois après sa fabrication ou 6 mois après le cyclage, demander à faire réaliser un cyclage pour le système de stockage à batterie. Pour cela, contactez le service technique .
- 2. En présence d'un SMA Data Manager est disponible, activez le SMA Data Manager (voir les instructions du SMA Data Manager).
- 3. Mesurez la température dans la salle des batteries et la température à la surface des boîtiers des modules de batterie (à l'aide d'un thermomètre laser, par ex.).
- Si les deux températures divergent de plus de 10 °C, attendez que l'écart de température passe en dessous de 10 °C.
- 5. Actionner l'interrupteur externe situé sur la face extérieure de la porte de l'armoire.
- 6. Sur le système de gestion des batteries, appuyez sur l'interrupteur SWITCH.
- 7. Activez l'écran du système de gestion des batteries. Il suffit de tapoter sur la surface repérée située à côté de l'écran.

🗹 L'écran du système de gestion des batteries indique le nombre de modules de batterie détectés.

8. Si le nombre de modules de batterie détectés ne correspond pas au nombre de modules de batterie installés, mettez la batterie hors tension Mettez hors tension et vérifiez toutes les connexions de communication de la batterie.

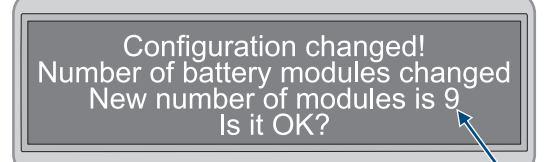

- 9. Si toutes les erreurs éventuelles de communication de la batterie ont été éliminées et que le nombre de modules de batterie détectés est toujours différent, contactez le service technique.
- 10. Si le nombre de modules de batterie détectés correspond au nombre de modules de batterie installés, confirmez le nombre correct de modules de batterie. Il suffit de tapoter sur la surface repérée située à côté de l'écran.
- 11. Activez le point de menu suivant. Il suffit de tapoter sur la surface repérée située à côté de l'écran.

🗹 L'écran affiche la version du micrologiciel installée et l'adresse IP attribuée.

UTC: xx.xx.xxxx - xx:xx:xx IP-Address:192.168.4.xxx DHCP enabled Version Info: 55.xx.xx

## 13. **i** Protocole DHCP désactivé ou activé

L'exécution de l'étape suivante dépend de l'activation ou de la désactivation du protocole DHCP pour l'interface de communication de avec la batterie sur l'onduleur.

- 14. Si le protocole DHCP est désactivé sur le système de gestion des batteries et que l'adresse IP est prédéfinie, régler l'adresse IP du système de gestion des batteries **192.168.12.130** lors de la mise en service de l'onduleur.
- 15. Si le protocole DHCP est activé sur le système de gestion des batteries et que l'adresse IP est variable, n'apportez aucune modification à la configuration de la communication avec la batterie lors de la mise en service de l'onduleur. Les réglages par défaut pour la communication avec la batterie sont automatiguement appliqués.
- 16. Activez le point de menu suivant. Il suffit de tapoter sur la surface repérée située à côté de l'écran.

A l'écran, l'affichage passe de **Statut** au mode **INIT**.

- ☑ L'interrupteur SWITCH clignote.
- 17. Mettez l'onduleur en service.
  - A l'issue de la mise en service de l'onduleur, l'affichage **Statut** passe en mode **PRECH** à l'écran. Le mode de précharge de la batterie est ainsi initié.
  - Lorsque l'affichage Statut passe en mode OK à l'écran, le mode de précharge est terminé. La batterie est alors opérationnelle.

#### Voir aussi:

- Mise en service de l'onduleur ⇒ page 99
- Contrôle du montage et du raccordement ⇒ page 98
- Structure de l'armoire de batteries ⇒ page 41
- Zone de raccordement du système de gestion des batteries ⇒ page 84
- Sécurité lors de la mise en service de la batterie ⇒ page 100
- Câblage des modules de batterie ⇒ page 86
- Messages d'événement de la batterie ⇒ page 161

## 9.5.7 Mise en service des armoires de batteries secondaires

## 🛦 PERSONNEL QUALIFIÉ

i Ordre de mise en service des différentes armoires de batteries

Une position spécifique est attribuée à chaque armoire de batteries secondaire dans l'ordre des armoires de batteries. La mise en service des armoires de batteries s'effectue dans l'ordre inverse. Voici par exemlpe la marche à suivre pour 3 armoires de batteries secondaires :

- Mettez en service d'abord la 3è armoire de batteries secondaire.
- Puis, mettez en service la 2è armoire de batteries secondaire.
- Pour terminer, mettez en service la 1ère armoire de batteries secondaire.

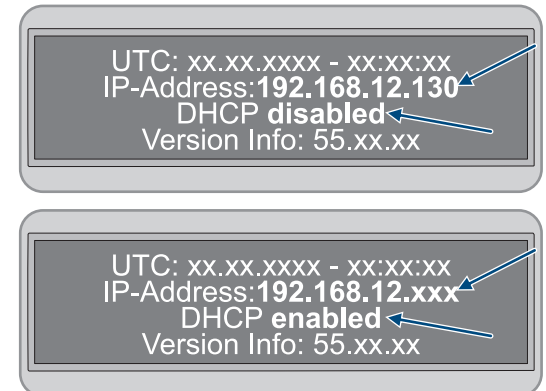

i Procéder à l'enregistrement du système

A la fin de la mise en service, il convient de procéder à l'enregistrement du système

• Pour l'enregistrement du système, utilisez le lien suivant : https://my.sma-service.com/.

#### Conditions requises :

- L'onduleur a été monté et raccordé correctement.
- □ Le boîtier de l'onduleur est fermé par le couvercle de boîtier.
- La batterie a été montée et raccordée correctement.
- □ Toutes les armoires de batteries sont fermées.
- Le compteur d'énergie fourni a été correctement monté et raccordé (voir les instructions du compteur d'énergie).

Le distributeur DC fourni a été monté et raccordé correctement (voir les instructions du fabricant).

#### Procédure :

- 1. Si la batterie ne peut pas être mise en service 6 mois après sa fabrication ou 6 mois après le cyclage, demander à faire réaliser un cyclage pour le système de stockage à batterie. Pour cela, contactez le service technique .
- 2. En présence d'un SMA Data Manager est disponible, activez le SMA Data Manager (voir les instructions du SMA Data Manager).
- 3. Mesurez la température dans la salle des batteries et la température à la surface des boîtiers des modules de batterie (à l'aide d'un thermomètre laser, par ex.).
- 4. Si les deux températures divergent de plus de 10 °C, attendez que l'écart de température passe en dessous de 10 °C.
- 5. Sur une armoire de batterie secondaire, actionner l'interrupteur externe situé sur la face extérieure de la porte de l'armoire.
- 6. Sur le système de gestion de cette armoire de batteries secondaire, appuyez sur l'interrupteur **SWITCH**.
- 7. Activez l'écran du système de gestion des batteries. Il suffit de tapoter sur la surface repérée située à côté de l'écran.

🗹 L'écran du système de gestion des batteries indique le nombre de modules de batterie détectés.

8. Si le nombre de modules de batterie détectés ne correspond pas au nombre de modules de batterie installés, mettez la batterie hors tension et vérifiez toutes les connexions de communication de la batterie.

Configuration changed! Number of battery modules changed New number of modules is 9 Is it OK?

- 9. Si toutes les erreurs éventuelles de communication de la batterie ont été éliminées et que le nombre de modules de batterie détectés est toujours différent, contactez le service technique.
- 10. Si le nombre de modules de batterie détectés correspond au nombre de modules de batterie installés, confirmez le nombre correct de modules de batterie. Il suffit de tapoter sur la surface repérée située à côté de l'écran.
- 11. Mettez en service toutes les autres armoires de batterie selon la même procédure.

#### Voir aussi:

- Sécurité lors de la mise en service de la batterie ⇒ page 100
- Contrôle du montage et du raccordement ⇒ page 98
- Structure de l'armoire de batteries ⇒ page 41
- Zone de raccordement du système de gestion des batteries ⇒ page 84
- Messages d'événement de la batterie ⇒ page 161

## 9.5.8 Mise en service de l'armoire de batteries principale

## A PERSONNEL QUALIFIÉ

## i Procéder à l'enregistrement du système

- A la fin de la mise en service, il convient de procéder à l'enregistrement du système
  - Pour l'enregistrement du système, utilisez le lien suivant : https://my.sma-service.com/.

#### Conditions requises :

- 🗆 L'onduleur a été monté et raccordé correctement.
- □ Le boîtier de l'onduleur est fermé par le couvercle de boîtier.
- □ La batterie a été montée et raccordée correctement.
- □ Toutes les armoires de batteries sont fermées.
- Le compteur d'énergie fourni a été correctement monté et raccordé (voir les instructions du compteur d'énergie).
- Le distributeur DC fourni a été monté et raccordé correctement (voir les instructions du fabricant).
- □ Les armoires de batteries secondaires ont été mises en service.

#### Procédure :

- 1. Si la batterie ne peut pas être mise en service 6 mois après sa fabrication ou 6 mois après le cyclage, demander à faire réaliser un cyclage pour le système de stockage à batterie. Pour cela, contactez le service technique .
- 2. En présence d'un SMA Data Manager est disponible, activez le SMA Data Manager (voir les instructions du SMA Data Manager).
- 3. Mesurez la température dans la salle des batteries et la température à la surface des boîtiers des modules de batterie (à l'aide d'un thermomètre laser, par ex.).
- 4. Si les deux températures divergent de plus de 10 °C, attendez que l'écart de température passe en dessous de 10 °C.
- 5. Sur l'armoire de batteries principale, actionner l'interrupteur externe situé sur la face extérieure de la porte de l'armoire.
- 6. Sur le système de gestion de l'armoire de batteries principale, appuyez sur l'interrupteur SWITCH.
- 7. Activez l'écran du système de gestion des batteries. Il suffit de tapoter sur la surface repérée située à côté de l'écran.
  - L'écran de l'armoire de batteries principale indique le nombre d'armoires de batteries détectées (Number of Strings). Si par exemple une armoire de batteries principale et une armoire de batteries secondaire ont été installées, l'affichage Number of Strings = 2.
- 8. Si le nombre des armoires de batteries détectées ne correspond pas au nombre d'armoires de batteries installées, mettez la batterie hors tension Mettez hors tension et vérifiez toutes les connexions de la communication CAN.

Configuration changed! Number of strings changed New number of strings is 2 Is it OK?

- 9. Si toutes les erreurs éventuelles de communication CAN ont été éliminées et que le nombre d'armoires de batteries détectées est toujours différent, contactez le service technique.
- 10. Si le nombre d'armoires de batteries détectées correspond au nombre d'armoires de batteries installées, confirmez le nombre correct d'armoires de batteries. Il suffit de tapoter sur la surface repérée située à côté de l'écran.
- 11. Activez le point de menu suivant. Il suffit de tapoter sur la surface repérée située à côté de l'écran.
  - L'écran du système de gestion des batteries sur l'armoire de batteries principale indique le nombre de modules de batterie détectés.

12. Si le nombre de modules de batterie détectés ne correspond pas au nombre de modules de batterie installés, mettez la batterie hors tension et vérifiez toutes les connexions de communication de la batterie.

Configuration changed! Number of battery modules changed New number of modules is 9 Is it OK?

- 13. Si toutes les erreurs éventuelles de communication de la batterie ont été éliminées et que le nombre de modules de batterie détectés est toujours différent, contactez le service technique.
- 14. Si le nombre de modules de batterie détectés correspond au nombre de modules de batterie installés, confirmez le nombre correct de modules de batterie. Il suffit de tapoter sur la surface repérée située à côté de l'écran.
- 15. Activez le point de menu suivant. Il suffit de tapoter sur la surface repérée située à côté de l'écran.
  - L'écran du système de gestion des batteries sur l'armoire de batteries principale affiche la version du micrologiciel installée et l'adresse IP attribuée.
- Assurez-vous que la version actuelle du micrologiciel est installée. La version du micrologiciel commence par 55.xx.xx.

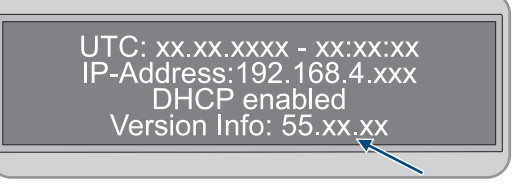

## 17. **i** Protocole DHCP désactivé ou activé

L'exécution de l'étape suivante dépend de l'activation ou de la désactivation du protocole DHCP pour l'interface de communication de avec la batterie sur l'onduleur.

18. Si le protocole DHCP est désactivé sur le système de gestion des batteries et que l'adresse IP est prédéfinie, régler l'adresse IP du système de gestion des batteries **192.168.12.130** lors de la mise en service de l'onduleur.

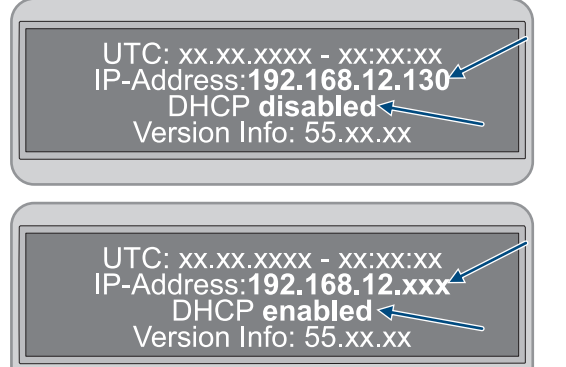

- 19. Si le protocole DHCP est activé sur le système de gestion des batteries et que l'adresse IP est variable, n'apportez aucune modification à la configuration de la communication avec la batterie lors de la mise en service de l'onduleur. Les réglages par défaut pour la communication avec la batterie sont automatiquement appliqués.
- 20. Activez le point de menu suivant. Il suffit de tapoter sur la surface repérée située à côté de l'écran.
  - A l'écran du système de gestion des batteries de l'armoire de batteries principale, l'affichage passe de Statut au mode INIT.
  - L'interrupteur SWITCH clignote.
- 21. Mettez l'onduleur en service.
  - A l'issue de la mise en service de l'onduleur, l'affichage du système de gestion des batteries sur l'armoire de batteries principale passe de Statut au mode PRECH à l'écran. Le mode de précharge de la batterie est ainsi initié.
  - Lorsque l'affichage du système de gestion des batteries sur l'armoire de batteries principale passe de Statut au mode OK à l'écran, le mode de précharge est terminé. La batterie est alors opérationnelle.

#### Voir aussi:

- Mise en service de l'onduleur ⇒ page 99
- Contrôle du montage et du raccordement ⇒ page 98
- Structure de l'armoire de batteries ⇒ page 41
- Zone de raccordement du système de gestion des batteries ⇒ page 84
- Sécurité lors de la mise en service de la batterie ⇒ page 100
- Câblage des modules de batterie ⇒ page 86
- Vue d'ensemble de la communication CAN  $\Rightarrow$  page 89
- Messages d'événement de la batterie ⇒ page 161

## 9.6 Réglage du capteur de température et d'humidité

### **A** PERSONNEL QUALIFIÉ

- 1. Mettez en service le capteur de température et d'humidité (voir les instructions du capteur de température et d'humidité).
- 2. Régler le taux d'échantillonnage de la mesure de la température et de l'humidité ambiantes sur 120 s.
- 3. Démarrer l'enregistrement du capteur de température. Pour ce faire, maintenez le bouton **LOGGER** du capteur de température enfoncé pendant plus de 2 secondes.
- 4. Vérifiez si le message **DATALOGGER** apparaît sur l'écran du capteur de température. L'enregistrement du capteur de température a alors commencé.
- 5. Si le message **DATALOGGER** n'apparaît pas sur l'écran du capteur de température, relancez l'enregistrement du capteur de température.

## 10 Utilisation

### 10.1 Fonctions de sécurité

### 10.1.1 Réglage de l'état de sécurité

L'état de sécurité du système est toujours défini sur **Disconnected**.

Dans cet état, les deux contacteurs sont ouverts et la batterie n'est pas connectée à un onduleur ou à un consommateur électrique. Cette configuration empêche la charge et la décharge électrique, tout en isolant la batterie de toute charge électrique externe.

Dans cet état, une surveillance continue des contacteurs et des contacts de réponse est effectuée. Si une erreur de contacteur est détectée, le système demeure dans un état **ERROR** et ne peut pas être mis en marche.

### 10.1.2 Objectif d'une fonction de sécurité

Dans le cadre de ces instructions d'installation, une fonction de sécurité fait référence à une fonction spécifique d'un système qui a été conçue spécialement pour minimiser les risques liés à des dangers identifiés. Son objectif principal est d'identifier rapidement les situations potentiellement dangereuses et d'y répondre afin de prévenir ou de réduire les dommages aux personnes, à l'environnement et aux biens.

### 10.1.3 Vue d'ensemble des fonctions de sécurité

| Désignation           | Description                                                                                                    |
|-----------------------|----------------------------------------------------------------------------------------------------|
| V_String, V_DC_EXT    | Contrôle de plausibilité par rapport à la tension V_String                                                                                                    |
| V_DC_EXT              | Contrôle de l'inversion de polarité                                                                                                    |
| Bat-Com Slave Count   | Comparaison du nombre de modules de batterie détectés avec le<br>nombre de modules paramétrés (sémantique "supérieur à")                                                                                                    |
| Battery Current       | Contrôle de I_String1                                                                                                    |
| Battery Module        | Vérification de chaque module de batterie connecté (Bat-Com), relati-<br>vement aux tensions des cellules, aux températures, à l'équilibre de<br>la température dans le module et à l'équilibre de la tension des<br>strings |
| Bat-Com Time Out      | Vérification du timeout de la communication du Bat-Com                                                                                                    |
| Precharge             | Vérification du temps et de la différence de tension entre V_String et V_DC_EXT pendant la précharge                                                                                                    |
| Contactor             | Contrôle de plausibilité des contacts auxiliaires par rapport à l'état<br>de commutation du contact principal                                                                                                    |
| E-Stop                | Vérification de l'activation de l'E-Stop                                                                                                    |
| Parameter valid check | Contrôle de redondance cyclique                                                                                                    |
| Firmware valid check  | Contrôle CRC                                                                                                    |
| CPU diagnostic        | Vérification de la minuterie, des ports et du chien de garde, etc.                                                                                                    |
| VREF2                 | Contrôle CRC                                                                                                    |
| V_REF_INT             | Vérification de la minuterie, des ports et du chien de garde, etc.                                                                                                    |
| Fault Hardware Logic  | Signal d'état interne FLT du circuit de sécurité matériel                                                                                                    |

| Désignation                                                         | Description                                                                                              |
|---------------------------------------------------------------------|----------------------------------------------------------------------------------------------------|
| RAM                                                                 | Test et vérification de la mémoire vive du microcontrôleur                                               |
| Watchdog trigger                                                    | Vérification du chien de garde interne, vérification du chien de garde<br>de timeout                     |
| Cyclic ADC conversion                                               | Vérification des valeurs                                                                                 |
| External Watchdog Trigger                                           | Déclenchement de la logique de sécurité matérielle - Timeout du bloc<br>de sécurité matérielle = 1000 ms |
| Temperature and voltage dependent Current<br>Monitoring (I_String1) | Comparaison de l_String1 avec les limites de charge et de décharge<br>réelles                            |

#### Voir aussi:

- Réglage de l'état de sécurité ⇒ page 110
- Objectif d'une fonction de sécurité ⇒ page 110

### 10.2 Éléments de commande

| Élément de commande                                                     | Description                                                                                                    |
|-------------------------------------------------------------------------|----------------------------------------------------------------------------------------------------|
| Interface utilisateur de l'onduleur                                     | L'interface utilisateur de l'onduleur sert à configurer et à surveiller le système, mais tout particulièrement l'onduleur et la batterie.                                                                                                    |
|                                                                         | En présence de plusieurs onduleurs, un des onduleurs peut être confi-<br>guré comme gestionnaire de système. L'interface utilisateur du ges-<br>tionnaire de système sert à configurer et à surveiller tous les ondu-<br>leurs et toutes les batteries du système. |
| En option : interface utilisateur du SMA Data<br>Manager                | En présence d'un SMA Data Manager, le SMA Data Manager est<br>configuré comme gestionnaire de système. L'interface utilisateur du<br>gestionnaire de système sert à configurer et à surveiller tous les ondu-<br>leurs et toutes les batteries du système.         |
| Indicateurs LED de l'onduleur                                           | Les LED signalent l'état de fonctionnement de l'onduleur.                                                                                                    |
| Ecran sur le système de gestion des batteries                           | L'écran du système de gestion des batteries permet d'effectuer cer-<br>tains réglages par défaut lors de la mise en service de la batterie.<br>L'écran affiche également les messages d'événement de la batterie.                                                  |
| Interrupteur externe sur la porte de l'armoire<br>de batteries          | L'interrupteur externe sur la porte de l'armoire de batteries et l'inter-<br>rupteur <b>SWITCH</b> sur le système de gestion des batteries sont utilisés                                                                                                    |
| Interrupteur <b>SWITCH</b> sur le système de ges-<br>tion des batteries | La DEL de l'interrupteur <b>SWITCH</b> du système de gestion des batteries<br>signale l'état de fonctionnement de la batterie.                                                                                                    |

#### Voir aussi:

- Signaux DEL de l'onduleur  $\Rightarrow$  page 38
- Signaux DEL de la batterie  $\Rightarrow$  page 42
- Messages d'événement de l'onduleur ⇒ page 142
- Messages d'événement de la batterie ⇒ page 161
- Connexion à l'interface utilisateur de l'onduleur ⇒ page 112
- Structure de l'interface utilisateur ⇒ page 115

### 10.3 Activation de l'écran du système de gestion des batteries

- Pour activer l'écran, il suffit de tapoter sur la surface repérée située à côté de l'écran.
- 🗹 L'affichage reste actif pendant environ 2 minutes, après quoi il est automatiquement désactivé.

### 10.4 Connexion à l'interface utilisateur de l'onduleur

### 10.4.1 Connexion dans le réseau local

### 10.4.1.1 Adresses d'accès pour le produit dans le réseau local

### i Problèmes de communication dans le réseau local

La plage d'adresses IP 192.168.12.0 à 192.168.12.255 est occupée par la communication entre les produits SMA et l'accès direct aux produits SMA.

Si cette plage d'adresses IP est utilisée dans le réseau local, des problèmes de communication peuvent survenir.

• N'utilisez pas la plage d'adresses IP 192.168.12.0 bis 192.168.12.255 dans le réseau local.

Si le produit est relié à un réseau local (par exemple via un routeur Internet ou Wi-Fi), une nouvelle adresse IP est attribuée au produit. En fonction du type de configuration, la nouvelle adresse IP est attribuée soit automatiquement par le serveur DHCP (routeur Internet), soit manuellement par vous-même.

Une fois la configuration terminée, le produit est alors accessible dans le réseau local uniquement via l'adresse d'accès mentionnée :

- Adresse d'accès générale : adresse IP attribuée manuellement ou par le serveur DHCP (routeur Internet). Pour connaître l'adresse, consultez le logiciel d'analyse du réseau ou la configuration réseau du routeur Internet.
- Adresse d'accès : https://SMA[numéro de série] (par ex. https://SMA0123456789)

### 10.4.1.2 Ports de communication des données dans le réseau local

Dans les petits réseaux locaux, certains ports peuvent être utilisés sans restrictions. Dans les réseaux industriels, l'utilisation de ces ports doit être, dans certains cas, autorisée par l'administrateur système. Pour un fonctionnement sans heurts, la connexion Internet sortante doit autoriser l'utilisation des ports et des URL suivants :

| Port et URL                 | Utilisation                                                 |
|-----------------------------|-------------------------------------------------------------|
| Port 80 et 443 (http/https) | Mises à jour                                                |
| update.sunnyportal.de       |                                                             |
| Port 123 (NTP)              | Synchronisation horaire avec le Sunny Portal (si elle n'est |
| ntp.sunny-portal.com        | pas fournie par le routeur Internet)                        |
| Port 443 (https/TLS)        | Transmission de données                                     |
| ldm-devapi.sunnyportal.com  |                                                             |
| Port 443 (https/TLS)        | Interface utilisateur                                       |
| ennexos.sunnyportal.com     |                                                             |
| Port 9524 (TCP)             | SMA Webconnect 1.5 et SMA SPOT                              |
| wco.sunnyportal.com         |                                                             |

### 10.4.1.3 Établissement d'une connexion par Ethernet sur le réseau local

#### Conditions requises :

🗆 Le produit doit être relié au réseau local par un câble réseau (par ex. au moyen d'un routeur).

- □ Le produit doit être intégré dans le réseau local. Conseil : vous pouvez modifier la configuration réseau sur la page d'accueil du produit.
- 🗆 Un terminal intelligent (par ex. un ordinateur portable) est nécessaire.
- □ Le terminal intelligent doit se trouver dans le même réseau local que celui du produit.
- L'un des navigateurs Web suivants doit être installé dans sa version actuelle sur le terminal intelligent : Chrome, Edge, Firefox ou Safari.

#### Procédure :

- 1. Ouvrez le navigateur Web de votre terminal intelligent.
- 2. Saisissez l'adresse d'accès de votre produit dans la barre d'adresse du navigateur Web.
- 3. **i** Le navigateur Web affiche un avertissement
  - Une fois l'adresse d'accès du produit saisie, une remarque peut apparaître, indiquant que la connexion avec l'interface utilisateur n'est pas sûre.
    - Poursuivez le chargement de l'interface utilisateur.
- Si vous établissez une liaison avec l'interface utilisateur de l'onduleur pour la première fois, la page d'accueil s'ouvre. Il est possible de démarrer l'assistant de mise en service via la page d'accueil pour configurer le produit.
- I Si le produit est déjà configuré, la page de connexion à l'interface utilisateur s'ouvre.

#### Voir aussi:

- SMA Speedwire  $\Rightarrow$  page 35
- Adresses d'accès pour le produit dans le réseau local ⇒ page 112
- Ports de communication des données dans le réseau local ⇒ page 112

### 10.4.1.4 Établissement d'une connexion par WLAN sur le réseau local

#### Conditions requises :

- □ Le produit doit avoir été mis en service.
- □ Le produit doit être intégré dans le réseau local. Conseil : vous pouvez modifier la configuration réseau sur la page d'accueil du produit.
- Un terminal intelligent (par ex. un ordinateur portable) est nécessaire.
- □ Le terminal intelligent doit se trouver dans le même réseau local que celui du produit.
- □ L'un des navigateurs Web suivants doit être installé dans sa version actuelle sur le terminal intelligent : Chrome, Edge, Firefox ou Safari.

#### Procédure :

- 1. Ouvrez le navigateur Web de votre terminal intelligent.
- 2. Saisissez l'adresse d'accès de votre produit dans la barre d'adresse du navigateur Web.

#### 3. **i** Le navigateur Web affiche un avertissement

Une fois l'adresse d'accès du produit saisie, une remarque peut apparaître, indiquant que la connexion avec l'interface utilisateur n'est pas sûre.

- Poursuivez le chargement de l'interface utilisateur.
- Si vous établissez une liaison avec l'interface utilisateur de l'onduleur pour la première fois, la page d'accueil s'ouvre. Il est possible de démarrer l'assistant de mise en service via la page d'accueil pour configurer le produit.
- I Si le produit est déjà configuré, la page de connexion à l'interface utilisateur s'ouvre.

#### Voir aussi:

• Adresses d'accès pour le produit dans le réseau local  $\Rightarrow$  page 112

• Ports de communication des données dans le réseau local ⇒ page 112

### 10.4.2 Connexion directe par réseau local sans fil

### 10.4.2.1 Possibilités de connexion directe par réseau local sans fil

Vous disposez de plusieurs options pour connecter le produit à un terminal intelligent. La marche à suivre peut varier en fonction du terminal. Si les procédures décrites ne correspondent pas à votre terminal, établissez une connexion directe via un réseau local sans fil en suivant les instructions figurant dans le mode d'emploi de votre terminal.

Vous avez le choix entre les options de connexion suivantes :

- Connexion directe Wi-Fi avec l'application SMA 360°App (voir chapitre 10.4.2.3, page 114)
- Connexion directe avec WPS par réseau local sans fil (voir chapitre 10.4.2.4, page 115)
- Connexion directe avec recherche de réseau Wi-Fi par réseau local sans fil (voir chapitre 10.4.2.5, page 115)

#### Voir aussi:

• Établissement d'une connexion directe par réseau local sans fil avec l'application SMA 360°App ⇒ page 114

### 10.4.2.2 Informations d'accès pour la connexion directe par réseau local sans fil

### i Problèmes de communication dans le réseau local

La plage d'adresses IP 192.168.12.0 à 192.168.12.255 est occupée par la communication entre les produits SMA et l'accès direct aux produits SMA.

Si cette plage d'adresses IP est utilisée dans le réseau local, des problèmes de communication peuvent survenir.

• N'utilisez pas la plage d'adresses IP 192.168.12.0 bis 192.168.12.255 dans le réseau local.

Les informations d'accès nécessaires pour la connexion directe au réseau local sans fil se trouvent ci-dessous :

- SSID : SMA[numéro de série] (par ex. SMA0123456789)
- Mot de passe Wi-Fi spécifique à l'appareil : WPA2-PSK (voir la plaque signalétique du produit)
- Adresse d'accès par défaut : https://smalogin.net ou https://192.168.12.3

# 10.4.2.3 Établissement d'une connexion directe par réseau local sans fil avec l'application SMA 360°App

#### Conditions requises :

- □ Un terminal intelligent avec un appareil photo doit être disponible.
- L'application SMA 360° doit être installée sur le terminal intelligent.
- □ Un compte utilisateur Sunny Portal doit exister.

#### Procédure :

- 1. Ouvrez le SMA 360° App et connectez-vous avec votre compte Sunny Portal.
- 2. Sélectionnez QR-Code Scan dans le menu.
- 3. Scannez le code QR sur le produit avec le SMA 360° App.
  - ☑ Le terminal intelligent se connecte automatiquement au produit. Dans l'application mobile SMA 360° App, la page de connexion à l'interface utilisateur s'affiche.
- 4. Si la page de connexion de l'interface utilisateur ne s'affiche pas, ouvrez le navigateur Web et entrez https:// smalogin.net dans la barre d'adresse.

#### Voir aussi:

• Informations d'accès pour la connexion directe par réseau local sans fil ⇒ page 114

### 10.4.2.4 Établissement d'une connexion par réseau local sans fil avec WPS

#### Conditions requises :

□ Un terminal intelligent à fonction WPS doit être disponible.

#### Procédure :

1. Activez la fonction WPS sur l'onduleur. Pour cela, tapotez deux fois consécutivement sur le couvercle du boîtier de l'onduleur.

🗹 La DEL bleue clignote rapidement pendant env. 2 minutes. La fonction WPS est activée pendant ce temps.

- 2. Activez la fonction WPS sur votre terminal intelligent.
- 3. Ouvrez le navigateur Web de votre terminal intelligent et entrez **https://smalogin.net** dans la barre d'adresse du navigateur Web.
- Si vous établissez une liaison avec l'interface utilisateur de l'onduleur pour la première fois, la page d'accueil s'ouvre. Il est possible de démarrer l'assistant de mise en service via la page d'accueil pour configurer le produit.
- I Si le produit est déjà configuré, la page de connexion à l'interface utilisateur s'ouvre.

#### Voir aussi:

• Informations d'accès pour la connexion directe par réseau local sans fil ⇒ page 114

# 10.4.2.5 Établissement de la connexion directe avec recherche de réseau Wi-Fi par réseau local sans fil

- 1. Recherchez les réseaux WLAN sur votre terminal intelligent.
- 2. Dans la liste des réseaux sans fil trouvés, sélectionnez le SSID du produit SMA[numéro de série]
- 3. Saisissez le mot de passe WLAN spécifique à l'appareil (voir clé WPA2-PSK sur la plaque signalétique).
- 4. Ouvrez le navigateur Web de votre terminal intelligent et entrez **https://smalogin.net** dans la barre d'adresse du navigateur Web.
  - Si vous établissez une liaison avec l'interface utilisateur de l'onduleur pour la première fois, la page d'accueil s'ouvre. Il est possible de démarrer l'assistant de mise en service via la page d'accueil pour configurer le produit.
  - I Si le produit est déjà configuré, la page de connexion à l'interface utilisateur s'ouvre.
- Si la page de connexion de l'interface utilisateur ne s'ouvre pas, entrez l'adresse IP 192.168.12.3 ou, si votre terminal intelligent prend en charge les services mDNS, entrez SMA[numéro de série].local ou https:// SMA[numéro de série] dans la barre d'adresse du navigateur Web et appuyez sur la touche Entrée.

#### Voir aussi:

• Informations d'accès pour la connexion directe par réseau local sans fil ⇒ page 114

### 10.5 Structure de l'interface utilisateur

L'interface utilisateur de tous les produits SMA powered by ennexOS et l'interface utilisateur du Sunny Portal powered by ennexOS sont les mêmes.

Le nombre de fonctions et de menus dépend de l'emplacement où vous vous trouvez : sur l'interface utilisateur locale du produit ou dans le Sunny Portal.

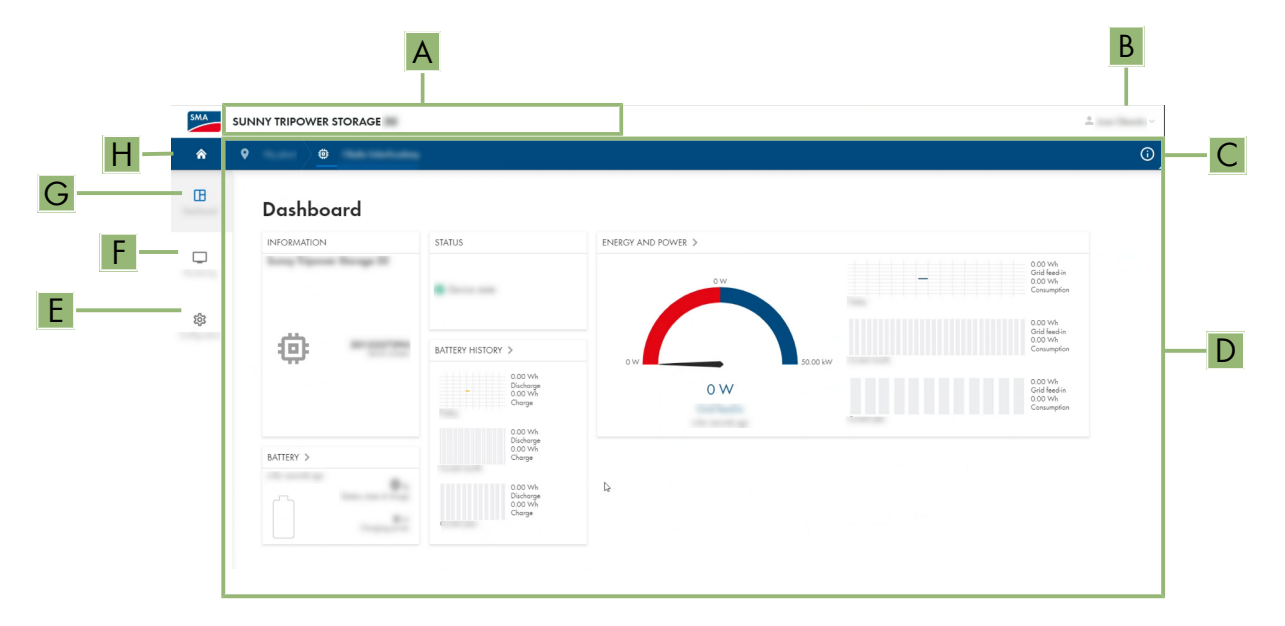

Figure 37 : Structure de l'interface utilisateur

| Position | Désignation          | Signification                                                                                                    |
|----------|----------------------|----------------------------------------------------------------------------------------------------|
| A        | Navigation focalisée | Permet de naviguer entre les niveaux suivants :<br>• Installation<br>• Appareil                                                                                                    |
| В        | Réglages utilisateur | Permet d'accéder aux fonctions suivantes :<br>• Configuration des données personnelles<br>• Déconnexion                                                                                                    |
| С        | Informations système | Affiche les informations suivantes :<br>• Heure du système<br>• Adresse IP<br>• Version du micrologiciel<br>• Numéro de série<br>• Licences<br>• Renvoi aux pages d'aide                                                                                         |
| D        | Zone de contenu      | Affiche le tableau de bord ou le contenu du menu sélectionné                                                                                                    |
| E        | Configuration        | En fonction de l'étendue des appareils connectés et du niveau sélec-<br>tionné, différentes options de configuration sont proposées.                                                                                                    |
| F        | Surveillance         | <ul> <li>Affiche les informations suivantes sur le niveau actuel et sur le niveau supérieur en fonction de l'appareil sélectionné :</li> <li>Énergie et puissance</li> <li>Valeurs instantanées</li> <li>Liste d'états</li> <li>Moniteur d'événements</li> </ul> |

| Position | Désignation     | Signification                                                                                                    |
|----------|-----------------|----------------------------------------------------------------------------------------------------|
| G        | Tableau de bord | Affiche les informations et les valeurs instantanées de l'appareil ou<br>de l'installation actuellement sélectionné(e) |
| Н        | Home            | Ouvre la page d'accueil de l'interface utilisateur                                                                     |

### 10.6 Droits d'accès à l'interface utilisateur

Lors de l'enregistrement, créez 1 administrateur. En tant qu'administrateur, vous pouvez ajouter d'autres utilisateurs de l'installation, configurer les droits des utilisateurs ou supprimer des utilisateurs.

L'utilisateur dispose ainsi d'un accès à l'installation et aux appareils inclus dans l'installation.

Vous pouvez accorder les droits suivants aux utilisateurs :

- Administrateur
- Utilisateur
- Installateur

### 10.7 Gestion de l'énergie

### 10.7.1 Profils de gestion énergétique prédéfinis

Cette page de l'interface utilisateur affiche les profils de gestion énergétique prédéfinis qui sont enregistrés dans le produit. Ces profils constituent le fondement de la configuration de la gestion de l'énergie.

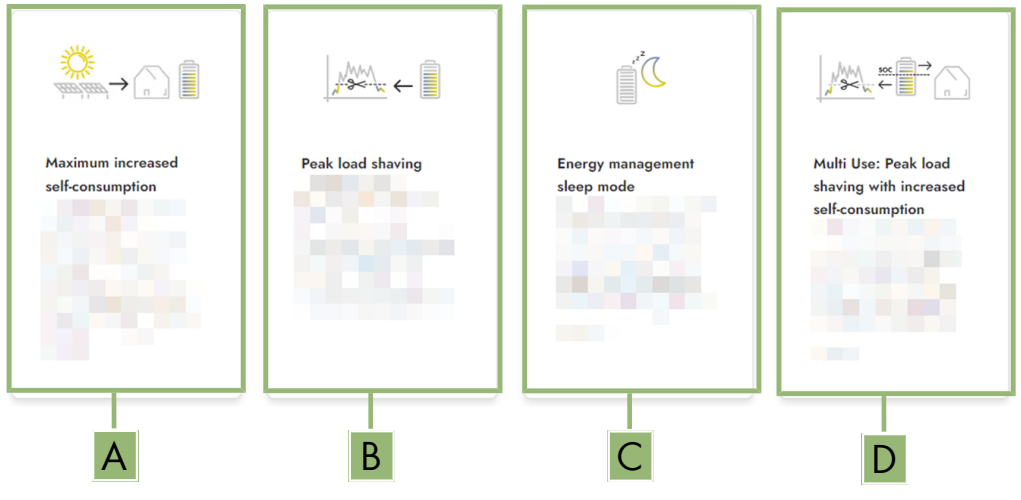

Figure 38 : Vue d'ensemble des profils de gestion énergétique prédéfinis

| Position | Profil de gestion de l'énergie                                                                         |
|----------|----------------------------------------------------------------------------------------------------|
| A        | Optimisation de l'autoconsommation maximale                                                            |
| В        | Écrêtage des pointes de charge                                                                         |
| С        | Mode de repos                                                                                          |
| D        | Multi-Use (combinaison de l'optimisation de l'autoconsommation et de l'écrêtage des pointes de charge) |

#### Voir aussi:

• Créer un nouveau profil de gestion de l'énergie ⇒ page 121

### 10.7.2 Profils de gestion énergétique utilisés

| Energy management profiles                                     | + Create new profile |
|----------------------------------------------------------------|----------------------|
| Maximum increased self-consumption <pre>✓ Active profile</pre> |                      |
| Peak load shaving                                              |                      |
| Energy management sleep mode                                   |                      |
| Multi Use                                                      |                      |

Figure 39 : Vue d'ensemble des profils de gestion de l'énergie (exemple)

Cette vue d'ensemble affiche tous les profils de gestion de l'énergie qui ont été activés au moins une fois. Le profil de gestion de l'énergie actuellement actif est mis en évidence.

Lorsque la gestion de l'énergie est démarrée pour la première fois après la mise en service, cette page n'affiche pas encore de profils de gestion énergétique.

#### Voir aussi:

- Profils de gestion énergétique prédéfinis ⇒ page 117
- Créer un nouveau profil de gestion de l'énergie ⇒ page 121
- Activer la gestion de l'énergie ⇒ page 122
- Désactivation de la gestion de l'énergie ⇒ page 122
- Remplacer le profil de gestion de l'énergie ⇒ page 123

### 10.7.3 Options de réglage pour l'écrêtage des pointes de charge

| Option de réglage                                 | Explication                                                                                                    |
|---------------------------------------------------|----------------------------------------------------------------------------------------------------|
| Valeur limite d'écrêtage des<br>pointes de charge | Valeur limite pour l'énergie prélevée sur le réseau à partir de laquelle la batterie<br>doit être utilisée pour réduire les pointes de charge.                                                             |
|                                                   | Seule la saisle de nombres enliers est duforisee.                                                                                                    |
| Intervalle de facturation dans                    | Intervalle de décompte des prix de l'énergie :                                                                                                    |
| le tarit                                          | Si le tarif de votre fournisseur d'électricité ne prescrit aucun intervalle pour le dé-<br>compte des prix de l'énergie ou que cet intervalle n'est pas connu, sélectionnez<br>l'option <b>Non connu</b> . |

| Option de réglage                             | Explication                                                                                                    |
|-----------------------------------------------|----------------------------------------------------------------------------------------------------|
| Régulation                                    | Si aucune valeur n'est indiquée dans <b>Intervalle moyen dans le tarif</b> , l'option <b>Régulation immédiate</b> est toujours active. Dans ce cas, la régulation de l'effa-<br>cement de pointe s'effectue en fonction de la valeur instantanée de l'énergie pré-<br>levée sur le réseau au niveau du point de raccordement au réseau.                                                                                                    |
|                                               | Lorsqu'une valeur est indiquée dans <b>Intervalle moyen dans le tarif</b> , l'option<br><b>Intervalle moyen</b> peut être sélectionnée. Dans ce cas, la régulation de l'efface-<br>ment de pointe s'effectue en fonction de la valeur moyenne de l'énergie prélevée<br>sur le réseau au niveau du point de raccordement au réseau. S'il n'est pas pos-<br>sible de réguler une pointe de charge trop élevée, la surcharge qui en résulte<br>peut être compensée à un autre moment dans l'intervalle moyen. Il peut alors ar-<br>river que l'onduleur régule davantage l'énergie prélevée sur le réseau que cela<br>n'est prescrit par la valeur limite de l'effacement de pointe. |
| Adaptation automatique de<br>la valeur limite | Ce n'est que si une valeur est indiquée dans <b>Intervalle moyen dans le tarif</b><br>que la fonction <b>Adaptation automatique de la valeur limite</b> peut être utili-<br>sée.                                                                                                    |
|                                               | Si l'option <b>Augmenter la valeur limite de manière adaptative</b> est activée et<br>que la valeur limite de l'effacement de pointe n'a pas pu être respectée malgré<br>la régulation via l'intervalle moyen, la valeur limite est automatiquement augmen-<br>tée. Le dépassement de la valeur limite initiale permet de déterminer l'augmenta-<br>tion adaptative.                                                                                                    |
|                                               | En option, la valeur limite de l'effacement de pointe peut être réinitialisée à la fin<br>de la période de décompte sur la valeur initialement saisie.                                                                                                    |
| Chargement batterie                           | Le paramètre <b>Charge de la batterie</b> commande le comportement de charge de l'onduleur pendant l'effacement de pointe :                                                                                                    |
|                                               | Si, par exemple, l'état de charge de la batterie doit toujours être le plus élevé<br>possible, il convient d'activer ou de laisser activée l'option <b>La limite de re-<br/>charge correspond à la valeur limite pour écrêtage des pointes de<br/>charge</b> pour le paramètre <b>Charge de la batterie</b> .                                                                                                    |
|                                               | Si, par ex., une recharge de la batterie à partir du réseau électrique public doit<br>être évitée, il convient de désactiver l'option La limite de recharge corres-<br>pond à la valeur limite pour écrêtage des pointes de charge pour le para-<br>mètre Charge de la batterie et de définir la Limite de recharge sur 0 kW.                                                                                                    |

Voir aussi:

• Créer un nouveau profil de gestion de l'énergie  $\Rightarrow$  page 121

## 10.7.4 Options de réglage pour la fonction Multi-Use

| Option de réglage                                 | Explication                                                                                                    |
|---------------------------------------------------|----------------------------------------------------------------------------------------------------|
| Valeur limite d'écrêtage des<br>pointes de charge | Valeur limite pour l'énergie prélevée sur le réseau à partir de laquelle la batterie<br>doit être utilisée pour réduire les pointes de charge. |
|                                                   | La batterie se décharge uniquement lorsque cette valeur limite est dépassée sur<br>le point de raccordement au réseau.                         |
|                                                   | Seule la saisie de nombres entiers est autorisée.                                                                                              |

| Option de réglage                                                                                                    | Explication                                                                                                    |
|----------------------------------------------------------------------------------------------------|----------------------------------------------------------------------------------------------------|
| Valeur limite pour la commu-<br>tation des modes de fonction-<br>nement (Multi Use) : état de<br>charge de la batterie (SoC) | Entre l'état de charge maximal de la batterie et la <b>Valeur limite pour la com-<br/>mutation des modes de fonctionnement</b> , la batterie est exclusivement utilisée<br>pour l'optimisation de l'autoconsommation. Entre la <b>Valeur limite pour la com-<br/>mutation des modes de fonctionnement</b> et l'état de charge minimal de la<br>batterie, la batterie est seulement utilisée pour l'écrêtage des pointes de charge                                                                                                    |
| Limite de charge de batterie                                                                                                 | La <b>Charge de la batterie</b> commande le comportement de charge de l'onduleur<br>en fonction de la <b>Valeur limite pour la commutation des modes de fonc-</b><br><b>tionnement</b> .                                                                                                    |
|                                                                                                    | Lorsque la <b>Charge de la batterie</b> et la <b>Valeur limite pour la commutation</b><br><b>des modes de fonctionnement</b> sont réglées sur la même valeur, la batterie est<br>rechargée à l'aide de l'énergie provenant de l'installation photovoltaïque et du<br>réseau électrique public.                                                                                                    |
|                                                                                                    | Par exemple, lorsque la <b>Charge de la batterie</b> est réglée sur 50 % et la <b>Va-<br/>leur limite pour la commutation des modes de fonctionnement</b> est réglée<br>sur 59 %, la batterie est rechargée seulement à l'aide de l'énergie provenant de<br>l'installation photovoltaïque avec un état de charge entre 50 % et 59 %. Lorsque<br>l'état de charge est inférieure à 50 %, la batterie est en plus rechargée à l'aide<br>du réseau électrique public.                                                                                                    |
| Intervalle de facturation dans                                                                                               | Intervalle de décompte des prix de l'énergie :                                                                                                    |
| le tarif                                                                                                    | Si le tarif de votre fournisseur d'électricité ne prescrit aucun intervalle pour le dé-<br>compte des prix de l'énergie ou que cet intervalle n'est pas connu, sélectionnez<br>l'option <b>Non connu</b> .                                                                                                    |
| Régulation                                                                                                    | Si aucune valeur n'est indiquée dans <b>Intervalle moyen dans le tarif</b> , l'option <b>Régulation immédiate</b> est toujours active. Dans ce cas, la régulation de l'effa-<br>cement de pointe s'effectue en fonction de la valeur instantanée de l'énergie pré-<br>levée sur le réseau au niveau du point de raccordement au réseau.                                                                                                    |
|                                                                                                    | Lorsqu'une valeur est indiquée dans <b>Intervalle moyen dans le tarif</b> , l'option<br><b>Intervalle moyen</b> peut être sélectionnée. Dans ce cas, la régulation de l'efface-<br>ment de pointe s'effectue en fonction de la valeur moyenne de l'énergie prélevée<br>sur le réseau au niveau du point de raccordement au réseau. S'il n'est pas pos-<br>sible de réguler une pointe de charge trop élevée, la surcharge qui en résulte<br>peut être compensée à un autre moment dans l'intervalle moyen. Il peut alors ar-<br>river que l'onduleur régule davantage l'énergie prélevée sur le réseau que cela<br>n'est prescrit par la valeur limite de l'effacement de pointe. |

| Option de réglage                             | Explication                                                                                                    |
|-----------------------------------------------|----------------------------------------------------------------------------------------------------|
| Adaptation automatique de<br>la valeur limite | Ce n'est que si une valeur est indiquée dans <b>Intervalle moyen dans le tarif</b><br>que la fonction <b>Adaptation automatique de la valeur limite</b> peut être utili-<br>sée.                                                                                                    |
|                                               | Si l'option <b>Augmenter la valeur limite de manière adaptative</b> est activée et que la valeur limite de l'effacement de pointe n'a pas pu être respectée malgré la régulation via l'intervalle moyen, la valeur limite est automatiquement augmentée. Le dépassement de la valeur limite initiale permet de déterminer l'augmentation adaptative.                                                                                                    |
|                                               | En option, la valeur limite de l'effacement de pointe peut être réinitialisée à la fin<br>de la période de décompte sur la valeur initialement saisie.                                                                                                    |
| Chargement batterie                           | Le paramètre <b>Charge de la batterie</b> est une limite de recharge et commande le comportement de charge de l'onduleur.                                                                                                    |
|                                               | Lorsque la <b>Charge de la batterie</b> et la <b>Valeur limite pour la commutation</b><br><b>des modes de fonctionnement</b> sont réglées sur la même valeur, la batterie est<br>rechargée à l'aide de l'énergie provenant de l'installation photovoltaïque et du<br>réseau électrique public.                                                                                                    |
|                                               | Lorsque des valeurs différents sont réglées, la recharge de la batterie est soumise<br>à un algorithme : Lorsque la batterie est déchargée (en partant d'état de charge<br>plus élevé) ou chargé (en partant d'état de charge plus bas), cet algorithme dis-<br>tingue si la batterie sera chargé seulement à l'aide de l'énergie provenant de<br>l'installation photovoltaïque ou de l'installation photovoltaïque et du réseau élec-<br>trique public : |
|                                               | <ul> <li>Par exemple, lorsque la Charge de la batterie est réglée à 59 % et la<br/>Valeur limite pour la commutation des modes de fonctionnement est<br/>réglée à 50 % et la batterie a été déchargée en partant d'état de charge<br/>plus élevé, la batterie est rechargée seulement à l'aide de l'énergie<br/>provenant de l'installation photovoltaïque.</li> </ul>                                                                                    |
|                                               | <ul> <li>Par exemple, lorsque la Charge de la batterie est réglée à 59 % et la<br/>Valeur limite pour la commutation des modes de fonctionnement<br/>est réglée a 50 % et la batterie a été chargée en partant d'état de charge<br/>plus bas, la batterie est chargée à l'aide de l'énergie provenant de<br/>l'installation photovoltaïque et du réseau électrique public.</li> </ul>                                                                     |

#### Voir aussi:

- Créer un nouveau profil de gestion de l'énergie ⇒ page 121
- Options de réglage pour l'écrêtage des pointes de charge ⇒ page 118

### 10.7.5 Créer un nouveau profil de gestion de l'énergie

### A PERSONNEL QUALIFIÉ

Par la création d'un profil de gestion de l'énergie, la gestion de l'énergie s'active automatiquement.

#### Condition préalable :

- L'installation comporte un compteur approprié, qui est raccordé au niveau du point de raccordement et configuré.
- L'installation comprend une batterie qui est mise en service.
- L'interface utilisateur est ouverte et vous êtes connecté.

#### Procédure :

- 1. Sélectionnez dans le menu Configuration l'élément de menu Gestion de l'énergie.
  - ☑ La vue d'ensemble des profils de gestion énergétique utilisés s'ouvre.
- 2. Sélectionnez le bouton [Créer un nouveau profil].
  - 🗹 La vue d'ensemble des profils de gestion énergétique prédéfinis s'ouvre.
- 3. Sélectionnez le profil souhaité.
  - Pour les profils de gestion de l'énergie Optimisation de l'autoconsommation maximale et Mode de repos, le profil de gestion de l'énergie sélectionné est automatiquement activé.
  - Pour les profils de gestion énergétique Écrêtage des pointes de charge et Multi-Use, la page de réglage des paramètres s'ouvre.
- 4. Pour utiliser l'effacement de pointe, réglez les paramètres d'effacement de pointe. Ce faisant, tenez compte de la description des paramètres relatifs à l'effacement de pointe.
- 5. Pour utiliser la fonction Multi-Use, réglez les paramètres de la fonction Multi-Use. Ce faisant, tenez compte de la description des paramètres relatifs à la fonction Multi-Use.

#### Voir aussi:

- Options de réglage pour la fonction Multi-Use ⇒ page 119
- Profils de gestion énergétique prédéfinis ⇒ page 117
- Profils de gestion énergétique utilisés ⇒ page 118
- Options de réglage pour l'écrêtage des pointes de charge ⇒ page 118

### 10.7.6 Désactivation de la gestion de l'énergie

### A PERSONNEL QUALIFIÉ

Il n'est pas possible de désactiver un profil de gestion de l'énergie mais uniquement de le remplacer. Pour désactiver l'ensemble de la gestion de l'énergie, procédez comme décrit dans ce chapitre.

#### Procédure :

- 1. Connectez-vous à l'interface utilisateur du produit.
- 2. Sélectionnez dans le menu Configuration l'élément de menu Gestion de l'énergie.
- 3. Sélectionnez le curseur Activer gestion de l'énergie.

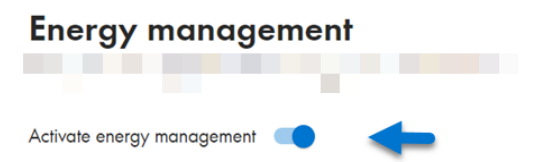

Voir aussi:

• Profils de gestion énergétique utilisés ⇒ page 118

### 10.7.7 Activer la gestion de l'énergie

### A PERSONNEL QUALIFIÉ

#### Conditions requises :

- L'installation comporte un compteur approprié, qui est raccordé au niveau du point de raccordement et configuré.
- □ Au moins 1 profil de gestion de l'énergie est déjà créé.
- L'interface utilisateur est ouverte et vous êtes connecté.

#### Procédure :

- 1. Sélectionnez dans le menu Configuration l'élément de menu Gestion de l'énergie.
- 2. Sélectionnez le curseur Activer gestion de l'énergie.

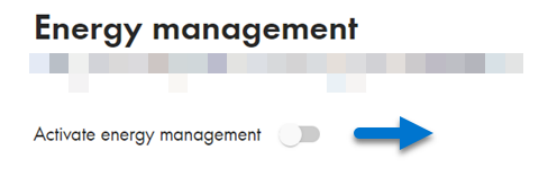

- 3. Si le profil de gestion de l'énergie souhaité n'est pas activé, sélectionnez le bouton ••• dans la ligne du profil de gestion de l'énergie.
- 4. Cliquez sur Activer le profil.

#### Voir aussi:

• Profils de gestion énergétique utilisés ⇒ page 118

### 10.7.8 Remplacer le profil de gestion de l'énergie

### **A** PERSONNEL QUALIFIÉ

Il n'est pas possible de désactiver un profil de gestion de l'énergie mais uniquement de le remplacer.

#### Conditions requises :

- □ Au moins 1 profil de gestion de l'énergie est déjà créé.
- L'interface utilisateur est ouverte et vous êtes connecté.

#### Procédure :

- 1. Connectez-vous à l'interface utilisateur du produit.
- 2. Sélectionnez dans le menu Configuration l'élément de menu Gestion de l'énergie.
- 3. Sélectionnez le bouton --- dans la ligne du profil de gestion de l'énergie souhaité.
- 4. Cliquez sur Activer le profil.

#### Voir aussi:

• Profils de gestion énergétique utilisés ⇒ page 118

### 10.8 Configurer la batterie

### A PERSONNEL QUALIFIÉ

Vous avez la possibilité de modifier la configuration de votre batterie à tout moment ou de la redémarrer, en cas d'utilisation d'une nouvelle batterie par ex.

#### Condition préalable :

L'interface utilisateur de l'onduleur est ouverte et vous êtes connecté.

- 1. Sélectionnez dans le menu Configuration l'élément de menu Configuration de la batterie.
- Suivez les étapes de l'assistant de mise en service et procédez à la configuration en fonction de votre batterie. Pour cela, pour chaque réglage effectué à une étape, cliquez sur [Suivant].
- 🗹 Une fois tous les réglages effectués, l'onduleur démarre la liaison de communication avec la batterie.
- 🗹 L'interface utilisateur affiche un aperçu de la configuration actuelle de la batterie.

### 10.9 Entrée numérique

### 10.9.1 Utilisation de l'entrée numérique

L'entrée numérique est fournie par le SMA I/O Module optionnel. Vous disposez des possibilités d'utilisation suivantes pour l'entrée numérique :

| Possibilités d'utilisation                                                                                                   | Occupation des entrées sur le SMA I/O Module |
|----------------------------------------------------------------------------------------------------|----------------------------------------------|
| Récepteur de télécommande centralisée ou appareil de<br>commande à distance pour la régulation par l'exploitant<br>de réseau | B2, B3, B4 et A2                             |
| Protection du réseau et des installations conforme à la<br>norme VDE-AR-N 4105                                               | Α4                                           |

#### Voir aussi:

- Activer la protection du réseau et des installations ⇒ page 124
- Régler l'entrée numérique pour le récepteur de télécommande centralisée our l'appareil de commande à distance ⇒ page 124

### 10.9.2 Régler l'entrée numérique pour le récepteur de télécommande centralisée our l'appareil de commande à distance

#### Condition préalable :

- Le SMA I/O Module est monté et raccordé (voir les instructions du SMA I/O Module)
- □ Au moins la version du micrologiciel 3.02.xx.R doit être installée sur l'onduleur.
- L'interface utilisateur de l'onduleur est ouverte et vous êtes connecté.

### Procédure :

- 1. Sélectionnez l'option Configurations E/S de menu Configuration.
- 2. Suivez les étapes de l'assistant de mise en service. Pour cela, pour chaque réglage effectué à une étape, cliquez sur [**Suivant**].
- 3. Activez les entrées **B2**, **B3**, **B4** and **A2** nécessaires sur le SMA I/O Module lors du raccordement du récepteur de télécommande centralisée our de l'appareil de commande à distance.
- Une fois tous les réglages effectués, l'onduleur démarre la liaison de communication avec le récepteur de télécommande centralisée ou l'appareil de commande à distance.
- ☑ L'interface utilisateur affiche la configuration actuelle de l'entrée numérique.

### 10.9.3 Activer la protection du réseau et des installations

#### Condition préalable :

- Le SMA I/O Module est monté et raccordé (voir les instructions du SMA I/O Module)
- □ Au moins la version du micrologiciel 3.02.xx.R doit être installée sur l'onduleur.
- 🗆 L'interface utilisateur de l'onduleur est ouverte et vous êtes connecté.

- 1. Sélectionnez l'onduleur via la navigation focalisée.
- 2. Sélectionnez Mon appareil > Configuration > Paramètres.
- 3. Sélectionnez le paramètre **Protection du réseau et de l'installation** via la fonction de recherche et réglez la valeur sur **Marche**.

### 10.10 Mise à jour du micrologiciel

### 10.10.1 Procédure pour la mise à jour du micrologiciel

Ce chapitre décrit la procédure de mise à jour du micrologiciel de la SMA Commercial Storage Solution.

Vous obtenez une vue d'ensemble des opérations que vous devrez effectuer. Il n'y a pas d'ordre à respecter.

| Procédure |                                                                                                    | Voir                                                                              |
|-----------|----------------------------------------------------------------------------------------------------|-----------------------------------------------------------------------------------|
| 1.        | Exécutez la mise à jour manuelle du micrologiciel<br>de l'onduleur.                                                                                         | Chapitre 10.10.2, page 125                                                        |
| 2.        | Exécutez la mise à jour du micrologiciel du système<br>de gestion de la batterie. Ce faisant, utilisez le logi-<br>ciel de surveillance de batterie BatMon. | voir le manuel d'utilisation « BatMon -<br>Logiciel de surveillance de batterie » |
| 3.        | Exécutez une mise à jour du micrologiciel du comp-<br>teur d'énergie.                                                                                       | voir les instructions de remplacement<br>du SMA Commercial Energy Meter           |

### 10.10.2 Effectuer la mise à jour manuelle du micrologiciel

### A PERSONNEL QUALIFIÉ

#### i Restrictions de fonction pendant la mise à jour

Des restrictions du fonctionnement du produit sont possibles pendant le déroulement d'une mise à jour. Le produit exécute un redémarrage et son fonctionnement peut être temporairement interrompu. L'opération dure plusieurs minutes et ne peut pas être annulée.

#### Conditions requises :

- □ Un fichier de mise à jour contenant la version souhaitée du micrologiciel du produit est nécessaire. Le fichier de mise à jour est p. ex. disponible en téléchargement sur le site du produit à l'adresse www.SMA-Solar.com.
- L'interface utilisateur doit être ouverte et vous devez être connecté en tant qu'installateur ou administrateur.

#### **Condition requise :**

- 1. Sélectionnez le produit dans la navigation focalisée.
- 2. Sélectionnez le menu Configuration.
- 3. Sélectionnez l'élément de menu Mise à jour et sauvegarde.
- Dans la zone Mise à jour manuelle, cliquez sur le bouton [Sélectionner un fichier], puis sélectionnez le fichier de mise à jour du produit.

Z L'interface utilisateur confirme que le fichier de mise à jour est compatible.

- 5. Si l'interface utilisateur ne confirme pas la compatibilité du fichier de mise à jour, remplacez le fichier.
- 6. Sélectionnez [Démarrer la mise à jour].
- 7. Suivez les instructions de la boîte de dialogue.

☑ Après la mise à jour du micrologiciel, le produit exécute un redémarrage.

- 8. Sélectionnez le menu Surveillance.
- 9. Sélectionnez l'option de menu Moniteur d'événements.
- 10. Dans les événements, vérifiez si la mise à jour du micrologiciel a bel et bien été effectuée.

## 10.11 Fichier de sauvegarde

### 10.11.1 Fonction et contenu du fichier de sauvegarde

Le fichier de sauvegarde sert à transmettre des informations de configuration, par ex. lors de la mise en service d'un appareil de remplacement ou de la restauration de réglages de paramètres préalablement sauvegardés.

Ce fichier contient les configurations d'installation et d'appareil suivantes :

- Système de gestion du réseau
- Réseau
- Compteurs d'énergie
- Réglages du Sunny Portal
- Profils Modbus auto-configurés
- Mot de passe de l'installation
- Données de connexion à l'interface utilisateur
- Liste des appareils raccordés

Les informations suivantes, en revanche, ne figurent pas dans le fichier de sauvegarde :

- Notifications
- Valeurs historiques relatives à l'énergie et à la puissance

### 10.11.2 Créer un fichier de sauvegarde

#### Conditions requises :

L'interface utilisateur doit être ouverte et vous devez être connecté à celle-ci.

#### Procédure :

- 1. Sélectionnez le produit dans la navigation focalisée.
- 2. Sélectionnez le menu Configuration.
- 3. Sélectionnez l'élément de menu Mise à jour et sauvegarde.
- 4. Sélectionnez le bouton [Créer un fichier de sauvegarde].
- 5. Entrez un mot de passe pour le cryptage du fichier de sauvegarde et confirmez en cliquant sur [Créer et télécharger un fichier de sauvegarde]. Ce faisant, veuillez tenir compte du fait que le mot de passe est requis pour l'importation ultérieure du fichier de sauvegarde.
  - 🗹 Un fichier Ibd contenant tous les réglages des paramètres est téléchargé.

#### Voir aussi:

• Fonction et contenu du fichier de sauvegarde  $\Rightarrow$  page 126

### 10.11.3 Téléchargement du fichier de sauvegarde

### A PERSONNEL QUALIFIÉ

#### Condition requise :

□ Le fichier de sauvegarde et le mot de passe correspondant sont requis.

- 1. Consultez l'interface utilisateur.
- 2. Connectez-vous à l'interface utilisateur.
  - Une fois la liaison avec l'interface utilisateur de l'onduleur (appareil de remplacement par ex.) établie pour la première fois, l'assistant de mise en service s'ouvre.

- 3. Si l'assistant de mise en service ne s'ouvre pas, rétablissez les réglages par défaut de l'onduleur.
- 4. Dans la ligne **Fonction des appareils** sur la première page de l'assistant de mise en service, sélectionnez l'option [**Démarrer la restauration**].
- 5. Sélectionnez le fichier de sauvegarde souhaité et entrez le mot de passe du fichier de sauvegarde.
- 6. Confirmez en cliquant sur [Télécharger le fichier de sauvegarde].
  - ☑ Le fichier Ibd contenant tous les réglages des paramètres est transmis au produit. Le produit redémarre automatiquement. Cette opération peut prendre quelques minutes.

#### Voir aussi:

- Réinitialisation du produit au réglage par défaut ⇒ page 127
- Fonction et contenu du fichier de sauvegarde  $\Rightarrow$  page 126

### 10.12 Réinitialisation du produit au réglage par défaut

#### i Perte de données due au remplacement ou à la réinitialisation aux réglages par défaut

Si le produit est remplacé ou réinitialisé au réglage par défaut, toutes les données enregistrées dans le produit et le compte administrateur sont supprimés. Certaines données sauvegardées dans le Sunny Portal peuvent être transférées vers le produit après avoir ouvert à nouveau l'installation Sunny Portal.

#### Conditions requises :

L'interface utilisateur doit être ouverte et vous devez être connecté à celle-ci.

#### Condition requise :

- 1. Sélectionnez le produit dans la navigation focalisée.
- 2. Sélectionnez le menu **Configuration**.
- 3. Sélectionnez l'élément de menu Caractéristiques des appareils.
- 4. Sélectionnez le bouton [Si vous souhaitez réinitialiser l'appareil aux réglages par défaut, cliquez ici].
- 5. Sélectionnez [Réinitialiser].

#### Voir aussi:

• Téléchargement du fichier de sauvegarde ⇒ page 126

### 10.13 Suppression du compte administrateur

### A PERSONNEL QUALIFIÉ

En cas de perte du mot de passe, le compte administrateur peut être réinitialisé et un nouveau compte peut être créé. Toutes les données de l'installation sont conservées.

#### Conditions requises :

- □ Vous avez besoin du Device Key qui figure sur l'autocollant apposé au dos des instructions fournies.
- □ La page de connexion à l'interface utilisateur doit être ouverte.

#### Condition requise :

- 1. Sélectionnez le bouton [Supprimer le compte administrateur ?].
- 2. Entrez le Device Key qui figure sur l'autocollant apposé au dos des instructions fournies.
- 3. Cliquez sur [Supprimer].
- 🗹 Le produit exécute un redémarrage. Un nouveau compte administrateur peut ensuite être créé.

#### Voir aussi:

• Device Key (DEV KEY) ⇒ page 35

### 10.14 Arrêter l'onduleur

### A PERSONNEL QUALIFIÉ

- 1. Connectez-vous à l'interface utilisateur.
- 2. Sélectionnez l'onduleur via la navigation focalisée.
- 3. Sélectionnez Mon appareil > Configuration > Paramètres.
- 4. Réglez le Mode de fonctionnement général sur Arrêt.
- 5. Sélectionnez Mon appareil > Tableau de bord > Mon appareil.

🗹 La puissance de sortie AC instantanée de l'onduleur s'affiche.

6. Attendez que la puissance de sortie AC instantanée de l'onduleur ait atteint 0 W.

### 10.15 Démarrage de l'onduleur

### A PERSONNEL QUALIFIÉ

- 1. Connectez-vous à l'interface utilisateur.
- 2. Sélectionnez l'onduleur via la navigation focalisée.
- 3. Sélectionnez Configuration > Paramètres > Appareil.
- 4. Réglez le Mode de fonctionnement général sur Démarrage.

### 10.16 Redémarrage de la batterie

### 10.16.1 Possibilités de redémarrage de la batterie

Pour redémarrer la batterie, vous disposez des options suivantes :

- Redémarrage de la batterie au niveau du système de gestion des batteries
- Redémarrage de la batterie via le logiciel de surveillance de la batterie BatMon

#### Voir aussi:

- Redémarrer la batterie au niveau du système de gestion des batteries ⇒ page 128
- Redémarrer la batterie via le logiciel de surveillance de la batterie ⇒ page 129

### 10.16.2 Redémarrer la batterie au niveau du système de gestion des batteries

### A PERSONNEL QUALIFIÉ

- 1. Arrêtez la batterie. Pour cela, sur le système de gestion des batteries, actionnez l'interrupteur SWITCH.
- 2. Mettez la batterie en marche. Pour cela, sur le système de gestion des batteries, actionnez l'interrupteur SWITCH.
- 3. Démarrez l'onduleur.

#### Voir aussi:

- Zone de raccordement du système de gestion des batteries ⇒ page 84
- Redémarrer la batterie via le logiciel de surveillance de la batterie  $\Rightarrow$  page 129

### 10.16.3 Redémarrer la batterie via le logiciel de surveillance de la batterie

### A PERSONNEL QUALIFIÉ

### i BatMon - Logiciel de surveillance de batterie

BatMon est un logiciel de surveillance de batterie utilisé pour analyser et visualiser les batteries jusqu'au niveau des cellules.

Le logiciel de surveillance de batterie et le manuel d'utilisation correspondant sont disponibles au téléchargement dans la zone de téléchargement de SMA Commercial Storage Solution sur le site Internet www.SMA-Solar.com.

#### Conditions requises :

- Un terminal mobile (par exemple un ordinateur portable) doit être disponible.
- Le logiciel de surveillance de batterie BatMon doit être installé sur ce terminal.
- Le terminal doit être connecté au système de gestion de la batterie dans l'armoire de batteries primaire ou individuelle.
- Le logiciel de surveillance de la batterie BatMon doit être ouvert et vous devez être connecté au minimum en tant qu'installateur.

#### Procédure :

- 1. Arrêtez l'onduleur.
- 2. Sélectionnez Parameter > Reset APU.
- 3. Suivez les étapes du logiciel de surveillance de la batterie.
  - ☑ Le logiciel de surveillance de la batterie redémarre la batterie.
- 4. Démarrez l'onduleur.

#### Voir aussi:

• Redémarrer la batterie au niveau du système de gestion des batteries ⇒ page 128

## 11 Mettez hors tension

### 11.1 Mise hors tension de l'onduleur

### A PERSONNEL QUALIFIÉ

Avant toute intervention sur le produit, mettez toujours l'onduleur hors tension comme décrit dans ce chapitre. Pour cela, respectez toujours l'ordre prescrit.

### **AVERTISSEMENT**

# Danger de mort par choc électrique lors de la destruction d'un appareil de mesure due à une surtension

Une surtension peut endommager un appareil de mesure et créer une tension au niveau du boîtier de l'appareil de mesure. Le contact avec le boîtier sous tension de l'appareil de mesure entraîne des blessures graves, voire la mort par choc électrique.

- Utilisez uniquement des appareils de mesure dont les plages de mesure sont conçues pour la tension AC et DC maximale de l'onduleur.
- Utilisez uniquement des appareils de mesure à plage de mesure conçue pour la tension DC maximum de la batterie.

### PRUDENCE

# Endommagement de l'onduleur via des opérations de commutation réalisées sur le transformateur

En présence de tensions dans l'onduleur, des opérations de commutation réalisées sur le transformateur peuvent induire des variations importantes de la tension à l'intérieur de l'onduleur. Les composants situés à l'intérieur de l'onduleur peuvent être endommagés par des variations importantes de la tension.

• Mettre l'onduleur hors tension avant d'effectuer des commutations sur le transformateur.

- 1. Réduisez la puissance de sortie AC de l'onduleur à 0 kW Pour ce faire, arrêtez l'onduleur.
- 2. Coupez le disjoncteur AC et sécurisez-le contre tout réenclenchement.
- 3. En option, désactivez le transformateur.
- 4. Désactivez le raccordement DC de l'onduleur via l'interrupteur-sectionneur de la batterie ou l'interrupteur DC externe et sécurisez-le contre le réenclenchement.
- 5. Attendez 5 minutes.
- 6. Attendez que les DEL s'éteignent.
- Assurez-vous de l'absence de courant au niveau de tous les câbles DC à l'aide d'une pince ampèremétrique. Cela permet de détecter un courant de défaut éventuel.

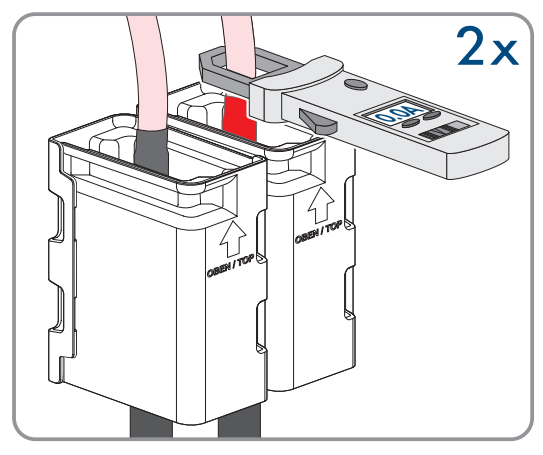

#### SMA Solar Technology AG

8. Enlevez le cache du couvercle du boîtier.

9. Dévissez la vis du couvercle du boîtier (clé pour vis à six pans creux, SW8) et retirez le couvercle du boîtier.

- 10. Mettez de côté le cache, la vis et le couvercle du boîtier et conservez-les en lieu sûr.
- Vérifiez que les points de mesure de la tension DC du module de précharge entre BAT+ et BAT-, BAT+ et DST- ainsi qu'entre BATet DST- sont bien hors tension.

12. À l'aide d'un appareil de mesure adapté, vérifiez que la plaque à bornes AC entre L1 et le conducteur de protection, L2 et le conducteur de protection, L3 et le conducteur de protection, L1 et N, L2 et N, L3 et N ainsi qu'entre N et le conducteur de protection sont bien hors tension. Pour ce faire, insérez la pointe de contrôle (diamètre maximal 2,5 mm) dans les ouvertures de mesure de chaque plaque à bornes.

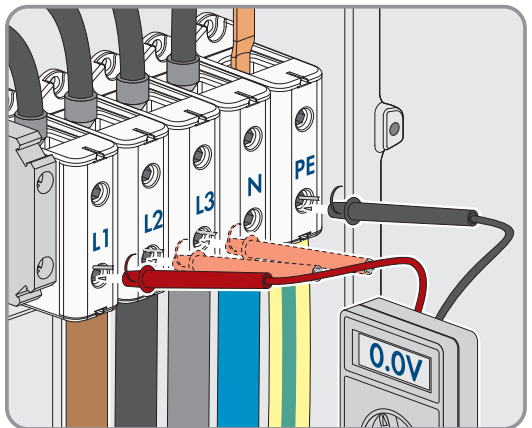

BAT-

RΔT-

### 13.

### **ATTENTION**

Une tension résiduelle de 1000 V peut persister dans le circuit intermédiaire.

#### Voir aussi:

0.00

#### • Arrêter l'onduleur ⇒ page 128

### 11.2 Mettez la batterie hors tension

### A PERSONNEL QUALIFIÉ

### A DANGER

#### Danger de mort par choc électrique en cas de contact avec des câbles DC conducteurs

Les câbles DC raccordés à la batterie peuvent être sous tension. Le contact avec des câbles DC conducteurs de tension entraîne des blessures graves, voire la mort par choc électrique.

- Le montage, l'installation et la mise en service de l'onduleur et de la batterie ne doivent être effectués que par du personnel qualifié.
- Mettez hors tension le système et sécurisez-le avant toute intervention.
- Ne touchez pas aux composants conducteurs ou aux câbles dénudés.
- Portez toujours un équipement de protection individuelle adapté lors de toute intervention sur le produit.

### **AVERTISSEMENT**

# Danger de mort par choc électrique lors de la destruction d'un appareil de mesure due à une surtension

Une surtension peut endommager un appareil de mesure et créer une tension au niveau du boîtier de l'appareil de mesure. Le contact avec le boîtier sous tension de l'appareil de mesure entraîne des blessures graves, voire la mort par choc électrique.

- Utilisez uniquement des appareils de mesure dont les plages de mesure sont conçues pour la tension AC et DC maximale de l'onduleur.
- Utilisez uniquement des appareils de mesure à plage de mesure conçue pour la tension DC maximum de la batterie.

### **ATTENTION**

#### Risque de blessure par électrocution suite à la mise hors service.

Des tensions allant jusqu'à 60 V peuvent intervenir sur le circuit intermédiaire DC entre la batterie et l'onduleur, même après la mise hors service de la batterie. Le contact avec des pièces sous tension dans le circuit intermédiaire DC peut entraîner des blessures, même en cas de faible tension.

• Ne touchez pas les parties sous tension du circuit intermédiaire DC.

- 1. Mettez l'onduleur hors tension (voir chapitre 11.1, page 130).
- 2. Éteindre l'interrupteur externe situé à l'extérieur de la porte de l'armoire de la batterie.

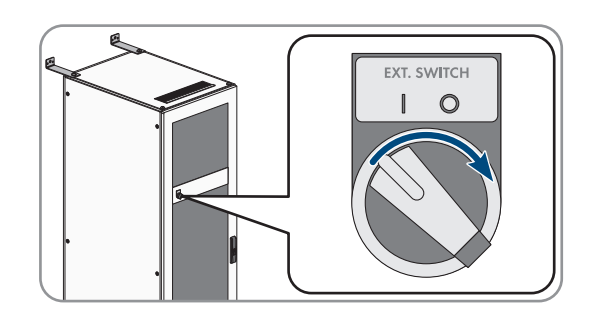

#### SMA Solar Technology AG

- 3. Sur le système de gestion des batteries, appuyez sur l'interrupteur **SWITCH**.
- 4. Débranchez les câbles DC des ports **CHARGER+** et **CHARGER**sur le système de gestion des batteries.

5. Vérifiez l'absence de tension aux ports **CHARGER**+ et **CHARGER**- à l'aide d'un appareil de mesure approprié.

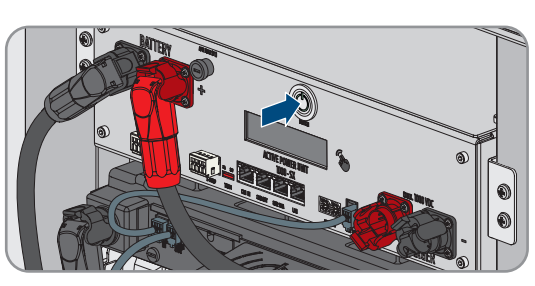

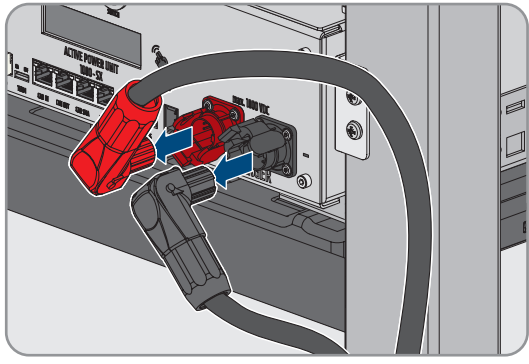

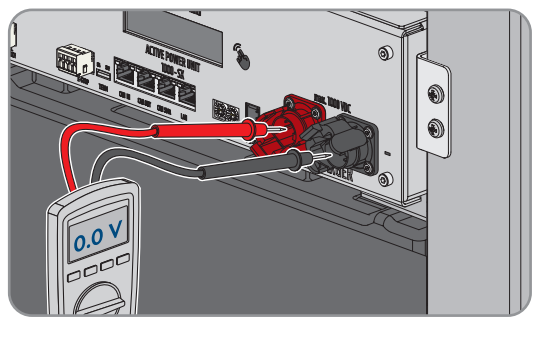

### 12 Nettoyage et maintenance

#### 12.1 Consignes de sécurité pour le nettoyage et l'entretien

### A DANGER

### Danger de mort par choc électrique en cas de contact avec des câbles DC conducteurs

Les câbles DC raccordés à la batterie peuvent être sous tension. Le contact avec des câbles DC conducteurs de tension entraîne des blessures graves, voire la mort par choc électrique.

- Le montage, l'installation et la mise en service de l'onduleur et de la batterie ne doivent être effectués que par du personnel qualifié.
- Mettez hors tension le système et sécurisez-le avant toute intervention.
- Ne touchez pas aux composants conducteurs ou aux câbles dénudés.
- Portez toujours un équipement de protection individuelle adapté lors de toute intervention sur le produit.

### PRUDENCE

#### Endommagement du produit par des produits nettoyants

Dû à l'utilisation de produits nettoyants, le produit et des parties de celui-ci peuvent être endommagés.

- Nettoyez l'onduleur et toutes les parties de l'onduleur uniquement avec un chiffon humidifié à l'eau claire.
- Nettoyez les composants de batterie uniquement avec un chiffon sec.

#### i Travaux de maintenance

Respecter les règles et les normes locales lors de toute opération de maintenance.

#### 12.2 Intervalle d'entretien

SMA Solar Technology AG recommande d'effectuer les travaux de nettoyage et d'entretien au plus tard tous les 12 mois.

### i Des conditions ambiantes défavorables raccourcissent les intervalles d'entretien

La fréquence des intervalles d'entretien dépend du site d'implantation et des conditions ambiantes. En particulier les opérations de nettoyage et la protection contre la corrosion peuvent être nécessaires plus ou moins fréquemment selon les conditions d'installation. Parmi les conditions ambiantes défavorables figurent les tempêtes, les inondations, la proximité de côtes ou une forte concentration de poussière.

- Si le produit est installé dans des conditions ambiantes défavorables, il est recommandé de raccourcir les intervalles d'entretien. Ainsi, les intervalles des travaux de nettoyage et de traitement anti-corrosion en particulier seront plus courts.
- Pour déterminer le besoin de maintenance, il est recommandé d'effectuer une inspection visuelle une fois par mois.

#### Matériel pour le nettoyage et l'entretien 12.3

- □ Clé dynamométrique
- Pinceau ou balai pour nettoyer les espaces vides
- □ Chiffon propre (sec)
- Lubrifiant anhydre, à vaporiser
- Terminal mobile (par ex. ordinateur portable) avec le logiciel BatMon

### 12.4 Couples de serrage

| Raccord à vis                                                                | Outil                  | Couple de serrage |
|------------------------------------------------------------------------------|------------------------|-------------------|
| Mise à la terre du système de gestion des batteries                          | Six pans, ouverture 10 | 6 Nm              |
| Point central de mise à la terre dans l'armoire de batte-<br>ries            | Six pans, ouverture 13 | 8 Nm              |
| Fixation du système de gestion des batteries et des mo-<br>dules de batterie | PH2                    | 3 Nm              |
| Raccordement des câbles DC dans l'onduleur                                   | Six pans, ouverture 16 | 24 Nm ± 2 Nm      |

### 12.5 Procédure de nettoyage et d'entretien

Ce chapitre décrit la procédure pour le raccordement électrique du produit. Vous obtenez une vue d'ensemble des opérations que vous devrez effectuer en veillant toujours à respecter l'ordre indiqué.

| Procédure |                                                                  | Voir                     |
|-----------|------------------------------------------------------------------|--------------------------|
| 1.        | Mettez la batterie et l'onduleur hors tension.                   | Chapitre 11, page 130    |
| 2.        | Vérifiez les raccordements électriques.                          | Chapitre 12.6, page 135  |
| 3.        | Effectuez un contrôle visuel de la batterie.                     | Chapitre 12.7, page 136  |
| 4.        | Nettoyez et entretenez l'armoire de batteries.                   | Chapitre 12.8, page 137  |
| 5.        | Nettoyez et entretenez le système de gestion des batte-<br>ries. | Chapitre 12.9, page 137  |
| 6.        | Nettoyez et entretenez les modules de batterie.                  | Chapitre 12.10, page 138 |
| 7.        | Documenter l'état du système.                                    | Chapitre 12.11, page 138 |
| 8.        | Nettoyez les ventilateurs de l'onduleur.                         | Chapitre 12.12, page 139 |
| 9.        | Remettez en service la batterie et l'onduleur.                   | Mise en service          |
| 10.       | Contrôlez les ventilateurs de l'onduleur.                        | Chapitre 12.13, page 140 |

### 12.6 Vérification des raccordements électriques

### A PERSONNEL QUALIFIÉ

### 

### Danger de mort par choc électrique en cas de contact avec des câbles DC conducteurs

Les câbles DC raccordés à la batterie peuvent être sous tension. Le contact avec des câbles DC conducteurs de tension entraîne des blessures graves, voire la mort par choc électrique.

- Le montage, l'installation et la mise en service de l'onduleur et de la batterie ne doivent être effectués que par du personnel qualifié.
- Mettez hors tension le système et sécurisez-le avant toute intervention.
- Ne touchez pas aux composants conducteurs ou aux câbles dénudés.
- Portez toujours un équipement de protection individuelle adapté lors de toute intervention sur le produit.

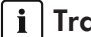

#### i | Travaux de maintenance

Respecter les règles et les normes locales lors de toute opération de maintenance.

Ces raccordements électriques doivent être contrôlées tous les 12 mois :

#### **Conditions requises :**

- Un terminal mobile (par exemple un ordinateur portable) doit être connecté au système de gestion des batteries.
- Le logiciel BatMon doit être installé sur ce terminal.

#### Procédure :

- 1. Mettez l'onduleur hors tension (voir chapitre 11.1, page 130).
- 2. Mettez la batterie hors tension (voir chapitre 11.2, page 132).
- 3. Vérifiez et resserrez tous les connecteurs dans l'armoire de batteries.
- 4. Vérifiez que toutes les connexions électriques vissées sont serrées au couple prescrit.
- 5. Si ce n'est pas le cas, resserrez les raccordements concernés à l'aide d'une clé dynamométrique adaptée.
- 6. Vérifiez l'état de charge (SoC), l'état de vieillissement (SoH), les tensions des cellules et les températures des modules de batterie pour identifier d'éventuelles irrégularités. Utilisez le logiciel BatMon.
- 7. Si des irrégularités sont constatées, contactez le service après-vente.
- 8. Dans le logiciel BatMon, ouvrez les pages Battery et Cell pour chaque module de batterie et documenter le contenu de ces pages sous forme de capture d'écran.
- 9. Archivez toutes les captures d'écran avec les messages d'événement sous forme de PDF.

#### Voir aussi:

• Couples de serrage  $\Rightarrow$  page 135

#### Effectuez une inspection visuelle de la batterie 12.7

### A PERSONNEL QUALIFIÉ

- 1. Vérifiez si la plaque signalétique de l'armoire à batteries fournie et l'autocollant du compartiment à batteries fourni dans le descriptif sont correctement apposés.
- 2. Vérifiez si les conditions ambiantes de la batterie sont toujours conformes aux exigences climatiques. Ce faisant, tenez compte des données enregistrées par le capteur de température et d'humidité.
- 3. Si les conditions ambiantes de la batterie ne correspondent pas aux exigences climatiques, mettez le système hors service et contactez le service technique pour un examen plus approfondi du système. Trouvez les causes de l'écart des conditions environnementales et éliminez-les.
- 4. Vérifiez s'il y a des traces visibles d'humidité dans l'environnement de la batterie.
- 5. S'il y a des traces visibles d'humidité autour de la batterie, mettez le système hors service et contactez le service technique pour un examen plus approfondi du système. Identifiez et éliminez les causes de l'humidité.
- 6. Vérifiez si des modifications ont été apportées au réseau.
- 7. Vérifiez que tous les dispositifs de sécurité électriques (tels que les disjoncteur miniature AC, les disjoncteurs dans le distributeur DC et les interrupteurs externes dans les portes de l'armoire de batteries) sont intacts.
- 8. Si un dispositif de sécurité électrique est défectueux, identifiez les causes de la panne et remédiez-y. Si nécessaire, contactez le service technique.
- 9. Vérifiez si des modifications ont été apportées au système ou à son environnement.
- 10. Vérifiez que le système fonctionne conformément aux attentes du propriétaire d'installation.
- 11. Documentez tous les résultats des contrôles.
- 12. Éliminez les salissures ou les dépôts de poussière avec un chiffon sec.

#### Voir aussi:

• Consignes de sécurité pour le nettoyage et l'entretien ⇒ page 134

### 12.8 Nettoyage et entretien de l'armoire de batteries

### A PERSONNEL QUALIFIÉ

- 1. Mettez la batterie et l'onduleur hors tension (voir chapitre 11, page 130).
- 2. Veillez à ce que la face avant de l'armoire de batteries ne soit pas obstruée.
- 3. Veillez à ce que les fentes d'aération de l'armoire de batteries soient dégagées.
- 4. Vérifiez que le boîtier de l'armoire de batteries ne présente pas de dommages tels que des rayures, des bosses ou des traces de corrosion.
- 5. Si le boîtier de l'armoire de batteries est endommagé, contactez le service technique.
- 6. Vaporisez toutes les pièces mobiles du système de verrouillage avec un lubrifiant approprié et sans eau
- 7. Vaporisez toutes les pièces mobiles des charnières de portes avec un lubrifiant approprié et sans eau.
- 8. Veillez à ce que la mise à la terre de l'armoire de batteries soit bien serrée (six pans, clé de 13, couple de serrage : 8 Nm).
- 9. Documentez tous les résultats des contrôles.

#### Voir aussi:

• Consignes de sécurité pour le nettoyage et l'entretien ⇒ page 134

### 12.9 Nettoyage et entretien du système de gestion des batteries

### 🛦 PERSONNEL QUALIFIÉ

#### **i** Écrasement des paramètres spéciaux lors de la mise à jour du micrologiciel

Après la mise à jour, les réglages par défaut des paramètres doivent être chargés. Les paramètres spéciaux sont alors écrasés.

• Contactez le service technique pour la mise à jour du micrologiciel. Informez le service technique des paramètres spéciaux.

- 1. Mettez la batterie et l'onduleur hors tension (voir chapitre 11, page 130).
- 2. Démarrez le logiciel de surveillance de batterie BatMon et connectez-le au système de gestion des batteries.
- 3. Exécutez une mise à jour du micrologiciel. Pour cela, contacter le service technique .
- 4. Redémarrez la batterie au niveau du système de gestion des batteries. A cet effet, actionnez l'interrupteur externe situé sur la porte de l'armoire de batteries et l'interrupteur **SWITCH** du système de gestion des batteries.
- 5. Vérifiez si le système de gestion des batteries signale un événement au redémarrage.
- 6. Si le système de gestion des batteries signale un événement au redémarrage, vérifiez la cause du message d'événement.
- 7. Lorsque des messages d'erreur s'affichent à l'écran lors du redémarrage du système de gestion des batteries, identifiez les causes des erreurs et éliminez-les.
- 8. Veillez à ce que les fiches de tous les câbles DC et de tous les câbles de communication soient bien fixés au système de gestion des batteries.
- 9. Vérifiez l'activation de l'écran après un tapotement et son extinction au bout de 10 secondes.
- 10. Coupez le système de gestion des batteries. A cet effet, actionnez l'interrupteur **SWITCH** du système de gestion des batteries et l'interrupteur externe situé sur la porte de l'armoire de batteries.

- 11. Nettoyez le système de gestion des batteries avec un chiffon sec.
- 12. Documentez tous les résultats des contrôles.

#### Voir aussi:

- Messages d'événement de la batterie ⇒ page 161
- Activation de l'écran du système de gestion des batteries ⇒ page 112
- Consignes de sécurité pour le nettoyage et l'entretien ⇒ page 134

### 12.10 Nettoyage et entretien des modules de batterie

### A PERSONNEL QUALIFIÉ

- 1. Mettez la batterie et l'onduleur hors tension (voir chapitre 11, page 130).
- 2. Vérifiez l'absence de dommages tels que des rayures, des bosses ou des traces de corrosion sur les modules de batterie.
- 3. Veillez à ce que les fiches de tous les câbles DC et de tous les câbles de communication soient bien fixés aux modules de batterie.
- 4. Éliminez toutes les saletés (par exemple, les objets entre les modules de batterie).
- 5. Nettoyez les modules de batterie avec un chiffon sec.
- 6. Nettoyez les ventilateurs du module de batterie avec une brosse douce, un pinceau ou un chiffon sec.
- 7. Documentez tous les résultats des contrôles.

#### Voir aussi:

• Consignes de sécurité pour le nettoyage et l'entretien  $\Rightarrow$  page 134

### 12.11 Documentation de l'état du système

### A PERSONNEL QUALIFIÉ

La documentation de l'état du système sert de support au service technique et peut être consultée en cas de diagnostic d'erreur éventuel, si nécessaire.

#### Conditions requises :

- Un terminal mobile (par exemple un ordinateur portable) doit être disponible.
- Le logiciel de surveillance de la batterie BatMon doit être ouvert et vous devez être connecté.

- 1. Relevez les valeurs de mesure actuelles du compteur d'énergie.
- 2. Documentez la puissance de charge (Charge) et la puissance de décharge (Discharge).
- 3. A l'aide du logiciel de surveillance de la batterie BatMon, relevez et documentez les valeurs actuelles des paramètres A\_EOL\_COUNT / A\_Contactor\_Count / A\_Contactor\_Count\_OC.
- 4. Relevez l'état des modules de batterie au niveau du module à l'aide du logiciel de surveillance de la batterie BatMon.
- 5. Documentez l'état des modules de batterie au niveau du module avec des captures d'écran.
- 6. Documentez l'état de charge actuel, l'état de vieillissement, la tension des cellules et la température à l'aide du logiciel de surveillance de la batterie BatMon.
- 7. Si l'état de charge actuel, l'état de vieillissement, la tension des cellules ou la température diffèrent des paramètres attendus, mettez le système hors service et contactez le service technique.
- 8. Sauvegardez les messages d'événements de la batterie à l'aide du logiciel de surveillance de la batterie BatMon.

### 12.12 Nettoyage des ventilateurs de l'onduleur

### A PERSONNEL QUALIFIÉ

Si la puissance des ventilateurs diminue, un nettoyage des ventilateurs peut permettre de la rétablir. Parmi les indicateurs d'une diminution de la puissance des ventilateurs figurent des bruits ou un comportement de derating inhabituels.

### Procédure :

- 1. Mettez l'onduleur hors tension (voir chapitre 11.1, page 130).
- Déverrouillez le support des ventilateurs à droite et à gauche du produit. Appuyez sur les ergots d'enclenchement et poussez vers le haut.

 Guidez le support des ventilateurs vers le haut et rabattez-le en arrière. Veillez pour cela à ce que le support des ventilateurs ne puisse pas être entièrement retiré, puisqu'il est relié au produit par le câble du ventilateur.

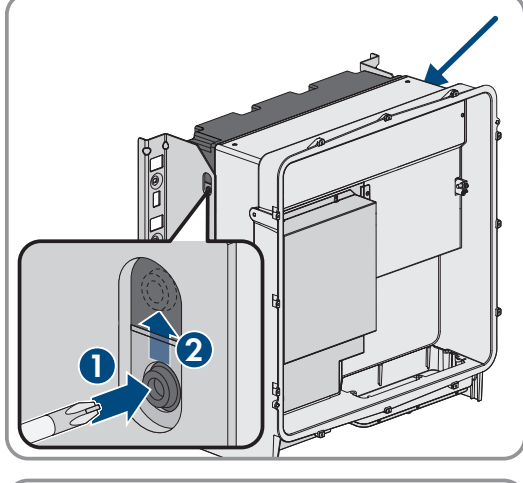

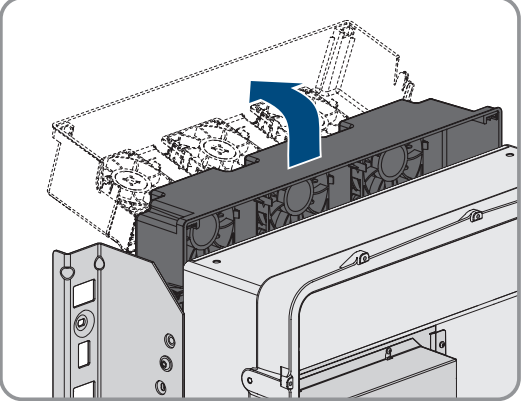

### PRUDENCE

### Endommagement des ventilateurs par l'air comprimé

- Nettoyez les ventilateurs avec une brosse douce, un pinceau ou un chiffon humide.
- 5. Si les ailettes de refroidissement sont encrassées, nettoyez-les à l'aide d'une brosse souple.

4.

### SMA Solar Technology AG

### 12 Nettoyage et maintenance

6. Passer les ergots d'enclenchement à gauche et à droite dans les évidements et en haut dans les suspensions.

7. Guidez le support des ventilateurs vers le bas et l'insérez à la verticale dans les supports de boîtier prévus à cet effet.

- 8. Poussez fermement le support des ventilateurs vers le haut de manière à ce que les ergots d'enclenchement s'engagent à droite et à gauche.

9. Remettez l'onduleur en service.

#### Voir aussi:

• Mise en service de l'onduleur  $\Rightarrow$  page 99

## 12.13 Contrôle des ventilateurs de l'onduleur

### A PERSONNEL QUALIFIÉ

Vous pouvez contrôler le fonctionnement des ventilateurs de l'onduleur en réglant un paramètre.

#### Condition préalable :

□ Vous êtes connecté(e) à l'interface utilisateur de l'onduleur.

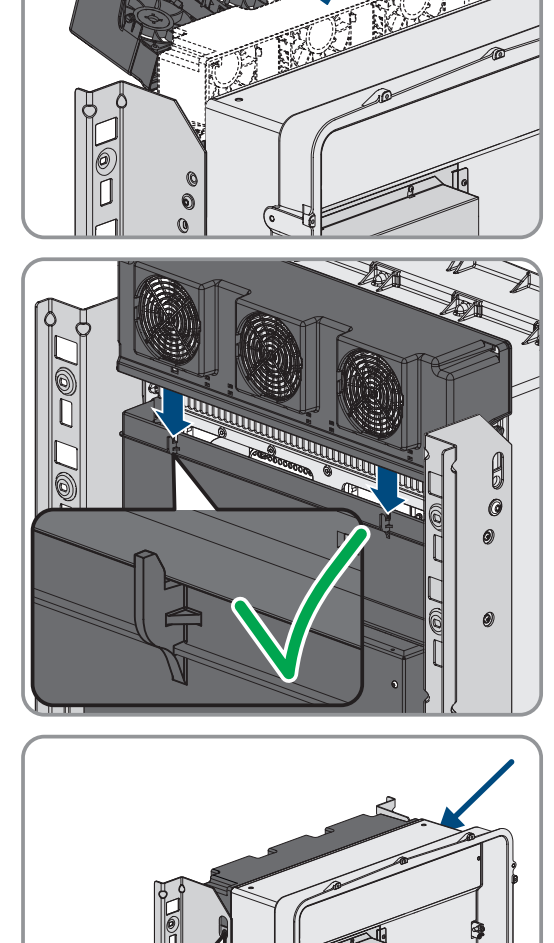

- 1. Sélectionnez le paramètre **Test du ventilateur** et réglez-le sur **Ventilateur du dissipateur thermique**.
- 2. Sauvegarder la configuration
- 3. Vérifiez si les ventilateurs tournent dans l'onduleur et si les ventilateurs ne font pas de bruits inhabituels.
- 4. Sélectionnez le paramètre Test du ventilateur et réglez-le sur Arrêté
- 5. Sauvegardez la configuration.

## 13 Correction d'erreurs

### 13.1 Affichage des messages d'événement

| Type de messages d'événe-<br>ment        | Affichage                                                                                                    |
|------------------------------------------|----------------------------------------------------------------------------------------------------|
| Messages d'événement de la bat-<br>terie | Les messages d'événement de la batterie sont affichés sur l'écran du système de gestion des batteries. Les messages d'événement de la batterie sont affichés ac-<br>compagnés d'un numéro d'identification à 3 chiffres et du type d'événement : |
|                                          | <ul> <li>Information (I) : information d'état, pas d'erreur</li> </ul>                                                                                                    |
|                                          | <ul> <li>Avertissement (W) : la batterie continue de fonctionner. Des restrictions<br/>peuvent apparaître.</li> </ul>                                                                                                    |
|                                          | • Erreur (F) : la batterie se coupe.                                                                                                    |
| Messages d'événement de l'on-<br>duleur  | Les messages d'événement de l'onduleur sont affichés via l'interface utilisateur de<br>l'onduleur. La présence d'un avertissement ou d'une erreur est également signa-<br>lée par la DEL rouge de l'onduleur.                                    |

#### Voir aussi:

- Signaux DEL de l'onduleur  $\Rightarrow$  page 38
- Messages d'événement de l'onduleur ⇒ page 142
- Messages d'événement de la batterie ⇒ page 161

### 13.2 Messages d'événement de l'onduleur

### 13.2.1 Événement 101

### A PERSONNEL QUALIFIÉ

### Message de l'événement :

• Dérangement du secteur

### Explication :

La tension ou l'impédance du réseau au point de raccordement de l'onduleur est trop élevée. L'onduleur s'est déconnecté du réseau électrique public.

#### Solution :

• Vérifiez que la tension du réseau au niveau du point de raccordement de l'onduleur se maintient dans la plage autorisée.

Si, en raison des conditions de réseau locales, la tension du réseau se trouve en dehors de la plage autorisée, contactez l'exploitant de réseau. L'exploitant du réseau doit alors adapter la tension au point d'injection ou autoriser une modification des limites de fonctionnement surveillées.

Si la tension du réseau se maintient dans la plage autorisée et que le message est toujours affiché, contactez le service technique.

### 13.2.2 Événement 102

### A PERSONNEL QUALIFIÉ

Message de l'événement :

• Dérangement du secteur

#### Explication :

La tension ou l'impédance du réseau au point de raccordement de l'onduleur est trop élevée. L'onduleur s'est déconnecté du réseau électrique public.

#### Solution :

 Vérifiez que la tension du réseau au niveau du point de raccordement de l'onduleur se maintient dans la plage autorisée.

Si, en raison des conditions de réseau locales, la tension du réseau se trouve en dehors de la plage autorisée, contactez l'exploitant de réseau. L'exploitant du réseau doit alors adapter la tension au point d'injection ou autoriser une modification des limites de fonctionnement surveillées.

Si la tension du réseau se maintient dans la plage autorisée et que le message est toujours affiché, contactez le service technique.

### 13.2.3 Événement 103

### 🛦 PERSONNEL QUALIFIÉ

#### Message de l'événement :

• Dérangement du secteur

#### **Explication :**

La tension ou l'impédance du réseau au point de raccordement de l'onduleur est trop élevée. L'onduleur s'est déconnecté du réseau électrique public.

#### Solution :

• Vérifiez que la tension du réseau au niveau du point de raccordement de l'onduleur se maintient dans la plage autorisée.

Si, en raison des conditions de réseau locales, la tension du réseau se trouve en dehors de la plage autorisée, contactez l'exploitant de réseau. L'exploitant du réseau doit alors adapter la tension au point d'injection ou autoriser une modification des limites de fonctionnement surveillées.

Si la tension du réseau se maintient dans la plage autorisée et que le message est toujours affiché, contactez le service technique.

### 13.2.4 Événement 105

### A PERSONNEL QUALIFIÉ

#### Message de l'événement :

• Dérangement du secteur

#### **Explication :**

La tension ou l'impédance du réseau au point de raccordement de l'onduleur est trop élevée. L'onduleur s'est déconnecté du réseau électrique public.

#### Solution :

 Vérifiez que la tension du réseau au niveau du point de raccordement de l'onduleur se maintient dans la plage autorisée.

Si, en raison des conditions de réseau locales, la tension du réseau se trouve en dehors de la plage autorisée, contactez l'exploitant de réseau. L'exploitant du réseau doit alors adapter la tension au point d'injection ou autoriser une modification des limites de fonctionnement surveillées.

Si la tension du réseau se maintient dans la plage autorisée et que le message est toujours affiché, contactez le service technique.

### 13.2.5 Événement 202

### A PERSONNEL QUALIFIÉ

#### Message de l'événement :

Dérangement du secteur

#### **Explication :**

L'onduleur est déconnecté du réseau électrique public, le câble AC est endommagé ou la tension d'alimentation au niveau du point de raccordement de l'onduleur est trop faible. L'onduleur s'est déconnecté du réseau électrique public.

#### Solution :

- Assurez-vous que le disjoncteur miniature est enclenché.
- Assurez-vous que le câble AC n'est pas endommagé et qu'il est correctement raccordé.
- Assurez-vous que le jeu de données régionales est correctement paramétré.
- Vérifiez que la tension du réseau au niveau du point de raccordement de l'onduleur se maintient dans la plage autorisée.

Si, en raison des conditions de réseau locales, la tension d'alimentation se trouve en dehors de la plage autorisée, contactez l'exploitant du réseau. L'exploitant du réseau doit alors adapter la tension au point d'injection ou autoriser une modification des limites de fonctionnement surveillées.

Si la tension du réseau se maintient dans la plage autorisée et que le message est toujours affiché, contactez le service technique.

### 13.2.6 Événement 203

### A PERSONNEL QUALIFIÉ

#### Message de l'événement :

• Dérangement du secteur

#### **Explication :**

L'onduleur est déconnecté du réseau électrique public, le câble AC est endommagé ou la tension d'alimentation au niveau du point de raccordement de l'onduleur est trop faible. L'onduleur s'est déconnecté du réseau électrique public.

#### Solution :

- Assurez-vous que le disjoncteur miniature est enclenché.
- Assurez-vous que le câble AC n'est pas endommagé et qu'il est correctement raccordé.
- Assurez-vous que le jeu de données régionales est correctement paramétré.
- Vérifiez que la tension du réseau au niveau du point de raccordement de l'onduleur se maintient dans la plage autorisée.

Si, en raison des conditions de réseau locales, la tension d'alimentation se trouve en dehors de la plage autorisée, contactez l'exploitant du réseau. L'exploitant du réseau doit alors adapter la tension au point d'injection ou autoriser une modification des limites de fonctionnement surveillées.

Si la tension du réseau se maintient dans la plage autorisée et que le message est toujours affiché, contactez le service technique.
# 13.2.7 Événement 206

## 🛦 PERSONNEL QUALIFIÉ

#### Message de l'événement :

• Dérangement du secteur

#### Explication :

L'onduleur est déconnecté du réseau électrique public, le câble AC est endommagé ou la tension d'alimentation au niveau du point de raccordement de l'onduleur est trop faible. L'onduleur s'est déconnecté du réseau électrique public.

#### Solution :

- Assurez-vous que le disjoncteur miniature est enclenché.
- Assurez-vous que le câble AC n'est pas endommagé et qu'il est correctement raccordé.
- Assurez-vous que le jeu de données régionales est correctement paramétré.
- Vérifiez que la tension du réseau au niveau du point de raccordement de l'onduleur se maintient dans la plage autorisée.

Si, en raison des conditions de réseau locales, la tension d'alimentation se trouve en dehors de la plage autorisée, contactez l'exploitant du réseau. L'exploitant du réseau doit alors adapter la tension au point d'injection ou autoriser une modification des limites de fonctionnement surveillées.

Si la tension du réseau se maintient dans la plage autorisée et que le message est toujours affiché, contactez le service technique.

## 13.2.8 Événement 301

## A PERSONNEL QUALIFIÉ

#### Message de l'événement :

#### • Dérangement du secteur

#### Explication :

La moyenne de la tension du réseau calculée sur dix minutes n'est plus comprise dans la plage autorisée. La tension du réseau ou l'impédance du réseau au point de raccordement est trop élevée. L'onduleur se déconnecte du réseau électrique public afin de maintenir la qualité de la tension.

#### Solution :

• Pendant le fonctionnement en mode d'injection, vérifiez que la tension du réseau au niveau du point de raccordement de l'onduleur se maintient dans la plage autorisée.

Si, en raison des conditions de réseau locales, la tension du réseau se trouve en dehors de la plage autorisée, contactez l'exploitant de réseau. L'exploitant du réseau doit alors adapter la tension au point d'injection ou autoriser une modification des limites de fonctionnement surveillées.

Si la tension du réseau se maintient dans la plage autorisée et que le message est toujours affiché, contactez le service technique.

## 13.2.9 Événement 401

# 🛦 PERSONNEL QUALIFIÉ

Message de l'événement :

• Dérangement du secteur

L'onduleur s'est déconnecté du réseau électrique public. Un réseau en site isolé ou un changement très important de la fréquence du réseau a été détecté.

### Solution :

- Assurez-vous que le réseau électrique public ne présente aucune panne de courant ni ne fait l'objet d'une intervention, et contactez l'exploitant de réseau le cas échéant.
- Vérifiez que le raccordement au réseau électrique public ne présente pas de variations importantes et momentanées de la fréquence.

## 13.2.10 Événement 404

## A PERSONNEL QUALIFIÉ

### Message de l'événement :

• Dérangement du secteur

### **Explication :**

L'onduleur s'est déconnecté du réseau électrique public. Un réseau en site isolé ou un changement très important de la fréquence du réseau a été détecté.

#### Solution :

- Assurez-vous que le réseau électrique public ne présente aucune panne de courant ni ne fait l'objet d'une intervention, et contactez l'exploitant de réseau le cas échéant.
- Vérifiez que le raccordement au réseau électrique public ne présente pas de variations importantes et momentanées de la fréquence.

## 13.2.11 Événement 501

## A PERSONNEL QUALIFIÉ

### Message de l'événement :

• Dérangement du secteur

### **Explication :**

La fréquence du réseau est située en dehors de la plage autorisée. L'onduleur s'est déconnecté du réseau électrique public.

#### Solution :

• Vérifiez si la fréquence du réseau est soumise à des variations fréquentes.

Si les variations sont nombreuses et que ce message s'affiche souvent, contactez l'exploitant de réseau et demandez-lui s'il autorise une modification des paramètres de fonctionnement de l'onduleur.

Si l'exploitant du réseau donne son autorisation, contactez le service technique pour déterminer les modifications des paramètres de fonctionnement.

## 13.2.12 Événement 601

## A PERSONNEL QUALIFIÉ

Message de l'événement :

• Dérangement du secteur

Le courant de réseau de l'onduleur présente une composante continue élevée et non autorisée.

### Solution :

- Contrôlez que le raccordement au réseau électrique public ne contient pas de composante continue.
- Si ce message s'affiche souvent, contactez l'exploitant de réseau et demandez-lui s'il autorise une augmentation de la valeur limite de la surveillance de l'onduleur.

# 13.2.13 Événement 701

# A PERSONNEL QUALIFIÉ

#### Message de l'événement :

- Fréquence non autorisée
- Vérifier les paramètres

### Explication :

La fréquence du réseau est située en dehors de la plage autorisée. L'onduleur s'est déconnecté du réseau électrique public.

#### Solution :

- Contrôlez le câblage AC depuis l'onduleur jusqu'au compteur d'injection.
- Vérifiez si la fréquence du réseau est soumise à des variations fréquentes.

Si les variations sont nombreuses et que ce message s'affiche souvent, contactez l'exploitant de réseau et demandez-lui s'il autorise une modification des paramètres de fonctionnement de l'onduleur.

Si l'exploitant du réseau donne son autorisation, contactez le service technique pour déterminer les modifications des paramètres de fonctionnement.

## 13.2.14 Événement 1302

## A PERSONNEL QUALIFIÉ

Message de l'événement :

- Attente de la tension du réseau
- Erreur d'installation point de raccordement réseau
- Vérifier le réseau et les fusibles

### Explication :

L ou N n'est pas raccordé.

### Solution :

- Assurez-vous que les conducteurs de ligne sont raccordés.
- Assurez-vous que le disjoncteur miniature est enclenché.
- Assurez-vous que le câble AC n'est pas endommagé et qu'il est correctement raccordé.

## 13.2.15 Événement 3302

## A PERSONNEL QUALIFIÉ

### Message de l'événement :

• Fonctionnement instable

L'alimentation au niveau de l'entrée DC de l'onduleur n'est pas suffisante pour assurer un fonctionnement stable. L'onduleur ne peut se connecter au réseau électrique public.

### Solution :

• Assurez-vous que la batterie ne présente pas d'erreur.

# 13.2.16 Événement 3303

# A PERSONNEL QUALIFIÉ

### Message de l'événement :

• Fonctionnement instable

### **Explication**:

L'alimentation au niveau de l'entrée DC de l'onduleur n'est pas suffisante pour assurer un fonctionnement stable. L'onduleur ne peut se connecter au réseau électrique public.

### Solution :

• Assurez-vous que la batterie ne présente pas d'erreur.

# 13.2.17 Événement 3401

## A PERSONNEL QUALIFIÉ

### Message de l'événement :

- Surtension DC
- Couper le côté DC

### **Explication :**

Surtension à l'entrée DC. L'onduleur peut être détruit.

### Solution :

- Mettez l'onduleur immédiatement hors tension.
- Vérifiez que la tension DC est inférieure à la tension d'entrée maximale de l'onduleur. Si la tension DC est inférieure à la tension d'entrée maximale de l'onduleur, raccordez de nouveau les câbles DC à l'onduleur.
- Si la tension DC est supérieure à la tension DC maximale de l'onduleur, assurez-vous que la bonne batterie a été sélectionnée.
- Si ce message s'affiche fréquemment, contactez le service technique.

## 13.2.18 Événement 3501

## A PERSONNEL QUALIFIÉ

### Message de l'événement :

- Défaut d'isolement
- Contrôler le côté DC

### **Explication :**

L'onduleur a constaté un défaut à la terre côté DC.

### Solution :

• Vérifiez si un défaut à la terre est présent au niveau de la batterie et du câblage DC.

# 13.2.19 Événement 3523

### Message de l'événement :

• Démarrage du test de l'isolement cyclique

### **Explication :**

Le test de l'isolement cyclique permet de vérifier que la résistance d'isolement de la batterie se situe dans une plage sûre. Au cours d'un test de l'isolement cyclique, l'onduleur est redémarré une fois.

## 13.2.20 Événement 3601

## A PERSONNEL QUALIFIÉ

#### Message de l'événement :

- Cour. décharge élevé
- Contrôler le côté DC

#### **Explication :**

Le courant de fuite de l'onduleur et de la batterie est trop élevé. Présence d'un défaut à la terre, d'un courant de défaut ou d'un dysfonctionnement.

L'onduleur interrompt l'exploitation du réseau en parallèle aussitôt qu'une valeur limite est dépassée. Quand l'erreur est corrigée, l'onduleur se reconnecte automatiquement au réseau électrique public.

#### Solution :

• Vérifiez si un défaut à la terre est présent au niveau de la batterie et du câblage DC.

## 13.2.21 Événement 3701

## A PERSONNEL QUALIFIÉ

#### Message de l'événement :

- Courant de défaut trop élevé
- Contrôler le côté DC

#### **Explication :**

L'onduleur a détecté un courant de défaut en raison d'une mise à la terre momentanée de la batterie ou du câblage DC.

#### Solution :

• Vérifiez si un défaut à la terre est présent au niveau de la batterie et du câblage DC.

## 13.2.22 Événement 3901

## A PERSONNEL QUALIFIÉ

#### Message de l'événement :

• Puissance DC insuffisante

#### Explication :

Les conditions d'injection dans le réseau électrique public ne sont pas encore remplies.

## Solution :

• Contrôlez si une nouvelle version du micrologiciel est disponible pour l'onduleur et la batterie. Si une nouvelle version est disponible, effectuez une mise à jour du micrologiciel.

• Si aucune nouvelle version n'est disponible, vérifiez la présence d'autres événements. En présence d'autres événements, effectuez les mesures correctives de ces événements.

# 13.2.23 Événement 3902

# A PERSONNEL QUALIFIÉ

### Message de l'événement :

• Tension DC trop faible

### **Explication :**

Les conditions d'injection dans le réseau électrique public ne sont pas encore remplies.

### Solution :

- Contrôlez si une nouvelle version du micrologiciel est disponible pour l'onduleur et la batterie. Si une nouvelle version est disponible, effectuez une mise à jour du micrologiciel.
- Si aucune nouvelle version n'est disponible, vérifiez la présence d'autres événements. En présence d'autres messages d'événement, effectuez les mesures correctives de ces messages.

# 13.2.24 Événement 6001-6499

# A PERSONNEL QUALIFIÉ

### Message de l'événement :

- Diagnostic automatique
- Dysfonctionnement de l'onduleur

### Explication :

La cause doit être déterminée par le service technique.

### Solution :

• Contactez le service technique.

# 13.2.25 Événement 6501

## A PERSONNEL QUALIFIÉ

### Message de l'événement :

- Diagnostic automatique
- Surtempérature

### **Explication :**

L'onduleur s'est éteint en raison d'une température trop élevée.

- Nettoyez les ailettes situées sur l'arrière du boîtier et les canaux de refroidissement situés sur le dessus à l'aide d'une brosse souple.
- Assurez-vous que l'onduleur est suffisamment ventilé.
- Assurez-vous que la température ambiante maximale n'est pas dépassée.

# 13.2.26 Événement 6502

# A PERSONNEL QUALIFIÉ

### Message de l'événement :

- Diagnostic automatique
- Surtempérature

#### Explication :

L'onduleur s'est éteint en raison d'une température trop élevée.

#### Solution :

- Nettoyez les ailettes situées sur l'arrière du boîtier et les canaux de refroidissement situés sur le dessus à l'aide d'une brosse souple.
- Assurez-vous que l'onduleur est suffisamment ventilé.
- Assurez-vous que la température ambiante maximale autorisée soit respectée.

# 13.2.27 Événement 6509

# **A** PERSONNEL QUALIFIÉ

#### Message de l'événement :

- Diagnostic automatique
- Surtempérature

#### **Explication :**

L'onduleur s'est éteint en raison d'une température trop élevée.

#### Solution :

- Nettoyez les ailettes situées sur l'arrière du boîtier et les canaux de refroidissement situés sur le dessus à l'aide d'une brosse souple.
- Assurez-vous que l'onduleur est suffisamment ventilé.
- Assurez-vous que la température ambiante maximale n'est pas dépassée.

## 13.2.28 Événement 6511

## A PERSONNEL QUALIFIÉ

#### Message de l'événement :

- Diagnostic automatique
- Surtempérature

#### **Explication :**

Une surtempérature a été détectée dans la zone d'étranglement.

- Nettoyez les ailettes situées sur l'arrière du boîtier et les canaux de refroidissement situés sur le dessus à l'aide d'une brosse souple.
- Assurez-vous que l'onduleur est suffisamment ventilé.

# 13.2.29 Événement 6512

### Message de l'événement :

• En dessous de la temp. min. de service

### **Explication :**

L'onduleur recommence l'injection dans le réseau électrique public seulement à partir d'une température de -25 °C.

# 13.2.30 Événement 6602

## A PERSONNEL QUALIFIÉ

### Message de l'événement :

• Surtension du réseau (SW)

### Explication :

Durant un laps de temps donné, la valeur effective de la tension du réseau est supérieure aux valeurs seuils de tension du réseau (limite de surplat).

### Solution :

• Contrôlez la tension du réseau et le raccordement au réseau électrique public au niveau de l'onduleur.

Si, en raison des conditions de réseau locales, la tension du réseau n'est pas comprise dans la plage autorisée, demandez à l'exploitant de réseau si les tensions au point d'injection peuvent être adaptées ou s'il autorise des modifications des limites de fonctionnement surveillées.

## 13.2.31 Événement 6603

## A PERSONNEL QUALIFIÉ

### Message de l'événement :

- Diagnostic automatique
- Courant de surcharge réseau (HW)

## **Explication :**

La cause doit être déterminée par le service technique.

### Solution :

• Contactez le service technique.

## 13.2.32 Événement 6802

## A PERSONNEL QUALIFIÉ

### Message de l'événement :

• Diagnostic auto > Entrée DC défectueuse

### **Explication :**

Erreur de polarités sur l'onduleur.

- Vérifiez si une batterie est raccordée à l'entrée DC.
- Contactez le service technique.

# 13.2.33 Événement 6804

### Message de l'événement :

• Diagnostic automatique > Dysfonctionnement de l'onduleur

### **Explication :**

La cause doit être déterminée par le service technique.

### Solution :

• Contactez le service technique.

## 13.2.34 Événement 6805

### Message de l'événement :

• Diagnostic auto > Entrée DC défectueuse

### **Explication :**

Erreur de polarités sur l'onduleur.

#### Solution :

- Vérifiez si une batterie est raccordée à l'entrée DC.
- Contactez le service technique.

# 13.2.35 Événement 7702

## A PERSONNEL QUALIFIÉ

#### Message de l'événement :

- Diagnostic automatique
- Dysfonctionnement de l'onduleur

#### Explication :

La cause doit être déterminée par le service technique.

### Solution :

• Contactez le service technique.

## 13.2.36 Événement 7703

## **A** PERSONNEL QUALIFIÉ

#### Message de l'événement :

- Diagnostic automatique
- Dysfonctionnement de l'onduleur

#### **Explication :**

La cause doit être déterminée par le service technique.

#### Solution :

• Contactez le service technique.

# 13.2.37 Événement 7727

# A PERSONNEL QUALIFIÉ

### Message de l'événement :

• Relais DC s'ouvre de manière intempestive

### Explication :

La cause doit être déterminée par le service technique.

### Solution :

• Contactez le service technique.

## 13.2.38 Événement 7728

## A PERSONNEL QUALIFIÉ

### Message de l'événement :

• Relais DC défectueux. Se ferme ou ne s'ouvre pas

### **Explication :**

La cause doit être déterminée par le service technique.

### Solution :

• Contactez le service technique.

## 13.2.39 Événement 7801

## A PERSONNEL QUALIFIÉ

### Message de l'événement :

• Err. prot. contre surtensions

### **Explication :**

Un parafoudre ou plusieurs se sont déclenchés ou un parafoudre ou plusieurs ne sont pas correctement enfichés.

### Solution :

- Assurez-vous que le parafoudre est correctement enfiché.
- Si les parafoudres se sont déclenchés, remplacer les parafoudres déclenchés par de nouveaux parafoudres.

## 13.2.40 Événement 8003

## A PERSONNEL QUALIFIÉ

### Message de l'événement :

• Lim. puiss. active - température

### **Explication :**

L'onduleur a réduit sa puissance pendant plus de dix minutes en raison d'une température trop élevée.

- Nettoyez les ailettes situées sur l'arrière du boîtier et les canaux de refroidissement situés sur le dessus à l'aide d'une brosse souple.
- Assurez-vous que l'onduleur est suffisamment ventilé.

- Assurez-vous que la température ambiante maximale n'est pas dépassée.
- Assurez-vous que l'onduleur n'est pas exposé à un rayonnement solaire direct.

# 13.2.41 Événement 8104

# A PERSONNEL QUALIFIÉ

### Message de l'événement :

• Défaut de communication

### Explication :

La cause doit être déterminée par le service technique.

### Solution :

• Contactez le service technique.

## 13.2.42 Événement 9002

# A PERSONNEL QUALIFIÉ

### Message de l'événement :

• Code installateur invalide

## Explication :

Le code SMA Grid Guard saisi est incorrect. Les paramètres sont encore protégés et ne peuvent pas être modifiés.

### Solution :

• Saisissez le code SMA Grid Guard correct.

# 13.2.43 Événement 9003

# A PERSONNEL QUALIFIÉ

### Message de l'événement :

• Paramètres de réseau verrouillés

### **Explication :**

Les paramètres réseau sont maintenant verrouillés et ne peuvent pas être modifiés.

### Solution :

 Pour pouvoir modifier les paramètres réseau, vous devez être connecté comme Administrateur ou comme Installateur sur l'interface utilisateur. Toutes les modifications des paramètres concernant le réseau doivent faire l'objet d'un accord avec l'exploitant du réseau.

# 13.2.44 Événement 9101

# A PERSONNEL QUALIFIÉ

### Message de l'événement :

• Échec d'étalonnage de la tension AC.

### Explication :

Une erreur est survenue pendant l'étalonnage. La cause doit être déterminée par le service technique.

• Contactez le service technique.

# 13.2.45 Événement 9102

## **A** PERSONNEL QUALIFIÉ

### Message de l'événement :

• Blocage permanent du fonctionnement

### Explication :

La cause doit être déterminée par le service technique.

## Solution :

• Contactez le service technique.

## 13.2.46 Événement 9107

# A PERSONNEL QUALIFIÉ

### Message de l'événement :

- Diagnostic automatique
- Dysfonctionnement de l'onduleur

## **Explication** :

La cause doit être déterminée par le service technique.

### Solution :

• Contactez le service technique.

## 13.2.47 Événement 9303

## A PERSONNEL QUALIFIÉ

### Message de l'événement :

• Durée de vie de la batterie entamée

### **Explication :**

La batterie peut tomber en panne à tout moment.

### Solution :

• Achetez une nouvelle batterie pour remplacer l'ancienne.

## 13.2.48 Événement 9307

## A PERSONNEL QUALIFIÉ

### Message de l'événement :

• Défaut ou erreur dans le système de batteries

### **Explication :**

La cause doit être déterminée par le service technique.

• Contactez le fabricant de la batterie.

# 13.2.49 Événement 9308

## **A** PERSONNEL QUALIFIÉ

### Message de l'événement :

• Déclenchement avert. surveillance Timeout gestion batt.

### Explication :

La surveillance de la temporisation de la gestion de batterie s'est déclenchée Cela veut dire que la gestion de l'énergie n'est pas accessible.

•

### Solution :

- Assurez-vous que les paramètres relatifs à la communication avec la batterie (adresse IP par ex.) sont bien réglés.
- Patientez jusqu'à ce que l'onduleur se remette en marche après cet événement. Cette opération peut durer jusqu'à 10 minutes.

# 13.2.50 Événement 9311

# A PERSONNEL QUALIFIÉ

### Message de l'événement :

• Surtension du système de batteries

### **Explication :**

La cause doit être déterminée par le service technique.

### Solution :

• Contactez le fabricant de la batterie.

## 13.2.51 Événement 9312

## **A** PERSONNEL QUALIFIÉ

### Message de l'événement :

• Sous-tension du système de batteries

### Explication :

La cause doit être déterminée par le service technique.

#### Solution :

• Contactez le fabricant de la batterie.

## 13.2.52 Événement 9313

# A PERSONNEL QUALIFIÉ

#### Message de l'événement :

• Surtempérature du système de batteries

La cause doit être déterminée par le service technique.

## Solution :

• Contactez le fabricant de la batterie.

# 13.2.53 Événement 9314

# A PERSONNEL QUALIFIÉ

### Message de l'événement :

• Sous-température du système de batteries

## **Explication :**

La cause doit être déterminée par le service technique.

## Solution :

• Contactez le fabricant de la batterie.

# 13.2.54 Événement 9315

# A PERSONNEL QUALIFIÉ

### Message de l'événement :

• Erreur Imbalancing batterie

### **Explication :**

Erreur d'équilibrage système de batteries ou module de batterie. La cause doit être déterminée par le service technique.

### Solution :

• Contactez le fabricant de la batterie.

# 13.2.55 Événement 9316

## A PERSONNEL QUALIFIÉ

### Message de l'événement :

• Erreur matérielle interne de la batterie

### **Explication :**

La cause doit être déterminée par le service technique.

### Solution :

• Contactez le fabricant de la batterie.

# 13.2.56 Événement 9350

## 🛦 PERSONNEL QUALIFIÉ

### Message de l'événement :

• Temporisation de changement d'état de la batterie

## Explication :

Un changement d'état de la batterie sollicité n'est pas intervenu dans le temps imparti.

- Assurez-vous que la batterie est activée.
- Assurez-vous que la batterie ne présente pas d'erreur.

# 13.2.57 Événement 9351

# **A** PERSONNEL QUALIFIÉ

### Message de l'événement :

• Position de commutation erronée du point de séparation de batterie

### **Explication :**

La cause doit être déterminée par le service technique.

### Solution :

• Contactez le fabricant de la batterie.

## 13.2.58 Événement 9352

# A PERSONNEL QUALIFIÉ

### Message de l'événement :

• Court-circuit système de batteries

### Explication :

La cause doit être déterminée par le service technique.

### Solution :

• Contactez le fabricant de la batterie.

## 13.2.59 Événement 9353

# A PERSONNEL QUALIFIÉ

### Message de l'événement :

• Erreur gestion thermique du système de batteries

### **Explication :**

La gestion thermique du système de batteries est en dérangement.

### Solution :

- Contrôlez si une nouvelle version du micrologiciel est disponible pour la batterie. Si une nouvelle version est disponible, effectuez une mise à jour du micrologiciel.
- Si le message s'affiche à nouveau, contactez le service technique.

## 13.2.60 Événement 9369

## A PERSONNEL QUALIFIÉ

### Message de l'événement :

Système de batteries xx défectueux

### Explication :

Un système de gestion de la batterie a signalé un défaut.

• Trouver et éliminer la cause de l'erreur.

# 13.2.61 Événement 9392

# **A** PERSONNEL QUALIFIÉ

### Message de l'événement :

• Surintensité charge du système de batteries

### Explication :

La cause doit être déterminée par le service technique.

## Solution :

• Contactez le fabricant de la batterie.

## 13.2.62 Événement 9393

# A PERSONNEL QUALIFIÉ

### Message de l'événement :

• Surintensité décharge du système de batteries

## **Explication** :

La cause doit être déterminée par le service technique.

### Solution :

• Contactez le fabricant de la batterie.

## 13.2.63 Événement 9394

## Message de l'événement :

• Protection contre décharge excessive activée

## **Explication :**

Le système de gestion de la batterie a activé la protection contre les décharges excessives. Pour les systèmes couplés au réseau public, ce message est un message d'événement, pas un message d'avertissement.

# 13.2.64 Événement 9395

## Message de l'événement :

• Batterie déconnectée par voie externe

## Explication :

La liaison de puissance DC à la batterie a été coupée.

## 13.2.65 Événement 10816

## 🛦 PERSONNEL QUALIFIÉ

### Message de l'événement :

• Erreur de communication au sein du système de batteries

## Explication :

La cause doit être déterminée par le service technique.

• Contactez le fabricant de la batterie.

# 13.2.66 Événement 10817

# **A** PERSONNEL QUALIFIÉ

### Message de l'événement :

• Erreur de capteur au sein du système de batteries

### Explication :

La cause doit être déterminée par le service technique.

### Solution :

• Contactez le service technique.

## 13.2.67 Événement 10818

# A PERSONNEL QUALIFIÉ

### Message de l'événement :

• Erreur d'isolement au sein du système de batteries

## Explication :

La cause doit être déterminée par le service technique.

### Solution :

• Contactez le service technique.

## 13.2.68 Événement 10819

# A PERSONNEL QUALIFIÉ

### Message de l'événement :

• Erreur lors de la précharge au sein du système de batteries

## Explication :

La cause doit être déterminée par le service technique.

### Solution :

• Contactez le service technique.

# 13.3 Messages d'événement de la batterie

# 13.3.1 Événement 1102

# A PERSONNEL QUALIFIÉ

### Message de l'événement :

• 1102 Réinitialisation

### Explication :

Redémarrage du système de gestion des batteries

Après 5 tentatives de redémarrage infructueuses, le système de gestion des batteries se met en mode veille (sleep modus).

### Solution :

- Mise hors tension de la batterie et de l'onduleur
- Contactez le service technique.

## 13.3.2 Événement F104

# **A** PERSONNEL QUALIFIÉ

### Message de l'événement :

• F104 Current Sensing Error

### **Explication :**

Mesure de courant erronée

### Solution :

- Mettez la batterie et l'onduleur hors tension.
- Contactez le service technique.

## 13.3.3 Événement W107

## A PERSONNEL QUALIFIÉ

### Message de l'événement :

• W107 Deep Discharge Detected

### **Explication :**

La valeur de consigne du courant du système de gestion de la batterie est de 0 A. Un courant DC minimum circule cependant entre la batterie et l'onduleur.

### Solution :

- Contrôler les pertes supplémentaires du côté DC.
- Contactez le service technique.

## 13.3.4 Événement 1110

## Message de l'événement :

• 1110 Precharge

### **Explication :**

Le système de gestion des batteries démarre la précharge de l'onduleur-chargeur.

## 13.3.5 Événement I111

### Message de l'événement :

• 1111 Contactor state

## Explication :

Les contacteurs ont été activés, par exemple via une commande externe comme Modbus.

# 13.3.6 Événement F121

# 🛦 PERSONNEL QUALIFIÉ

### Message de l'événement :

• F121 Parameter Fault

### Explication :

Une valeur de paramètre est en dehors de la plage de sécurité.

#### Solution :

- Charger les paramètres par défaut.
- Effectuez un redémarrage. Les paramètres adaptés spécifiquement à l'installation sont alors écrasés.

## 13.3.7 Événement 1122

### Message de l'événement :

• 1122 Event buffer cleared

#### **Explication :**

La mémoire des messages a été effacée

## 13.3.8 Événement 1123

#### Message de l'événement :

• 1123 Default Parameter loaded

#### **Explication :**

Les valeurs des paramètres par défaut ont été chargées.

#### Solution :

• Pour rétablir des réglages de paramètres spécifiques à l'installation, contactez le service technique.

## 13.3.9 Événement F201

## 🛦 PERSONNEL QUALIFIÉ

#### Message de l'événement :

• F201 IsoSPI Connection Timeout

#### **Explication :**

La communication entre le système de gestion des batteries et les modules de batterie est interrompue.

#### Solution :

- Vérifiez la connexion des câbles de communication à l'intérieur de l'armoire de batteries.
- Mettez la batterie et l'onduleur hors tension.
- Contactez le service technique.

## 13.3.10 Événement W202

## A PERSONNEL QUALIFIÉ

### Message de l'événement :

• W202 Master/Slave Communication time out

La communication entre les systèmes de gestion des batteries des différentes armoires de batteries est défaillante.

### Solution :

- Sur les systèmes de gestion des batteries de toutes les armoires de batteries, vérifiez les réglages de l'adresse et de la résistance de terminaison.
- Vérifiez la connexion des câbles de communication à l'intérieur de l'armoire de batteries.

# 13.3.11 Événement W203

# A PERSONNEL QUALIFIÉ

### Message de l'événement :

• W203 SPI Fault

### **Explication :**

La communication entre les modules de batterie est défaillante.

### Solution :

- Vérifiez les câbles de communication entre le système de gestion des batteries et les modules de batterie
- Remplacez les câbles de communication défectueux.
- Si l'erreur continue de se répéter, contactez le service technique.

## 13.3.12 Événement F205

## A PERSONNEL QUALIFIÉ

### Message de l'événement :

• F205 No. Modules Master/Slave not consistent

### **Explication :**

Une armoire de batteries secondaire présente un nombre de modules de batterie différent de celui de l'armoire de batteries principale.

### Solution :

- Vérifiez la connexion des câbles de communication à l'intérieur des armoires de batteries.
- Sur les systèmes de gestion des batteries de toutes les armoires de batteries, vérifiez les réglages de l'adresse et de la résistance de terminaison
- Mettez la batterie et l'onduleur hors tension.
- Remettez en service chaque armoire de batteries en vérifiant le nombre de modules de batteries affichés.

# 13.3.13 Événement F206

## A PERSONNEL QUALIFIÉ

### Message de l'événement :

• F206 Balancing Selftest (Startup) failed

### Explication :

L'autotest du DynamiX Battery Optimizer a échoué dans un module de batterie.

## Solution :

• Effectuez un redémarrage.

- Si l'erreur persiste, mettez la batterie hors tension.
- Contactez le service technique.

# 13.3.14 Événement F207

## A PERSONNEL QUALIFIÉ

### Message de l'événement :

• F207 Module Configuration Fault

### Explication :

Nombre variable de modules de batterie configurés et communiquant entre eux

### Solution :

- Effectuez un redémarrage.
- Procédez à une reconfiguration.
- Si l'erreur persiste, mettez le système hors service.
- Contactez le service technique.

# 13.3.15 Événement F208

# A PERSONNEL QUALIFIÉ

### Message de l'événement :

• F208 I\_String1 Offset Fault

### Explication :

Une valeur de courant non plausible est mesurée.

### Solution :

- Effectuez un redémarrage.
- Si l'erreur persiste, mettez la batterie hors tension.
- Contactez le service technique.

# 13.3.16 Événement F209

# A PERSONNEL QUALIFIÉ

### Message de l'événement :

• F209 Cell Configuration Fault

### Explication :

Tension détectée sur un canal de mesure du DynamiX Battery Optimizer dans un module de batterie où aucun élément de batterie ne devrait être connecté

- Effectuez un redémarrage.
- Si l'erreur persiste, mettez la batterie hors tension.
- Contactez le service technique.

# 13.3.17 Événement F211

# A PERSONNEL QUALIFIÉ

### Message de l'événement :

• F211 Difference V\_String/V\_ext too high

### Explication :

La différence entre les mesures de tension externe et interne est trop élevée.

### Solution :

- Effectuez un redémarrage.
- Vérifiez la configuration du module et rectifiez les erreurs de configuration du module.
- Si l'erreur persiste, mettez le système hors service.
- Contactez le service technique.

## 13.3.18 Événement F212

# A PERSONNEL QUALIFIÉ

### Message de l'événement :

• F212 Reverse Polarity detected V\_ext

### Explication :

Une tension négative est mesurée en sortie.

### Solution :

- Vérifiez les connexions de tous les câbles DC du système.
- Si l'erreur persiste, mettez le système hors service.
- Contactez le service technique.

# 13.3.19 Événement F213

# A PERSONNEL QUALIFIÉ

### Message de l'événement :

• F213 Contactor Fault

## Explication :

Le contacteur est défectueux.

### Solution :

- Mettez la batterie et l'onduleur hors tension.
- Contactez le service technique.

# 13.3.20 Événement F214

## A PERSONNEL QUALIFIÉ

### Message de l'événement :

• F214 Reference Voltage Fault

Erreur matériel détectée

### Solution :

- Mettez la batterie et l'onduleur hors tension.
- Vérifiez que tous les câbles DC sont correctement raccordés à la batterie.
- Vérifiez que tous les câbles AC et DC sont correctement raccordés à l'onduleur.
- Contactez le service technique.

# 13.3.21 Événement W215

# A PERSONNEL QUALIFIÉ

### Message de l'événement :

• W215 High Temperature Difference (Module) Warning

### Explication :

Une différence de température trop élevée a été mesurée à l'intérieur d'un module de batterie.

Le système libère à nouveau la puissance régulière dès que la différence de température se trouve dans la plage autorisée.

### Solution :

- Lorsque l'avertissement se produit plus souvent, voire de manière permanente, vérifiez l'environnement de la batterie pour identifier d'éventuelles sources externes de chaleur ou de froid.
- En présence de sources externes de chaleur ou de froid à proximité de la batterie, éliminez ces sources de chaleur ou de froid.

## 13.3.22 Événement W216

## A PERSONNEL QUALIFIÉ

### Message de l'événement :

• W216 High Temperature Difference (String) Warning

### Explication :

Une différence de température trop élevée a été mesurée à l'intérieur d'une armoire de batteries.

Le système libère à nouveau la puissance régulière dès que la différence de température se trouve dans la plage autorisée.

### Solution :

- Lorsque l'avertissement se produit plus souvent, voire de manière permanente, vérifiez l'environnement de la batterie pour identifier d'éventuelles sources externes de chaleur ou de froid.
- En présence de sources externes de chaleur ou de froid à proximité de la batterie, éliminez ces sources de chaleur ou de froid.

# 13.3.23 Événement F217

# A PERSONNEL QUALIFIÉ

### Message de l'événement :

• F217 Balancing Selftest Fault

L'autotest du DynamiX Battery Optimizer a échoué.

### Solution :

- Effectuez un redémarrage.
- Vérifiez les messages d'erreur en cours pour identifier une éventuelle erreur matérielle.

# 13.3.24 Événement F218

## A PERSONNEL QUALIFIÉ

### Message de l'événement :

• F218 Temperature NTC open wire

### Explication :

Erreur de contact du câble de température

### Solution :

- Mettez la batterie et l'onduleur hors tension.
- Contactez le service technique.

# 13.3.25 Événement F219

# A PERSONNEL QUALIFIÉ

### Message de l'événement :

• F219 Temperature NTC short circuit

### Explication :

Erreur de contact dans le câble de température

### Solution :

- Mettez la batterie et l'onduleur hors tension.
- Contactez le service technique.

## 13.3.26 Événement F220

# A PERSONNEL QUALIFIÉ

### Message de l'événement :

• F220 LTC Diagnose: Open Wire

### Explication :

Erreur de contact entre DynamiX Battery Optimizer et la cellule de la batterie

- Mettez la batterie et l'onduleur hors tension.
- Contactez le service technique.

# 13.3.27 Événement F221

# A PERSONNEL QUALIFIÉ

### Message de l'événement :

• F221 LTC Diagnose Fault: Category 1

### Explication :

Erreur interne du DynamiX Battery Optimizer

#### Solution :

- Effectuez un redémarrage.
- Si l'erreur persiste, mettez la batterie et l'onduleur hors tension.
- Contactez le service technique.

## 13.3.28 Événement F222

## A PERSONNEL QUALIFIÉ

#### Message de l'événement :

• F222 LTC Diagnose Fault: Category 2

#### **Explication :**

Erreur interne du DynamiX Battery Optimizer

#### Solution :

- Effectuez un redémarrage.
- Si l'erreur persiste, mettez la batterie et l'onduleur hors tension.

## 13.3.29 Événement F223

## A PERSONNEL QUALIFIÉ

#### Message de l'événement :

• F223 LTC Diagnose Fault: Sum of Cell Fault

#### Explication :

Erreur interne du DynamiX Battery Optimizer

#### Solution :

- Effectuez un redémarrage.
- Si l'erreur persiste, mettez la batterie et l'onduleur hors tension.
- Contactez le service technique.

## 13.3.30 Événement F301

## **A** PERSONNEL QUALIFIÉ

#### Message de l'événement :

• F301 DBO Board Temperature Max

#### **Explication :**

La température du DynamiX Battery Optimizer est trop élevée. Coupez la batterie et désactivez l'équilibrage.

- Laissez refroidir la batterie.
- Effectuez un redémarrage.
- Si l'erreur se reproduit plus souvent, mettez la batterie et l'onduleur hors tension.
- Contactez le service technique.

## 13.3.31 Événement F305

## **A** PERSONNEL QUALIFIÉ

### Message de l'événement :

• 305 Balancer Temperature High

### **Explication :**

La température du Balancer d'un DynamiX Battery Optimizer est trop élevée.

### Solution :

- Si l'erreur se reproduit plus souvent, mettez la batterie et l'onduleur hors tension.
- Contactez le service technique.

## 13.3.32 Événement W310

### Message de l'événement :

• W310 Contactor EOL Warning

### **Explication :**

Les contacteurs ont quasiment atteint la fin de leur durée de vie. Entretien ou remplacement à prévoir.

### Solution :

• Contactez le service technique.

## 13.3.33 Événement W311

### Message de l'événement :

• W311 Contactor EOL OC Warning

### **Explication :**

Les contacteurs ont quasiment atteint la fin de leur durée de vie due aux coupures de surintensité. Entretien ou remplacement à prévoir.

### Solution :

• Contactez le service technique.

# 13.3.34 Événement F360

### Message de l'événement :

• F360 Contactor EOL reached

### Explication :

Les contacteurs ont atteint la fin de leur durée de vie. Entretien ou remplacement à prévoir.

### Solution :

• Contactez le service technique.

# 13.3.35 Événement F361

### Message de l'événement :

• F361 Contactor EOL OC reached

### Explication :

Les contacteurs ont atteint la fin de leur durée de vie due aux coupures de surintensité. Entretien ou remplacement à prévoir.

### Solution :

• Contactez le service technique.

# 13.3.36 Événement W600

### Message de l'événement :

• W600 Fail of SD-Card

## Explication :

La carte SD du système de gestion de la batterie présente un défaut.

### Solution :

• Contactez le service technique.

# 13.3.37 Événement W601

### Message de l'événement :

• W601 Full SD-Card detected

## Explication :

La carte SD du système de gestion de la batterie est pleine.

### Solution :

• Contactez le service technique.

## 13.3.38 Événement I701

# A PERSONNEL QUALIFIÉ

### Message de l'événement :

• 1701 External Heart Timeout.

### Explication :

Aucun signal Heartbeat n'est parvenu via l'interface Modbus depuis plus de 15 minutes.

### Solution :

• Vérifiez la connexion réseau et la configuration du réseau.

## 13.3.39 Événement 1705

# A PERSONNEL QUALIFIÉ

### Message de l'événement :

• 1705 Independent Watchdog reset limit reached

Dysfonctionnement de l'instrument de contrôle interne, défaut du processeur ou défaut du circuit imprimé Le compteur chien de garde est réinitialisé si le système de gestion de la batterie fonctionne correctement pendant 5 minutes.

### Solution :

• Si le compteur chien de garde n'est pas réinitialisé, contactez le service technique.

# 13.3.40 Événement W706

# A PERSONNEL QUALIFIÉ

### Message de l'événement :

• W706 Terminate Power Sleep

### **Explication :**

Le système de gestion de la batterie se trouve dans le mode « Power Sleep » (à cause d'un état de défaut persistant, par ex.).

### Solution :

- Analyser le défaut en question et l'éliminer.
- Contactez le service technique.

## 13.3.41 Événement F911

## **A** PERSONNEL QUALIFIÉ

### Message de l'événement :

• F911 Permanent System Lock

### **Explication :**

Le système a été utilisé en dehors de son utilisation conforme et a été désactivé pour des raisons de sécurité. L'écran affiche **SYS LOCK**.

Cette erreur ne peut pas être acquittée. Une inspection sur site du système par le service technique est nécessaire.

## Solution :

- Mettez la batterie et l'onduleur hors tension.
- Contactez le service technique.

## 13.3.42 Événement F921

## Message de l'événement :

• F921 Cell Max Voltage

### Explication :

Surtension sur un élément de batterie

### Solution :

• Contactez le service technique.

# 13.3.43 Événement F922

### Message de l'événement :

• F922 Cell Min Voltage

### **Explication :**

Sous-tension sur un élément de batterie

#### Solution :

• Contactez le service technique.

## 13.3.44 Événement F923

## 🛦 PERSONNEL QUALIFIÉ

#### Message de l'événement :

• F923 Battery Max Temperature

#### **Explication :**

La limite supérieure de température d'un élément de batterie est dépassée.

#### Solution :

- Mettez la batterie et l'onduleur hors tension.
- Laissez la batterie refroidir à 25 °C au moins.
- Veillez à ce que tous les câbles soient raccordés correctement aux modules de batterie.
- Veillez à ce que l'aération et la ventilation des systèmes de stockage à batterie fonctionnent correctement.
- Remettez le système en service.

## 13.3.45 Événement F924

## A PERSONNEL QUALIFIÉ

#### Message de l'événement :

• F924 Battery Min Temperature

### **Explication :**

La température d'un élément de batterie est inférieure à la limite inférieure de température.

#### Solution :

- Mettez la batterie et l'onduleur hors tension.
- Augmentez la température ambiante de la batterie à au moins 5 °C.
- Remettez le système en service.

## 13.3.46 Événement F925

# A PERSONNEL QUALIFIÉ

#### Message de l'événement :

• F925 High Temperature Difference (Module) Fault

#### **Explication :**

Une différence de température trop importante a été détectée à l'intérieur d'un module de batterie.

- Mettez la batterie et l'onduleur hors tension.
- Pour harmoniser les températures, laisser refroidir le système.
- Contrôler un éventuel réchauffement ou refroidissement inégal par des sources extérieures.
- Effectuez un redémarrage.

## 13.3.47 Événement F926

# A PERSONNEL QUALIFIÉ

### Message de l'événement :

• F926 High Temperature Difference (String) Fault

### **Explication :**

Une différence de température trop importante a été détectée à l'intérieur d'une armoire de batteries.

### Solution :

- Mettez la batterie et l'onduleur hors tension.
- Pour harmoniser les températures, laisser refroidir le système.
- Contrôler un éventuel réchauffement ou refroidissement inégal par des sources extérieures.
- Effectuez un redémarrage.

## 13.3.48 Événement F927

## **A** PERSONNEL QUALIFIÉ

### Message de l'événement :

• F927 Battery High Current (I\_MAX)

### **Explication :**

Coupure de surintensité. Cette erreur est automatiquement acquittée 3 fois.

### Solution :

- Si l'erreur se reproduit plus souvent, mettez la batterie et l'onduleur hors tension.
- Contactez le service technique.

## 13.3.49 Événement F928

# A PERSONNEL QUALIFIÉ

### Message de l'événement :

• F928 Hardware Safety Block / HW High Current

### Explication :

Coupure matérielle de surintensité. Cette erreur est automatiquement acquittée trois fois.

- Si l'erreur se reproduit plus souvent, mettez la batterie et l'onduleur hors tension.
- Contactez le service technique.

# 13.3.50 Événement F931

# A PERSONNEL QUALIFIÉ

### Message de l'événement :

• F931 Dynamic Cell Imbalance Fault

### Explication :

Déséquilibre dynamique des cellules détecté. Cela indiquer que la cellule de la batterie peut être défectueuse.

### Solution :

- Effectuez un redémarrage.
- Si l'erreur persiste, mettez la batterie et l'onduleur hors tension.
- Contactez le service technique.

## 13.3.51 Événement F932

## A PERSONNEL QUALIFIÉ

### Message de l'événement :

• F932 Static Cell Imbalance Fault

### Explication :

Déséquilibre statique des cellules détecté. L'équilibrage statique des cellules peut indiquer que la cellule de la batterie est défectueuse.

### Solution :

- Effectuez un redémarrage.
- Si l'erreur persiste, mettez la batterie et l'onduleur hors tension.
- Contactez le service technique.

## 13.3.52 Événement F933

# A PERSONNEL QUALIFIÉ

### Message de l'événement :

• F933 APU Temperature Max

### **Explication :**

La limite de température du système de gestion des batteries est atteinte.

### Solution :

- Laissez refroidir la batterie. La batterie se reconnecte ensuite d'elle-même.
- Si l'erreur persiste, mettez la batterie et l'onduleur hors tension.
- Contactez le service technique.

## 13.3.53 Événement F934

## A PERSONNEL QUALIFIÉ

### Message de l'événement :

• F934 Precharge Fault

Erreur de précharge. Cette erreur est automatiquement acquittée 2 fois.

### Solution :

- Vérifiez l'absence d'inversion de polarité sur tous les câbles DC de la batterie
- En l'absence effective d'inversion de polarité, mettez la batterie et l'onduleur hors tension.
- Contactez le service technique.

# 13.3.54 Événement F935

# A PERSONNEL QUALIFIÉ

### Message de l'événement :

• F935 Battery EOL reached

### **Explication :**

La fin de durée de vie d'un module de batterie est atteinte.

### Solution :

- Mettez la batterie et l'onduleur hors tension.
- Contactez le service technique.

# 13.3.55 Événement F936

# A PERSONNEL QUALIFIÉ

### Message de l'événement :

• F936 Cell Min Voltage Avail

### **Explication :**

Sous-tension d'une cellule de batterie dans le module de batterie

### Solution :

- Mettez la batterie et l'onduleur hors tension.
- Contactez le service technique.

## 13.3.56 Événement W937

## A PERSONNEL QUALIFIÉ

### Message de l'événement :

• W937 Cell High Voltage

### **Explication :**

Surtension d'une cellule de batterie dans le module de batterie

- Si l'erreur persiste, mettez la batterie et l'onduleur hors tension.
- Contactez le service technique.

# 13.3.57 Événement W938

# A PERSONNEL QUALIFIÉ

### Message de l'événement :

• W938 Cell Low Voltage

### Explication :

Sous-tension d'une cellule de batterie dans le module de batterie

### Solution :

- Si l'erreur persiste, mettez la batterie et l'onduleur hors tension.
- Contactez le service technique.

## 13.3.58 Événement W939

## A PERSONNEL QUALIFIÉ

#### Message de l'événement :

• W939 Battery High Temperature

### Explication :

La température d'une cellule de batterie est trop élevée. Le courant de charge et de décharge autorisé est limité.

#### Solution :

- Si l'erreur se produit fréquemment, assurez-vous que tous les câbles des modules de batterie sont raccordés correctement.
- Veillez à ce que l'aération et la ventilation des systèmes de stockage à batterie fonctionnent correctement.

## 13.3.59 Événement W940

# A PERSONNEL QUALIFIÉ

### Message de l'événement :

• W939 Battery Low Temperature

### **Explication :**

La température d'une cellule est trop basse. Le courant de charge et de décharge autorisé est limité.

### Solution :

• Dans la mesure du possible, augmentez la température ambiante de la batterie à au moins 5 °C.

## 13.3.60 Événement F943

## A PERSONNEL QUALIFIÉ

### Message de l'événement :

• F943 Battery High Current (Temperature Derating)

### Explication :

Courant trop élevé

#### Solution :

• Effectuez un redémarrage.

- Si l'erreur persiste, mettez la batterie et l'onduleur hors tension.
- Contactez le service technique.

# 13.3.61 Événement W947

# A PERSONNEL QUALIFIÉ

### Message de l'événement :

• W947 Dynamic Cell Imbalance Warning

### Explication :

Déséquilibre dynamique des cellules. Le déséquilibre dynamique des cellules peut indiquer que les cellules de la batterie sont défectueuses.

### Solution :

- Si l'avertissement survient fréquemment, mettez la batterie et l'onduleur hors tension.
- Contactez le service technique.

## 13.3.62 Événement W948

# A PERSONNEL QUALIFIÉ

### Message de l'événement :

• W948 Static Cell Imbalance Warning

## Explication :

Déséquilibre statique des cellules

### Solution :

- Si l'avertissement persiste, mettez la batterie et l'onduleur hors tension.
- Contactez le service technique.

## 13.3.63 Événement W949

### Message de l'événement :

• W949 APU Temperature High

### **Explication :**

La température du système de gestion des batteries est trop élevée. La performance du système est limitée à 50 %.

### Solution :

• Si l'avertissement se produit plus souvent, contactez le service technique.

## 13.3.64 Événement W951

### Message de l'événement :

W951 Battery EOL Warning

### Explication :

La batterie a quasiment atteint la fin de sa durée de vie.

## Solution :

• Contactez le service technique.

# 13.3.65 Événement I961

# A PERSONNEL QUALIFIÉ

### Message de l'événement :

• 1961 EOL Energy Counter cleared

### Explication :

Le compteur de fin de vie a été réinitialisé par le service technique.

## 13.3.66 Événement 1962

## A PERSONNEL QUALIFIÉ

### Message de l'événement :

• 1962 Charge/ Discharge Energy Counters cleared

### Explication :

Le compteur kWh a été réinitialisé par le service technique.

## 13.3.67 Événement 1963

## A PERSONNEL QUALIFIÉ

### Message de l'événement :

• 1963 EOL Counter Restored

#### **Explication :**

Le compteur de fin de vie a été restauré.

## 13.3.68 Événement 1964

# A PERSONNEL QUALIFIÉ

### Message de l'événement :

• 1964 EOL Counter value changed

#### **Explication :**

Le compteur de fin de vie a été modifié.

## 13.3.69 Événement F972

# A PERSONNEL QUALIFIÉ

#### Message de l'événement :

• F972 Isolation Fault

#### **Explication :**

Erreur d'isolement du câblage DC : un courant différentiel trop élevé a été mesuré.

- Mettez la batterie et l'onduleur hors tension.
- Vérifiez la connexion de la mise à la terre sur l'armoire de batteries.
- Vérifiez la connexion de la mise à la terre du système de gestion des batteries.

- Contrôlez le câblage DC.
- Contactez le service technique.

# 13.3.70 Événement F973

# A PERSONNEL QUALIFIÉ

### Message de l'événement :

• F973 Isolation sensor Selftest Fault

### **Explication :**

Le capteur de courant différentiel présente une erreur.

### Solution :

- Mettez la batterie et l'onduleur hors tension.
- Contactez le service technique.

## 13.3.71 Événement F974

# A PERSONNEL QUALIFIÉ

### Message de l'événement :

• F974 Isolation sensor Selftest Fault (Offset)

### **Explication :**

Le capteur de courant différentiel présente une erreur.

### Solution :

- Mettez la batterie et l'onduleur hors tension.
- Contactez le service technique.

## 13.3.72 Événement F975

## **A** PERSONNEL QUALIFIÉ

### Message de l'événement :

• F975 Isolation Ground Fault Detect

### **Explication :**

Les résistances entre DC+/ DC- et la terre sont asymétriques.

### Solution :

- Mettez la batterie et l'onduleur hors tension.
- Contactez le service technique.

# 13.3.73 Événement F976

# A PERSONNEL QUALIFIÉ

### Message de l'événement :

• F976 Isolation Ground Fault Detect Calibration

## Explication :

L'autotest de la fonction Iso-Selfcheck a échoué.
#### Solution :

- Mettez la batterie et l'onduleur hors tension.
- Contactez le service technique.

### 13.4 Fin de la durée de vie d'une batterie

Lorsque l'état de vieillissement d'une batterie (SoH) est de 70 % ou que le rendement énergétique maximal de la batterie est atteint, la fin de durée de vie (End of Life) de la batterie est considérée comme atteinte.

Lorsque la fin de la durée de vie d'une batterie est atteinte, le système de gestion de la batterie passe dans un état verrouillé permanent. Le message **Permanent System Lock** s'affiche alors à l'écran du système.

Pour effectuer une détermination standardisée de la capacité et estimer la capacité utile restante du système, le service technique doit être contacté.

#### Voir aussi:

- Mise hors service  $\Rightarrow$  page 185
- Mettez hors tension  $\Rightarrow$  page 130
- Élimination  $\Rightarrow$  page 202

### 13.5 Remplacement des parafoudres

### A PERSONNEL QUALIFIÉ

Si l'onduleur affiche le numéro d'événement 7801, cela signifie qu'une erreur est présente sur les parafoudres ou que les parafoudres se sont déclenchés. Si les parafoudres se sont déclenchés, remplacer les parafoudres déclenchés par de nouveaux parafoudres.

#### Procédure :

- 1. Mettez le produit hors tension (voir chapitre 11.1, page 130).
- 2. Déverrouillez les parafoudres en tournant le verrouillage en position ouverte, avec un tournevis.
- 3. Retirez tous les parafoudres de leurs ports.
- 4. Éliminez tous les parafoudres conformément aux prescriptions d'élimination en vigueur pour les déchets d'équipements électriques et électroniques.
- 5. Introduisez les nouveaux parafoudres.
- 6. Verrouillez les parafoudres en tournant le verrouillage en position fermée, avec un tournevis.
- 7. Assurez-vous que chaque parafoudre est bien enfoncé dans son port.
- 8. Remettez le produit en service.

### 13.6 Nettoyage des ventilateurs de l'onduleur

### 🛦 PERSONNEL QUALIFIÉ

Si la puissance des ventilateurs diminue, un nettoyage des ventilateurs peut permettre de la rétablir. Parmi les indicateurs d'une diminution de la puissance des ventilateurs figurent des bruits ou un comportement de derating inhabituels.

#### Procédure :

1. Mettez l'onduleur hors tension (voir chapitre 11.1, page 130).

le câble du ventilateur.

2. Déverrouillez le support des ventilateurs à droite et à gauche du produit. Appuyez sur les ergots d'enclenchement et poussez vers le haut.

 Guidez le support des ventilateurs vers le haut et rabattez-le en arrière. Veillez pour cela à ce que le support des ventilateurs ne puisse pas être entièrement retiré, puisqu'il est relié au produit par

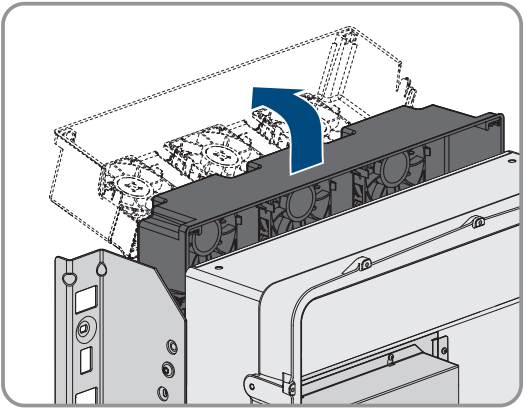

#### 4.

### PRUDENCE

#### Endommagement des ventilateurs par l'air comprimé

- Nettoyez les ventilateurs avec une brosse douce, un pinceau ou un chiffon humide.
- 5. Si les ailettes de refroidissement sont encrassées, nettoyez-les à l'aide d'une brosse souple.
- 6. Passer les ergots d'enclenchement à gauche et à droite dans les évidements et en haut dans les suspensions.

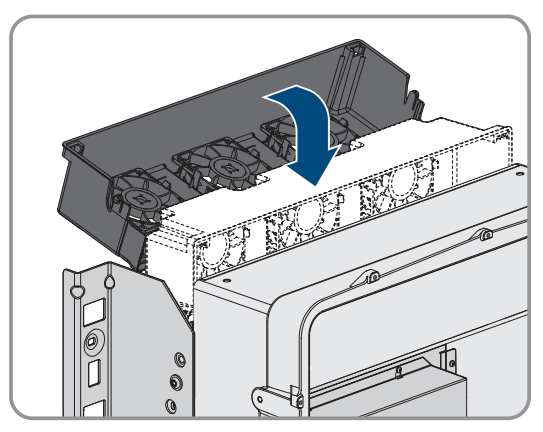

#### SMA Solar Technology AG

7. Guidez le support des ventilateurs vers le bas et l'insérez à la verticale dans les supports de boîtier prévus à cet effet.

- Poussez fermement le support des ventilateurs vers le haut de manière à ce que les ergots d'enclenchement s'engagent à droite et à gauche.

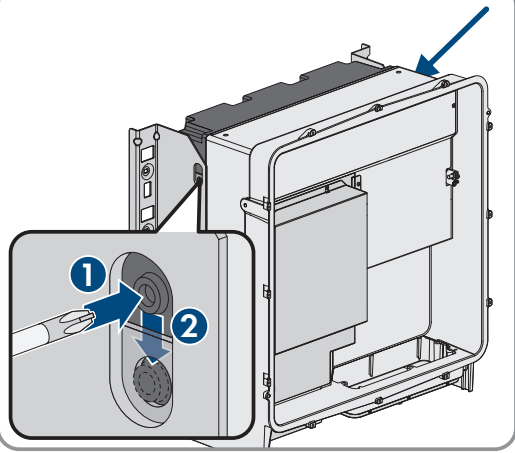

9. Remettez l'onduleur en service.

#### Voir aussi:

• Mise en service de l'onduleur ⇒ page 99

### 13.7 Comportement des ventilateurs de modules de batterie

# 13.7.1 Commande des ventilateurs en fonction de la température de service des modules de batterie

Chaque module de batterie a plusieurs capteurs de température qui surveillent en permanence la température du module de batterie. Le ventilateur du module de batterie démarre et s'arrête en fonction des températures mesurées :

- À partir d'une température de service 33 °C, le ventilateur du module de batterie s'allume.
- À partir d'une température de service 29 °C, le ventilateur du module de batterie s'éteint.

Les températures dans les modules de température dépendent largement de la température ambiante.

- Exigences relatives au lieu de montage de la batterie  $\Rightarrow$  page 52
- Conditions climatiques ⇒ page 210
- Nettoyage et entretien des modules de batterie ⇒ page 138
- Commande des ventilateurs en fonction de l'état de charge des modules de batterie ⇒ page 184

### 13.7.2 Commande des ventilateurs en fonction de l'état de charge des modules de batterie

Les états de charge de tous les modules de batterie dans une armoire de batteries doivent toujours être au même niveau dans la mesure du possible. Si ce n'est pas le cas, ils doivent être harmonisés. Pour ce faire, déchargez les modules de batterie présentant les états de charge les plus élevés jusqu'à ce que tous les modules aient le même état de charge.

Pour décharger les modules de batterie, les ventilateurs des modules de batterie sont démarrés, puis arrêtés.

#### Voir aussi:

• Commande des ventilateurs en fonction de la température de service des modules de batterie ⇒ page 183

### 13.8 Valeurs limites de protection de la décharge profonde

Une cellule de batterie est profondément déchargée lorsque la tension de cellule passe en dessous d'une valeur limite de protection définie. Le logiciel de surveillance de batterie BatMon permet de contrôler la tension de cellule.

| Niveau | Valeur limite<br>de protection | Description                                                                                                    | Solution                                                                                                    |
|--------|--------------------------------|----------------------------------------------------------------------------------------------------|----------------------------------------------------------------------------------------------------|
| 1      | <b>VMIN</b> = 3,1 V            | <ul> <li>La tension de cellule est inférieure<br/>à la valeur limite de protection<br/>VMIN.</li> <li>La batterie (armoire) se met hors<br/>fonction d'elle-même pour éviter</li> </ul> | • Contactez le service technique.                                                                                          |
|        |                                | une nouvelle décharge profonde.                                                                                                    |                                                                                                    |
| 2      | <b>VPROT =</b> 2,7 V           | <ul> <li>La tension de cellule est inférieure<br/>à la valeur limite de protection<br/>VPROT.</li> </ul>                                                                                | • Contactez le service technique.                                                                                          |
|        |                                | <ul> <li>Une mauvaise manipulation ou<br/>une panne des mécanismes de<br/>protection ont entraîné une<br/>décharge supplémentaire des<br/>cellules de batterie.</li> </ul>              |                                                                                                    |
|        |                                | <ul> <li>Les cellules peuvent subir des<br/>dommages inconnus.</li> </ul>                                                                                                    |                                                                                                    |
|        |                                | <ul> <li>Une réactivation comporte des<br/>risques et doit avoir lieu selon les<br/>règles fixées.</li> </ul>                                                                           |                                                                                                    |
|        |                                | <ul> <li>La cause de la décharge profonde<br/>doit être connue.</li> </ul>                                                                                                    |                                                                                                    |
| 3      | <b>Vdef</b> = 1,8 V            | <ul> <li>La tension de cellule est inférieure<br/>à la valeur limite de protection<br/>Vdef.</li> </ul>                                                                                 | <ul> <li>Contactez le service technique.</li> <li>Éliminez le module de batterie<br/>dans les meilleurs délais.</li> </ul> |
|        |                                | <ul> <li>La cellule de batterie est<br/>défectueuse.</li> </ul>                                                                                                    |                                                                                                    |

### 14 Mise hors service

### 14.1 Débrancher les raccordements de l'onduleur

### A PERSONNEL QUALIFIÉ

Pour mettre définitivement hors service le produit à la fin de sa durée de vie, débranchez dans un premier temps tous les raccordements du produit.

#### Procédure :

- 1. Mettez le produit hors tension (voir chapitre 11.1, page 130).
- 2. Retirez le câble AC de l'onduleur. Pour cela, devissez les vis (surplat de 5) et retirez les câbles de la borne.

 Retirez les éléments de protection contre le contact des cosses d'extrémité pour le raccordement DC. Déverrouillez pour cela les étriers latéraux.

 Retirez la connexion du câble DC. Desserrez pour cela les écrous à six pans (surplat 10) et retirez les vis à six pans combinées (surplat 16).

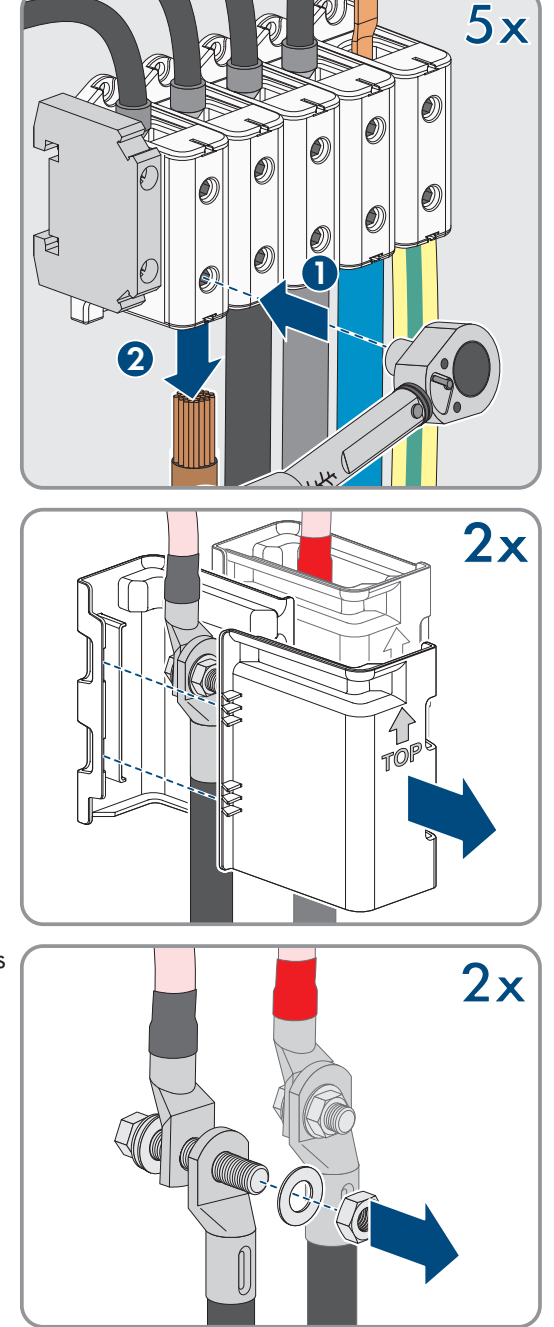

5. Retirez les câbles réseau, les câbles de communication avec la batterie et les câbles de signaux des embases.

- 6. Retirez toutes les presse-étoupes de la plaque de raccordement. Pour cela, dévissez les contre-écrous par l'intérieur et retirez les presse-étoupes de l'ouverture.
- 7. Démontez la plaque de raccordement. Pour cela, dévissez les 3 vis (TX 40).

8. Mettez le couvercle du boîtier en place. Pour cela, les deux boulons de guidage du couvercle du boîtier doivent glisser dans les ouvertures de guidage du couvercle du boîtier.

9. Assurez-vous que le couvercle est bien droit sur le boîtier.

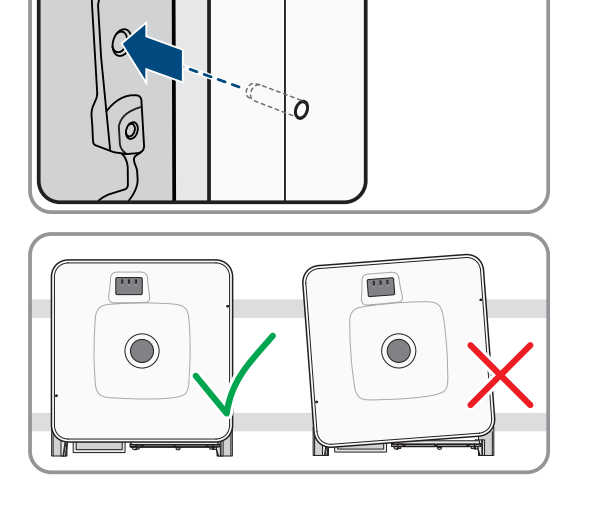

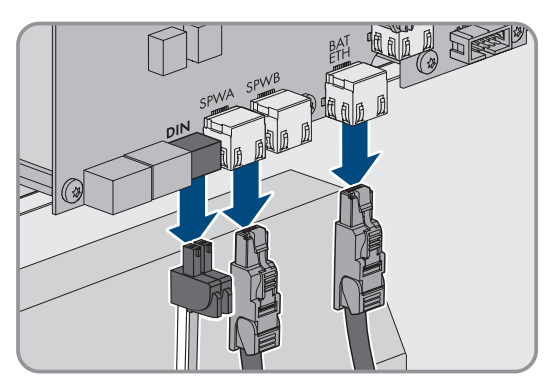

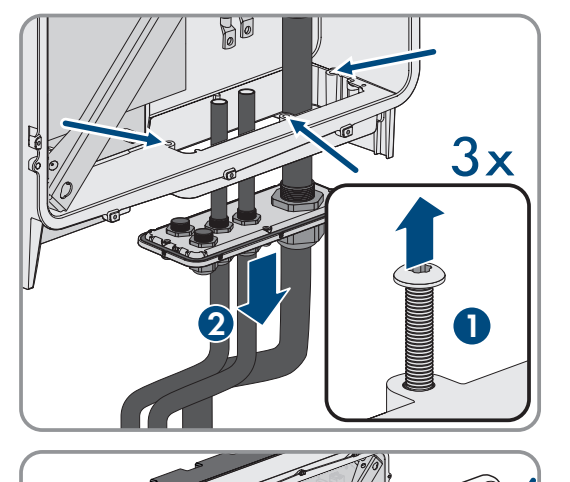

#### SMA Solar Technology AG

 Maintenez le couvercle du boîtier contre le boîtier et vissez à fond la vis (clé pour vis à six pans creux : surplat de 8, couple de serrage : 18 Nm).

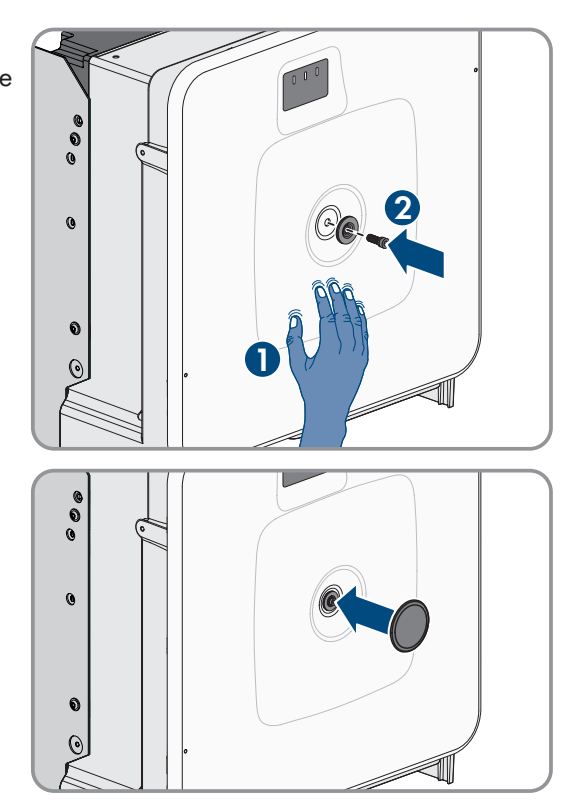

11. Placez le cache sur la vis du couvercle du boîtier (voir chapitre 14.3, page 188).

### 14.2 Coupure des raccordements sur la batterie

### A PERSONNEL QUALIFIÉ

- 1. Mettez la batterie hors tension (voir chapitre 11.2, page 132).
- 2. Sur le système de gestion des batteries de chaque armoire de batteries, débranchez le câble de connexion de l'interrupteur externe du port **EXT SWITCH**.
- 3. Sur le système de gestion des batteries de chaque armoire de batteries, débranchez les fiches des câbles de communication.
- 4. Sur le système de gestion des batteries de chaque armoire de batteries, débranchez les fiches des câbles DC.
- 5. Sur les modules de batterie de chaque armoire de batteries, débranchez les fiches des câbles de communication.
- 6. Sur les modules de batterie de chaque armoire de batteries, débranchez les fiches des câbles DC.
- 7. Au point central de mise à la terre de chaque armoire de batteries, desserrez le raccord à vis du conducteur de protection (six pans ouverture 13).
- 8. Retirez tous les câbles de l'armoire de batteries.
- 9. Débranchez le câble de mise à la terre du système de gestion des batteries au niveau du point de mise à la terre du câble de protection. A cet effet, dévissez la cosse d'extrémité M6 (six pans ouverture 10).

# 14.3 Démontage de l'onduleur

### A PERSONNEL QUALIFIÉ

### **ATTENTION**

#### Risque de blessure lié au poids de l'onduleur

Il existe un risque de blessure en cas de soulèvement incorrect et de chute de l'onduleur lors du transport et du montage.

- L'onduleur doit être transporté et soulevé avec précaution. Ce faisant, veuillez tenir compte du poids de l'onduleur.
- Portez toujours un équipement de protection individuelle adapté lors de toute intervention sur le produit.
- Transportez l'onduleur à l'aide des poignées ou des accessoires de levage. Ce faisant, veuillez tenir compte du poids de l'onduleur.
- Pour un transport effectué au moyen des poignées, utilisez toujours toutes les poignées de transport livrées.
- N'utilisez pas les poignées de transport pour fixer les accessoires de levage (comme les sangles, cordes ou chaînes). Pour fixer les accessoires de levage, il est nécessaire de visser les vis à œillet dans les filetages situés sur la partie supérieure de l'onduleur.

Pour mettre définitivement hors service l'onduleur à la fin de sa durée de vie, démontez-le comme décrit ci-après.

#### Conditions requises :

- □ Tous les raccordements de l'onduleur sont débranchés.
- L'emballage d'origine ou un emballage approprié au poids et à la taille de l'onduleur doit être disponible.
- □ Une palette doit être disponible.
- Le matériel de fixation pour la fixation de l'emballage sur la palette (p. ex. sangles) doit être disponible.
- □ Les poignées de transport doivent être disponibles.

#### Procédure :

- Vissez les poignées de transport jusqu'à la butée dans les trous filetés sur les côtés gauche et droit jusqu'à ce qu'elles soient parfaitement en contact avec le boîtier. Veillez ce faisant à ne pas visser les poignées de transport de biais dans les trous filetés. Si les poignées de transport sont vissées de biais, il sera difficile voire impossible de les dévisser par la suite. Cela risque par ailleurs d'endommager les trous filetés, ce qui empêchera de monter une nouvelle fois les poignées de transport.
- Insérez un tournevis dans les trous de la poignée de transport et tournez-le à 90 °. Cela permet de s'assurer que les poignées de transport sont bien serrées.

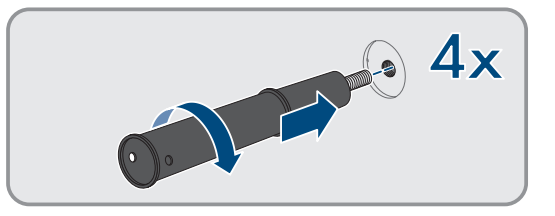

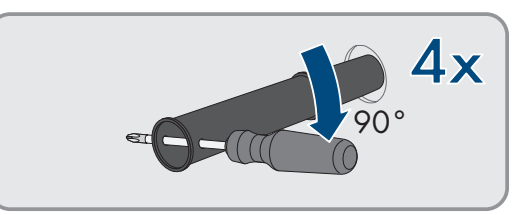

3. Si le produit doit être sorti des supports de montage à l'aide d'accessoires de levage, vissez les vis à œillet dans les filetages situés sur la partie supérieure du produit et fixez-y les accessoires de levage. Il est important que les accessoires de levage soient adaptés au poids du produit.

#### SMA Solar Technology AG

4. Dévissez la vis du produit sur les supports de montage à droite et à gauche (TX40).

5. Retirez le produit par le haut des attaches de suspension des supports de montage.

6. Dévissez les quatre poignées de transport des trous filetés. Au besoin, insérez un tournevis dans les trous des poignées de transport pour les dévisser.

- 7. Si le produit doit être stocké ou expédié, emballez-le avec le support mural. Utilisez pour cela l'emballage d'origine ou un emballage adapté au poids et à la taille du produit et sécurisez-le avec des sangles sur la palette.
- 8. Le cas échéant, éliminer l'onduleur.

- Élimination  $\Rightarrow$  page 202
- Débrancher les raccordements de l'onduleur ⇒ page 185

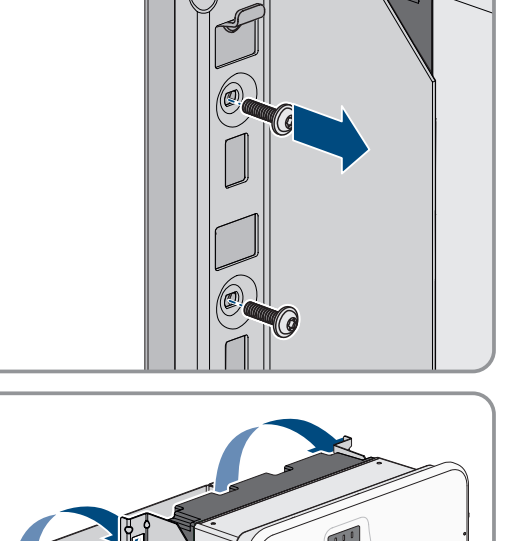

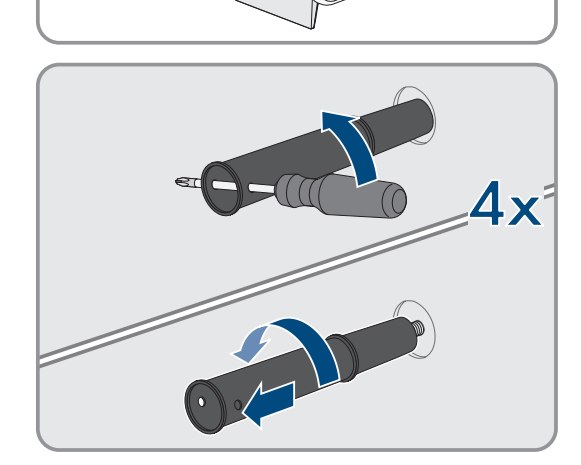

# 14.4 Démontage de la batterie

### A PERSONNEL QUALIFIÉ

#### **AVERTISSEMENT**

#### Risque de blessure dû au poids des composants de batterie

Il existe un risque de blessure en cas de soulèvement incorrect et de chute des composants de batterie lors du transport et du montage.

- Transportez et soulevez les composants de batterie avec prudence. Tenez compte ce faisant du poids de chacun des composants.
- Transportez les composants de batterie un par un.
- Portez un équipement de protection individuelle adapté pour tous les travaux sur la batterie, consistant au moins de chaussures de sécurité à semelles anti-perforation et coque d'acier.

Pour mettre définitivement hors service l'armoire de batteries à la fin de sa durée de vie, démontez l'armoire de batteries comme décrit ci-après.

#### Conditions requises :

- □ Tous les raccordements de l'armoire de batteries sont débranchés.
- L'emballage d'origine ou un emballage approprié au poids et à la taille de l'armoire de batteries doit être disponible.
- L'emballage d'origine ou un emballage approprié au poids et à la taille du système de gestion des batteries doit être disponible.
- Les emballages d'origine ou de emballages appropriés au poids et à la taille des modules de batterie doivent être disponibles.
- Des palettes sont disponibles pour l'armoire de batteries, le système de gestion des batteries et les modules de batterie.
- Le matériel de fixation pour la fixation de l'emballage sur les palettes (p. ex. sangles) doit être disponible.

#### Procédure :

- 1. Sur le module de batterie supérieur, desserrez les raccords à vis des 4 écrous cage (PH2).
- 2. Retirez le module de batterie supérieur de l'armoire de batteries. Ce faisant, déplacez le module de batterie avec précaution afin de ne pas faire tomber les écrous cage.
- Sur le module de batterie, vérifiez si le détecteur de choc ne s'est pas déclenché en face avant du module de batterie. Le déclenchement du détecteur de choc est identifiable à la couleur rouge de son champ d'affichage.

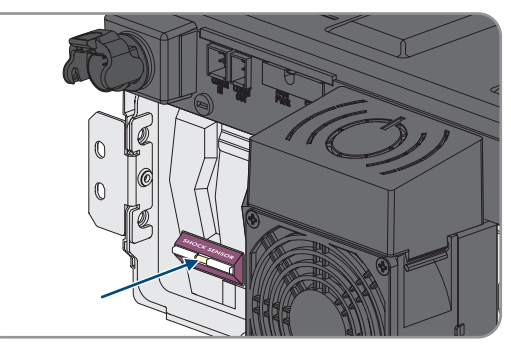

- 4. En cas de déclenchement du détecteur de chocs sur un module de batterie, prenez des photos de l'état du module de batterie et contactez le service technique.
- 5. Si le module de batterie doit être stocké ou expédié : emballez le module de batterie. Utilisez pour cela l'emballage d'origine ou un emballage adapté au poids et à la taille du module de batterie.
- 6. Démontez tous les autres modules de batterie, du haut vers le bas. Procédez comme pour le premier module de batterie.

- 7. Sur le système de gestion des batteries, desserrez les raccords à vis des 4 écrous cage (PH2).
- 8. Sortez le système de gestion des batteries de l'armoire de batteries. Ce faisant, déplacez le système de gestion des batteries avec précaution afin de ne pas faire tomber les écrous cage.
- 9. Desserrez le câble de mise à la terre du système de gestion des batteries fourni au niveau du boulon de mise à la terre situé à l'arrière du système de gestion des batteries (six pans, .clé de 10).
- Si le système de gestion des batteries doit être stocké ou expédié : emballer le système de gestion des batteries.
   Utilisez pour cela l'emballage d'origine ou un emballage adapté au poids et à la taille du système de gestion des batteries.
- 11. S'assurez qu'il n'y a plus de composants mobiles (par exemple, des écrous cage tombés) dans l'armoire de batteries.
- 12. Fermer l'armoire de batteries.
- 13. Détacez les équerres de fixation de l'armoire de batteries du mur.
- 14. Dévissez les raccords à vis des équerres de fixation sur l'armoire de batteries (TX55).
- 15. Pour transporter l'armoire de batteries avec une grue, retirez les 4 vis de fixation (TX55) sur le couvercle de l'armoire et fixer les 4 vis à œillet fournies sur l'armoire de batteries.
- 16. Si l'armoire de batteries doit être stockée ou expédiée : emballez l'armoire de batteries, les équerres de fixation et les autres accessoires de montage (par exemple, les vis). Utilisez pour cela l'emballage d'origine ou un emballage adapté au poids et à la taille de l'armoire de batteries.
- 17. Fixez tous les emballages sur les palettes à l'aide de sangles.

- Élimination  $\Rightarrow$  page 202
- Stockage ⇒ page 199
- Coupure des raccordements sur la batterie  $\Rightarrow$  page 187

# 15 Remplacer l'onduleur par un appareil de remplacement

### A PERSONNEL QUALIFIÉ

En cas de dysfonctionnement, il est possible que l'onduleur doive être remplacé. Dans ce cas, SMA Solar Technology AG vous fera parvenir un appareil de remplacement. Si vous avez reçu un appareil de remplacement, remplacez le produit défectueux par cet appareil comme décrit dans la suite.

#### i Couvercle de transport de l'appareil de remplacement

Le couvercle du boîtier de l'appareil de remplacement peut être un couvercle de transport (voir information sur le couvercle du boîtier). Dans ce cas, vous devez remplacer le couvercle de transport par le couvercle du boîtier du produit défectueux. La procédure à suivre est décrite ci-après à l'endroit correspondant.

#### Procédure :

- 1. Pour une configuration plus simple de l'appareil de remplacement, créez un fichier de sauvegarde avec la configuration du produit défectueux.
- 2. Rétablissez les réglages par défaut du produit défectueux.
- 3. Débranchez les raccordements du produit défectueux.
- 4. Démontez le produit défectueux.
- 5. Retirez le couvercle de transport, placé dans l'ouverture de boîtier de l'appareil de remplacement à la place de la plaque de raccordement, et le placer dans le produit défectueux.

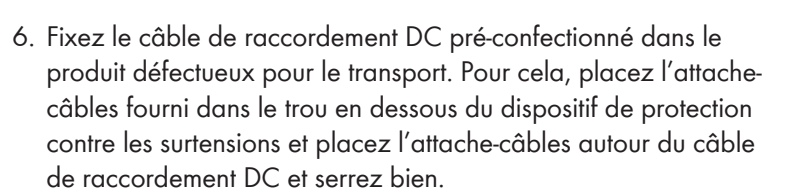

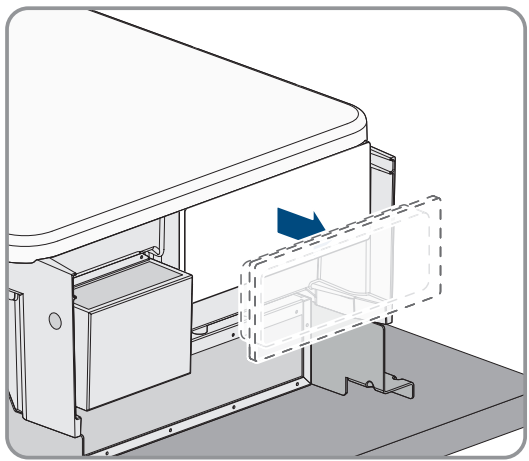

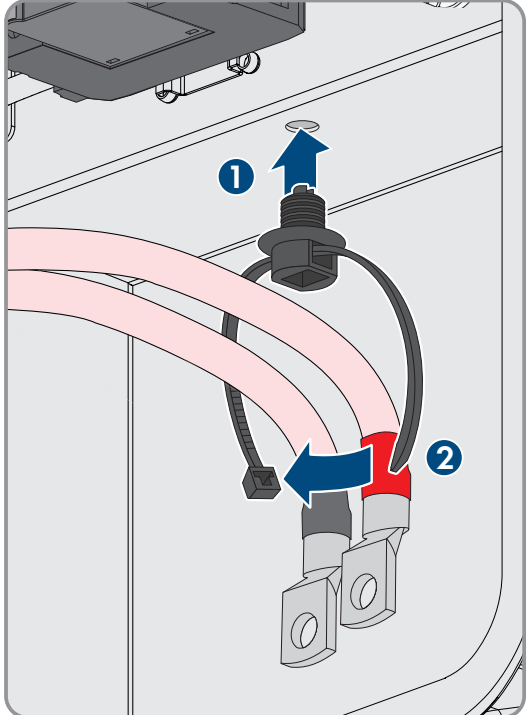

#### SMA Solar Technology AG

- Montez l'appareil de remplacement et réalisez le raccordement électrique comme décrit dans ce document. Utilisez pour cela la plaque de raccordement et les dispositifs de protection contre les surtensions du produit défectueux.
- 8. Si vous devez remplacer le couvercle du boîtier : enlevez le cache du couvercle du boîtier.
- Si vous devez remplacer le couvercle du boîtier : dévissez la vis du couvercle du boîtier (clé pour vis à six pans creux, surplat de 10) et retirez le couvercle du boîtier.
- 10. Si vous devez remplacer le couvercle du boîtier : effectuez les 4 étapes suivantes.
- Mettez le couvercle de boîtier en place. Pour cela, les deux boulons de guidage du couvercle du boîtier doivent glisser dans les ouvertures de guidage du boîtier.

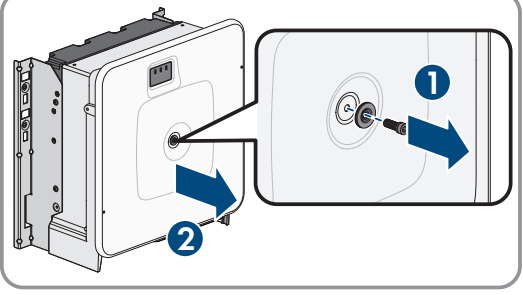

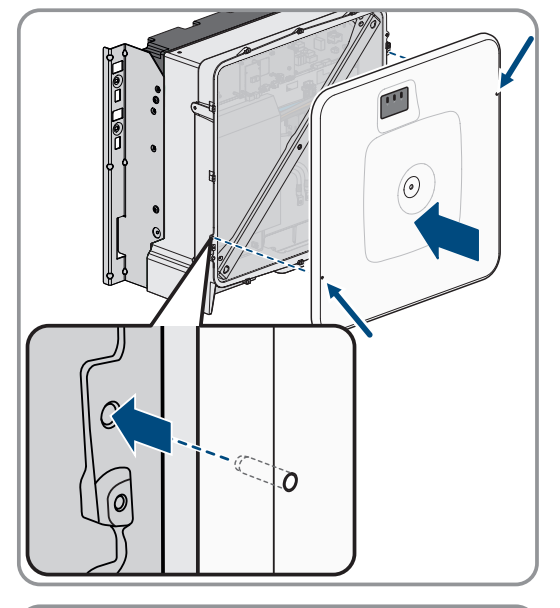

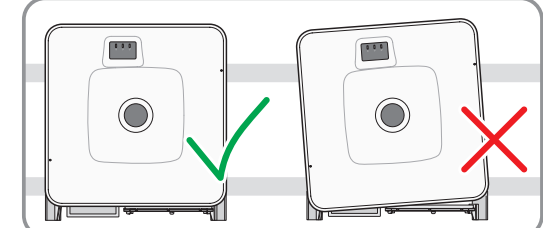

- 12. Assurez-vous que le couvercle est bien droit sur le boîtier.
- Maintenez le couvercle du boîtier contre le boîtier et vissez à fond la vis (clé pour vis à six pans creux : surplat de 8, couple de serrage : 18 Nm).

#### 15 Remplacer l'onduleur par un appareil de remplacement

#### SMA Solar Technology AG

14. Placez la cache sur la vis du couvercle du boîtier.

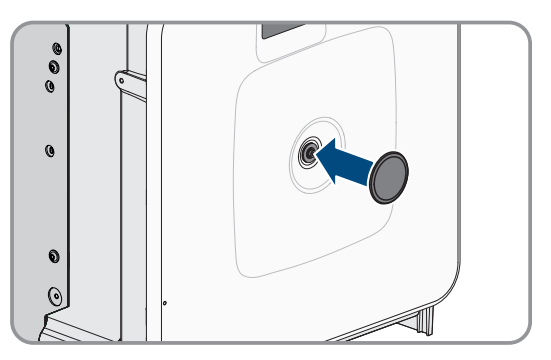

- 15. Mettez l'appareil de remplacement en marche (voir chapitre 9.4, page 99).
- 16. Connectez-vous à l'interface utilisateur.
- 17. Pour procéder à la configuration, téléchargez le fichier de sauvegarde avec la configuration du produit défectueux sur l'appareil de remplacement.
- 18. Si le produit défectueux était intégré à un produit de communication, remplacez le produit défectueux par le nouveau produit dans le produit de communication.
- 19. Emballez le produit défectueux dans le carton d'emballage de l'appareil de remplacement.
- 20. Fixez l'emballage avec les sangles réutilisables sur la palette sur laquelle l'appareil de remplacement a été livré.
- 21. Organisez l'enlèvement par SMA Solar Technology AG.

- Onduleur utilisé comme System Manager : procédure à suivre pour la mise en service ⇒ page 96
- Onduleur utilisé comme appareil subordonné : procédure à suivre pour la mise en service ⇒ page 97
- Téléchargement du fichier de sauvegarde ⇒ page 126
- Réinitialisation du produit au réglage par défaut  $\Rightarrow$  page 127
- Débrancher les raccordements de l'onduleur ⇒ page 185
- Montage de l'onduleur ⇒ page 56
- Démontage de l'onduleur ⇒ page 188

# 16 Extension de batterie

### 16.1 Sécurité de l'extension de la batterie

#### PRUDENCE

# Endommagement des composants de la batterie et de l'onduleur par des courants d'égalisation élevés

L'intégration d'une armoire de batteries supplémentaire dans une batterie existante peut entraîner des courants d'égalisation élevés en raison des différents états de charge et des différentes tensions de sortie DC. Des courants d'égalisation élevés risquent endommager les composants de la batterie et l'onduleur.

• Avant de procéder au raccordement électrique d'une nouvelle armoire de batteries, égalisez les niveaux de charge et les tensions de sortie DC.

#### PRUDENCE

#### Endommagement des composants de la batterie et de l'onduleur par des réglages erronés sur les systèmes de gestion des batteries

Lors de l'intégration d'une armoire de batteries supplémentaire dans une batterie existante, il est possible que des armoires de batteries principales fonctionnent en parallèle en raison d'un mauvais réglage des systèmes de gestion des batteries dans les armoires de batteries. Le fonctionnement en parallèle d'armoires de batteries primaires peut endommager les composants de la batterie et l'onduleur.

• Avant de procéder au raccordement électrique d'une nouvelle armoire de batteries, égalisez les niveaux de charge et les tensions de sortie DC.

### 16.2 Exigences en matière de tension de sortie et d'état de charge

Avant d'entamer l'extension de la batterie, celle-ci doit répondre aux exigences suivantes en matière de tension de sortie DC et d'état de charge.

|                                                                                                    | Storage-30-20                                                                                                    |
|----------------------------------------------------------------------------------------------------|----------------------------------------------------------------------------------------------------|
| Tension de sortie DC pour 4 modules de batterie                                                                                                    | 313,4 V à 315,4 V                                                                                                    |
| Tension de sortie DC pour 5 modules de batterie                                                                                                    | 392 V à 394 V                                                                                                    |
| Tension de sortie DC pour 6 modules de batterie                                                                                                    | 470,6 V à 472,6 V                                                                                                    |
| État de charge                                                                                                    | 20 %                                                                                                    |
|                                                                                                    |                                                                                                    |
|                                                                                                    | Storage-50-20                                                                                                    |
| Tension de sortie DC pour 7 modules de batterie                                                                                                    | <b>Storage-50-20</b><br>549,2 V à 551,1 V                                                                                 |
| Tension de sortie DC pour 7 modules de batterie<br>Tension de sortie DC pour 8 modules de batterie                                                                                                    | Storage-50-20           549,2 V à 551,1 V           627,8 V à 629,8 V                                                     |
| Tension de sortie DC pour 7 modules de batterie         Tension de sortie DC pour 8 modules de batterie         Tension de sortie DC pour 9 modules de batterie                                                          | Storage-50-20           549,2 V à 551,1 V           627,8 V à 629,8 V           706,4 V à 707,4 V                         |
| Tension de sortie DC pour 7 modules de batterie         Tension de sortie DC pour 8 modules de batterie         Tension de sortie DC pour 9 modules de batterie         Tension de sortie DC pour 10 modules de batterie | Storage-50-20           549,2 V à 551,1 V           627,8 V à 629,8 V           706,4 V à 707,4 V           785 V à 787 V |

### 16.3 Pose d'un module de batterie supplémentaire

### A PERSONNEL QUALIFIÉ

Au maximum 6 mois après la première mise en service d'une armoire de batteries, il est possible d'installer des modules de batterie supplémentaires dans cette armoire de batteries.

#### Procédure :

- 1. Vérifiez que la tension de sortie DC de chaque nouveau module de batterie est comprise entre 78,4 V et 78,6 V en mesurant la tension aux bornes -**POL** et +**POL**.
- 2. Si la tension de sortie CC d'un nouveau module de batterie se situe en dehors de la plage comprise entre 78,4 V et 78,6 V, contacter le service après-vente.
- 3. En mesurant la tension sur **Charger+** et **Charger-**, vérifiez que la tension de sortie DC de chaque armoire de batteries installée se situe dans la plage spécifiée.
- 4. Si la tension de sortie DC d'une armoire de batteries installée n'est pas dans la plage spécifiée, contactez le service technique.
- 5. Amenez l'état de charge des armoires de batteries déjà installées à 20 %. Pour cela, chargez ou déchargez la batterie.
- 6. Mettez la batterie et l'onduleur-chargeur hors tension (voir chapitre 11, page 130).
- 7. Montez des modules de batterie supplémentaires dans l'armoire de batteries.
- 8. Pour les modules de batterie supplémentaires, connectez les câbles DC à l'intérieur de l'armoire de batteries.
- 9. Pour les modules de batterie supplémentaires, connectez les câbles de communication à l'intérieur de l'armoire de batteries.
- 10. Remettez l'armoire de batteries concernée en service.
- 11. Mettez l'onduleur en service.
- 12. Reconfigurez l'onduleur.

- Pose de l'armoire de batteries ⇒ page 59
- Montage du système de gestion de batteries ⇒ page 61
- Montage des modules de batteries ⇒ page 63
- Mise à la terre de l'armoire de batteries ⇒ page 87
- Raccordement de l'interrupteur externe sur le système de gestion des batteries ⇒ page 93
- Raccordement des câbles DC à l'intérieur de l'armoire de batteries ⇒ page 91
- Passage des câbles DC vers l'onduleur ou vers le distributeur DC, dans l'armoire de batteries ⇒ page 62
- Raccordement des câbles DC vers l'onduleur ou vers le distributeur DC, dans l'armoire de batteries ⇒ page 92
- Réglage de l'adresse et de la résistance de terminaison ⇒ page 103
- Raccordez l'unité de communication avec la batterie à l'intérieur de l'armoire de batteries ⇒ page 88
- Raccordement de la communication de batterie avec l'onduleur ⇒ page 89
- Raccordement du système de communication CAN ⇒ page 89
- Mise en service des armoires de batteries secondaires ⇒ page 105
- Mise en service de l'armoire de batteries principale ⇒ page 107
- Mise en service de l'onduleur ⇒ page 99
- Exigences en matière de tension de sortie et d'état de charge ⇒ page 195
- Sécurité de l'extension de la batterie ⇒ page 195

### 16.4 Pose d'une armoire de batteries supplémentaire

### A PERSONNEL QUALIFIÉ

- 1. Vérifiez que la tension de sortie DC de chaque nouveau module de batterie est comprise entre 78,4 V et 78,6 V en mesurant la tension aux bornes -**POL** et +**POL**.
- 2. Si la tension de sortie CC d'un nouveau module de batterie se situe en dehors de la plage comprise entre 78,4 V et 78,6 V, contacter le service après-vente.
- 3. En mesurant la tension sur **Charger+** et **Charger-**, vérifiez que la tension de sortie DC de chaque armoire de batteries installée se situe dans la plage spécifiée.
- 4. Si la tension de sortie DC d'une armoire de batteries installée n'est pas dans la plage spécifiée, contactez le service technique.
- 5. Amenez l'état de charge des armoires de batteries déjà installées à 20 %. Pour cela, chargez ou déchargez la batterie.
- 6. Mettez la batterie et l'onduleur-chargeur hors tension (voir chapitre 11, page 130).
- 7. Installez l'armoire de batteries supplémentaire.
- 8. Montez le système de gestion des batteries et les modules de batterie dans l'armoire de batteries supplémentaire.
- 9. Mettez à la terre l'armoire de batteries supplémentaire.
- 10. Raccordez les câbles DC à l'intérieur de l'armoire de batteries.
- 11. Raccordez les câbles de communication à l'intérieur de l'armoire de batteries.
- 12. Raccordez les armoires de batteries supplémentaires à la communication CAN entre les armoires de batteries.
- 13. Raccordez les câbles DC au distributeur DC.
- 14. Sur les systèmes de gestion des batteries de toutes les armoires de batteries, régler les adresses et les résistances de terminaison en fonction de la variante de système actuelle.
- 15. Connectez l'interrupteur externe de l'armoire de batteries supplémentaire au système de gestion des batteries.
- 16. Mettez en service les armoires de batteries secondaires. A cet effet, configurez l'armoire de batteries supplémentaire comme armoire de batteries secondaire.
- 17. Mettez en service de l'armoire de batteries principale.
- 18. Mettez l'onduleur en service.
- 19. Reconfigurez l'onduleur.

- Pose de l'armoire de batteries  $\Rightarrow$  page 59
- Montage du système de gestion de batteries ⇒ page 61
- Montage des modules de batteries ⇒ page 63
- Mise à la terre de l'armoire de batteries ⇒ page 87
- Raccordement de l'interrupteur externe sur le système de gestion des batteries ⇒ page 93
- Raccordement des câbles DC à l'intérieur de l'armoire de batteries ⇒ page 91
- Passage des câbles DC vers l'onduleur ou vers le distributeur DC, dans l'armoire de batteries ⇒ page 62
- Raccordement des câbles DC vers l'onduleur ou vers le distributeur DC, dans l'armoire de batteries ⇒ page 92
- Réglage de l'adresse et de la résistance de terminaison ⇒ page 103
- Raccordez l'unité de communication avec la batterie à l'intérieur de l'armoire de batteries ⇒ page 88
- Raccordement de la communication de batterie avec l'onduleur  $\Rightarrow$  page 89
- Raccordement du système de communication CAN ⇒ page 89
- Mise en service des armoires de batteries secondaires ⇒ page 105

- Mise en service de l'armoire de batteries principale  $\Rightarrow$  page 107
- Mise en service de l'onduleur  $\Rightarrow$  page 99
- Exigences en matière de tension de sortie et d'état de charge  $\Rightarrow$  page 195
- Sécurité de l'extension de la batterie  $\Rightarrow$  page 195

### 17.1 Instructions pour le stockage de la batterie

#### **AVERTISSEMENT**

#### Danger de mort par incendie ou explosion en cas de décharge profonde des batteries

En cas de chargement défectueux de batteries présentant une décharge profonde, un incendie peut survenir. Il peut en résulter des blessures graves, voire mortelles.

- Mettre la batterie en service dans le délai imparti.
- S'il est impossible de mettre la batterie en service dans le délai imparti, demander à faire réaliser un cyclage du système de stockage à batterie.
- Avant la mise en service du système, s'assurer que la batterie n'est pas profondément déchargée.
- Ne pas mettre le système en service si la batterie est profondément déchargée.
- Si la batterie est profondément déchargée, contacter le service technique.

Chaque module de batterie peut potentiellement déclencher un incendie. En cas de dommages d'un module de batterie, le risque d'incendie est accru.

Pour réduire le risque lors du stockage, il convient de respecter les points suivants :

- Les dispositions du règlement de sécurité anti-incendie en vigueur sur place doivent toujours être respectées durant le stockage.
- Stockez le moins possible de modules de batterie au même endroit.
- Les modules de batterie doivent être stockés dans un endroit sec.
- Le local de stockage doit être clairement signalé de l'extérieur comme étant un local prévu pour le stockage de batteries lithium-ion.
- Évitez les transports inutiles des modules de batterie.
- Traitez les emballages avec précaution.

#### Voir aussi:

- Exigences climatiques relatives au local de stockage ⇒ page 199
- Informations sur le système de gestion des batteries ⇒ page 44

### 17.2 Exigences climatiques relatives au local de stockage

Les exigences climatiques suivantes relatives au lieu de stockage doivent toujours être respectées. La date de fabrication du système de gestion de la batterie et de chaque module de batterie se trouve sur le carton d'emballage (**Manufacturing Date**) ou sur la face avant du boîtier. Si le module de batterie a dû être soumis à un cyclage, la date du dernier cyclage (**Last Cyclization Date**) figure sur le boîtier du module.

| État de charge (SOC) | Température de sto-<br>ckage | Durée maximale de stockage          |
|----------------------|------------------------------|-------------------------------------|
| 15 % à 25 %          | 5 °C à 28 °C <sup>9)</sup>   | 6 mois après fabrication ou cyclage |
|                      | -20 °C à +30 °C              | 3 mois après fabrication ou cyclage |
|                      | -20 °C à +40 °C              | 1 mois après fabrication ou cyclage |

#### Voir aussi:

#### • Stockage de la batterie $\Rightarrow$ page 200

<sup>9)</sup> SMA Solar Technology AG stocke les batteries à une température de stockage comprise entre 5 °C et 28 °C.

### 17.3 Positions de stockage autorisées pour les modules de batterie

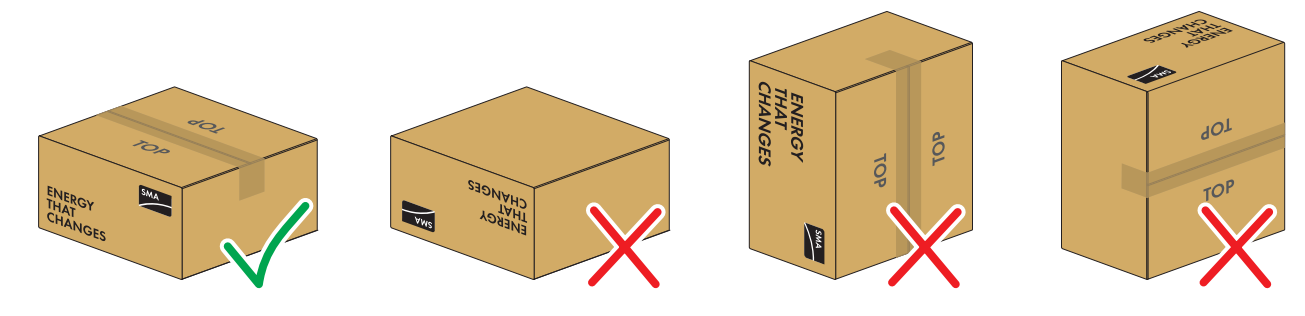

Figure 40 : Positions de stockage autorisées et non autorisées d'un module de batterie emballé

#### Conditions de stockage :

- □ Les modules de batterie doivent être stockés impérativement dans la position de stockage autorisée.
- 🗆 Il est interdit de stocker plus de cinq modules de batterie les uns sur les autres.

#### Voir aussi:

• Stockage de la batterie  $\Rightarrow$  page 200

# 17.4 Préparation de l'armoire de batteries pour le stockage

- 1. Mettez la batterie hors tension (voir chapitre 11.2, page 132).
- 2. Sur le système de gestion des batteries de chaque armoire de batteries, débranchez le câble de connexion de l'interrupteur externe du port **EXT SWITCH**.
- 3. Débranchez le câble DC connecté au port **BATTERY**+ du système de gestion des batteries et au port **POL**+ du module de batterie supérieur.
- 4. Débranchez le câble DC connecté au port **BATTERY** du système de gestion des batteries et au port **POL** du module de batterie le plus bas.

#### Voir aussi:

- Coupure des raccordements sur la batterie ⇒ page 187
- Démontage de la batterie ⇒ page 190

### 17.5 Stockage de la batterie

### A PERSONNEL QUALIFIÉ

- 1. Stockez les modules de batterie uniquement dans les positions de stockage autorisées.
- 2. Veillez à ce que les conditions climatiques de stockage de la batterie soient respectées en toute sécurité pendant toute la durée du stockage. Le respect des conditions de stockage doit être prouvé par des moyens appropriés
- 3. Au plus tard 6 mois après la fabrication, faites procéder au cyclage de la batterie.
- 4. Avant la mise en service, vérifiez si la batterie est profondément déchargée. Ce faisant, respectez les valeurs limites de protection de la décharge profonde.
- 5. Si la batterie est profondément déchargée, contactez le service technique.

- Demander à faire réaliser un cyclage de la batterie ⇒ page 201
- Valeurs limites de protection de la décharge profonde ⇒ page 184
- Exigences climatiques relatives au local de stockage ⇒ page 199
- Zone de raccordement du système de gestion des batteries ⇒ page 84
- Positions de stockage autorisées pour les modules de batterie ⇒ page 200

### 17.6 Demander à faire réaliser un cyclage de la batterie

• Si la batterie ne peut pas être mise en service 6 mois après sa fabrication ou 6 mois après le cyclage, demander à faire réaliser un cyclage pour le système de stockage à batterie. Pour cela, contactez le service technique .

#### Voir aussi:

- Informations sur le système de gestion des batteries ⇒ page 44
- Informations sur le module de batterie  $\Rightarrow$  page 45

### 17.7 Procédure en cas d'incendie

• En cas d'incendie, appelez immédiatement les pompiers. Ce faisant, il est impératif de les informer de l'existence du local de stockage pour batteries lithium-ion avant toute intervention.

# 18 Élimination

### 18.1 Elimination de l'onduleur

L'onduleur doit être éliminé conformément aux prescriptions d'élimination en vigueur pour les déchets d'équipements électriques et électroniques.

### 18.2 Modules de batterie critiques et non critiques

Après un défaut ou un changement d'état (déclenchement du capteur de chocs par ex.), l'état d'un module de batterie peut être critique ou non critique. Seul un personnel qualifié peut évaluer le caractère critique ou non critique d'un module de batterie, et cela doit toujours se faire sur le terrain.

- Les modules de batterie critiques sont potentiellement dangereux. Les signes suivants servent d'orientation :
  - Le module de batterie sent fort (odeur de plastique ou de gaz, par exemple).
  - Des gaz s'échappent du module de batterie.
  - Le boîtier du module de batterie ne se ferme plus correctement et l'on peut voir l'intérieur du module.
  - Le boîtier du module de batterie est gonflé ou très chaud.
  - Les fiches des câbles DC sont décolorées ou déformées.
- Les modules de batterie non critiques sont par exemple les modules de batterie dont la capacité de stockage n'est plus suffisante.

# 18.3 Fournisseurs pour l'élimination des batteries

Vous trouverez la version actuelle de ce document ainsi que du tableau suivant au format PDF sur www.SMA-Solar.com.

| Pays                                                                 | Fournisseur                                                                                                    | Procédure                                                                                                    |
|----------------------------------------------------------------------|----------------------------------------------------------------------------------------------------|----------------------------------------------------------------------------------------------------|
| Allemagne                                                            | Batteries GRS : www.grs-batterien.de<br>Pour l'élimination des batteries au lithium usa-<br>gées, SMA Solar Technology AG travaille                                                                                                 | En tant qu'installateur de batteries, vous avez<br>une obligation de collecte et d'élimination de<br>celles-ci.                                                                                                    |
|                                                                      | avec la fondation Gemeinsames Rücknahme-<br>system Batterien (GRS Batterien), en Alle-<br>magne. Toutes les batteries mises sur le mar-<br>ché par SMA Solar Technology AG peuvent<br>être éliminées par le biais de GRS Batterien. | Après votre connexion au site Internet de la <b>GRS Batterien</b> et votre inscription en tant que point de collecte, vous pourrez collecter les batteries usagées conformément à la loi sur les batteries (BattG). |
| Italie                                                               | SMA Solar Technology AG: logistica@sma-<br>italia.com                                                                                                    | Pour procéder à l'élimination d'une batterie<br>en tant qu'utilisateur final, contactez votre ins-<br>tallateur.                                                                                                    |
|                                                                      |                                                                                                    | En tant qu'installateur, envoyez un courriel à<br>l'adresse e-mail indiquée pour l'élimination<br>de la batterie.                                                                                                   |
| Pays-Bas, Belgique,<br>France, Suisse, Au-<br>triche, Hongrie, Répu- | -                                                                                                    | Pour procéder à l'élimination d'une batterie<br>en tant qu'utilisateur final, contactez votre ins-<br>tallateur.                                                                                                    |
| blique tchèque, Rou-<br>manie, Espagne, Por-<br>tunal Palanas        |                                                                                                    | En tant qu'installateur, adressez-vous à votre revendeur pour l'élimination de la batterie.                                                                                                    |
| Suède, Danemark et<br>Finlande                                       |                                                                                                    | En tant que responsable de la mise sur le<br>marché de batteries, vous avez une obliga-<br>tion de collecte et d'élimination de celles-ci.                                                                          |

# 18.4 Instructions pour l'élimination de la batterie

Les batteries d'installations photovoltaïques ne peuvent être retournées que via des entreprises spécialisées. Les conditions d'élimination particulières applicables aux batteries au lithium doivent alors être respectées. Au même titre que toutes les autres batteries, les batteries lithium-ion ne doivent en aucun cas être jetées avec les déchets résiduels. Veuillez tenir compte de la réglementation en vigueur au moment de l'élimination des batteries usagées :

- La législation impose la dépose des batteries usagées sur sites de récupération. Il est interdit de jeter les batteries avec les ordures ménagères.
- Les batteries usagées peuvent contenir des substances nocives qui peuvent nuire à l'environnement ou à votre santé si elles ne sont pas stockées ou éliminées correctement.
- Les batteries contiennent des matières premières importantes telles que le fer, le zinc, le manganèse, le cuivre, le cobalt ou le nickel et peuvent être recyclées.
- La mise au rebut des batteries doit se conformer à la réglementation locale sur les batteries usagées en vigueur au moment de la mise au rebut.
- En présence de marchandises dangereuses, il convient de respecter les règles de l'Accord européen relatif au transport international des marchandises dangereuses par route (ADR) pour l'emballage, le transport et l'étiquetage desdites marchandises en Europe.
- Des fournisseurs régionaux pour l'élimination des batteries usagées doivent être contactés.

#### Voir aussi:

• Fournisseurs pour l'élimination des batteries ⇒ page 202

### 18.5 Signaler toute batterie endommagée

• Si une batterie est endommagée, contactez immédiatement l'installeur ou le distributeur.

### 18.6 Mise au rebut des batteries

### 🛦 PERSONNEL QUALIFIÉ

- 1. Si la batterie est endommagée, mettez-la immédiatement hors service.
- Pour éviter des courts-circuits et de déclencher un éventuel incendie, les pôles, les câbles libres et les extrémités de câbles doivent être protégés. Pour ce faire, utilisez un matériel isolant approprié (plots de remplissage ou ruban adhésif fournis, par exemple).
- 3. S'assurez que la batterie n'est pas exposée à l'humidité ou au rayonnement solaire direct.
- 4. Veillez à ce que les batteries défectueuses soient enlevées le plus rapidement possible.

# 19 Caractéristiques techniques

# 19.1 Caractéristiques techniques de l'onduleur

# 19.1.1 Données générales

|                                                                                    | STPS30-20 / STPS50-20            |
|------------------------------------------------------------------------------------|----------------------------------|
| Largeur x hauteur x profondeur, sans pieds et sans sec-<br>tionneur                | 772 mm x 837,8 mm x 443,8 mm     |
| Poids avec le couvercle de boîtier et la plaque de raccor-<br>dement               | 104 kg                           |
| Poids sans le couvercle de boîtier et la plaque de raccor-<br>dement               | 97 kg                            |
| Longueur x largeur x hauteur de l'emballage                                        | 1150 mm x 850 mm x 630 mm        |
| Poids de transport (palette comprise)                                              | 129,5 kg                         |
| Plage de température de fonctionnement sans derating                               | -25 °C à +45 °C                  |
| Plage de température de fonctionnement avec derating                               | -25 °C à +60 °C                  |
| Valeur maximale admise pour l'humidité relative de l'air<br>(sans condensation)    | 95 %                             |
| Altitude maximale d'exploitation au-dessus du niveau<br>moyen de la mer (NMM)      | 3000 m                           |
| Émissions sonores typiques                                                         | 69 dB(A)                         |
| Standby                                                                            | 25 W                             |
| Topologie                                                                          | Triphasé                         |
| Système de refroidissement                                                         | Actif                            |
| Nombre de ventilateurs externes                                                    | 3                                |
| Nombre de ventilateurs internes                                                    | 2                                |
| Indice de protection (selon CEI 60529)                                             | IP65                             |
| Classes climatiques en mode de fonctionnement normal<br>(selon CEI 60721-3-4)      | 4K4 / 4Z4 /4S2 / 4M3 / 4C2 / 4B2 |
| Classe climatique pour le stockage (plage d'humidité<br>comprise entre 15 et 95 %) | 1K5                              |
| Classe climatique pour le transport (selon CEI<br>60721-3-2)                       | 2K3                              |

#### Équipement

|                 | STPS30-20 / STPS50-20 |
|-----------------|-----------------------|
| Raccordement DC | Cosses d'extrémité    |
| Raccordement AC | Bornes à vis          |

### 19.1.2 Entrée DC

|                                                                     | STPS30-20                                    | STPS50-20                           |
|---------------------------------------------------------------------|----------------------------------------------|-------------------------------------|
| Puissance DC maximale                                               | 30600 W                                      | 51000 W                             |
| Plage de tension                                                    | 200 V à 980 V                                | 200 V à 980 V                       |
| Tension d'entrée assignée                                           | 750 V                                        | 750 V                               |
| Courant d'entrée maximal utile                                      | 150 A                                        | 150 A                               |
| Courant de sortie maximal en cas de<br>dysfonctionnement pour 10 ms | 491 A                                        | 491 A                               |
| Courant d'appel maximal                                             | 1 A                                          | 1 A                                 |
| Type de batterie                                                    | Batterie lithium-ion                         | Batterie lithium-ion                |
| Section de conducteur raccordable                                   | $50 \text{ mm}^2 \text{ à } 95 \text{ mm}^2$ | $50 \text{ mm}^2 a 95 \text{ mm}^2$ |
| Catégorie de surtension (selon CEI<br>60664-1)                      | II                                           | II                                  |
| Ampérage maximal du fusible (tous<br>les pôles)                     | 160 A                                        | 160 A                               |

### 19.1.3 Sortie AC

|                                                                          | STPS30-20     | STPS50-20     |
|--------------------------------------------------------------------------|---------------|---------------|
| Puissance assignée à la tension nomi-<br>nale                            | 30000 W       | 50000 W       |
| Puissance apparente maximale                                             | 30000 VA      | 50000 VA      |
| Puissance réactive                                                       | 30000 var     | 50000 var     |
| Tension nominale du réseau                                               | 400 V         | 400 V         |
| Plage de tension <sup>10)</sup>                                          | 340 V à 477 V | 340 V à 477 V |
| Courant assigné par conducteur de<br>ligne                               | 43,3 A        | 72,2 A        |
| Courant maximal par conducteur de<br>ligne                               | 45,6 A        | 75,5 A        |
| Fréquence de réseau assignée <sup>10)</sup>                              | 50 Hz/60 Hz   | 50 Hz/60 Hz   |
| Plage de travail pour une fréquence<br>du réseau de 50 Hz <sup>10)</sup> | 44 Hz à 55 Hz | 44 Hz à 55 Hz |
| Plage de travail pour une fréquence<br>du réseau de 60 Hz <sup>10)</sup> | 55 Hz à 66 Hz | 55 Hz à 66 Hz |
| Courant de court-circuit minimum re-<br>quis du réseau                   | 3 kA          | 3 kA          |

<sup>&</sup>lt;sup>10)</sup> En fonction du jeu de données régionales paramétré

|                                                          | STPS30-20                 | STPS50-20                 |
|----------------------------------------------------------|---------------------------|---------------------------|
| Courant de court-circuit maximum au-<br>torisé du réseau | 50 kA                     | 50 kA                     |
| Facteur de puissance pour la puis-<br>sance assignée     | 1                         | 1                         |
| Facteur de déphasage, réglable                           | 0 inductif à 0 capacitif  | 0 inductif à 0 capacitif  |
| Phases de charge et de décharge                          | 3                         | 3                         |
| Phases de raccordement                                   | 3-N-PE                    | 3-N-PE                    |
| Classe de protection (selon CEl<br>62109-1)              | Ι                         | I                         |
| Catégorie de surtension selon<br>CEI 60664-1 pour AC     | III                       | 111                       |
| Section de conducteur raccordable                        | 16 mm² à 95 mm²           | 16 mm² à 95 mm²           |
| Diamètre extérieur des câbles de rac-<br>cordement       | 35 mm à 48 mm             | 35 mm à 48 mm             |
| Schéma de liaison à la terre                             | TT / TN-C / TN-S / TN-C-S | TT / TN-C / TN-S / TN-C-S |

### 19.1.4 Rendement

|                    | STPS30-20 | STPS50-20 |
|--------------------|-----------|-----------|
| Rendement maximal  | 98 %      | 98 %      |
| Rendement européen | 97,6 %    | 97,2 %    |

# 19.1.5 Dispositifs de protection

|                                                                          | STPS30-20 / STPS50-20 |
|--------------------------------------------------------------------------|-----------------------|
| Surveillance du réseau                                                   | Disponible            |
| Surtempérature                                                           | Disponible            |
| Décharge de la batterie                                                  | Disponible            |
| Résistance aux courts-circuits AC                                        | Disponible            |
| Unité de surveillance du courant de défaut, sensible à tous les courants | Disponible            |
| Ampérage maximal autorisé du fusible (côté AC)                           | 125 A                 |

# 19.1.6 Conditions climatiques

Montage conformément à la norme CEI 60721-3-4, classe 4K4H

|                                               | STPS30-20 / STPS50-20 |
|-----------------------------------------------|-----------------------|
| Plage de température étendue                  | -25 °C à +60 °C       |
| Plage élargie de l'humidité relative de l'air | 0 % à 100 %           |

|                                                         | STPS30-20 / STPS50-20 |
|---------------------------------------------------------|-----------------------|
| Valeur limite de l'humidité relative, sans condensation | 100 %                 |
| Plage de pression d'air élargie                         | 79,5 kPa à 106 kPa    |
|                                                         |                       |

#### Transport conformément à la norme CEI 60721-3-4, classe 2K3

|                      | STPS30-20 / STPS50-20 |
|----------------------|-----------------------|
| Plage de température | -40 °C à +70 °C       |

### 19.1.7 Couples de serrage

|                                                                                                    | STPS30-20 / STPS50-20 |
|----------------------------------------------------------------------------------------------------|-----------------------|
| Vis pour la fixation de l'onduleur sur le support mural<br>(M8x25, TX40)                                                          | 12 Nm ± 2 Nm          |
| Vis pour la fixation de la plaque de raccordement sur<br>l'onduleur (M8x70, TX40)                                                 | 8 Nm ± 0,5 Nm         |
| Vis des bornes AC L1, L2, L3, N et conducteur de protec-<br>tion (surplat 5) pour une section de conducteur de<br>16 mm² à 95 mm² | 20 Nm                 |
| Vis pour la fixation de la cosse d'extrémité sur le raccor-<br>dement DC (M10x40, surplat de 16)                                  | 24 Nm ± 2 Nm          |
| Vis du couvercle du boîtier (surplat de 8, couple de ser-<br>rage : 18 Nm)                                                        | 18 Nm                 |
| Borne de mise à la terre supplémentaire ou de liaison<br>équipotentielle (M6x16, TX20)                                            | 6 Nm                  |

### 19.1.8 Limites du système

|                                                                                                    | STPS30-20 / STPS50-20 |
|----------------------------------------------------------------------------------------------------|-----------------------|
| Nombre total d'appareils pris en charge lorsqu'un Sunny<br>Tripower Storage est le System Manager <sup>11)</sup>          | 10                    |
| Mise en service centralisée de tous les appareils du sys-<br>tème                                                         | Disponible            |
| Paramétrage à distance des appareils SMA avec le Sun-<br>ny Portal powered by ennexOS                                     | Disponible            |
| Nombre total d'appareils pris en charge lorsqu'un<br>EDMM-20 (SMA Data Manager M) est le<br>System Manager <sup>11)</sup> | 50                    |

<sup>&</sup>lt;sup>11)</sup> Appareils compatibles : Sunny Tripower Storage, onduleurs photovoltaïques, EV Charger Business et compteurs d'énergie (Energy Meter ou Power Quality Analyser)

# 19.2 Caractéristiques techniques de la batterie

# 19.2.1 Données générales de la batterie

|                                                                                                    | Storage-30-20                                  | Storage-50-20                                  |
|----------------------------------------------------------------------------------------------------|------------------------------------------------|------------------------------------------------|
| Largeur x hauteur x profondeur d'une<br>armoire de batteries (sans support<br>manuel)                                                    | 608 mm x 1408 mm x 808 mm                      | 608 mm x 2008 mm x 808 mm                      |
| Largeur x hauteur x profondeur d'une<br>armoire de batteries (avec support<br>manuel)                                                    | 608 mm x 1408 mm x 990 mm                      | 608 mm x 2008 mm x 990 mm                      |
| Dimension de basculement de l'ar-<br>moire de batteries vers l'avant et l'ar-<br>rière                                                   | 1607 mm                                        | 2155 mm                                        |
| Dimension de basculement latérale<br>de l'armoire de batteries                                                                           | 1519 mm                                        | 2090 mm                                        |
| Poids d'une armoire de batteries avec<br>système de gestion des batteries et<br>avec équipement maximal sur les mo-<br>dules de batterie | 356 kg                                         | 555 kg                                         |
| Poids d'une armoire de batteries sans<br>système de gestion des batteries et<br>sans modules de batterie                                 | 119 kg                                         | 150 kg                                         |
| Poids d'un module de batterie                                                                                                    | 56 kg                                          | 56 kg                                          |
| Poids du système de gestion des bat-<br>teries (APU)                                                                                     | 13 kg                                          | 13 kg                                          |
| Altitude maximale d'utilisation au-des-<br>sus du niveau moyen de la mer                                                                 | 2000 m                                         | 2000 m                                         |
| Indice de protection (selon CEI<br>60529)                                                                                                | IP20 IP20                                      |                                                |
| Classe de protection (selon CEl<br>62109-1)                                                                                              | 1                                              |                                                |
| Degré d'encrassement                                                                                                    | PD 2                                           | PD 2                                           |
| Émission de bruit maximale par venti-<br>lateur en marche dans l'armoire de<br>batteries                                                 | 65 dB                                          | 65 dB                                          |
| Garantie système                                                                                                    | 10 ans                                         | 10 ans                                         |
| Garantie de capacité                                                                                                    | 10 ans                                         | 10 ans                                         |
| Recyclage                                                                                                    | Reprise gratuite des batteries en<br>Allemagne | Reprise gratuite des batteries en<br>Allemagne |
| Certificats et normes pour la cellule<br>de batterie                                                                                     | CEI 62619, UL 1642, UN 38.3                    | CEI 62619, UL 1642, UN 38.3                    |

|                                        | Storage-30-20                                                                                                    | Storage-50-20                                                                                                    |
|----------------------------------------|----------------------------------------------------------------------------------------------------|----------------------------------------------------------------------------------------------------|
| Certificats et normes pour le module   | UN 38.3, UL 1973, CEI                                                                                                    | UN 38.3, UL 1973, CEI                                                                                                    |
| de batterie                            | 62619:2017, CEI 62620:2014                                                                                                    | 62619:2017, CEI 62620:2014                                                                                                    |
| Certificats et normes pour la batterie | CE, UN 38.3, CEI 62619:2017, CEI<br>61010-1+A1:2016, CEI<br>61508:2010, CEI 61000-6-2:2016,<br>CEI 61000-6-4:2019, CEI<br>61000-6-7:2015, 2006/66/CE<br>(directive batterie) | CE, UN 38.3, CEI 62619:2017, CEI<br>61010-1+A1:2016, CEI<br>61508:2010, CEI 61000-6-2:2016,<br>CEI 61000-6-4:2019, CEI<br>61000-6-7:2015, 2006/66/CE<br>(directive batterie) |
| Désignation de la batterie selon DIN   | INP46/175/127/                                                                                                    | INP46/175/127/                                                                                                    |
| EN 62620:2015                          | [1P22S]M/-20+60/90                                                                                                    | [1P22S]M/-20+60/90                                                                                                    |

### 19.2.2 Raccordement DC

|                                                                                         | Storage-30-20                            | Storage-50-20                            |
|-----------------------------------------------------------------------------------------|------------------------------------------|------------------------------------------|
| Énergie (à une profondeur de dé-<br>charge de 100 %)                                    | 32 kWh (pour 4 modules de batterie)      | 56 kWh (pour 7 modules de<br>batterie)   |
| Tension nominale                                                                        | 324 V                                    | 567 V                                    |
| Plage de tension                                                                        | 290 V à 365 V                            | 508 V à 639 V                            |
| Courant de charge/décharge nomi-<br>nal                                                 | 100 A                                    | 100 A                                    |
| C-Rate maximal                                                                          | 1C (associé à STPS30-20)                 | 1C (associé à STPS50-20)                 |
| Catégorie de surtension                                                                 | III                                      | III                                      |
| Cellule                                                                                 | Lithium-NMC prismatique (Samsung<br>SDI) | Lithium-NMC prismatique (Samsung<br>SDI) |
| Égalisation des batteries                                                               | DynamiX Battery Optimizer                | DynamiX Battery Optimizer                |
| Cycles attendus à 100 % DoD, 70 %<br>SoH, 23 °C +/-5 °C et 1C/1C <sup>12)</sup>         | 6000 6000                                |                                          |
| Cycles attendus à 100 % DoD, 70 %<br>SoH, 23 °C +/-5 °C et 0,5C/<br>0,5C <sup>12)</sup> | 8000                                     | 8000                                     |
| Cycles garantis à 100 % DoD, 70 %<br>SoH, 23 °C +/-5 °C et 1C/1C <sup>12)</sup>         | 4500 4500                                |                                          |
| Cycles garantis à 100 % DoD, 70 %<br>SoH, 23 °C +/-5 °C et 0,5C/<br>0,5C <sup>12)</sup> | o 6000 6000                              |                                          |

<sup>&</sup>lt;sup>12)</sup> DoD: Depth of Discharge (profondeur de décharge)

SoH: état de vieillissement de la batterie

L'indication 1C/1C signifie que la totalité de la batterie est chargée ou déchargée en 1 heure. L'indication 0,5C/0,5C signifie que la totalité de la batterie est chargée ou déchargée en 2 heures.

|                                                             | Storage-30-20 | Storage-50-20 |
|-------------------------------------------------------------|---------------|---------------|
| Rendement de la batterie                                    | Jusqu'à 98 %  | Jusqu'à 98 %  |
| Autoconsommation en mode veille<br>(sans onduleur-chargeur) | 5 W           | 5 W           |

### 19.2.3 Délais pour la mise en service

|                                                                              | Storage-30-20 / Storage-50-20 |
|------------------------------------------------------------------------------|-------------------------------|
| Le moment le plus tardif pour la mise en service après la fabrication        | 6 mois                        |
| Le moment le plus tardif pour la mise en service après le<br>dernier cyclage | 6 mois                        |
| Le moment le plus tardif pour la mise en service après la<br>livraison       | 2 mois                        |
| 19.2.4 Rendement                                                             |                               |

|                                  | Storage-30-20 / Storage-50-20 |
|----------------------------------|-------------------------------|
| Rendement maximal de la batterie | 98 %                          |

### 19.2.5 Pertes de chaleur et puissance active débitée

Les pertes de chaleur et la puissance active débitée sont fonction de la capacité électrique, du courant de charge et de décharge de la batterie et du nombre de modules. Toutes les valeurs indiquées se rapportent à la fin de durée de vie de la batterie et peuvent être plus faibles au début de l'utilisation.

| Capacité électrique par module de batterie                                            | 1 C    | 0,75 C | 0,50 C | 0,25 C        | 0,1 C |
|---------------------------------------------------------------------------------------|--------|--------|--------|---------------|-------|
| Courant de charge et de décharge par mo-<br>dule de batterie                          | 100 A  | 75 A   | 50 A   | 25 A          | 10 A  |
| Perte de chaleur par module de batterie à la<br>fin de la durée de vie de la batterie | 251 W  | 141 W  | 63 W   | 16 W          | 2,5 W |
| Puissance active débitée avec 10 modules de bat-<br>terie par armoire de batteries    | 2509 W | 1412 W | 628 W  | 1 <i>57</i> W | 25 W  |
| Puissance active débitée avec 8 modules de batte-<br>rie par armoire de batteries     | 2008 W | 1130 W | 502 W  | 126 W         | 20 W  |
| Puissance active débitée avec 6 modules de batte-<br>rie par armoire de batteries     | 1506 W | 847 W  | 377 W  | 94 W          | 15 W  |
| Puissance active débitée avec 4 modules de batte-<br>rie par armoire de batteries     | 1004 W | 565 W  | 251 W  | 63 W          | 10 W  |

### 19.2.6 Conditions climatiques

|                                   | Storage-30-20 / Storage-50-20 |
|-----------------------------------|-------------------------------|
| Température de service (maximale) | 0 °C à 50 °C                  |

|                                                                   | Storage-30-20 / Storage-50-20                                |
|-------------------------------------------------------------------|--------------------------------------------------------------|
| Température de service (recommandée) <sup>13)</sup>               | 20 °C à 30 °C                                                |
| Température de service pour une garantie de capacité<br>de 10 ans | 10 °C à 45 °C                                                |
| Température ambiante                                              | 0 °C à 50 °C                                                 |
| Humidité de l'air (sans condensation)                             | 0 % à 80 %                                                   |
| Concept de refroidissement                                        | passif via des fentes d'aération et actif via un ventilateur |

# 19.2.7 Ventilateurs des modules de batterie

|                                                                  | Storage-30-20 / Storage-50-20 |
|------------------------------------------------------------------|-------------------------------|
| Température ambiante pour l'activation des ventilateurs          | 33 °C                         |
| Température ambiante pour la désactivation des ventila-<br>teurs | 29 °C                         |

### 19.2.8 Extensibilité de la batterie

|                                                                                       | Storage-30-20 | Storage-50-20 |
|---------------------------------------------------------------------------------------|---------------|---------------|
| Nombre de modules de batterie par armoire de batteries <sup>14)</sup>                 | 4 à 6         | 7 à 10        |
| Capacité par module de batterie                                                       | 8 kWh         | 8 kWh         |
| Capacité par armoire de batteries<br>avec un nombre minimal de modules<br>de batterie | 32 kWh        | 56 kWh        |
| Capacité par armoire de batteries<br>avec un nombre maximal de modules<br>de batterie | 48 kWh        | 80 kWh        |
| Nombre d'armoire par onduleur-<br>chargeur                                            | 1 à 4         | 1 à 4         |
| Capacité par onduleur-chargeur pour<br>le nombre maximal d'armoires de<br>batteries   | 192 kWh       | 320 kWh       |

# 19.3 Caractéristiques techniques du compteur d'énergie

|                                   | COM-EMETER-A-20                      | COM-EMETER-B-20                      | Janitza UMG SP                              |
|-----------------------------------|--------------------------------------|--------------------------------------|---------------------------------------------|
| Nom du produit                    | SMA Commercial<br>Energy Meter 600 A | SMA Commercial<br>Energy Meter 200 A | Power Quality<br>Analyser UMG 604<br>E      |
| Transformateur de courant externe | 3 fois 600 A                         | 3 fois 200 A                         | non compris dans le<br>contenu de livraison |

<sup>13]</sup> La pleine puissance de la batterie ne peut être pleinement atteinte qu'à partir d'une température de fonctionnement de 20 °C.

<sup>14]</sup> Au maximum 6 mois après la première mise en service de l'armoire de batteries, il est possible d'installer des modules de batterie supplémentaires.

| Alimentation en tension                                                | depuis entrée de<br>mesure de tension | depuis entrée de<br>mesure de tension | via bloc<br>d'alimentation<br>CLCONPWRSUPPLY |
|------------------------------------------------------------------------|---------------------------------------|---------------------------------------|----------------------------------------------|
| Longueur de câble maximale jusqu'au trans-<br>formateur de courant     | 2 m                                   | 2 m                                   | -                                            |
| Largeur x hauteur x profondeur d'un comp-<br>teur d'énergie            | 88 mm x 35 mm x<br>65 mm              | 88 mm x 35 mm x<br>65 mm              | 107,5 mm x 90 mm<br>x 82 mm                  |
| Poids d'un compteur d'énergie                                          | < 200 g                               | < 200 g                               | 350 g                                        |
| Largeur x hauteur x profondeur d'un transfor-<br>mateur de courant     | 57,5 mm x 85,2 mm<br>x 41,4 mm        | 23 mm x 40 mm x<br>26 mm              | non compris dans le<br>contenu de livraison  |
| Poids du transformateur de courant (1 trans-<br>formateur de courant   | 470 g                                 | 250 g                                 | non compris dans le<br>contenu de livraison  |
| Diamètre de câble maximal sur le transforma-<br>teur de courant        | 36 mm                                 | 24 mm                                 | non compris dans le<br>contenu de livraison  |
| Poids total (1 compteur d'énergie + 3 trans-<br>formateurs de courant) | 1,6 kg                                | 1,0 kg                                | 0,35 kg                                      |
| Intervalle de mesure standard                                          | 200 ms                                | 200 ms                                | 200 ms                                       |
| Température de service                                                 | -25 °C à +55 °C                       | -25 °C à +55 °C                       | -10 °C à +55 °C                              |
| Montage                                                                | Rail DIN                              | Rail DIN                              | Rail DIN                                     |

# COM-EMETER-A-20 COM-EMETER-B-20 Janitza UMG SP

# 19.4 Caractéristiques techniques du distributeur DC

|                                                                            | SMA Battery Storage Combiner |
|----------------------------------------------------------------------------|------------------------------|
| Largeur x hauteur x profondeur du distributeur DC                          | 360 mm x 540 mm x 171 mm     |
| Poids du distributeur DC                                                   | env. 4,5 kg                  |
| Température de service                                                     | -25 °C à +40 °C              |
| Température pour le stockage et le transport                               | -25 °C à +40 °C              |
| Plage autorisée de l'humidité relative de l'air                            | 5 % à 95 %                   |
| Altitude maximale d'utilisation au-dessus du niveau<br>moyen de la mer     | 2000 m                       |
| Indice de protection (selon CEI 60529)                                     | IP65                         |
| Passages pour les câbles de raccordement sur le dessus<br>du boîtier (M32) | 2                            |
| Passages pour les câbles de raccordement sur le dessus<br>du boîtier (M32) | 8                            |

# 20 Accessoires

Vous trouverez ci-dessous un aperçu des accessoires correspondant à votre produit. Si nécessaire, vous pouvez commander ces pièces auprès de SMA Solar Technology AG ou de votre revendeur.

| Désignation                           | Description brève                                                                                                    | Numéro de commande<br>SMA |
|---------------------------------------|----------------------------------------------------------------------------------------------------|---------------------------|
| ioLogik E1214                         | Système I/O de la société Moxa Europe GmbH                                                                                                    | 124179-00.01              |
| ioLogik E1242                         | Système I/O de la société Moxa Europe GmbH                                                                                                    | elO-E1242                 |
| WAGO-I/O-SYSTEM 750                   | Système I/O de la société WAGO Kontakttechnik<br>GmbH & Co. KG                                                                                                    | 115214-00.01              |
| ES 100 L SCT4                         | SMA Commercial Energy Meter 600 A de TQ-Systems                                                                                                    | COM-EMETER-A-20           |
| ES 100 L SCT3                         | SMA Commercial Energy Meter 200 A de TQ-Systems                                                                                                    | COM-EMETER-B-20           |
| Janitza UMG 604Pro                    | Power Quality Analyser UMG 604 E de Janitza electro-<br>nics                                                                                                    | JANITZA-SP                |
| SMA Commercial Storage<br>Extension   | Module de batterie supplémentaire (8 kWh) avec 1 jeu<br>de connecteurs de module (1 câble DC avec 1 fiche<br>rouge et 1 fiche noire et 1 câble de communication)            | STOR-EXT-8k-20            |
| SMA Commercial Storage<br>30          | Armoire de batteries supplémentaire Storage-30-20<br>(STPS30-20)                                                                                                    | STORAGE-30-20             |
| SMA Commercial Storage<br>50          | Armoire de batteries supplémentaire Storage-50-20<br>(STPS30-20)                                                                                                    | STORAGE-50-20             |
| SMA Commercial DC Ex-<br>tension 10   | Jeu de connecteurs DC pour raccorder l'armoire de bat-<br>teries à l'onduleur-chargeur ou l'armoire de batteries au<br>distributeur DC                                      | STOR-BEXT-10-20           |
|                                       | Longueur des câbles DC, du câble de mise à la terre et<br>du câble de communication : 10 m                                                                                  |                           |
|                                       | L'équipement avec embouts de câblage isolés, cosses tu-<br>bulaires et gaines thermorétractables correspond au jeu<br>de connecteurs DC fourni avec l'armoire de batteries. |                           |
| SMA Commercial DC Ex-<br>tension 15   | Jeu de connecteurs DC pour raccorder l'armoire de bat-<br>teries à l'onduleur-chargeur ou l'armoire de batteries au<br>distributeur DC                                      | STOR-BEXT-15-20           |
|                                       | Longueur des câbles DC, du câble de mise à la terre et<br>du câble de communication : 15 mm                                                                                 |                           |
|                                       | L'équipement avec embouts de câblage isolés, cosses tu-<br>bulaires et gaines thermorétractables correspond au jeu<br>de connecteurs DC fourni avec l'armoire de batteries. |                           |
| SMA Battery Storage Com-<br>biner     | Distributeur DC en option : Bat Breaker (160-4x-HV100)                                                                                                    | 115284-00.01              |
| SMA Commercial DC<br>Connection 1,5 m | Jeu de connecteurs DC pour raccorder le distributeur DC<br>optionnel à l'onduleur                                                                                           | stor-con-01-20            |
|                                       | Longueur des câbles DC : 1,5 m                                                                                                    |                           |

| Désignation                          | Description brève                                                                                                    | Numéro de commande<br>SMA |
|--------------------------------------|----------------------------------------------------------------------------------------------------|---------------------------|
| SMA Commercial DC<br>Connection 5 m  | Jeu de connecteurs DC pour raccorder le distributeur DC<br>optionnel à l'onduleur<br>Longueur des câbles DC : 5 m                                            | STOR-CON-05-20            |
| SMA Commercial DC<br>Connection 10 m | Jeu de connecteurs DC pour raccorder le distributeur DC<br>optionnel à l'onduleur<br>Longueur des câbles DC : 10 m                                           | STOR-CON-10-20            |
| SMA I/O Module                       | Module d'application des services du système de réseau<br>Le SMA I/O Module est supporté à partir de la version<br>du micrologiciel 3.02.xx.R de l'onduleur. | MD.IO-41                  |

CE

# 21 Déclaration de conformité UE

selon les directives UE

- Compatibilité électromagnétique 2014/30/UE (29/03/2014 L 96/79-106) (CEM)
- Directive basse tension 2014/35/UE (29/03/2014 L 96/357-374) (DBT)
- Limitation de l'utilisation de certaines substances dangereuses 2011/65/UE (08/06/2011 L 174/88) et 2015/863/EU (31/03/2015 L 137/10) (RoHS)

Par la présente, SMA Solar Technology AG déclare que les produits décrits dans ce document sont conformes aux exigences essentielles et aux autres dispositions pertinentes des directives citées ci-dessus. Pour obtenir des informations complémentaires sur la disponibilité de la déclaration de conformité complète, consultez https://www.sma.de/en/ce-ukca.

| Technologie radio                  | WLAN 802.11 b/g/n |
|------------------------------------|-------------------|
| Bande de fréquence                 | 2,4 GHz           |
| Portée maximum de l'émetteur radio | 100 mW            |

# 22 Déclaration de conformité UK

selon les règlements en vigueur en Angleterre, au pays de Galles et en Écosse

- Electrical Equipment (Safety) Regulations 2016 (SI 2016/1101)
- Radio Equipment Regulations 2017 (SI 2017/1206)
- The Restriction of the Use of Certain Hazardous Substances in Electrical and Electronic Equipment Regulations 2012 (SI 2012/3032)

Par la présente, SMA Solar Technology AG déclare que les produits décrits dans ce document sont conformes aux exigences essentielles et aux autres dispositions pertinentes des directives citées ci-dessus. Pour obtenir des informations complémentaires sur la disponibilité de la déclaration de conformité complète, consulter https://www.sma.de/en/ce-ukca.

| Technologie radio                  | WLAN 802.11 b/g/n |
|------------------------------------|-------------------|
| Bande de fréquence                 | 2,4 GHz           |
| Portée maximum de l'émetteur radio | 100 mW            |

#### SMA Solar UK Ltd.

Countrywide House 23 West Bar, Banbury Oxfordshire, OX16 9SA United Kingdom

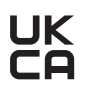
## 23 Contact

En cas de problèmes techniques concernant nos produits, prenez contact avec le Service en Ligne de SMA. Les données suivantes sont indispensables à une assistance ciblée :

- Type d'appareil
- Numéro de série
- Version du micrologiciel
- Message de l'événement
- Lieu et hauteur de montage
- Type des produits de communication raccordés
- Nom de l'installation dans le Sunny Portal (le cas échéant)
- Données d'accès pour le Sunny Portal (le cas échéant)
- Réglages spéciaux régionaux (le cas échéant)
- Informations sur le récepteur de télécommande centralisée
- Description détaillée du problème

Vous pouvez trouver les coordonnées de votre pays à l'adresse suivante :

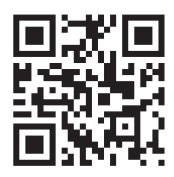

https://go.sma.de/service